UNIVERSIDADE FEDERAL DO PARANÁ

EVERTON DA SILVA DE MORAIS

SISTEMA DE PEDIDOS

CURITIBA 2017

# EVERTON DA SILVA DE MORAIS

# SISTEMA DE PEDIDOS

Monografia apresentada como requisito parcial à obtenção do título de Especialista em Engenharia de Software, Setor de Educação Profissional e Tecnológica da Universidade Federal do Paraná.

Orientador: Prof. Dr. Razer Anthom Nizer Rojas Montaño

CURITIBA 2017

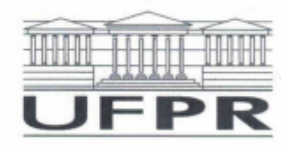

MINISTÉRIO DA EDUCAÇÃO UNIVERSIDADE FEDERAL DO PARANÁ PRÓ-REITORIA DE PESQUISA E PÓS-GRADUAÇÃO Setor SEPT Curso de Pós-Graduação ENGENHARIA DE SOFTWARE

#### TERMO DE APROVAÇÃO

Os membros da Banca Examinadora designada pelo Colegiado do Programa de Pós-Graduação em ENGENHARIA DE SOFTWARE da Universidade Federal do Paraná foram convocados para realizar a arguição da Monografia de Especialização de EVERTON DA SILVA DE MORAIS intitulada: Sistema de Pedidos, após terem inquirido o aluno e realizado a avaliação do trabalho, são de parecer pela sua ARRA VA CAO no rito de defesa. A outorga do título de especialista está sujeita à homologação pelo colegiado, ao atendimento de todas as indicações e correções solicitadas pela banca e ao pleno atendimento das demandas regimentais do Programa de Pós-Graduação.

Curitiba, 17 de Novembro de 2017.

RAZER ANTHOM NIZER ROJAS MONTAÑO

Presidente da Banca Examinadora (UFPR)

JAIME WOJCIECHOWSKI

Avaliador Interno (UFPR)

#### RESUMO

Devido a necessidade de negócios de alimentação fora do lar se manterem competitivos e se destacar entre os concorrentes, é indispensável a utilização de tecnologias que permitam prestar serviços de forma eficiente e inovadora. Este trabalho consiste no desenvolvimento de um aplicativo que disponibilizará um cardápio aos clientes de negócios de alimentação fora do lar, e um sistema onde o estabelecimento poderá realizar o gerenciamento dos pedidos. O desenvolvimento destes sistemas foi realizado utilizando abordagens de engenharia de software. Por meio do aplicativo os clientes poderão realizar pedidos, ser notificados quando o pedido estiver pronto, em seguida poderão avaliar os itens do pedido e enviar sugestões, elogios e reclamações ao estabelecimento. O sistema utilizado para gerenciamento dos pedidos permitirá a configuração do cardápio disponibilizado no aplicativo, o cadastro de funcionários, a realização de pedidos para clientes sem aplicativo, o acompanhamento dos pedidos, a consulta de avaliações dos pedidos e sugestões enviados por meio do aplicativo, indicar o tempo utilizado para preparo de itens e o registro de pagamentos dos pedidos.

Palavras-chave: Cardápio digital, Gerenciamento de pedidos.Tecnologia em serviços.

## ABSTRACT

Due to the need of business of feeding out of home to stay competitive and stand out among competitors, it's indispensable the use of technologies that allow them to provide services efficiently and innovative. This work consists of the development of an application that will make a menu available to customers of business of feeding out of home, and a system where the establishment can perform order management. The development of these systems was carried out using software engineering approaches. Through the application customers can place orders, be notified when the order is ready, then they can evaluate the items of the order and send suggestions, compliments and complaints to the establishment. The system used for order management will allow the configuration of the menu available in the application, the registration of employees, the execution of orders for customers without application, the monitoring of orders, the consultation of evaluations of orders and suggestions sent through the application, indicate the time used to prepare items and the registration of payments of the orders.

Key-words: Digital menu. Order management. Technology in services.

# LISTA DE ILUSTRAÇÕES

| FIGURA 1 - CRONOGRAMA PARTE 1                               | 23 |
|-------------------------------------------------------------|----|
| FIGURA 2 - CRONOGRAMA PARTE 2                               | 24 |
| GRÁFICO 1 - GRÁFICO DE GANTT PARTE 1                        | 25 |
| GRÁFICO 2 - GRÁFICO DE GANTT PARTE 2                        | 26 |
| FIGURA 3 - TELA LOGIN - FUNCIONÁRIO                         | 28 |
| FIGURA 4 - TELA PRINCIPAL                                   | 29 |
| FIGURA 5 - TELA DE LISTAGEM DE FUNCIONÁRIOS                 | 30 |
| FIGURA 6 - TELA INSERIR FUNCIONÁRIO                         | 31 |
| FIGURA 7 - TELA DE CADASTRO DE GRUPOS DO CARDÁPIO           | 32 |
| FIGURA 8 - TELA DE CADASTRO DE ITENS DO CARDÁPIO            | 33 |
| FIGURA 9 - TELA DE CADASTRO DE ITENS ADICIONAIS             | 34 |
| FIGURA 10 - TELA VISUALIZAR CARDÁPIO                        | 35 |
| FIGURA 11 - TELA REALIZAR PEDIDO - FUNCIONÁRIO              | 36 |
| FIGURA 12 - TELA INSERIR ITEM NO PEDIDO                     | 37 |
| FIGURA 13 - TELA DE CONSULTA DE AVALIAÇÕES                  | 38 |
| FIGURA 14 - TELA DE CONSULTA DE PEDIDOS                     | 39 |
| FIGURA 15 - TELA VISUALIZAR PEDIDO - ITENS PENDENTES        | 40 |
| FIGURA 16 - TELA VISUALIZAR PEDIDOS - ITENS PRONTOS         | 41 |
| FIGURA 17 - TELA PREPARAR ITENS                             | 42 |
| FIGURA 18 - TELA DE CONSULTA DE ITENS PRONTOS               | 43 |
| FIGURA 19 - TELA VISUALIZAR ITEM PRONTO                     | 44 |
| FIGURA 20 - TELA DE REGISTRO DE PAGAMENTOS - BUSCAR PEDIDOS | 45 |
| FIGURA 21 - TELA REGISTRAR PAGAMENTO                        | 46 |
| FIGURA 22 - TELA DE CONSULTA DE PAGAMENTOS                  | 47 |
| FIGURA 23 - TELA VISUALIZAR PAGAMENTO                       | 48 |
| FIGURA 24 - TELA DE LISTAGEM DE CLIENTES                    | 49 |
| FIGURA 25 - TELA VISUALIZAR CLIENTE                         | 50 |
| FIGURA 26 - TELA DE LISTAGEM DE CLIENTES REGISTRADOS        | 51 |
| FIGURA 27 - TELA VISUALIZAR CLIENTE REGISTRADO              | 52 |
| FIGURA 28 - TELA RELATÓRIO DE SUGESTÕES                     | 53 |
| FIGURA 29 - TELA LOGIN - APLICATIVO                         | 54 |
| FIGURA 30 - TELA DE CADASTRO DE CLIENTE                     | 55 |

| FIGURA 31 - TELA REGISTRAR ENTRADA                      | 56 |
|---------------------------------------------------------|----|
| FIGURA 32 - MENU APLICATIVO                             | 57 |
| FIGURA 33 - TELA PRINCIPAL - APLICATIVO                 | 58 |
| FIGURA 34 - TELA CARDÁPIO - APLICATIVO                  | 59 |
| FIGURA 35 - TELA INSERIR ITEM NO PEDIDO - APLICATIVO    | 60 |
| FIGURA 36 - TELA DE CONSULTA DE AVALIAÇÕES - APLICATIVO | 61 |
| FIGURA 37 - TELA CONFIRMAR PEDIDO                       | 62 |
| FIGURA 38 - TELA NOTIFICAÇÕES                           | 63 |
| FIGURA 39 - TELA MEUS PEDIDOS                           | 64 |
| FIGURA 40 - TELA DETALHES DO PEDIDO                     | 65 |
| FIGURA 41 - TELA AVALIAR ITEM PEDIDO                    | 66 |
| FIGURA 42 - TELA MEUS DADOS                             | 67 |
| FIGURA 43 - TELA ALTERAR SENHA                          | 68 |

# LISTA DE TABELAS

| TABELA 1 - COMPARATIVO ENTRE SOFTWARI | ES SEMELHANTES18 |
|---------------------------------------|------------------|
| TABELA 2 - TECNOLOGIAS UTILIZADAS     | 27               |

# LISTA DE SIGLAS

- RUP Rational Unified Process
- SEBRAE Serviço Brasileiro de Apoio às Micro e Pequenas Empresas
- SEBRAE/MG Serviço de Apoio às Micro e Pequenas Empresas de Minas Gerais
- UML Unified Modeling Language

# SUMÁRIO

| 1     | INTRODUÇÃO                                  | .11 |  |  |  |
|-------|---------------------------------------------|-----|--|--|--|
| 1.1   | PROBLEMA                                    | .11 |  |  |  |
| 1.2   | OBJETIVO GERAL                              | .12 |  |  |  |
| 1.3   | OBJETIVOS ESPECÍFICOS                       | .12 |  |  |  |
| 2     | FUNDAMENTAÇÃO TEÓRICA                       | .14 |  |  |  |
| 2.1   | SETOR DE ALIMENTAÇÃO FORA DO LAR            | .14 |  |  |  |
| 2.1.1 | Lanchonetes                                 | .14 |  |  |  |
| 2.1.2 | Restaurantes                                | .15 |  |  |  |
| 2.1.3 | Bares                                       | .15 |  |  |  |
| 2.2   | TECNOLOGIA EM SERVIÇOS                      | .16 |  |  |  |
| 2.3   | SOFTWARES SEMELHANTES                       | .18 |  |  |  |
| 3     | MATERIAIS E MÉTODOS                         | .19 |  |  |  |
| 3.1   | PROCESSO UNIFICADO - RUP                    | .19 |  |  |  |
| 3.1.1 | Fases do RUP                                | .20 |  |  |  |
| 3.2   | UNIFIED MODELING LANGUAGE - UML             | .21 |  |  |  |
| 3.2.1 | Diagrama de Casos de Uso                    | .21 |  |  |  |
| 3.2.2 | Diagrama de Classes                         | .21 |  |  |  |
| 3.2.3 | Diagrama de Sequência                       | .22 |  |  |  |
| 3.2.4 | Diagrama de Atividades                      | .22 |  |  |  |
| 3.3   | GRÁFICO DE GANTT                            | .22 |  |  |  |
| 3.4   | TECNOLOGIAS UTILIZADAS                      | .27 |  |  |  |
| 4     | APRESENTAÇÃO DO SISTEMA                     | .28 |  |  |  |
| 5     | CONSIDERAÇÕES FINAIS                        | .69 |  |  |  |
| REFER | ÊNCIAS                                      | .70 |  |  |  |
| APÊND | DICE A – VISÃO                              | .71 |  |  |  |
| APÊND | DICE B – CASOS DE USO NEGOCIAIS             | .72 |  |  |  |
| APÊND | APÊNDICE C – GLOSSÁRIO74                    |     |  |  |  |
| APÊND | APÊNDICE D – REGRAS DE NEGÓCIO75            |     |  |  |  |
| APÊND | APÊNDICE E – PROTÓTIPO DE INTERFACES76      |     |  |  |  |
| APÊND | APÊNDICE F – MODELO DE OBJETOS NEGOCIAIS117 |     |  |  |  |

| 118  |
|------|
| 161  |
| 162  |
| 180  |
| 181  |
| 182  |
| 203  |
| 1111 |

# 1 INTRODUÇÃO

Atualmente em restaurantes, bares e lanchonetes grande parte da realização de pedidos é intermediada por um atendente, aumentando as chances de falhas nos pedidos realizados e no gerenciamento destes pedidos, por envolverem trabalho manual. Com as tecnologias disponíveis nos dias atuais, como os aplicativos, tarefas como a realização de pedidos podem ser automatizadas.

Por meio da automação de serviços é possível simplificar tarefas de funcionários, trazer mais produtividade e eficiência ao negócio. Desta forma, fornecendo mais tempo para ser investido no segmento de atuação, e oportunidades para aplicação de novas estratégias (SERVIÇO BRASILEIRO DE APOIO ÀS MICRO E PEQUENAS EMPRESAS (SEBRAE), 2015).

Segundo Georgiadis (2015), a tecnologia tem feito com que as pessoas repensem suas vidas, fornecendo meios de facilitar tarefas. Como exemplo, pode-se observar aplicativos que oferecem o serviço para pedir táxis, que se tornaram um sucesso no Brasil, facilitando a tarefa de encontrar um carro.

A facilidade e agilidade que os aplicativos fornecem, tem diminuído o número de pessoas que resistem a utilização de aplicativos. O mesmo acontece para o mundo dos negócios, onde grande parte dos usuários atualmente utiliza aplicativos para procurar restaurantes. (A REVOLUÇÃO dos aplicativos, 2015).

Observando as diversas opções de aplicativos disponíveis, é crucial a escolha de uma ferramenta, que por meio de suas funcionalidades, permita aos estabelecimentos se diferenciar da concorrência. (A REVOLUÇÃO dos aplicativos,

2015).

#### 1.1 PROBLEMA

Nos últimos anos, os brasileiros foram atingidos por um aumento no custo de vida e aumento do desemprego, diante destes problemas econômicos, tem aumentado o número de pessoas que realizam o preparo de suas refeições em casa. Esta mudança no hábito das pessoas, tem demandado de estabelecimentos como restaurantes, bares e lanchonetes, estratégias para continuarem atraentes e competitivos (SEBRAE, 2016).

Segundo o Sebrae (2016), ser mais produtivo e eficiente, é um dos desafios enfrentados por negócios de alimentação fora do lar em 2016. É necessário que os estabelecimentos busquem maneiras de reduzir os custos, para que as contas melhorem no final do mês.

Nos tempos atuais, observa-se uma transição na forma de interação entre as empresas e seus clientes, apontando para uma comunicação por meio de aplicativos. As empresas que estão tendo sucesso são aquelas que identificaram esta mudança na interação com seus clientes. (GEORGIADIS, 2015).

Segundo a Statistics Canada<sup>1</sup> (2006 citado por TIDD;BESSANT, 2015), em relação ao sucesso, a inovação é frequentemente umas das características mais importantes. As empresas que não inovam normalmente atingem crescimentos menores, e não se tornam tão bem-sucedidas quanto as empresas que inovam.

Diante da necessidade das empresas em se destacar das concorrentes e se manterem atraentes, e a tendência de mudança na interação entre clientes e empresas, um aplicativo que traga inovação ao realizar atendimentos, nos negócios de alimentação fora do lar, pode ser visto como uma alternativa, para auxiliar estes negócios, na obtenção do sucesso.

# **1.2 OBJETIVO GERAL**

Desenvolver um aplicativo que permita aos clientes de lanchonetes, bares e restaurantes, realizar e acompanhar pedidos, quando estiverem no estabelecimento. Além do aplicativo, será desenvolvido um sistema para gerenciamento dos pedidos realizados, que será utilizado pelo estabelecimento.

# 1.3 OBJETIVOS ESPECÍFICOS

Este projeto tem os seguintes objetivos específicos para o aplicativo:

a) Possibilitar que o cliente se cadastre;

- b) Carregar o cardápio do estabelecimento e permitir realizar pedidos;
- c) Permitir a avaliação de itens do pedido;
- d) Permitir o envio de sugestões, elogios e críticas ao estabelecimento;
- e) Permitir que o cliente consulte o histórico dos pedidos realizados;

<sup>&</sup>lt;sup>1</sup> STATISTICS CANADA, 2006.

 f) Possibilitar o registro de entrada no estabelecimento, utilizando um código de entrada, fornecido pelo atendente do estabelecimento;

Este projeto tem os seguintes objetivos específicos para o módulo gerencial de pedidos:

- Permitir o cadastro e personalização do cardápio que será disponibilizado no aplicativo;
- b) Disponibilizar o cadastro dos funcionários que irão operar o sistema;
- c) Possibilitar a consulta dos clientes cadastrados;
- d) Possibilitar a consulta dos clientes, que possuem a entrada registrada no momento;
- e) Permitir que os atendentes do estabelecimento realizem pedidos, para clientes que não utilizam o aplicativo.
- f) Possibilitar o registro de pagamentos dos pedidos;
- g) Permitir a geração do código de entrada para o cliente, para que ele registre a entrada no estabelecimento pelo aplicativo;
- h) Disponibilizar um módulo de gerenciamento de pedidos;
- i) Disponibilizar um módulo de preparo de itens do pedido;
- j) Disponibilizar um relatório das sugestões, elogios e críticas, enviadas pelos clientes por meio do aplicativo.

Nesta seção foi realizada uma contextualização, com abordagens da necessidade do projeto e seus objetivos. Na seção seguinte serão apresentados os ramos de atuação, onde o projeto será aplicado, além de um comparativo com os sistemas com objetivos semelhantes, já existentes no mercado. Na seção 3 serão descritas as metodologias e ferramentas, utilizadas para elaboração do projeto e construção do sistema.

## 2 FUNDAMENTAÇÃO TEÓRICA

### 2.1 SETOR DE ALIMENTAÇÃO FORA DO LAR

Nesta seção, serão descritos como funcionam os tipos de estabelecimentos, onde o sistema e aplicativo propostos por este trabalho podem ser aplicados, são eles, lanchonetes, restaurantes e bares.

#### 2.1.1 Lanchonetes

Os negócios como lanchonetes, são caracterizados por atendimentos e refeições rápidas, o tempo de permanência dos clientes é menor, em comparação a bares e restaurantes. O atendimento eficiente é imprescindível nestes estabelecimentos, além disso, devem ser oferecidos produtos de qualidade, e serem realizados procedimentos de higiene que fiquem evidentes para os clientes. (SERVIÇO DE APOIO ÀS MICRO E PEQUENAS EMPRESAS DE MINAS GERAIS (SEBRAE/MG), 2014).

No início do negócio, os empreendedores devem decidir se irão produzir os salgados, ou se irão comprá-los prontos. Geralmente para lanchonetes pequenas, pode não compensar no início, o investimento em cozinheiros e matéria-prima, para produção dos alimentos. (SEBRAE/MG, 2014).

Segundo o Sebrae/MG (2014), a localização da lanchonete deve ser de fácil acesso, e ter boa visibilidade, evitando lugares com pouca circulação de pessoas. Lugares próximos a lojas comerciais, escritórios e escolas, são locais ideais para obtenção de bons resultados.

O ambiente nas lanchonetes deve fornecer conforto a seus clientes, além de ser organizado e limpo. As lanchonetes devem também, possuir ótimas condições em instalações elétricas e hidráulicas (SEBRAE/MG, 2014).

A lanchonete deve buscar uma forma de se diferenciar dos demais estabelecimentos, oferecendo salgados diferenciados. Caso o negócio ofereça somente um tipo de produto, por exemplo, coxinha, devem ser oferecidas coxinhas diferentes das coxinhas comuns oferecidas por outras lanchonetes, para se destacar das concorrentes (SEBRAE/MG, 2014).

#### 2.1.2 Restaurantes

O tipo de restaurante onde este projeto pode ser aplicado, é o restaurante do tipo À la carte, nestes restaurantes, os clientes escolhem o alimento em um cardápio, e os funcionários servem o prato escolhido, na mesa do cliente. (SEBRAE/MG, 2016).

De acordo com o Sebrae/MG (2016), os restaurantes devem cuidar rigorosamente da matéria-prima utilizada, pois os alimentos estragam rapidamente. Os legumes e verduras devem ter uma atenção especial, em relação a sua procedência, o dono do negócio pode utilizar uma horta própria, ou possuir fornecedores que disponibilizem produtos de qualidade.

É essencial nos restaurantes, realizar um gerenciamento eficiente das compras e do estoque, mantendo o nível de estoque, próximo da demanda. Desta forma, permitindo a redução de custos com o estoque, a qualidade dos produtos e preços competitivos. (SEBRAE/MG, 2016).

Existem outros aspectos importantes em um restaurante que o empreendedor deve estar atento, é necessário acompanhar as inovações realizadas pela concorrência e as tendências do ramo de negócio. Além de ter fornecedores, que ofereçam produtos de qualidade, permitindo servir aos clientes refeições de qualidade. (SEBRAE/MG, 2016).

Segundo o Sebrae/MG (2016), alguns cuidados são necessários neste ramo, os proprietários devem acompanhar de perto os produtos e serviços prestados, para que possam perceber quedas na qualidade e no movimento do restaurante, desta forma, podendo executar ações para reverter estas situações. Outro cuidado importante, é o de evitar o desperdício, que pode ocorrer no preparo, na limpeza dos alimentos e no cozimento.

#### 2.1.3 Bares

Os bares são locais onde as pessoas frequentam para se distrair, realizar comemorações e conhecer novas pessoas. Desta forma, é necessário ter um ambiente agradável, onde as pessoas possam ficar por bastante tempo, tendo a confiança de que o local é um bom lugar para descansar e descontrair. (SEBRAE/MG, 2014).

Segundo o Sebrae/MG (2014), o tempo de permanência no estabelecimento é um dos principais fatores que influenciam na lucratividade. Portanto, é essencial realizar um bom atendimento, com profissionais capacitados e atenciosos, de tal forma, que os clientes consumam mais produtos e serviços.

O local do estabelecimento deve ser de fácil acesso, deve também, ser um lugar seguro para o bar e seus clientes, devido o período com maior movimentação, ser a noite. Outro aspecto importante, é verificar se existe intolerância da vizinhança em relação a ruídos. (SEBRAE/MG, 2014).

Em relação ao estoque, fatores como o fluxo de saída de produtos, entrada de mercadorias e definição do cardápio, necessitam de análise, para que se possa realizar um controle eficiente. Também é importante conferir, o quanto é comprado e o quanto é recebido, para que não haja divergências na entrada de mercadorias. (SEBRAE/MG, 2014).

De acordo com o Sebrae/MG (2014), o cardápio de um bar deve ser de fácil entendimento e atrativo, para despertar interesse nos clientes. O cardápio deve variar esporadicamente, caso o público possua variação constante. Caso o estabelecimento sempre possua o mesmo público, o cardápio deve ser renovado com maior frequência.

Nestes estabelecimentos é importante oferecer atividades especiais e promoções, em dias que não há um grande movimento, a divulgação destas atividades pode ser realizada diretamente no ambiente do bar. Uma estratégia interessante, é fornecer espaço para músicos que estão começando a carreira, e por meio de uma parceria, solicitar aos músicos, que tragam os amigos e parentes para conhecer o estabelecimento. (SEBRAE/MG, 2014).

### 2.2 TECNOLOGIA EM SERVIÇOS

A prestação de serviços, que antes era realizada por meio da interação humana, passou a ser realizada por máquinas e serviços eletrônicos, que permitem a disponibilidade do serviço em diversos horários e lugares. Anteriormente os setores econômicos agrícola e industrial tiveram uma experiência semelhante, nestes setores, o trabalho humano tem sido retirado do processo de produção de maneira ininterrupta (FITZSIMMONS, J. A.; FITZSIMMONS, M. J. 2010).

Segundo Fitzsimmons, J. A. e Fitzsimmons, M. J. (2010), inicialmente a tecnologia do autoatendimento possuía como alvo, os serviços que permitiam uma economia nos custos, por meio da substituição do trabalho de funcionários por tecnologia, ou transações de serviços que não acrescentavam valor. Serviços como treinamentos, entretenimento e informações, que podem ser disponibilizados de forma digital e oferecidos pela internet, representam novas oportunidades para a tecnologia do autoatendimento.

Alguns serviços continuam sendo imunes ao autoatendimento, são estes, serviços de alto nível de contato, como cuidados com a saúde, consulta ao dentista e combate a incêndios. No entanto, existem algumas possibilidades, por exemplo, um paciente pode utilizar aparelhos para monitorar a saúde em casa, e enviar os resultados para um receptor no consultório médico, utilizando um telefone. (FITZSIMMONS, J. A.; FITZSIMMONS, M. J. 2010).

Devido a proliferação do autoatendimento, estão destinados a desaparecer, empregos sem agregação de valor, de baixos salários e não qualificados. Os empregos de serviços serão limitados a setores como entretenimento, que exigem criatividade, e setores que exigem profissionais especializados, como assistência a saúde. (FITZSIMMONS, J. A.; FITZSIMMONS, M. J. 2010).

De acordo com Fitzsimmons, J. A. e Fitzsimmons, M. J. (2010), para garantir o sucesso ao inovar, é necessário um planejamento cuidadoso, pois a inovação destrói a tradição. Desta forma, a implantação de uma nova tecnologia, deve incluir a preparação dos funcionários para as novas atividades e a utilização da interface da tecnologia. O impacto da aplicação de uma nova tecnologia em serviços, pode não se limitar apenas aos funcionários, podendo envolver uma alteração no modo em que os clientes interagem, no processo de fornecimento do serviço.

Ao utilizar novas tecnologias no processo de fornecimento do serviço, onde o cliente participa diretamente, o impacto causado no cliente, não está restrito a perda de atenção pessoal, o cliente pode precisar renunciar de algum benefício ou ter que adquirir novas habilidades. A aceitação dos clientes, em relação a nova tecnologia implantada, será um fator determinante para o sucesso desta tecnologia. (FITZSIMMONS, J. A.; FITZSIMMONS, M. J. 2010).

#### 2.3 SOFTWARES SEMELHANTES

Nesta seção será realizada uma comparação entre o sistema desenvolvido neste trabalho e dois sistemas semelhantes disponíveis no mercado. Na Tabela 1 pode ser visualizada uma comparação das funcionalidades entre o sistema de pedidos, o aplicativo Delivery App da empresa Neemo e o aplicativo VocêQpad.

| Funcionalidade                                                           | Sistema de | Delivery App | VocêQpad |
|--------------------------------------------------------------------------|------------|--------------|----------|
|                                                                          | Pedidos    | - Neemo      |          |
| Pedidos pelo aplicativo                                                  | Х          | Х            | Х        |
| Funcionamento em mais de um restaurante.                                 |            | Х            | Х        |
| Pagamentos pelo aplicativo.                                              |            | Х            | Х        |
| Registro de entrada no estabelecimento.                                  | Х          |              | Х        |
| Cadastro do cliente pelo aplicativo.                                     | Х          | Х            | Х        |
| Integração do aplicativo com o sistema da<br>cozinha do estabelecimento. | Х          | х            | х        |
| Visualização de histórico de pedidos pelo aplicativo.                    | х          | Х            |          |
| Avaliação pelo aplicativo.                                               | х          | Х            |          |
| Envio de sugestões, críticas e elogios pelo aplicativo.                  | х          |              |          |
| Visualização situação do pedido.                                         | х          | Х            |          |
| Gerenciamento do cardápio.                                               | Х          | Х            | Х        |
| Realização de pedidos fora do estabelecimento.                           |            | Х            | Х        |

#### TABELA 1 - COMPARATIVO ENTRE SOFTWARES SEMELHANTES

FONTE: O autor (2017).

Ao realizar uma comparação entre softwares semelhantes do mercado, podese destacar duas características, que deixam o sistema de pedidos em desvantagem em relação aos outros sistemas, são elas, a possibilidade de realizar pagamentos pelo aplicativo e a possibilidade de usar um mesmo aplicativo para realizar pedidos em diversos estabelecimentos.

Estas duas características seriam imprescindíveis para o sistema de pedidos manter-se competitivo no mercado, porém, devido ao tempo limitado para construção do projeto, estas funcionalidades não fizeram parte do escopo deste trabalho.

# **3 MATERIAIS E MÉTODOS**

#### 3.1 PROCESSO UNIFICADO - RUP

O Rational Unified Process (RUP) é um processo de software, que tem como objetivo certificar alta qualidade na construção de um software, que dentro do orçamento e prazo previstos, atenda as necessidades do usuário final. Ele é também, uma estrutura de processo, que pode ser adaptada as necessidades de uma empresa que esteja utilizando o processo. (KRUCHTEN, 2003).

O RUP recomenda uma abordagem iterativa, que geralmente possui diversas vantagens, em relação as abordagens linear e em cascata. Por meio do desenvolvimento iterativo, é possível considerar as alterações nos requisitos, que normalmente mudam ao decorrer do projeto. (KRUCHTEN, 2003).

Segundo Kruchten (2003) A abordagem iterativa permite amenizar os riscos cedo, devido a exposição das iterações cedo, onde vários aspectos do projeto são exercitados. Além disso, permite realizar mudanças estratégicas no produto, por diversos motivos, por exemplo, para manter-se competitivo com produtos semelhantes do mercado.

Devido a possibilidade das falhas serem descobertas nas iterações prematuras, e não somente no final do projeto, por meio de uma grande quantidade de testes, o desenvolvimento iterativo resulta em um sistema robusto, pois os erros são corrigidos nas diversas iterações realizadas. (KRUCHTEN, 2003). Devido as particularidades deste trabalho, não foi possível utilizar a abordagem iterativa no desenvolvimento do projeto.

Grande parte do RUP é sobre construir e a manter modelos do sistema, por meio dos modelos é possível simplificar a realidade, desta forma, auxiliando a dominar sistemas complexos. (KRUCHTEN, 2003).

Segundo Booch, Rumbaugh e Jacbson<sup>2</sup> (1999 citado por KRUCHTEN, 2003) a Unified Modeling Language (UML) é uma linguagem gráfica que permite a documentação de artefatos do sistema. Por meio da UML é possível escrever planos do sistema utilizando padrões, abrangendo itens conceituas como funções do sistema e processos de negócios, além de itens concretos como diagramas de

<sup>&</sup>lt;sup>2</sup> BOOCH, G.;RAUMBAUGH, J.; JACOBSON I. **The Unified Modeling Language.** User Guide. Reading, MA: Addison Wesley Longman, 1999

banco de dados e classes escritas em uma determinada linguagem de programação. (KRUCHTEN, 2003).

De acordo com Kruchten (2003), o RUP demonstra maneiras efetivas da utilização da UML para a modelagem, descrevendo como construir modelos, quais modelos devem ser utilizados e porque estes modelos são necessários (RUP, p.23). Na seção 3.2 serão descritos mais detalhes sobre a UML e os diagramas que foram utilizados na modelagem do sistema desenvolvido neste trabalho.

#### 3.1.1 Fases do RUP

#### 3.1.1.1 Concepção

Estão entre os objetivos primários da fase de concepção, a definição da extensão do software, a descrição do que é pretendido disponibilizar no software, distinguir os casos de uso críticos do sistema e exibir uma arquitetura candidata. Além de calcular os custos globais e os riscos do projeto. (KRUCHTEN, 2003).

#### 3.1.1.2 Elaboração

A fase de elaboração tem como propósito, eliminar grandes riscos do projeto, estabelecer uma arquitetura sólida e desenvolver o plano do projeto. Para a realização destes objetivos é necessário um amplo conhecimento do sistema, entre os elementos de compreensão do sistema, devem estar, a funcionalidade principal, extensão do sistema, desempenho pretendido e requisitos não funcionais. (KRUCHTEN, 2003).

## 3.1.1.3 Construção

Segundo Kruchten (2003), na fase de construção todas as características da aplicação são desenvolvidas, além dos componentes restantes, em seguida, é realizada a integração destes elementos ao produto. É realizado também na fase de construção, o teste completo de todas as características da aplicação.

#### 3.1.1.4 Transição

A fase de transição tem como objetivo levar o produto de software aos usuários finais. Neste momento, pode haver a necessidade de corrigir alguns problemas, ou características que foram adiadas. Nesta etapa é realizado também, o treinamento dos usuários, além da saída do produto para distribuição, equipe de vendas e marketing. (KRUCHTEN, 2003).

## 3.2 UNIFIED MODELING LANGUAGE - UML

A UML é uma linguagem de modelagem, que tem como objetivo ajudar na definição de características do sistema, como o comportamento, a dinâmica dos processos, os requisitos e a estrutura lógica. A UML permite que estas características sejam definidas antes do desenvolvimento do software, além disso, a UML pode ser utilizada por diversos processos de desenvolvimento. (GUEDES, 2011).

A seguir serão descritos os diagramas da UML utilizados na modelagem do sistema desenvolvido neste trabalho.

#### 3.2.1 Diagrama de Casos de Uso

Segundo Guedes (2011), o diagrama de casos de uso tem como objetivo, permitir o entendimento do comportamento externo do sistema por qualquer pessoa, por meio de uma linguagem simples. É o diagrama mais informal e abstrato da UML, ele é geralmente utilizado no início da modelagem, nas etapas de análise e levantamento de requisitos, servindo como base para a modelagem de outros diagramas. O diagrama de casos de uso, bem como suas especificações, utilizado para modelagem do sistema desenvolvido neste trabalho, pode ser visualizado no apêndice G.

### 3.2.2 Diagrama de Classes

O diagrama de classes tem como propósito permitir a visualização das classes que farão parte do sistema, juntamente com seus atributos e métodos, demonstrando o relacionamento entre as classes, como se complementam e transmitem informações entre elas. Servindo como base para a maioria dos outros diagramas da UML, este diagrama, tem o intuito de definir uma estrutura lógica das classes, exibindo uma visão estática da forma que as classes estão organizadas. (GUEDES, 2011). O diagrama de classes utilizado para modelagem do sistema desenvolvido neste trabalho, pode ser visualizado no apêndice J.

#### 3.2.3 Diagrama de Sequência

O diagrama de sequência tem como objetivo definir em um determinado processo, a sequência de eventos que irão ocorrer, determinando quais mensagens, e em que ordem deverão ser disparadas entre os elementos relacionados. Tem também como objetivo, determinar como os objetos interagem entre si, dentro de um processo específico. (GUEDES, 2011). O diagrama de sequência utilizado para modelagem do sistema desenvolvido neste trabalho, pode ser visualizado no apêndice I.

## 3.2.4 Diagrama de Atividades

O diagrama de atividades é um dos diagramas mais detalhistas da UML, dando maior ênfase ao nível de algoritmo da UML, apresentando muitas semelhanças com antigos fluxogramas, que eram utilizados para definir o fluxo de controle de um algoritmo. Este diagrama tem como objetivo modelar atividades, podendo estas serem um processo complexo, um algoritmo ou um método. (GUEDES, 2011). O diagrama de sequência utilizado para modelagem do sistema desenvolvido neste trabalho, pode ser visualizado no apêndice L.

# 3.3 GRÁFICO DE GANTT

Nesta seção será apresentado o cronograma do projeto que pode ser visualizado na Figura 1 e Figura 2, e o gráfico de Gantt, que pode ser visualizado no Gráfico 1 e Gráfico 2. Para estruturação do cronograma foram utilizadas as fases do RUP, contendo todos os casos de uso do projeto.

|    | ۵ | Nome                            | Duração   | Início         | Fim            | Antecessores |
|----|---|---------------------------------|-----------|----------------|----------------|--------------|
| 1  |   | 🖃 Gerenciamento do Projeto      | 315 dias? | 01/08/16 08:00 | 13/10/17 17:00 |              |
| 2  |   | Elaborar Plano                  | 1 dia?    | 01/08/16 08:00 | 01/08/16 17:00 |              |
| 3  |   | Acompanhar Projeto              | 314 dias  | 02/08/16 08:00 | 13/10/17 17:00 | 2            |
| 4  |   | Encerrar Projeto                | 1 dia?    | 10/10/17 08:00 | 10/10/17 17:00 | 67           |
| 5  |   | Pulmão                          | 3 dias?   | 11/10/17 08:00 | 13/10/17 17:00 | 4            |
| 6  |   | 🗆 Iniciação                     | 43 dias?  | 02/08/16 08:00 | 29/09/16 17:00 |              |
| 7  |   | Diagrama de UC                  | 3 dias    | 02/08/16 08:00 | 04/08/16 17:00 | 2            |
| 8  |   | Descrição de UC                 | 30 dias   | 05/08/16 08:00 | 15/09/16 17:00 | 7            |
| 9  |   | Protótipo de telas              | 4 dias    | 16/09/16 08:00 | 21/09/16 17:00 | 8            |
| 10 |   | Requisitos não funcionais       | 1 dia?    | 22/09/16 08:00 | 22/09/16 17:00 | 9            |
| 11 |   | Esboçar Arquitetura             | 1 dia?    | 23/09/16 08:00 | 23/09/16 17:00 | 10           |
| 12 |   | Elaboração de material de ajuda | 2 dias    | 26/09/16 08:00 | 27/09/16 17:00 | 11           |
| 13 |   | Pulmão                          | 2 dias    | 28/09/16 08:00 | 29/09/16 17:00 | 12           |
| 14 |   | 🗆 Elaboração                    | 161 dias  | 30/09/16 08:00 | 12/05/17 17:00 |              |
| 15 |   | 🗆 Realizar Pedido               | 37 dias   | 30/09/16 08:00 | 21/11/16 17:00 |              |
| 16 |   | Manter Cardápio                 | 5 dias    | 30/09/16 08:00 | 06/10/16 17:00 | 13           |
| 17 |   | Realizar Cadastro               | 4 dias    | 07/10/16 08:00 | 12/10/16 17:00 | 16           |
| 18 |   | Alterar Cadastro                | 5 dias    | 13/10/16 08:00 | 19/10/16 17:00 | 17           |
| 19 |   | Manter Funcionários             | 5 dias    | 20/10/16 08:00 | 26/10/16 17:00 | 18           |
| 20 |   | Realizar Pedido - Cliente       | 8 dias    | 27/10/16 08:00 | 07/11/16 17:00 | 19           |
| 21 |   | Manter Login Cliente            | 5 dias    | 08/11/16 08:00 | 14/11/16 17:00 | 20           |
| 22 |   | Manter Login Funcionário        | 5 dias    | 15/11/16 08:00 | 21/11/16 17:00 | 21           |
| 23 |   | □ Acompanhar Pedido             | 35 dias   | 22/11/16 08:00 | 09/01/17 17:00 |              |
| 24 |   | Preparar Pedido                 | 6 dias    | 22/11/16 08:00 | 29/11/16 17:00 | 22           |
| 25 |   | Preparar Item Pedido            | 6 dias    | 30/11/16 08:00 | 07/12/16 17:00 | 24           |
| 26 |   | Acompanhar Pedido               | 5 dias    | 08/12/16 08:00 | 14/12/16 17:00 | 25           |
| 27 |   | Realizar Pedido - Funcionário   | 8 dias    | 15/12/16 08:00 | 26/12/16 17:00 | 26           |
| 28 |   | Registrar Entrada               | 5 dias    | 27/12/16 08:00 | 02/01/17 17:00 | 27           |
| 29 |   | Gerar Código Entrada            | 5 dias    | 03/01/17 08:00 | 09/01/17 17:00 | 28           |
| 30 |   | Registrar Pagamentos            | 15 dias   | 10/01/17 08:00 | 30/01/17 17:00 |              |
| 31 |   | Manter Pagamentos               | 5 dias    | 10/01/17 08:00 | 16/01/17 17:00 | 29           |
| 32 |   | Avaliar Item Pedido             | 4 dias    | 17/01/17 08:00 | 20/01/17 17:00 | 31           |
| 33 |   | Consultar Histórico             | 6 dias    | 23/01/17 08:00 | 30/01/17 17:00 | 32           |
| 34 |   | □Gerenciar Estabelecimento      | 39 dias   | 31/01/17 08:00 | 24/03/17 17:00 |              |
| 35 |   | Consultar Relatórios            | 5 dias    | 31/01/17 08:00 | 06/02/17 17:00 | 33           |
| 36 |   | Consultar Clientes              | 5 dias    | 07/02/17 08:00 | 13/02/17 17:00 | 35           |
| 37 |   | Enviar Susgestões               | 6 dias    | 14/02/17 08:00 | 21/02/17 17:00 | 36           |
| 38 |   | Pulmão                          | 23 dias   | 22/02/17 08:00 | 24/03/17 17:00 | 37           |
| 39 |   | Elaborar Monografia             | 35 dias   | 27/03/17 08:00 | 12/05/17 17:00 | 38           |

FIGURA 1 - CRONOGRAMA PARTE 1

FONTE: O autor (2017).

|    | ۵ | Nome                                   | Duração | Início         | Fim            | Antecessores |
|----|---|----------------------------------------|---------|----------------|----------------|--------------|
| 40 |   | □Construção                            | 99 dias | 15/05/17 08:00 | 28/09/17 17:00 |              |
| 41 |   | 🗆 Realizar Pedido                      | 37 dias | 15/05/17 08:00 | 04/07/17 17:00 |              |
| 42 |   | Manter Cardápio                        | 8 dias  | 15/05/17 08:00 | 24/05/17 17:00 | 39           |
| 43 |   | Realizar Cadastro                      | 5 dias  | 25/05/17 08:00 | 31/05/17 17:00 | 42           |
| 44 |   | Alterar Cadastro                       | 5 dias  | 01/06/17 08:00 | 07/06/17 17:00 | 43           |
| 45 |   | Manter Funcionários                    | 5 dias  | 08/06/17 08:00 | 14/06/17 17:00 | 44           |
| 46 |   | Realizar Pedido - Cliente              | 8 dias  | 15/06/17 08:00 | 26/06/17 17:00 | 45           |
| 47 |   | Manter Login Cliente                   | 3 dias  | 27/06/17 08:00 | 29/06/17 17:00 | 46           |
| 48 |   | Manter Login Funcionário               | 3 dias  | 30/06/17 08:00 | 04/07/17 17:00 | 47           |
| 49 |   | 🗆 Acompanhar Pedido                    | 32 dias | 05/07/17 08:00 | 17/08/17 17:00 |              |
| 50 |   | Preparar Pedido                        | 5 dias  | 05/07/17 08:00 | 11/07/17 17:00 | 48           |
| 51 |   | Preparar Item Pedido                   | 5 dias  | 12/07/17 08:00 | 18/07/17 17:00 | 50           |
| 52 |   | Acompanhar Pedido                      | 5 dias  | 19/07/17 08:00 | 25/07/17 17:00 | 51           |
| 53 |   | Realizar Pedido - Funcionário          | 8 dias  | 26/07/17 08:00 | 04/08/17 17:00 | 52           |
| 54 |   | Registrar Entrada                      | 6 dias  | 07/08/17 08:00 | 14/08/17 17:00 | 53           |
| 55 |   | Gerar Código Entrada                   | 3 dias  | 15/08/17 08:00 | 17/08/17 17:00 | 54           |
| 56 |   | □ Registrar Pagamentos                 | 15 dias | 18/08/17 08:00 | 07/09/17 17:00 |              |
| 57 |   | Manter Pagamentos                      | 5 dias  | 18/08/17 08:00 | 24/08/17 17:00 | 55           |
| 58 |   | Avaliar Item Pedido                    | 6 dias  | 25/08/17 08:00 | 01/09/17 17:00 | 57           |
| 59 |   | Consultar Histórico                    | 4 dias  | 04/09/17 08:00 | 07/09/17 17:00 | 58           |
| 60 |   | Gerenciar Estabelecimento              | 15 dias | 08/09/17 08:00 | 28/09/17 17:00 |              |
| 61 |   | Consultar Relatórios                   | 5 dias  | 08/09/17 08:00 | 14/09/17 17:00 | 59           |
| 62 |   | Consultar Clientes                     | 4 dias  | 15/09/17 08:00 | 20/09/17 17:00 | 61           |
| 63 |   | Enviar Susgestões                      | 6 dias  | 21/09/17 08:00 | 28/09/17 17:00 | 62           |
| 64 |   | ⊡ Transição                            | 7 dias  | 29/09/17 08:00 | 09/10/17 17:00 |              |
| 65 |   | Atualização da Documentação do Sistema | 2 dias  | 29/09/17 08:00 | 02/10/17 17:00 | 63           |
| 66 |   | Finalização do Material de Ajuda       | 2 dias  | 03/10/17 08:00 | 04/10/17 17:00 | 65           |
| 67 |   | Implantação                            | 3 dias  | 05/10/17 08:00 | 09/10/17 17:00 | 66           |

FIGURA 2 - CRONOGRAMA PARTE 2

FONTE: O autor (2017).

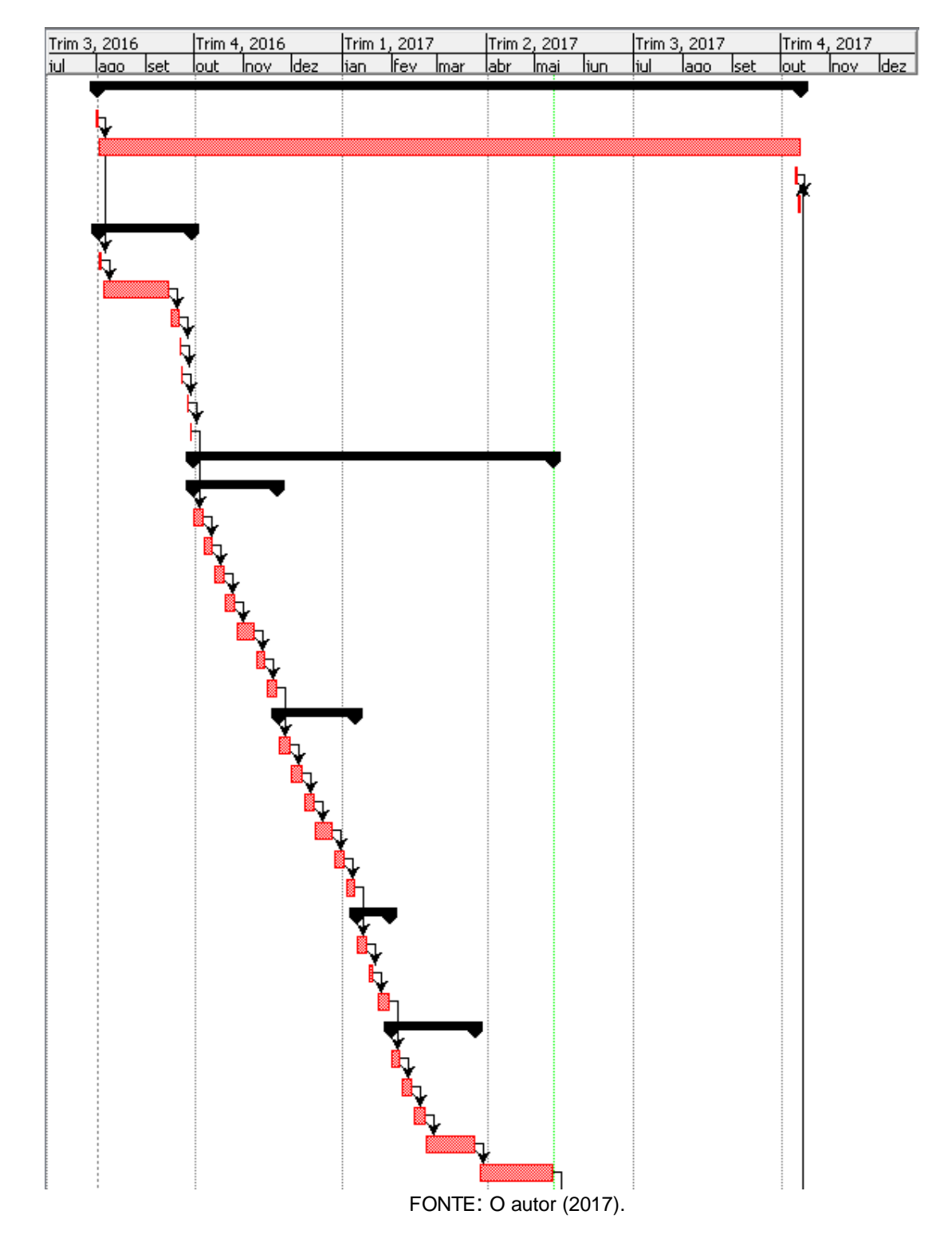

# GRÁFICO 1 - GRÁFICO DE GANTT PARTE 1

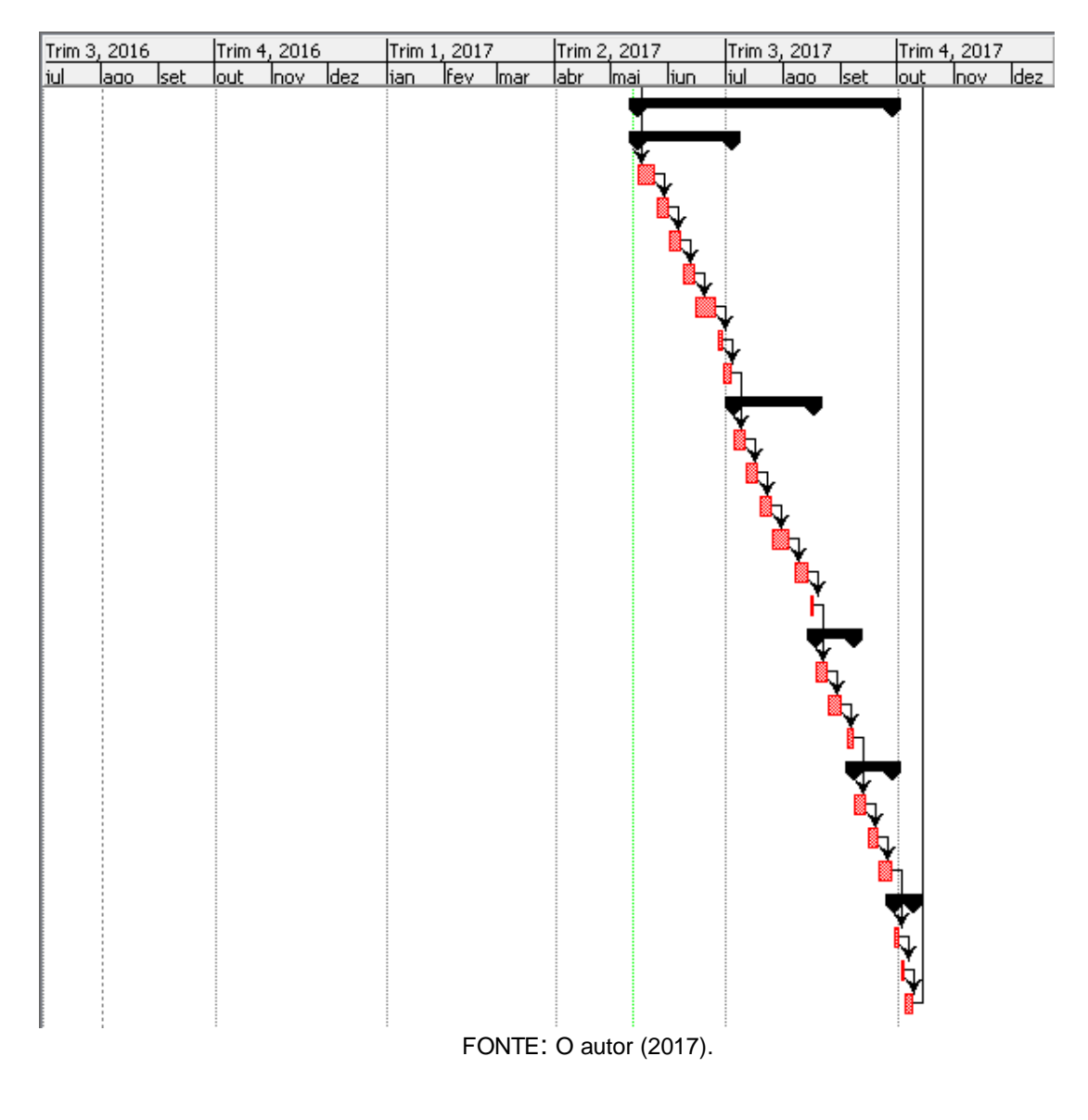

# GRÁFICO 2 - GRÁFICO DE GANTT PARTE 2

# 3.4 TECNOLOGIAS UTILIZADAS

Nesta seção serão apresentadas as tecnologias utilizadas para elaboração, modelagem e construção do projeto, conforme mostra a Tabela 2.

| Ferramentas      | Versão | Descrição                                                                                                    |
|------------------|--------|----------------------------------------------------------------------------------------------------|
| Java EE          | 7      | Linguagem de programação orientada a objetos.                                                                                                    |
| JavaServer Faces | 2.2    | Especificação Java utilizada para construção de<br>interfaces de usuários em aplicações web.                                                                  |
| Bootstrap        | 3.3.7  | Framework HTML, CSS e JavaScript para o<br>desenvolvimento de projetos responsivos.                                                                           |
| GlassFish Server | 4.1    | Servidor de aplicação.                                                                                                    |
| MySql            | 5.6    | Sistema de gerenciamento de banco de dados que utiliza SQL como Interface.                                                                                    |
| MySql Workbench  | 6.2    | Ferramenta visual de projeto de banco de dados.                                                                                                    |
| NetBeans IDE     | 8.1    | Ambiente de desenvolvimento integrado para o<br>desenvolvimento de softwares em linguagens como,<br>Java, C e C++.                                            |
| Android Studio   | 2.3.1  | Ambiente de desenvolvimento integrado para o desenvolvimento de aplicativos para Android.                                                                     |
| Astah Community  | 7.0    | Software para a modelagem de diagramas UML.                                                                                                    |
| DBDesigner       | 4.0.5  | Software para modelagem, construção e manutenção<br>de banco de dados MySQL.                                                                                  |
| Pencil           | 2.0.3  | Software para criação de protótipos de interfaces de usuários.                                                                                                |
| ProjectLibre     | 1.6.2  | Software para gerenciamento de projetos.                                                                                                    |
| Notebook         | -      | Avell, Intel core i5 Haswell - 4200M 2.5 GHz, 3MB<br>Cache, Memória 8GB HyperX Impact DDR3 (1600<br>Mhz), HD 1 TB - 7200 RPM, NVIDIA GeForce GTX<br>850M 2GB. |

#### TABELA 2 - TECNOLOGIAS UTILIZADAS

FONTE: O autor (2017).

# 4 APRESENTAÇÃO DO SISTEMA

Nesta seção, serão apresentadas as telas do sistema e do aplicativo, juntamente com a descrição do funcionamento das telas.

| Sistema de Pedidos |         |
|--------------------|---------|
|                    |         |
|                    | LOGIN   |
|                    | Usuário |
|                    | Senha   |
|                    | Entrar  |
|                    |         |

FONTE: O autor (2017).

Na figura 3 pode ser visualizada a tela de login do funcionário, nesta tela os funcionários do estabelecimento realizarão o login para acesso ao sistema de gerenciamento dos pedidos.

FIGURA 4 - TELA PRINCIPAL

| Sistema de Pedidos |                                                    | L Everton | C+ Sair |
|--------------------|----------------------------------------------------|-----------|---------|
|                    |                                                    |           |         |
| Principal          | Principal                                          |           |         |
| Funcionários       | Gerar código para registro de entrada de clientes. |           |         |
| Cardápio           | Gerar Codigo: 2FNH91                               |           |         |
| Pedidos            |                                                    |           |         |
| Preparo            |                                                    |           |         |
| Pagamentos         |                                                    |           |         |
| Clientes           |                                                    |           |         |
| Relatórios         |                                                    |           |         |
|                    |                                                    |           |         |

FONTE: O autor (2017).

Na figura 4 pode ser visualizada a tela principal do sistema, nesta tela o funcionário poderá gerar os códigos para registro de entrada dos clientes no estabelecimento.

# FIGURA 5 - TELA DE LISTAGEM DE FUNCIONÁRIOS

| Sistema de Pedidos | 6                |         |           |            |          | <b>⊥</b> Ev | verton 🕞 Sair |
|--------------------|------------------|---------|-----------|------------|----------|-------------|---------------|
|                    |                  |         |           |            |          |             |               |
| Principal          | Funcionári       | ios     |           |            |          |             |               |
| Funcionários       | + Inserir        | EListar |           |            |          |             |               |
| Cardápio           | ·                |         |           |            |          |             |               |
| Pedidos            | Lista de Funcior | nários  |           |            |          |             |               |
| Preparo            | Login            | Nome    | Sobrenome | Cargo      | Situação | Editar      | Detalhes      |
| Pagamentos         | admin            | Everton | Morais    | Atendente  | Ativo    | Ø           | ±             |
| Relatórios         | pedro            | Pedro   | Antonio   | Cozinheiro | Ativo    | C           | ±             |
|                    | paula            | Paula   | Souza     | Atendente  | Ativo    | Ø           | ±             |
|                    | paulo            | Paulo   | Silva     | Atendente  | Ativo    | Ø           | ±             |
|                    | andre            | Andre   | Sanches   | Atendente  | Ativo    | Ø           | ±             |
|                    |                  |         |           |            |          |             |               |

## FONTE: O autor (2017).

Na figura 5 pode ser visualizada a tela de listagem de funcionários, nesta tela podem ser consultados os funcionários cadastrados. O usuário tem a opção de visualizar ou editar os dados do funcionário, além de incluir um funcionário clicando no botão inserir.

1

|  | FIGURA 6 | - TELA | INSERIR | FUNCION | ÍÁRIO |
|--|----------|--------|---------|---------|-------|
|--|----------|--------|---------|---------|-------|

| Principal   Funcionários   Funcionários   Funcionários   Predidos   Dados do Funcionário   Preparo   Pagamentos   Citentes   Data de Nascimento   Email   Teléfone   Cargo   Situação   Administrador   Login   Endereço     Endereço     Estado   Cidade   Bairro   Rua   Número   CEP   Complemento     Rua   Número   CEP   Complemento                                                                                                    | Sistema de Pe | didos                |           |          |           | 👤 Everton 🕞 Sair          |
|----------------------------------------------------------------------------------------------------|---------------|----------------------|-----------|----------|-----------|---------------------------|
| Funcionários   Funcionários   Funcionários   Predidos   Dados do Funcionário   Preparo   Nome   Sobrenome   CIEntes   Data de Nascimento   E-mail   Telefone   Cargo   Situação   Administrador   Login   Senha   Confirmar Senha   Não   Endereço     Estado   Cidade   Rua   Número   CEP   Complemento   Rua   Número   CEP   Complemento                                                                                                    |               |                      |           |          |           |                           |
| Funcionários   Cardápio   Pedidos   Pedidos   Preparo   Nome   Sobrenome   CIentes   Data de Nascimento   E-mail   Telefone   Cargo   Situação   Atministrador   Login   Senha   Confirmar Senha   Não   Endereço     Endereço     Situação     Número   CEP   Complemento     Situação     Situação     Administrador   Login   Senha   Confirmar Senha     Confirmar Senha     Confirmar Senha     Confirmar Senha     Confirmar Senha     Confirmar Senha     Confirmar Senha     Confirmar Senha     Confirmar Senha     Situação     Administrador   Login   Senha   Confirmar Senha     Confirmar Senha     Confirmar Senha     Confirmar Senha     Confirmar Senha     Confirmar Senha     Confirmar Senha     Confirmar Senha     Confirmar Senha     Confirmar Senha     Confirmar Senha     Confirmar Senha     Confirmar Senha </td <td>Principal</td> <td>Funcionários</td> <td></td> <td></td> <td></td> <td></td> | Principal     | Funcionários         |           |          |           |                           |
| Cardápio   Pedidos   Preparo   Nome   Sobrenome   Preparo   Pagamentos   Clentes   Data de Nascimento   E-mail   Telefone   Cargo   Situação   Atou   Administrador   Login   Senha   Confirmar Senha   Não   Endereço     Estado   Cidade   Bairro   Rua   Número   CEP   Complemento     Satvation                                                                                                    | Funcionários  | + Inserir 🗮 Listar   |           |          |           |                           |
| Pedidos Dados do Funcionário   Preparo Nome   Pagamentos                                                                                                    | Cardápio      |                      |           |          |           |                           |
| Preparo       Nome       Sobrenome       CPF         Pagamentos                                                                                                    | Pedidos       | Dados do Funcionário |           |          |           |                           |
| Pagamentos   Clientes   Data de Nascimento   E-mail   Telefone   Cargo   Atendente   Administrador   Login   Senha   Confirmar Senha   Não   Endereço     Estado   Cidade   Bairro   Rua   Número   CEP   Complemento     Salvar                                                                                                    | Preparo       | Nome                 | Sobrenome |          | CF        | ۶F                        |
| Clientes Data de Nascimento E-mail Telefone Cargo Situação   Relatórios Administrador Login Senha Confirmar Senha   Não Image: Cliente mail Image: Cliente mail Image: Cliente mail Image: Cliente mail   Endereço Image: Cliente mail Image: Cliente mail Image: Cliente mail Image: Cliente mail   Endereço Image: Cliente mail Image: Cliente mail Image: Cliente mail Image: Cliente mail   Rua Número CEP Complemento Image: Cliente mail Image: Cliente mail   Satvar Satvar Image: Cliente mail Image: Cliente mail Image: Cliente mail                                                                                                    | Pagamentos    |                      |           |          |           |                           |
| Relatórios Administrador Login Senha Confirmar Senha   Não • • • •   Endereço • • •   Estado Cidade Bairro   Rua Número CEP Complemento   Salvar • • •                                                                                                    | Clientes      | Data de Nascimento   | E-mail    | Telefone | Cargo     | Situação                  |
| Administrador Login Senha Confirmar Senha   Não Image: Confirmar Senha Image: Confirmar Senha   Endereço     Estado Cidade   Bairro Image: Confirmar Senha     Rua Número   CEP Complemento     Salvar                                                                                                    | Relatórios    |                      |           |          | Atendente | <ul> <li>Ativo</li> </ul> |
| Não    Endereço  Estado Cidade Bairro Bairro CeP Complemento Complemento Salvar                                                                                                    |               | Administrador        | Login     | Senha    | Co        | onfirmar Senha            |
| Endereço  Estado Cidade Bairro  Rua Número CEP Complemento  Salvar                                                                                                    |               | Não                  |           |          |           |                           |
| Estado Cidade Bairro                                                                                                    |               | Endereço             |           |          |           |                           |
| Estado Cidade Bairro                                                                                                    |               |                      |           |          |           |                           |
| Rua Número CEP Complemento                                                                                                    |               | Estado               | Cidade    |          | Ва        | iirro                     |
| Rua Numero CEP Complemento                                                                                                    |               | _                    |           |          |           |                           |
| Salvar                                                                                                    |               | Rua                  | Numero    | CEP      | Co        | omplemento                |
| Salvar                                                                                                    |               |                      |           |          |           |                           |
|                                                                                                    |               | Salvar               |           |          |           |                           |

FONTE: O autor (2017).

Na figura 6 pode ser visualizada a tela para inserir funcionário, onde o usuário deverá preencher os dados do funcionário e em seguida clicar no botão salvar.

| Sistema de Pedidos        |                                         |                |          |             |           | L Everton C+S | air |  |  |  |  |
|---------------------------|-----------------------------------------|----------------|----------|-------------|-----------|---------------|-----|--|--|--|--|
| Principal<br>Funcionários | Cardápio<br>Grupos Itens Itens Adiciona | ais Visualizar |          |             |           |               |     |  |  |  |  |
| Cardápio                  |                                         | + Inserir      |          |             |           |               |     |  |  |  |  |
| Pedidos                   | + Inserir                               |                |          |             |           |               |     |  |  |  |  |
| Preparo<br>Pagamentos     | Inserir                                 |                |          |             |           |               |     |  |  |  |  |
| Clientes                  | Nome                                    | Nível          |          | Grupo Pai   |           | Situação      |     |  |  |  |  |
| Relatórios                |                                         | Selecione      | •        | Selecione • |           | Ativo         |     |  |  |  |  |
|                           | Salvar Fechar                           |                |          |             |           |               |     |  |  |  |  |
|                           | Lista de Grupos                         |                |          |             |           |               |     |  |  |  |  |
|                           | Grupo                                   | Nível          | Situação |             | Grupo Pai | Editar        |     |  |  |  |  |
|                           | Bebidas                                 | Nível 1        | Ativo    |             |           | Ø             |     |  |  |  |  |
|                           | Hambúrguerers                           | Nível 1        | Ativo    |             |           | C             |     |  |  |  |  |
|                           | Sucos                                   | Nível 2        | Ativo    |             | Bebidas   | Ø             |     |  |  |  |  |
|                           | Refrigerantes                           | Nível 2        | Ativo    |             | Bebidas   | Ø             |     |  |  |  |  |

# FIGURA 7 - TELA DE CADASTRO DE GRUPOS DO CARDÁPIO

FONTE: O autor (2017).

Na figura 7 pode ser visualizada a tela de cadastro de grupos do cardápio, ao acessar esta tela é exibida a listagem dos grupos cadastrados, em seguida o usuário poderá editar um grupo da lista ou cadastrar um grupo clicando no botão inserir.

| Sistema de Pedidos                                                                                          |                                                             |                             |                                     |  |           |               |        | 1                                        | Everton                       | 🕞 Sair   |  |
|----------------------------------------------------------------------------------------------------|-------------------------------------------------------------|-----------------------------|-------------------------------------|--|-----------|---------------|--------|------------------------------------------|-------------------------------|----------|--|
| Sistema de Pedidos<br>Principal<br>Funcionários<br>Cardápio<br>Pedidos<br>Preparo<br>Pagamentos<br>Clientes | Cardápio<br>Grupos Itens It<br>+ Inserir<br>Inserir<br>Nome | Itens Adicionais Visualizar |                                     |  |           | Grupo         |        |                                          | Situação                      |          |  |
| Relatórios                                                                                                  | Descrição                                                   |                             | Permite Prenaro Itens Adi           |  | Selecione |               |        | Ativo                                    |                               |          |  |
|                                                                                                    | Salvar Fechar<br>Lista de Itens                             |                             | Não ▼<br>Permite Avaliação<br>Não ▼ |  |           | *             | <<br>> | Batata<br>Onior<br>Ched<br>Baco<br>Queij | a<br>1 Rings<br>dar<br>n<br>0 | × 1013   |  |
|                                                                                                    | Item                                                        | Descrição                   |                                     |  | Valor     | Grupo         | Si     | tuação                                   | Editar                        | Detalhes |  |
|                                                                                                    | Hambúrguer A                                                | Hambúrgu                    | er, Alface, Cebola e Queijo         |  | R\$ 13,20 | Hambúrguerers | At     | ivo                                      | Ø                             | ±        |  |
|                                                                                                    | Pastel A                                                    |                             |                                     |  | R\$ 2,00  | Pastéis       | At     | ivo                                      | Ø                             | ±        |  |
|                                                                                                    | Hambúrguer B                                                |                             |                                     |  | R\$ 5,00  | Hambúrguerers | At     | ivo                                      | Ø                             | ±        |  |
|                                                                                                    |                                                             |                             |                                     |  |           |               |        |                                          |                               |          |  |

# FIGURA 8 - TELA DE CADASTRO DE ITENS DO CARDÁPIO

FONTE: O autor (2017).

Na figura 8 pode ser visualizada a tela de cadastro de itens do cardápio, ao acessar esta tela é exibida a listagem dos itens cadastrados, em seguida o usuário poderá editar ou visualizar os detalhes de um item da lista, ou cadastrar um item clicando no botão inserir.

| Sistema de Pedidos        |                                                                                                    |                                                                  |                                     | 👤 Everton 🕞 Sair      |  |  |
|---------------------------|----------------------------------------------------------------------------------------------------|------------------------------------------------------------------|-------------------------------------|-----------------------|--|--|
| Principal<br>Funcionários | Cardápio                                                                                                  |                                                                  |                                     |                       |  |  |
|                           | Grupos Itens Adicionais Visualizar                                                                        |                                                                  |                                     |                       |  |  |
| Cardápio                  |                                                                                                    |                                                                  |                                     |                       |  |  |
| Pedidos                   | + Inserir                                                                                                 |                                                                  |                                     |                       |  |  |
| Preparo                   | Inserir                                                                                                   |                                                                  |                                     |                       |  |  |
| Pagamentos                |                                                                                                    |                                                                  |                                     |                       |  |  |
| Clientes                  | Nome                                                                                                    | Valor                                                            | Situação                            | Situação              |  |  |
| Relatórios                |                                                                                                    |                                                                  | Ativo                               | Ŧ                     |  |  |
|                           | Salvar Fechar                                                                                             |                                                                  |                                     |                       |  |  |
|                           | Lista de Itens Adicionais                                                                                 |                                                                  |                                     |                       |  |  |
|                           | Item                                                                                                    | Valor                                                            | Situação                            | Editar                |  |  |
|                           | Batata                                                                                                    | R\$ 12,00                                                        | Ativo                               | G                     |  |  |
|                           | Onion Rings                                                                                               | R\$ 16,00                                                        | Ativo                               | C                     |  |  |
|                           | Cheddar                                                                                                   | R\$ 3,00                                                         | Ativo                               | C                     |  |  |
|                           | Salvar     Fechar       Lista de Itens Adicionais       Item       Batata       Onion Rings       Cheddar | Valor           R\$ 12,00           R\$ 16,00           R\$ 3,00 | Situação<br>Ativo<br>Ativo<br>Ativo | Editar<br>©<br>©<br>© |  |  |

## FIGURA 9 - TELA DE CADASTRO DE ITENS ADICIONAIS

FONTE: O autor (2017).

Na figura 9 pode ser visualizada a tela de cadastro de itens adicionais, ao acessar esta tela é exibida a listagem dos itens adicionais cadastrados, em seguida o usuário poderá editar um item da lista, ou cadastrar um item clicando no botão inserir.

#### L Everton 🕞 Sair Sistema de Pedidos Cardápio Principal Funcionários Itens Adicionais Visualizar Grupos Itens Cardápio Cardápio Pedidos Preparo BEBIDAS Pagamentos Sucos Suco A R\$ 12,00 Clientes Suco B R\$ 12,00 Relatórios Suco C R\$ 4,00 Refrigerantes R\$ 4,00 Coca-Cola 1L R\$ 4,00 Pepsi Fanta R\$ 11,00 HAMBÚRGUERERS R\$ 13,20 Hambúrguer A Hambúrguer, Alface, Cebola e Queijo Hambúrguer B R\$ 5,00 PASTÉIS Pastel A R\$ 2,00

# FIGURA 10 - TELA VISUALIZAR CARDÁPIO

FONTE: O autor (2017).

Na figura 10 pode ser visualizada a tela visualizar cardápio, esta tela irá exibir o cardápio conforme os grupos e itens cadastrados e suas características.
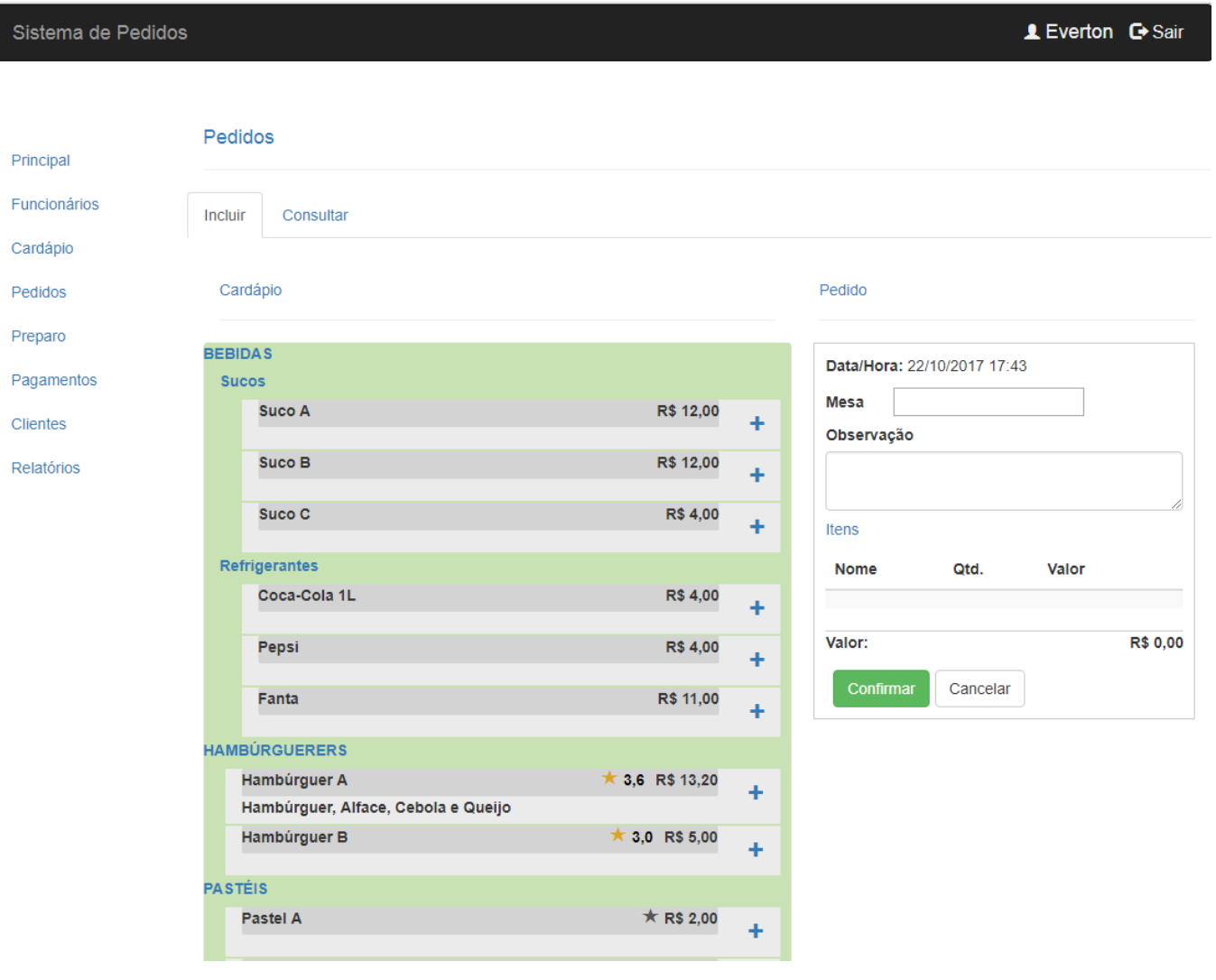

## FIGURA 11 - TELA REALIZAR PEDIDO - FUNCIONÁRIO

FONTE: O autor (2017).

Na figura 11 pode ser visualizada a tela para realizar pedidos do funcionário, nesta tela o usuário poderá adicionar um item ao pedido clicando no botão mais em um item do cardápio, após clicar no botão mais o sistema exibirá a tela Inserir Item, conforme pode ser visto na figura 12.

O usuário pode visualizar as avaliações realizadas para um item clicando em cima da média de avaliação de um item, em seguida o sistema exibirá a tela de avaliações, que pode ser visualizada na figura 13.

| Sistema de Pedidos                              |                                               |                    |                   |   |   |           |          |                                                |                 | J                 | L Everton | 🕞 Sair                |
|-------------------------------------------------|-----------------------------------------------|--------------------|-------------------|---|---|-----------|----------|------------------------------------------------|-----------------|-------------------|-----------|-----------------------|
| Principal<br>Funcionários                       | Pedidos                                       | Consultar          |                   |   |   |           |          |                                                |                 |                   |           |                       |
| Cardápio                                        | Cardápio                                      |                    |                   |   |   |           |          | Pedido                                         |                 |                   |           |                       |
| Preparo<br>Pagamentos<br>Clientes<br>Relatórios | Inserir I<br>Pastel A<br>Quantida<br>Observaç | tem<br>de 1<br>;ão |                   |   |   | F         | R\$ 2,00 | Data/Hora<br>Mesa<br>Observaç<br>Itens<br>Nome | a: 22/10/2      | 017 18:30<br>Qtd. | Valor     |                       |
|                                                 | Bacon<br>Nome<br>Bacon<br>Valor To            | tal:               | Valor<br>R\$ 3,00 | • | + | ×         | \$ 5.00  | Hambúrg<br>Valor:<br>Confirr                   | juer A<br>nar C | 1<br>ancelar      | R\$ 16,20 | <b>X</b><br>R\$ 16,20 |
|                                                 | Adicion<br>BEBIDAS<br>Sucos<br>Suc            | nar Cancelar       |                   |   |   | R\$ 12,00 | +        |                                                |                 |                   |           |                       |

## FIGURA 12 - TELA INSERIR ITEM NO PEDIDO

FONTE: O autor (2017).

Na figura 12 pode ser visualizada a tela para adicionar um item no pedido, nesta tela o usuário pode incluir itens adicionais ao item clicando no botão mais no quadro Itens Adicionais, em seguida pode adicionar o item ao pedido clicando no botão Adicionar.

Após adicionar o item ao pedido, o item será exibido no quadro pedido, após adicionar todos os itens desejados, o usuário poderá finalizar o pedido clicando no botão Confirmar do quadro pedido.

| Sistema de Pedidos                              |                                                               |                            | 👤 Everton 🕞 Sair                                  |
|-------------------------------------------------|---------------------------------------------------------------|----------------------------|---------------------------------------------------|
| Principal<br>Funcionários                       | Pedidos                                                       |                            |                                                   |
| Cardápio<br>Pedidos                             | Item                                                          |                            | Pedido                                            |
| Preparo<br>Pagamentos<br>Clientes<br>Relatórios | Item: Pastel A<br>Descrição:<br>Valor: R\$ 2,00<br>Avaliações | ★ 5,0                      | Data/Hora: 25/10/2017 20:42<br>Mesa<br>Observação |
|                                                 | joaquim<br>25/10/2017 20:07<br>Ótimo pastel.                  | * 5                        | Itens<br>Nome Qtd. Valor                          |
|                                                 | 1                                                             | Fechar                     | Valor: R\$ 0,00 Confirmar Cancelar                |
|                                                 | BEBIDAS                                                       |                            |                                                   |
|                                                 | Suco A<br>Suco B                                              | R\$ 12,00 +<br>R\$ 12,00 + |                                                   |

# FIGURA 13 - TELA DE CONSULTA DE AVALIAÇÕES

FONTE: O autor (2017).

Na figura 13 pode ser visualizada a tela para consulta de avaliações realizadas pelo aplicativo. No quadro item é exibida uma média das avaliações realizadas.

#### FIGURA 14 - TELA DE CONSULTA DE PEDIDOS

| Sistema de Pedidos                   |                |                  |            |           |           |                | LEverton C+Sair |  |
|--------------------------------------|----------------|------------------|------------|-----------|-----------|----------------|-----------------|--|
| Principal<br>Funcionários            | Pedidos        | sultar           |            |           |           |                |                 |  |
| Cardápio<br>Pedidos<br>Preparo       | Buscar Pedidos | uscar Pedidos    |            |           |           |                |                 |  |
| Pagamentos<br>Clientes<br>Relatórios | Cód. Pedido    | s                | Ate 22/10/ | 2017      | Situação  | Selecione •    | Buscar          |  |
|                                      | Código         | Data/Hora        | Mesa       | Valor     | Situação  | Situação Itens | Detalhes        |  |
|                                      | 137            | 22/10/2017 19:20 |            | R\$ 28,20 | Pendente  | Pendente       | <b>±</b>        |  |
|                                      | 136            | 22/10/2017 14:41 |            | R\$ 18,20 | Pendente  | Pronto         | £               |  |
|                                      | 135            | 22/10/2017 14:36 |            | R\$ 23,20 | Concluído | Pronto         | <b>±</b>        |  |

#### FONTE: O autor (2017).

Na figura 14 pode ser visualizada a tela para consulta de pedidos, ao acessar a tela, o sistema irá listar os pedidos realizados no dia, em seguida o usuário poderá visualizar os detalhes de um pedido clicando no botão da coluna Detalhes.

1

O usuário poderá também, realizar a busca por pedidos preenchendo o período e os demais filtros do quadro Buscar Pedidos, e em seguida clicando em Buscar.

#### FIGURA 15 - TELA VISUALIZAR PEDIDO - ITENS PENDENTES

| Sistema de Pedidos |                   |               |       |                          |                  |            |                  |        | L Everton      | 🕞 Sair |
|--------------------|-------------------|---------------|-------|--------------------------|------------------|------------|------------------|--------|----------------|--------|
|                    |                   |               |       |                          |                  |            |                  |        |                |        |
| Principal          | Pedidos           | 5             |       |                          |                  |            |                  |        |                |        |
| Funcionários       | Incluir           | Consultar     |       |                          |                  |            |                  |        |                |        |
| Cardápio           |                   |               |       |                          |                  |            |                  |        |                |        |
| Pedidos            | Pedido<br>Código: | : 137         | Data  | <b>1/Hora: 2</b> 2/10/20 | 17 19:20 Mesa    | 1:         | Situação: Penden | te     | Cliente:       |        |
| Preparo            | Observa           | ação:         |       |                          |                  |            |                  |        |                |        |
| Pagamentos         |                   |               |       |                          |                  |            |                  |        |                |        |
| Clientes           | Itens             |               |       |                          |                  |            |                  |        |                | li     |
| Relatórios         | Nome              |               | Qtd.  | Valor Total              | Itens Adicionais | Observação | Situação         |        |                |        |
|                    | Hambú             | irguer A      | 1     | R\$ 16,20                | Bacon            |            | Pendente         | Pronto | Solicitar Prep | paro   |
|                    | Suco A            | ł             | 1     | R\$ 12,00                |                  |            | Pronto           |        |                |        |
|                    | Valor do          | o Pedido: R\$ | 28,20 |                          |                  |            |                  |        |                |        |
|                    | Cano              | celar         |       |                          |                  |            |                  |        |                | Fechar |
|                    | Buscar Pe         | edidos        |       |                          |                  |            |                  |        |                |        |
|                    | Período           | : de 22/10/   | 2017  |                          | até 22/10/2017   |            |                  |        |                |        |
|                    | Cód. Pe           | dido          |       |                          | Mesa             |            | Situação Selecio | ne •   | Buscar         |        |
|                    |                   |               |       |                          |                  |            |                  |        |                |        |

FONTE: O autor (2017).

Na figura 15 pode ser visualizada a tela para visualizar pedidos com itens pendentes, nesta tela o usuário poderá indicar que um item está pronto clicando no botão Pronto, ou enviar o item para fila de preparo, clicando no botão Solicitar Preparo. O usuário poderá também realizar o cancelamento do pedido clicando no botão Cancelar.

#### FIGURA 16 - TELA VISUALIZAR PEDIDOS - ITENS PRONTOS

| Sistema de Pedidos |                        |                  |                   |                  |                    | L Everton | 🕒 Sair  |
|--------------------|------------------------|------------------|-------------------|------------------|--------------------|-----------|---------|
|                    |                        |                  |                   |                  |                    |           |         |
| Principal          | Pedidos                |                  |                   |                  |                    |           |         |
| Funcionários       | Incluir Consultar      |                  |                   |                  |                    |           |         |
| Cardápio           |                        |                  |                   |                  |                    |           |         |
| Pedidos            | Pedido<br>Código: 138  | Data/Hora: 22/   | 10/2017 19:44     | Mesa:            | Situação: Pendente | Cliente   | : Maria |
| Preparo            | Observação:            |                  |                   |                  |                    |           |         |
| Pagamentos         |                        |                  |                   |                  |                    |           | 4       |
| Clientes           | Itens                  |                  |                   |                  |                    |           |         |
| Relatórios         | Nome                   | Qtd.             | Valor Total       | Itens Adicionais | Observação         | Situação  |         |
|                    | Hambúrguer A           | 1                | R\$ 16,20         | Cheddar          |                    | Pronto    |         |
|                    | Suco A                 | 1                | R\$ 12,00         |                  |                    | Pronto    |         |
|                    | Valor do Pedido: R\$ 2 | 28,20            |                   |                  |                    |           |         |
|                    | Concluir Pedido        | Realizar Entrega | a Solicitar Retir | ada Cancelar     |                    |           | Fechar  |
|                    | Durana Dadidar         |                  |                   |                  |                    |           |         |
|                    | Buscar Pedidos         |                  |                   |                  |                    |           |         |
|                    | Período: de 22/10/20   | 017              | até 22/10/2       | 2017             |                    |           |         |
|                    | Cód. Pedido            |                  | Mesa              |                  | Situação Selecione | Buscar    |         |
|                    |                        |                  | FONT              |                  | \                  |           |         |

FONTE: O autor (2017).

Na figura 16 pode ser visualizada a tela para visualizar pedidos com itens prontos, nesta tela o usuário poderá indicar a conclusão do pedido clicando no botão Concluir Pedido. Caso o pedido tenha sido realizado pelo aplicativo, ao clicar nos botões Realizar Entrega e Solicitar Retirada, o sistema irá concluir o pedido e enviar uma notificação ao cliente.

#### FIGURA 17 - TELA PREPARAR ITENS

| Sistema de Pedidos |                |                  |                             | 💄 Everton 🕞 Sair                                  |
|--------------------|----------------|------------------|-----------------------------|---------------------------------------------------|
|                    |                |                  |                             |                                                   |
| Principal          | Preparo        |                  |                             |                                                   |
| Funcionários       | Preparar Itens | Itens Prontos    |                             |                                                   |
| Cardápio           |                |                  |                             |                                                   |
| Pedidos            | Preparar Item  |                  |                             | Fila de Itens                                     |
| Preparo            | Pedido: 139    |                  | Data/Hora: 22/10/2017 20:05 |                                                   |
| Pagamentos         | Observação F   | edido:           |                             | Pedido: 140                                       |
| Clientes           |                |                  |                             | Data/Hora: 22/10/2017 20:06<br>Item: Hambúrguer B |
| Relatórios         |                |                  | li                          | Quantidade: 1                                     |
|                    | Item: Hambúrg  | guer B           | Quantidade: 1               | Visualizar                                        |
|                    | Situação: Em   | ais:<br>Producão |                             |                                                   |
|                    | Observação li  | tem:             |                             | Data/Hora: 22/10/2017 20:06                       |
|                    | -              |                  |                             | Item: Pastel A                                    |
|                    |                |                  | 1                           | Quantidade: 1                                     |
|                    | Iniciar        | Fechar           |                             | Visualizar                                        |
|                    |                |                  |                             | Pedido: 139                                       |
|                    |                |                  |                             | Item: Hambúrguer A                                |
|                    | Tempo de F     | o0:00:08         |                             | Quantidade: 1                                     |
|                    | Concluído      | Cancelar         |                             | Visualizar                                        |

FONTE: O autor (2017).

Na figura 17 pode ser visualizada a tela de preparo de itens, nesta tela a fila de itens é atualizada a cada 5 segundos. Ao clicar no botão visualizar em um item na fila de itens o sistema irá exibir a tela com os detalhes do item.

O usuário poderá indicar que iniciou o preparo do item clicando no botão Iniciar, em seguida o sistema iniciará um contador de tempo, após o preparo do item, o usuário poderá indicar a finalização clicando no botão Concluído, após esta ação, o sistema irá parar o contador de tempo e registrar o preparo do item.

| Sistema de Pedidos    |                         |                  |              |             | LEverton C Sair |  |  |  |  |
|-----------------------|-------------------------|------------------|--------------|-------------|-----------------|--|--|--|--|
|                       |                         |                  |              |             |                 |  |  |  |  |
| Principal             | Preparo                 |                  |              |             |                 |  |  |  |  |
| Funcionários          | Preparar Itens Itens Pr | ontos            |              |             |                 |  |  |  |  |
| Cardápio              |                         |                  |              |             |                 |  |  |  |  |
| Pedidos               | Buscar Itens Prontos    |                  |              |             |                 |  |  |  |  |
| Preparo<br>Pagamentos | Período: de 22/10/2017  | até 22/10/201    | 7            |             |                 |  |  |  |  |
| Clientes              | Cód. Pedido             | Funcionário      |              | Buscar      |                 |  |  |  |  |
| Relatórios            | Lista de Itens Prontos  |                  |              |             |                 |  |  |  |  |
|                       | Cód. Pedido             | Data/Hora        | Item         | Funcionário | Detalhes        |  |  |  |  |
|                       | 139                     | 22/10/2017 20:05 | Hambúrguer B | admin       | ±               |  |  |  |  |
|                       | 136                     | 22/10/2017 14:41 | Hambúrguer A | pedro       | ±               |  |  |  |  |
|                       | 136                     | 22/10/2017 14:41 | Hambúrguer B | pedro       | ±               |  |  |  |  |
|                       | 1                       |                  |              |             |                 |  |  |  |  |

#### FIGURA 18 - TELA DE CONSULTA DE ITENS PRONTOS

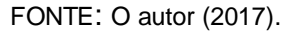

Na figura 18 pode ser visualizada a tela para consulta de itens prontos, ao acessar a tela, o sistema irá listar os itens prontos dos pedidos realizados no dia, em seguida o usuário poderá visualizar os detalhes de um item clicando no botão da coluna Detalhes.

O usuário poderá também, realizar a busca por itens prontos preenchendo o período e os demais filtros do quadro Buscar Itens Prontos, e em seguida clicando em Buscar.

## FIGURA 19 - TELA VISUALIZAR ITEM PRONTO

| Sistema de Pedidos     |                                                             |                       |                             | L Everto         | on 🕒 Sair |
|------------------------|-------------------------------------------------------------|-----------------------|-----------------------------|------------------|-----------|
|                        |                                                             |                       |                             |                  |           |
| Principal              | Preparo                                                     |                       |                             |                  |           |
| Funcionários           | Preparar Itens                                              | Itens Prontos         |                             |                  |           |
| Cardápio<br>Pedidos    | Item                                                        |                       | Data/Hora: 22/10/2017 20:05 |                  |           |
| Preparo                | Observação Pe                                               | edido:                | Datamora. 22/10/2017 20:00  |                  |           |
| Pagamentos             |                                                             |                       |                             |                  | 4         |
| Clientes<br>Relatórios | Item: Hambúrguer B<br>Itens Adidionais:<br>Observação Item: |                       | Quantidade: 1               | Situação: Pronto |           |
|                        | Tempo de Prep<br>Fechar                                     | <b>baro:</b> 00:15:54 | Funcionário: admin          |                  | ß         |
|                        | Buscar Itens Pror                                           | itos                  |                             |                  |           |
|                        | Período: de                                                 | 2/10/2017             | até 22/10/2017              |                  |           |
|                        | Cód. Pedido                                                 |                       | Funcionário                 | Buscar           |           |
|                        |                                                             |                       | FONTE: O autor (2017).      |                  |           |

Na figura 19 pode ser visualizada a tela para visualizar itens prontos, nesta tela o usuário poderá visualizar detalhes do item, pedido e o tempo utilizado para preparo do item.

| Sistema de Pedidos |                  |                  |      |           |                    | LEverton C+Sair |
|--------------------|------------------|------------------|------|-----------|--------------------|-----------------|
|                    |                  |                  |      |           |                    |                 |
| Principal          | Pagamentos       |                  |      |           |                    |                 |
| Funcionários       | Registrar Pagam  | entos Consultar  |      |           |                    |                 |
| Cardápio           |                  |                  |      |           |                    |                 |
| Pedidos            | Buscar Pedidos   |                  |      |           |                    |                 |
| Preparo            | Cód. Pedido      | M                | lesa |           | Buscar             |                 |
| Pagamentos         |                  |                  |      |           |                    |                 |
| Clientes           | Lista de Pedidos |                  |      |           |                    |                 |
| Relatórios         | - /              |                  |      |           |                    |                 |
|                    | Codigo           | Data/Hora        | Mesa | Valor     | Situaçao Pagamento | Detalhes        |
|                    | 120              | 20/10/2017 22:22 |      | R\$ 27,20 | Aberto             | ±               |
|                    | 119              | 19/10/2017 21:42 |      | R\$ 42,40 | Aberto             | <b>±</b>        |
|                    | 117              | 19/10/2017 21:21 |      | R\$ 26,40 | Aberto             | £               |

## FIGURA 20 - TELA DE REGISTRO DE PAGAMENTOS - BUSCAR PEDIDOS

FONTE: O autor (2017).

Na figura 20 pode ser visualizada a tela de pesquisa de pedidos para registrar pagamentos, ao acessar a tela, o sistema irá listar os pedidos concluídos, em seguida o usuário poderá registrar o pagamento de um pedido clicando no botão da coluna Detalhes.

O usuário poderá também, realizar a busca por pedidos concluídos preenchendo os filtros do quadro Buscar Pedidos, e em seguida clicando em Buscar.

| Sistema de Pedidos |                                                                           |                    |                    |                   |             | 💄 Everton 🕞 Sair |
|--------------------|---------------------------------------------------------------------------|--------------------|--------------------|-------------------|-------------|------------------|
|                    |                                                                           |                    |                    |                   |             |                  |
| Principal          | Pagamentos                                                                |                    |                    |                   |             |                  |
| Funcionários       | Registrar Pagamentos                                                      | Consulta           | r                  |                   |             |                  |
| Cardápio           |                                                                           |                    |                    |                   |             |                  |
| Pedidos            | Pedido<br>Código: 120                                                     | Data/Hora          | : 20/10/2017 22:22 | Mesa:             | Cliente:    | Maria            |
| Preparo            | Itens                                                                     |                    |                    |                   |             |                  |
| Pagamentos         | Nome                                                                      | Qtd.               | Valor Unit.        | Valor Itens Adic. | Valor Total | Itens Adicionais |
| Clientes           | Fanta                                                                     | 1                  | R\$ 11,00          | R\$ 0,00          | R\$ 11,00   |                  |
| Relatórios         | Hambúrguer A                                                              | 1                  | R\$ 13,20          | R\$ 3,00          | R\$ 16,20   | Cheddar          |
|                    | Valor do Pedido: R\$ 2<br>Valor Desconto: R\$ 0<br>Valor a Pagar: R\$ 27, | 27,20<br>,00<br>20 |                    |                   |             |                  |
|                    | Desconto<br>Valor<br>Pagamento Realiza                                    | ido Desc           | Percentual         | Aplicar           | Cancelar    | Fechar           |

FONTE: O autor (2017).

Na figura 21 pode ser visualizada a tela para registro de pagamento, nesta tela o usuário aplicar um desconto clicando no botão desconto, após esta ação o sistema irá exibir o quadro Desconto, neste quadro o usuário poderá indicar um valor ou um percentual de desconto a ser aplicado, e em seguida clicando no botão Aplicar.

Para indicar que foi realizado o pagamento do pedido, o usuário deverá clicar no botão Pagamento Realizado.

| Sistema de Pedidos |                  |                   |          |            |                    | LEverton C+Sair |  |  |  |  |
|--------------------|------------------|-------------------|----------|------------|--------------------|-----------------|--|--|--|--|
|                    |                  |                   |          |            |                    |                 |  |  |  |  |
| Principal          | Pagamentos       |                   |          |            |                    |                 |  |  |  |  |
| Funcionários       | Registrar Pagan  | nentos Consultar  |          |            |                    |                 |  |  |  |  |
| Cardápio           |                  |                   |          |            |                    |                 |  |  |  |  |
| Pedidos            | Buscar Pagame    | Buscar Pagamentos |          |            |                    |                 |  |  |  |  |
| Preparo            |                  |                   |          |            |                    |                 |  |  |  |  |
| Pagamentos         | Período: de      | 22/10/2017        | 22/10/20 | 17         | Buscar             |                 |  |  |  |  |
| Clientes           | Lista de Pedidos | 6                 |          |            |                    |                 |  |  |  |  |
| Relatórios         |                  |                   |          |            |                    |                 |  |  |  |  |
|                    | Código           | Data/Hora         | Mesa     | Valor Pago | Situação Pagamento | Detalhes        |  |  |  |  |
|                    | 135              | 22/10/2017 14:36  |          | R\$ 23,20  | Pago               | ±               |  |  |  |  |
|                    | _                |                   |          |            |                    |                 |  |  |  |  |
|                    | 1                |                   |          |            |                    |                 |  |  |  |  |

#### FIGURA 22 - TELA DE CONSULTA DE PAGAMENTOS

FONTE: O autor (2017).

Na figura 22 pode ser visualizada a tela de pesquisa de pagamentos, ao acessar a tela, o sistema irá listar os pagamentos dos pedidos realizados no dia, em seguida o usuário poderá visualizar os detalhes de um pagamento clicando no botão da coluna Detalhes.

O usuário poderá também, realizar a busca por pagamentos de um determinado período preenchendo os campos do quadro Buscar Pagamentos, e em seguida clicando em Buscar.

| Sistema de Pedidos |                         |           |                     |                   |        |             | L Everton        | 🕞 Sair |
|--------------------|-------------------------|-----------|---------------------|-------------------|--------|-------------|------------------|--------|
|                    |                         |           |                     |                   |        |             |                  |        |
| Principal          | Pagamentos              |           |                     |                   |        |             |                  |        |
| r mopa             |                         |           |                     |                   |        |             |                  |        |
| Funcionários       | Registrar Pagamentos    | Consultar |                     |                   |        |             |                  |        |
| Cardápio           |                         |           |                     |                   |        |             |                  |        |
| Pedidos            | Pedido                  |           |                     |                   |        |             |                  |        |
| 2                  | Código: 140             |           | Data/Hora: 22/10/20 | 17 20:06          | Mes    | a:          |                  |        |
| Preparo            | Cliente:                |           | Funcionário: admin  |                   |        |             |                  |        |
| Pagamentos         | Itens                   |           |                     |                   |        |             |                  |        |
| Clientes           | Nome                    | Qtd.      | Valor Unit.         | Valor Itens Adic. |        | Valor Total | Itens Adicionais |        |
| Relatórios         | Hambúrguer B            | 1         | R\$ 5,00            | R\$ 0,00          |        | R\$ 5,00    |                  |        |
| Kolutonoo          | Pastel A                | 1         | R\$ 2,00            | R\$ 0,00          |        | R\$ 2,00    |                  |        |
|                    |                         |           |                     |                   |        |             |                  |        |
|                    | Valor do Pedido: R\$ 7, | 00        |                     |                   |        |             |                  |        |
|                    | Valor Desconto: R\$ 0,0 | 0         |                     |                   |        |             |                  |        |
|                    | Valor Pago. R\$ 7,00    |           |                     |                   |        |             |                  |        |
|                    | Fechar                  |           |                     |                   |        |             |                  |        |
|                    |                         |           |                     |                   |        |             |                  |        |
|                    | Buscar Pagamentos       |           |                     |                   |        |             |                  |        |
|                    |                         |           |                     |                   |        |             |                  |        |
|                    | Período: de 22/10/20    | 17        | até 22/10/2         | 2017              | Buscar | r           |                  |        |
|                    |                         |           |                     |                   |        |             |                  |        |

FONTE: O autor (2017).

Na figura 23 pode ser visualizada a tela visualizar pagamento, nesta tela o usuário poderá visualizar os detalhes do pagamento realizado.

## FIGURA 24 - TELA DE LISTAGEM DE CLIENTES

| Sistema de Pedidos |                |                      |           |               | L Everton C Sair |
|--------------------|----------------|----------------------|-----------|---------------|------------------|
|                    |                |                      |           |               |                  |
| Principal          | Clientes       |                      |           |               |                  |
| Funcionários       | Clientes       | Clientes Registrados |           |               |                  |
| Cardápio           |                |                      |           |               |                  |
| Pedidos            | Buscar Client  | tes                  |           |               |                  |
| Preparo            | Login          | N                    | ome       | Buscar        |                  |
| Pagamentos         |                |                      |           |               |                  |
| Clientes           | Lista de Clier | ntes                 |           |               |                  |
| Relatórios         |                |                      |           |               |                  |
|                    | Login          | Nome                 | Sobrenome | Data Cadastro | Detalhes         |
|                    | joaquim        | Joaquim              | Pereira   | 06/10/2017    | <b>±</b>         |
|                    | maria          | Maria                | Silva     | 05/10/2017    | £                |
|                    | everton        | Everton              | Morais    | 05/10/2017    | £                |
|                    | 1              |                      |           |               |                  |

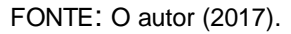

Na figura 24 pode ser visualizada a tela de listagem de clientes, nesta tela podem ser consultados os clientes cadastrados. O usuário tem a opção de visualizar os dados do cliente clicando no botão da coluna Detalhes.

O usuário poderá também, realizar a busca por clientes preenchendo os filtros do quadro Buscar Clientes, e em seguida clicando em Buscar.

#### FIGURA 25 - TELA VISUALIZAR CLIENTE

| Sistema de Pedidos |                      |          |                                           |        |                     |          | L Ev   | verton C+Sair |  |  |
|--------------------|----------------------|----------|-------------------------------------------|--------|---------------------|----------|--------|---------------|--|--|
|                    |                      |          |                                           |        |                     |          |        |               |  |  |
| Principal          | Clientes             |          |                                           |        |                     |          |        |               |  |  |
| Funcionários       | Clientes Registrados |          |                                           |        |                     |          |        |               |  |  |
| Cardápio           |                      |          |                                           |        |                     |          |        |               |  |  |
| Pedidos            | Dados do C           | liente   |                                           |        |                     |          |        |               |  |  |
| Preparo            |                      |          |                                           |        |                     |          |        |               |  |  |
| Pagamentos         | Joaquim              |          | Pereira                                   |        |                     |          | CPF    |               |  |  |
| Clientes           | Data de Na           | scimento | E-mail Telefone joaquim@teste.com 3131323 |        | Telefone            | Login    |        | Data Cadastro |  |  |
| Relatórios         | 12/12/198            | 37       |                                           |        | 31313237878 joaquim |          |        | 06/10/2017    |  |  |
|                    | Endereço             |          |                                           |        |                     |          |        |               |  |  |
|                    | Estado               |          | Cidade                                    |        |                     |          | Bairro |               |  |  |
|                    | Minas Ge             | rais     | Belo Hor                                  | izonte |                     |          | Centro |               |  |  |
|                    | Rua                  |          |                                           | Número | Comp                | plemento |        | CEP           |  |  |
|                    | Teste                |          |                                           | 3244   | Cas                 | sa 2     |        | 80980989      |  |  |
|                    | Fechar               |          |                                           |        |                     |          |        |               |  |  |

FONTE: O autor (2017).

Na figura 25 pode ser visualizada a tela visualizar cliente, nesta tela o usuário poderá visualizar os dados do cliente.

| Sistema de Pedidos  |                   |               |                   |        | L Everton | C+ Sair |  |  |  |  |
|---------------------|-------------------|---------------|-------------------|--------|-----------|---------|--|--|--|--|
|                     |                   |               |                   |        |           |         |  |  |  |  |
| Principal           | Clientes          |               |                   |        |           |         |  |  |  |  |
| Funcionários        | Clientes          | s Registrados |                   |        |           |         |  |  |  |  |
| Cardápio<br>Pedidos | Buscar Clientes   |               |                   |        |           |         |  |  |  |  |
| Preparo             | Login             | 1             | lome              | Buscar |           |         |  |  |  |  |
| Pagamentos          |                   |               |                   |        |           |         |  |  |  |  |
| Clientes            | Lista de Clientes |               |                   |        |           |         |  |  |  |  |
| Relatórios          |                   |               |                   |        |           |         |  |  |  |  |
|                     | Login             | Nome          | Data/Hora Entrada | Código | Detalhes  |         |  |  |  |  |
|                     | joaquim           | Joaquim       | 23/10/2017 20:58  | BEXM4A | ±         |         |  |  |  |  |
|                     | 1                 |               |                   |        |           |         |  |  |  |  |

# FIGURA 26 - TELA DE LISTAGEM DE CLIENTES REGISTRADOS

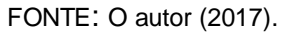

Na figura 26 pode ser visualizada a tela de listagem de clientes registrados, nesta tela podem ser consultados os clientes registrados no momento. O usuário tem a opção de visualizar os dados do cliente clicando no botão da coluna Detalhes.

O usuário poderá também, realizar a busca por clientes preenchendo os filtros do quadro Buscar Clientes, e em seguida clicando em Buscar.

## FIGURA 27 - TELA VISUALIZAR CLIENTE REGISTRADO

| Sistema de Pedidos |                   |                |                   |        |                     |         |            |        | <b>≜</b> E | verton  | <b>G</b> → Sair |
|--------------------|-------------------|----------------|-------------------|--------|---------------------|---------|------------|--------|------------|---------|-----------------|
|                    |                   |                |                   |        |                     |         |            |        |            |         | _               |
| Principal          | Clientes          |                |                   |        |                     |         |            |        |            |         |                 |
| Funcionários       | Clientes Client   | es Registrados |                   |        |                     |         |            |        |            |         |                 |
| Cardápio           |                   |                |                   |        |                     |         |            |        |            |         |                 |
| Pedidos            | Dados do Cliente  |                |                   |        |                     |         |            |        |            |         |                 |
| Preparo            |                   |                |                   |        |                     |         |            |        |            |         |                 |
| Pagamentos         | Nome              |                | Sobrenome         |        |                     |         |            | CPF    |            |         |                 |
| Clientee           | Joaquim           |                | Pereira           |        |                     |         |            |        |            |         |                 |
| Clientes           | Data de Nasciment | 0              | E-mail            |        | Telefone Login      |         | .ogin      | Dat    |            | adastro |                 |
| Relatórios         | 12/12/1987        |                | joaquim@teste.com |        | 31313237878 Joaquim |         | joaquim    |        | 06/10      | /2017   |                 |
|                    | Código Entrada    | Data Entr      | ada               |        | Validade            |         |            |        |            |         |                 |
|                    | BEXM4A            | 23/10/20       | 017 20:58         |        | 23/10/201           | 7 23:58 |            |        |            |         |                 |
|                    | Endereço          |                |                   |        |                     |         |            |        |            |         |                 |
|                    | Estado            |                | Cidade            |        |                     |         |            |        | Bairro     |         |                 |
|                    | Minas Gerais      |                | Belo Horizonte    |        |                     |         |            | Centro |            |         |                 |
|                    | Rua               |                |                   | Número |                     |         | Complement | 0      |            | CEP     |                 |
|                    | Teste             |                |                   | 3244   |                     |         | Casa 2     |        |            | 8098    | 0989            |
|                    | Fechar            |                |                   |        |                     |         |            |        |            |         |                 |

FONTE: O autor (2017).

Na figura 27 pode ser visualizada a tela visualizar cliente, nesta tela o usuário poderá visualizar os dados do cliente, o código utilizado para registro da entrada, e o período de validade do registro.

| Sistema de Pedidos     | S                              |              |             |              |                   | L Everton 🕞 Sair |  |  |  |
|------------------------|--------------------------------|--------------|-------------|--------------|-------------------|------------------|--|--|--|
| Principal              | Relatórios                     |              |             |              |                   |                  |  |  |  |
| Funcionários           | Relatório S                    | ugestões 🔻   |             |              |                   |                  |  |  |  |
| Pedidos                | Sugestões / Críticas / Elogios |              |             |              |                   |                  |  |  |  |
| Preparo<br>Pagamentos  | Tipo Todos                     | • Período: d | e 23/10/201 | 7 ate        | 23/10/2017        | Buscar           |  |  |  |
| Clientes<br>Relatórios | Lista de Sugestô               | ies          |             |              |                   |                  |  |  |  |
|                        | Login                          | Nome         | Тіро        | Mensagem     | E-mail            | Data/Hora        |  |  |  |
|                        | joaquim                        | Joaquim      | Elogio      | Ótimo Lugar. | joaquim@teste.com | 23/10/2017 21:06 |  |  |  |
|                        | 1                              |              |             |              |                   |                  |  |  |  |

# FIGURA 28 - TELA RELATÓRIO DE SUGESTÕES

## FONTE: O autor (2017).

Na figura 28 pode ser visualizada a tela relatório de sugestões, nesta tela o usuário poderá visualizar as sugestões, críticas e elogios enviados pelos clientes.

O usuário poderá também, realizar a busca por mensagens enviadas preenchendo os filtros do quadro Buscar Sugestões, e em seguida clicando em Buscar.

### FIGURA 29 - TELA LOGIN - APLICATIVO

| ( <sup>44</sup>    | 11:20 |
|--------------------|-------|
| Sistema de Pedidos |       |
|                    |       |
|                    |       |
| Login              |       |
|                    |       |
| Senha              |       |
|                    |       |
| ENTRAR             |       |
| CADASTRE-SE        |       |
|                    |       |
|                    |       |
|                    |       |
|                    |       |
|                    |       |
|                    |       |
|                    |       |
|                    |       |
|                    |       |

Na figura 29 pode ser visualizada a tela de login do cliente, nesta tela os clientes realizarão o login para acesso ao aplicativo de pedidos.

FONTE: O autor (2017).

## FIGURA 30 - TELA DE CADASTRO DE CLIENTE

| · · · · · · · · · · · · · · · · · · · |     | 11:21 |
|---------------------------------------|-----|-------|
| Sistema de Pedi                       | dos |       |
| Cadastro                              |     |       |
| Nome:                                 |     |       |
| Sobrenome:                            |     |       |
| CPF:                                  |     |       |
| Data de<br>Nascimento:                |     |       |
| E-mail:                               |     |       |
| Telefone:                             |     |       |
| Endereço                              |     |       |
| Estado:                               |     |       |
| Cidade:                               |     |       |
| •                                     | •   |       |

FONTE: O autor (2017).

Na figura 30 pode ser visualizada a tela de cadastro de cliente, onde o cliente deverá preencher os dados e em seguida clicar no botão Confirmar.

#### FIGURA 31 - TELA REGISTRAR ENTRADA

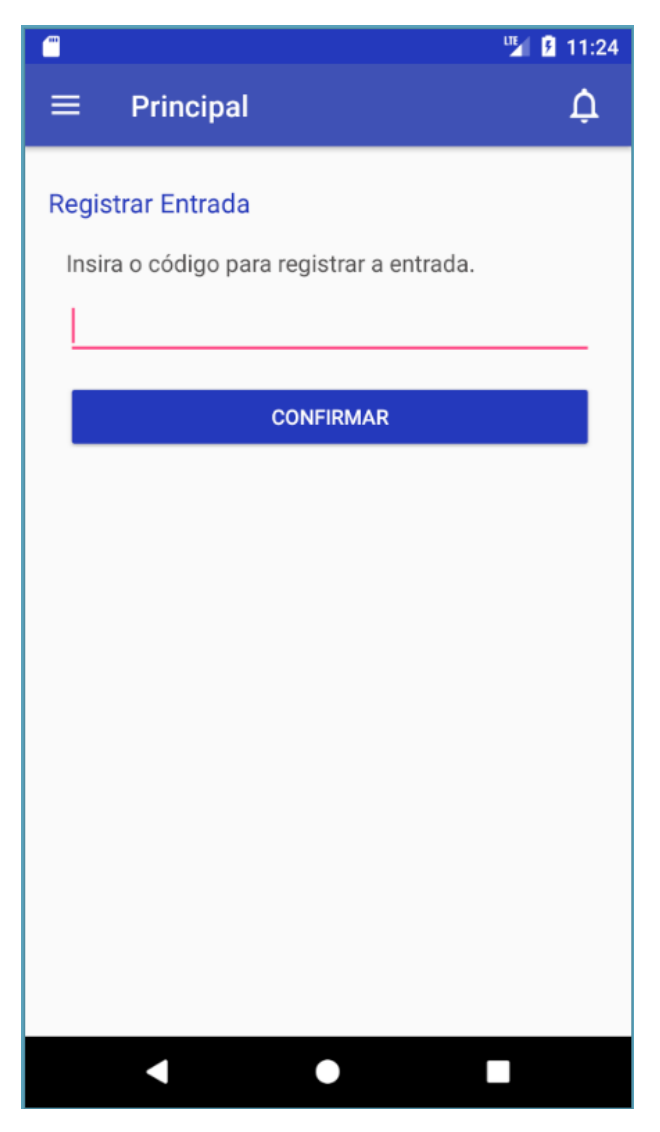

FONTE: O autor (2017).

Na figura 31 pode ser visualizada a tela registrar entrada, onde o cliente deverá inserir o código fornecido pelo atendente do estabelecimento para registrar a entrada.

#### FIGURA 32 - MENU APLICATIVO

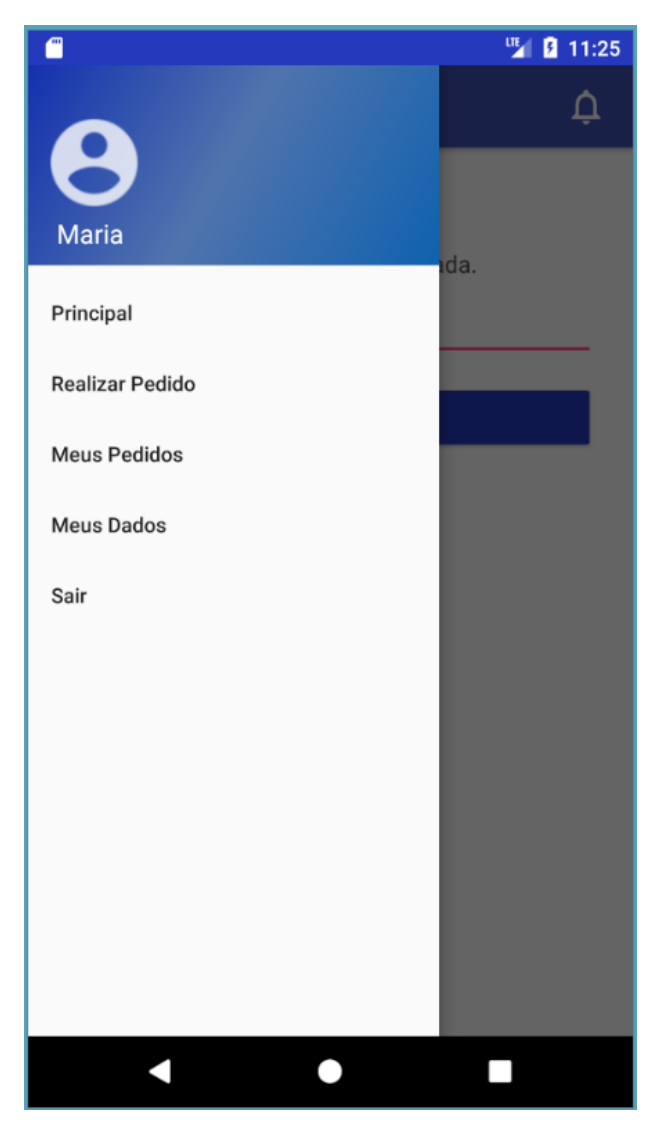

FONTE: O autor (2017).

Na figura 32 pode ser visualizado menu do aplicativo, com as opções Principal, Realizar Pedido, Meus Pedidos, Meus Dados e Sair.

# 1 11:56 $\equiv$ Principal Δ X Lanches Você registrou entrada no X Lanches. REALIZAR PEDIDO SUGESTÕES / ELOGIOS / CRÍTICAS SAIR Pedidos Realizados Hoje Código: 141 Data/Hora: 23/10/2017 21:55 Valor do Pedido: R\$ 13,20 Situação Pedido: Pendente DETALHES Situação Pagamento: Aberto $\bigcirc$

FONTE: O autor (2017).

Na figura 33 pode ser visualizado a tela principal do aplicativo, ao acessar a tela o aplicativo irá exibir os pedidos realizados no dia, nesta tela o usuário poderá acessar a tela de pedidos clicando no botão Realizar Pedido e Enviar sugestões clicando no botão Sugestões / Elogios / Críticas.

O cliente poderá também visualizar os detalhes dos pedidos realizados no dia clicando no botão Detalhes, poderá acessar as notificações clicando no Sino e sair do aplicativo clicando no botão Sair.

|                                          | 🋂 💈 11:25              |
|------------------------------------------|------------------------|
| ≡ Realizar Pedido                        | ¢                      |
| CARDÁPIO                                 | PEDIDO                 |
| REFRIGERANTES                            |                        |
| Coca-Cola 1L                             | R\$ 4,00               |
| Pepsi                                    | R\$ 4,00               |
| HAMBÚRGUERERS                            |                        |
| Hambúrguer A 🔰<br>Hambúrguer, Alface, Ce | <b>3,6</b> R\$ 13,20 + |
| Hambúrguer B                             | ★ 3,0 R\$ 5,00 +       |
| PASTÉIS                                  |                        |
| Pastel A                                 | ★ R\$ 2,00 +           |
| PIZZA                                    |                        |
| Pizza A                                  | R\$ 4,00               |
| Pizza B                                  | R\$ 22,00              |
| •                                        |                        |

FIGURA 34 - TELA CARDÁPIO - APLICATIVO

FONTE: O autor (2017).

Na figura 34 pode ser visualizada a tela de cardápio do aplicativo, nesta tela o cliente poderá adicionar um item ao pedido clicando no botão mais em um item do cardápio, após clicar no botão mais o sistema exibirá a tela Inserir Item, conforme pode ser visto na figura 35.

O usuário pode visualizar as avaliações realizadas para um item clicando em cima da média de avaliação de um item, em seguida o sistema exibirá a tela de avaliações, que pode ser visualizada na figura 36.

| at the second second se |          | 🛂 💈 11:17 |
|----------------------------------------------------------------------------------------------------|----------|-----------|
| $\equiv$ Realizar Ped                                                                                                    | ido      | ¢         |
| CARDÁPIO                                                                                                    |          | PEDIDO    |
| Inserir Item                                                                                                    |          |           |
| Hambúrguer A                                                                                                    |          | R\$ 13,20 |
| Quantidade 1                                                                                                    |          |           |
| Observação                                                                                                    |          |           |
|                                                                                                    |          |           |
| Itens Adicionais                                                                                                    |          |           |
| Bacon                                                                                                    |          | • +       |
| Cheddar                                                                                                    | R\$ 3,00 | ×         |
| Valor Total:                                                                                                    |          | R\$ 16,20 |
| ADICIONAR                                                                                                    | NCELAR   |           |
| BEBIDAS                                                                                                    |          |           |
|                                                                                                    | •        |           |

FIGURA 35 - TELA INSERIR ITEM NO PEDIDO - APLICATIVO

FONTE: O autor (2017).

Na figura 35 pode ser visualizada a tela para adicionar um item no pedido, nesta tela o cliente pode incluir itens adicionais ao item clicando no botão mais no quadro Itens Adicionais, em seguida pode adicionar o item ao pedido clicando no botão Adicionar. Após adicionar o item ao pedido, o item será exibido no aba pedido.

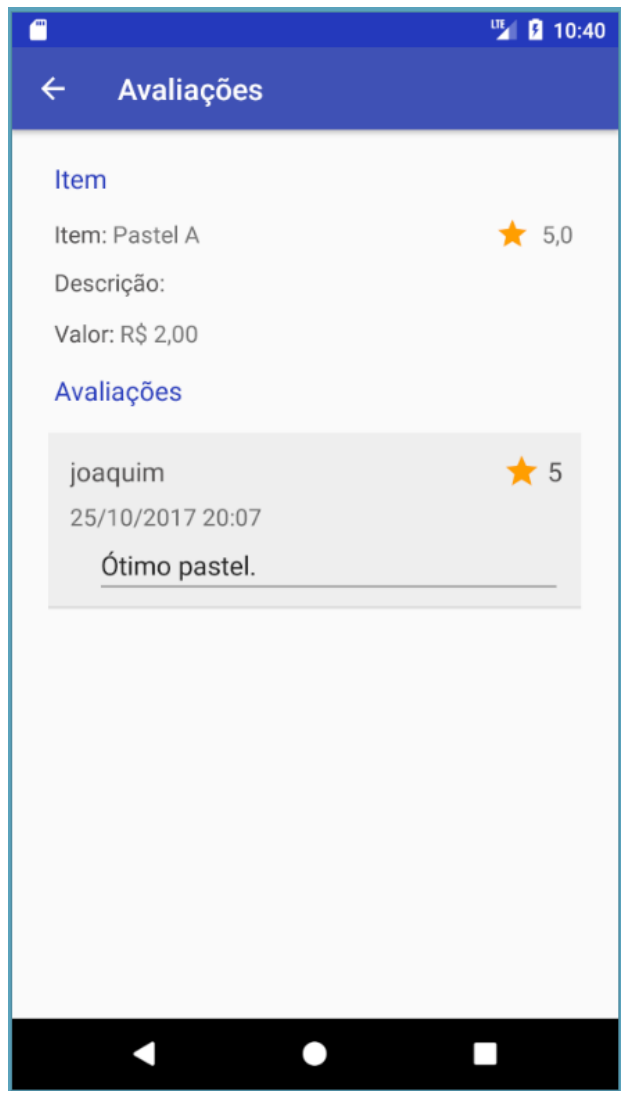

FIGURA 36 - TELA DE CONSULTA DE AVALIAÇÕES - APLICATIVO

Na figura 36 pode ser visualizada a tela para consulta de avaliações realizadas. No quadro item é exibida uma média das avaliações realizadas.

FONTE: O autor (2017).

| -               |          |              | 1           | M 🛿 11:19 |
|-----------------|----------|--------------|-------------|-----------|
| ≡ Realiza       | ar Pe    | dido         |             | ¢         |
| CARDÁPIC        | CARDÁPIO |              |             | 0         |
| Mesa            |          |              |             |           |
| Observação      |          |              |             |           |
| Itens           |          |              |             |           |
| Nome            | Qtd.     | Valor        | Itens Adici | onais     |
| Hambúrguer<br>A | 1        | R\$<br>16,20 | Cheddar     | ×         |
| Pepsi           | 1        | R\$<br>4,00  |             | ×         |
| Valor do Pedid  | 0:       |              |             | R\$ 20,20 |
| CONFIRMAR       | CAN      | NCELAR       |             |           |
|                 |          |              |             |           |
| •               |          | •            |             |           |

FIGURA 37 - TELA CONFIRMAR PEDIDO

FONTE: O autor (2017).

Na figura 37 pode ser visualizada a tela para confirmar pedido, após adicionar todos os itens desejados o cliente pode confirmar o pedido clicando no botão Confirmar.

#### FIGURA 38 - TELA NOTIFICAÇÕES

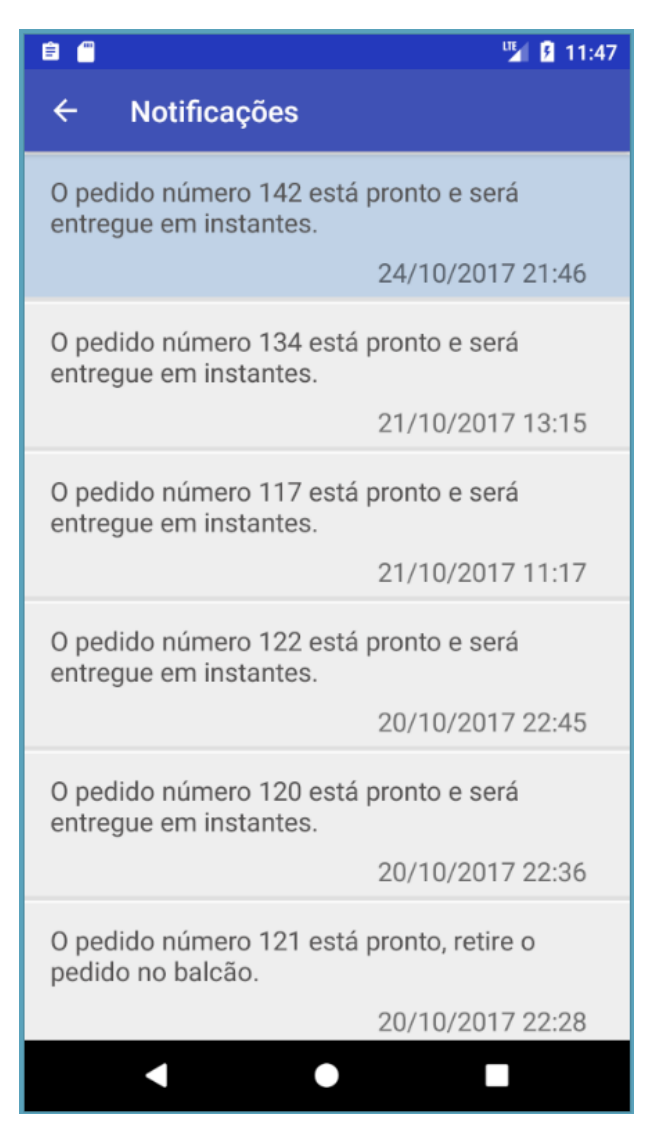

FONTE: O autor (2017).

Na figura 38 pode ser visualizada a tela de notificações, nesta tela o cliente poderá consultar as notificações enviadas pelos atendentes do estabelecimento.

#### FIGURA 39 - TELA MEUS PEDIDOS

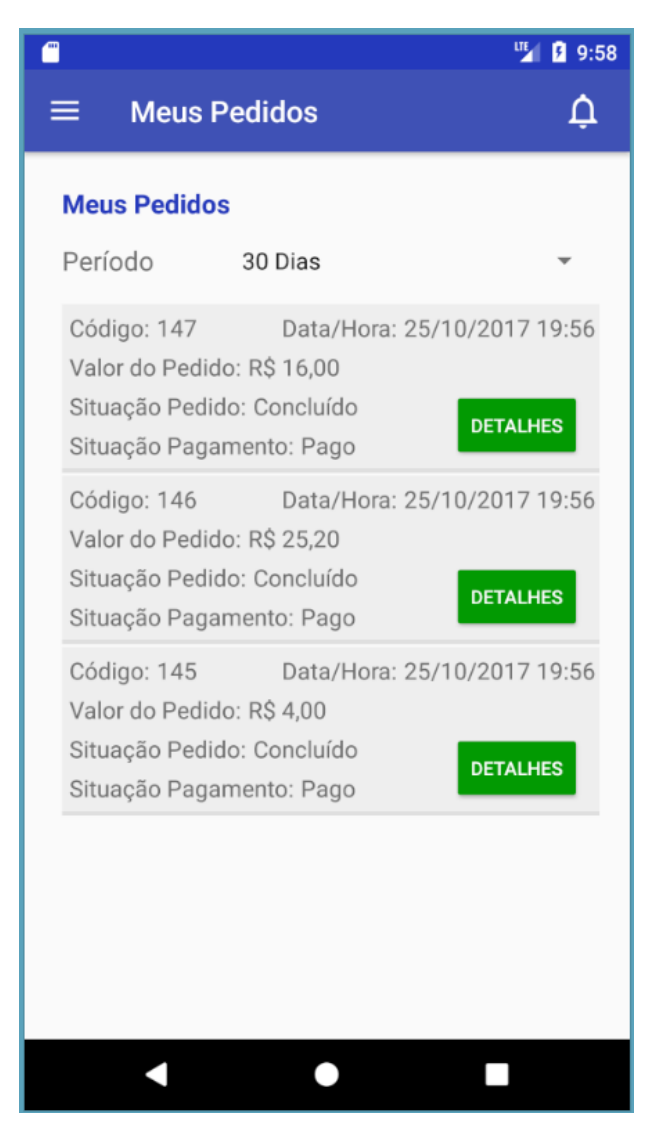

FONTE: O autor (2017).

Na figura 39 pode ser visualizada a tela meus pedidos, nesta tela o cliente poderá consultar o histórico dos pedidos realizados, ele pode utilizar o filtro período para visualizar os pedidos realizados nos últimos 30, 60 e 90 dias, ou todo o histórico. Caso o cliente deseje visualizar os detalhes de um pedido ele pode clicar no botão Detalhes.

#### FIGURA 40 - TELA DETALHES DO PEDIDO

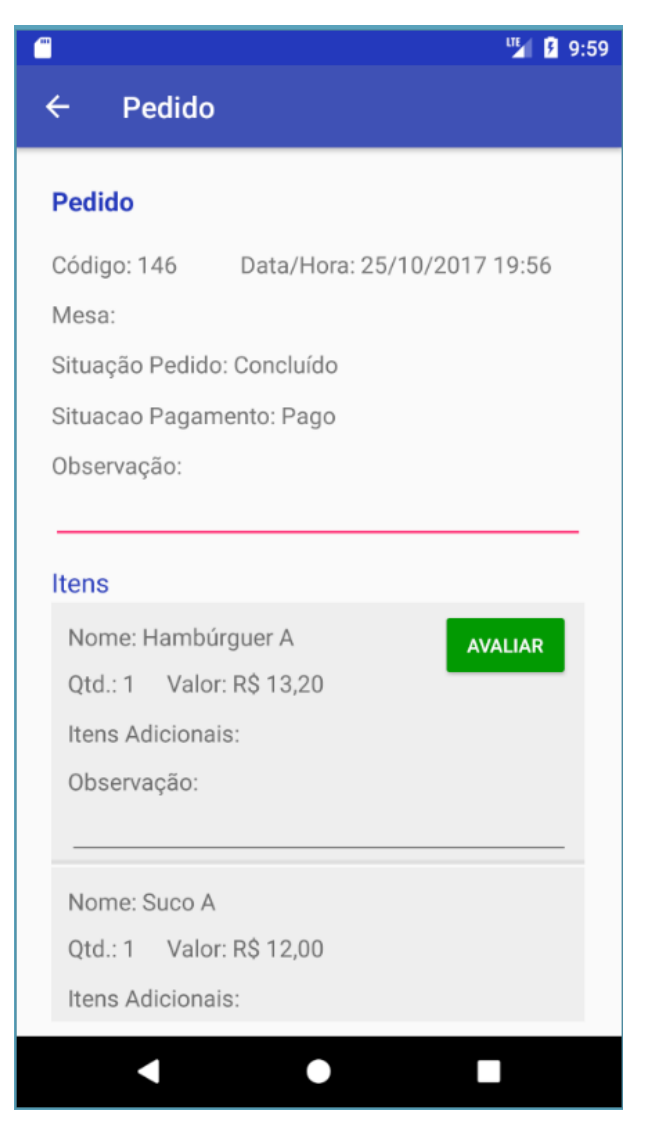

FONTE: O autor (2017).

Na figura 40 pode ser visualizada a tela de detalhes do pedido, nesta tela o cliente pode visualizar os itens do pedido e outras informações do pedido. O cliente pode também, avaliar um item do pedido clicando no botão Avaliar.

## FIGURA 41 - TELA AVALIAR ITEM PEDIDO

| 🗂 🦉 🖸 10:03                             |
|-----------------------------------------|
| ← Avaliar Item                          |
|                                         |
| Avaliar Item                            |
| Pedido                                  |
| Código: 146 Data/Hora: 25/10/2017 19:56 |
| Valor Pedido: R\$ 25,20                 |
| Item                                    |
| Nome: Hambúrguer A Valor: R\$ 13,20     |
| Qtd.: 1                                 |
| Itens Adicionais:                       |
| Observação:                             |
|                                         |
| Avaliação                               |
| Nota: 5                                 |
|                                         |
| Comentario:                             |
|                                         |
|                                         |
| CANCELAR                                |
|                                         |
|                                         |

FONTE: O autor (2017).

Na figura 41 pode ser visualizada a tela avaliar item pedido, nesta tela o cliente pode realizar a avaliação de um item informando uma nota de 1 a 5 e um comentário, e em seguida clicando no botão confirmar.

| <b>"</b>               | 10:25             |
|------------------------|-------------------|
| $\equiv$ Meus Dado     | os 🇘              |
| Meus Dados             | ALTERAR           |
| Nome:                  | Joaquim           |
| Sobrenome:             | Pereira           |
| CPF:                   |                   |
| Data de<br>Nascimento: | 12/12/1987        |
| E-mail:                | joaquim@teste.com |
| Telefone:              | (22) 2222-2222    |
| Endereço               |                   |
| Estado:                | Minas Gerais      |
| Cidade:                | Belo Horizonte    |
| •                      | •                 |

FIGURA 42 - TELA MEUS DADOS

FONTE: O autor (2017).

Na figura 42 pode ser visualizada a tela meus dados, nesta tela o cliente pode visualizar os dados cadastrados e alterá-los clicando no botão Alterar. No final do formulário o cliente também tem a opção alterar senha.

### FIGURA 43 - TELA ALTERAR SENHA

|                           | 🍱 🖪 10:29 |
|---------------------------|-----------|
| $\equiv$ Meus Dados       | Ļ         |
| Alterar Senha             |           |
| Senha Atual               |           |
| Nova Senha                |           |
| Confirmar<br>Nova Senha   |           |
| <b>CONFIRMAR</b> CANCELAR |           |
|                           |           |
|                           |           |
|                           |           |
|                           |           |
|                           |           |
| < •                       |           |

FONTE: O autor (2017).

Na figura 43 pode ser visualizada a tela de alteração de senha, nesta tela o cliente deverá informar a senha atual e a nova senha, e em seguida clicar no botão Confirmar.

## 5 CONSIDERAÇÕES FINAIS

O sistema de gerenciamento de pedidos e o aplicativo podem servir como uma importante ferramenta para negócios de alimentação fora do lar, fornecendo inovação e eficiência na prestação de serviços. Por meio da automatização do processo de realização de pedidos, os estabelecimentos podem aumentar a produtividade, liberando os atendentes para outras atividades.

Por meio do sistema de gerenciamento de pedidos os estabelecimentos podem consultar as avaliações e sugestões enviadas pelos clientes, desta forma podem realizar os ajustes necessários aumentando a qualidade de seus produtos e serviços prestados.

Apesar das diversas funcionalidades oferecidas pelo sistema de gerenciamento de pedidos e o aplicativo, existem muitas melhorias que podem agregar valor a estas ferramentas. Entre os desenvolvimentos futuros estão, a possibilidade de realizar o pagamento dos pedidos pelo aplicativo e a possibilidade de utilizar o mesmo aplicativo em diversos estabelecimentos e em cada lugar que o cliente registrar a entrada o aplicativo irá carregar um cardápio específico.

Outra melhoria que pode ser implementada é a disponibilização no aplicativo de um tempo aproximado para finalização do pedido, esta funcionalidade utilizaria o registro do tempo de preparo de itens. Além desta informação no aplicativo, o registro do tempo de preparo de itens permite o desenvolvimento de relatórios, onde a produtividade dos funcionários da cozinha pode ser medida.

# REFERÊNCIAS

A REVOLUÇÃO dos aplicativos. **Food Magazine**. 29 abr. 2015. Disponível em: <a href="http://www.foodmagazine.com.br/food-service-noticia-seu-negocio/a-revolucao-dos-aplicativos">http://www.foodmagazine.com.br/food-service-noticia-seu-negocio/a-revolucao-dos-aplicativos</a>. Acesso em: 5 mai. 2017.

FITZSIMMONS, J. A.; FITZSIMMONS, M. J. **Administração de Serviços:** operações, estratégia, tecnologia da informação. 6. ed. Porto Alegre: Bookman, 2010.

GEORGIADIS, M. A Revolução dos aplicativos está só no começo. **Exame**. 1 jul. 2015. Entrevista. Disponível em: <a href="http://exame.abril.com.br/revista-exame/a-revolucao-dos-aplicativos-esta-so-no-comeco/">http://exame.abril.com.br/revista-exame/a-revolucao-dos-aplicativos-esta-so-no-comeco/</a>. Acesso em: 5 mai. 2017.

KRUCHTEN, P. Introdução ao RUP - Rational Unified Proccess. Rio de Janeiro: Ciência Moderna, 2003.

SERVIÇO BRASILEIRO DE APOIO ÀS MICRO E PEQUENAS EMPRESAS (SEBRAE). **Automação de serviços nos pequenos negócios**, 14 dez. 2015. Disponível em: <a href="https://www.sebrae.com.br/sites/PortalSebrae/artigos/automacaode-servicos-nos-pequenosnegocios,d13837b644134410VgnVCM2000003c74010aRCRD">https://www.sebrae.com.br/sites/PortalSebrae/artigos/automacaode-servicos-nos-pequenosnegocios,d13837b644134410VgnVCM2000003c74010aRCRD</a>- Acesso em: 5 mai.

negocios,d13837b644134410VgnVCM200003c74010aRCRD>. Acesso em: 5 mai. 2017.

SERVIÇO BRASILEIRO DE APOIO ÀS MICRO E PEQUENAS EMPRESAS (SEBRAE). **Oito desafios dos negócios de alimentação fora do lar para 2016**, 5 jul. 2016. Disponível em: <a href="http://www.sebrae.com.br/sites/PortalSebrae/artigos/oitodesafios-dos-negocios-de-alimentacao-fora-do-lar-para-2016,13f34602812a2510VgnVCM1000004c00210aRCRD>">http://www.sebrae.com.br/sites/PortalSebrae/artigos/oito-2016,13f34602812a2510VgnVCM1000004c00210aRCRD>">http://www.sebrae.com.br/sites/PortalSebrae/artigos/oito-2016,13f34602812a2510VgnVCM1000004c00210aRCRD>">http://www.sebrae.com.br/sites/PortalSebrae/artigos/oito-2016,13f34602812a2510VgnVCM1000004c00210aRCRD>">http://www.sebrae.com.br/sites/PortalSebrae/artigos/oito-2016,13f34602812a2510VgnVCM1000004c00210aRCRD>">http://www.sebrae.com.br/sites/PortalSebrae/artigos/oito-2016,13f34602812a2510VgnVCM1000004c00210aRCRD>">http://www.sebrae.com.br/sites/PortalSebrae/artigos/oito-2016,13f34602812a2510VgnVCM1000004c00210aRCRD>">http://www.sebrae.com.br/sites/PortalSebrae/artigos/oito-2016,13f34602812a2510VgnVCM1000004c00210aRCRD>">http://www.sebrae.com.br/sites/PortalSebrae/artigos/oito-2016,13f34602812a2510VgnVCM1000004c00210aRCRD>">http://www.sebrae.com.br/sites/PortalSebrae/artigos/oito-2016,13f34602812a2510VgnVCM1000004c00210aRCRD>">http://www.sebrae.com.br/sites/PortalSebrae/artigos/oito-2016,13f34602812a2510VgnVCM1000004c00210aRCRD>">http://www.sebrae.com.br/sites/PortalSebrae/artigos/oito-2016,13f34602812a2510VgnVCM1000004c00210aRCRD>">http://www.sebrae.com.br/sites/PortalSebrae/artigos/oito-2016,13f34602812a2510VgnVCM1000004c00210aRCRD>">http://www.sebrae.com.br/sites/PortalSebrae/artigos/oito-2016,13f34602812a2510VgnVCM100004c00210aRCRD>">http://www.sebrae.com.br/sites/PortalSebrae/artigos/oito-2016,13f34602812a2510VgnVCM100004c00210aRCRD>">http://www.sebrae/artigos/oito-2016,13f34602812a2510VgnVCM100004c00210aRCRD>">http://www.sebrae/artigos/oito-2016,13f34602812a2510VgnVCM100004c00210aRCRD>">http://www.sebrae/artigos/artigos/</a>

SERVIÇO DE APOIO ÀS MICRO E PEQUENAS EMPRESAS DE MINAS GERAIS (SEBRAE MINAS). **Negócios da alimentação**. Belo Horizonte, 2014. Disponível em: <https://www.sebraemg.com.br/atendimento/bibliotecadigital/documento/Cartilha-Manual-ou-Livro/Negocios-da-Alimentacao>. Acesso em: 5 mai. 2017.

SERVIÇO DE APOIO ÀS MICRO E PEQUENAS EMPRESAS DE MINAS GERAIS (SEBRAE MINAS). **Saiba como montar: Restaurante**. 2016. Disponível em: < https://www.sebraemg.com.br/atendimento/bibliotecadigital/documento/Cartilha-Manual-ou-Livro/Como-montar-um-Restaurante>. Acesso em: 5 mai. 2017.

TIDD, J.; BESSANT, J. **Gestão da Inovação**. 5. ed. Porto Alegre: Bookman, 2015. GUEDES, G. T. A. **UML 2:** uma abordagem prática. 2. ed. São Paulo: Novatec, 2011.

## **APÊNDICE A – VISÃO**

O sistema consiste em um módulo gerencial de pedidos e um aplicativo que fornecerá um cardápio ao cliente, onde ele possa realizar o pedido, podendo incluir observações, poderá também incluir itens ao lanche/prato, após o término do pedido o cliente será notificado pelo aplicativo, em seguida poderá avaliar os itens do pedido realizado, além de enviar sugestões, elogios e críticas para o estabelecimento por meio do aplicativo.

O módulo interno do sistema que será utilizado pelo estabelecimento irá permitir a montagem do cardápio que ficará disponível para os usuários do aplicativo, o cadastro de cada funcionário que irá trabalhar no preparo de itens pedido, desta forma o sistema exibirá uma listagem dos itens dos pedidos e o funcionário irá pegar o item para prepará-lo, o sistema permitirá o registro dos pagamentos, o acompanhamento dos pedidos realizados pelo aplicativo, além de permitir realizar os pedidos através do sistema interno do estabelecimento, consultar os clientes cadastrados, realizar a consulta do relatório de sugestões enviados pelos clientes e as avaliações dos itens do cardápio.
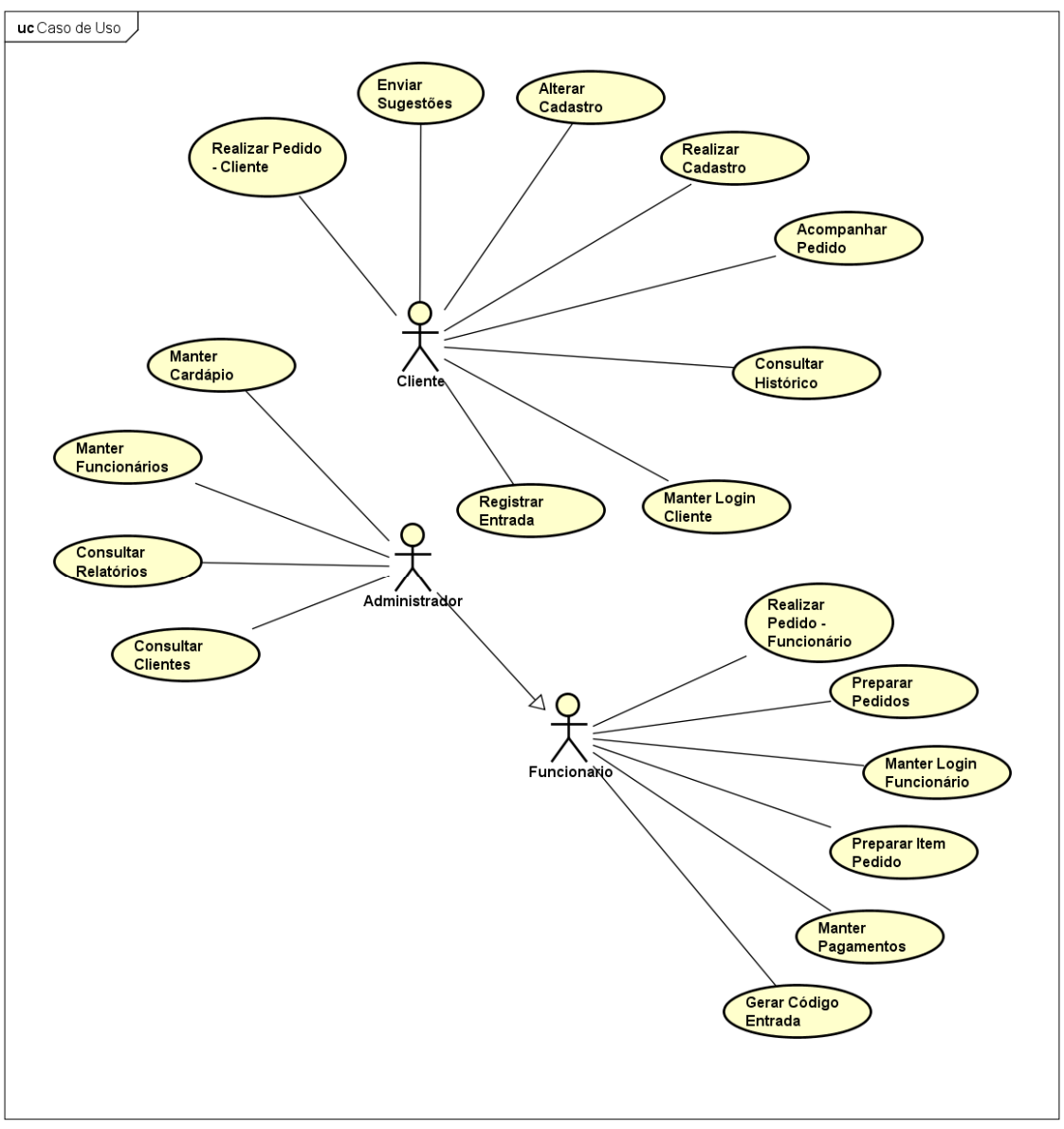

#### **APÊNDICE B – CASOS DE USO NEGOCIAIS**

powered by Astah<mark></mark>

#### Funcionalidades

 Aplicativo: Ficará disponível para o cliente um aplicativo na plataforma Android onde ele realizará um cadastro, e através deste aplicativo ele poderá realizar diversas operações como: consultar o cardápio, realizar o pedido colocando observações e a mesa em que se encontra, facilitando a localização no estabelecimento, poderá também incluir itens adicionais aos itens do cardápio, consultar histórico de pedidos e realizar avaliações dos itens do pedido realizado, além de enviar sugestões ao estabelecimento.

- Tela do Cozinheiro: Ao acessar o sistema no módulo Preparo a tela exibirá a listagem de itens de pedidos realizados pelos clientes, nesta tela o funcionário irá selecionar um pedido para iniciar o preparo, o sistema em seguida iniciará o contador de tempo e registrará ao final do preparo o tempo utilizado para preparo,
- Tela de controle de caixa: Neste módulo o funcionário irá consultar os pedidos realizados pelos clientes, o sistema irá realizar a soma dos valores dos itens do pedido e exibir o total a pagar, em seguida o funcionário irá registrar o pagamento, podendo informar um valor ou percentual de desconto.
- Tela do administrador: Neste módulo o administrador terá acesso para montar o cardápio que ficará disponível no aplicativo do cliente, através do cadastro de grupos do cardápio, itens do cardápio e itens adicionais, poderá informar no cadastro de itens, quais itens poderão ser avaliados e quais ficarão disponíveis para preparo, poderá realizar o cadastro de funcionários, verificar andamento de pedidos, consultar o cadastro de clientes, verificar quais clientes possuem entrada registrada no momento e consultar o relatório de sugestões enviadas pelos clientes.
- Cadastro do Cliente: O aplicativo fornecerá uma tela onde o cliente realizará o cadastro, e após o cadastro ele poderá utilizar todas as funcionalidades do aplicativo.
- Tela do Atendente: O sistema disponibilizará um módulo para que o funcionário registre o pedido para aqueles clientes que não utilizam o aplicativo, poderá realizar o acompanhamento dos pedidos, verificando a situação dos pedidos, o atendente também indicará quais itens dos pedidos precisam ser preparados e quais itens já estão prontos, após todos os itens estiverem prontos ele indicará que o pedido foi concluído, em seguida o sistema enviará uma notificação para o cliente, solicitando a retirada do pedido ou informando que o pedido será entregue em instantes.

# **APÊNDICE C – GLOSSÁRIO**

### **Registrar Entrada**

Através do aplicativo de pedidos o cliente informa um código disponibilizado pelo responsável do estabelecimento, o aplicativo valida o código informado e registra que o cliente está no estabelecimento.

# **APÊNDICE D – REGRAS DE NEGÓCIO**

R1 - O cardápio deverá possuir 3 níveis de grupos.

R2 - No cadastro de grupos o sistema somente poderá carregar no combo box de grupos pais, os grupos de nível superior ao nível selecionado no combo box Nível.
R3 - O código de entrada poderá ser utilizado para registrar a entrada no máximo em 20 minutos e após o registro da entrada será válido durante 3 horas.

# APÊNDICE E – PROTÓTIPO DE INTERFACES

DV001 - Tela de Login Funcionário

| Sistema de Pedidos |         |  |
|--------------------|---------|--|
|                    |         |  |
|                    | LOGIN   |  |
|                    | Usuário |  |
|                    |         |  |
|                    | Senha   |  |
|                    | Entrar  |  |
|                    |         |  |
|                    |         |  |
|                    |         |  |
|                    |         |  |
|                    |         |  |
|                    |         |  |
|                    |         |  |
|                    |         |  |
|                    |         |  |
|                    |         |  |
|                    |         |  |
|                    |         |  |
|                    |         |  |
|                    |         |  |
|                    |         |  |

# DV002 - Tela Principal do Sistema

| Sistema de Pedi | dos 🚨 Sair                                         |
|-----------------|----------------------------------------------------|
|                 |                                                    |
| Principal       |                                                    |
| Pedidos         | Principal                                          |
| Preparo         | Come effice and active de entrole de alignetes     |
| Pagamentos      | Gerar codigo para registro de entrada de clientes. |
| Cardápio        | Coalgo: ASTNOBS                                    |
| Funcionários    |                                                    |
| Clientes        |                                                    |
| Relatórios      |                                                    |
|                 |                                                    |
|                 |                                                    |
|                 |                                                    |
|                 |                                                    |
|                 |                                                    |
|                 |                                                    |
|                 |                                                    |
|                 |                                                    |
|                 |                                                    |

# DV003 - Tela Realizar Pedido

| P                                                   |               |          |          |                             |            |
|-----------------------------------------------------|---------------|----------|----------|-----------------------------|------------|
| ardápio                                             |               |          |          | Pedido                      |            |
| ANCHES                                              |               |          |          | Inserir Item                |            |
| Hamburguer                                          | <b>4</b> ,7   | R\$ 8,00 | +        | Pastel de Frango            | R\$ 7,50   |
| Hamburguer, Queijo, Presunto                        |               |          |          | Quantidade                  |            |
| Pastel de Frango<br>Frango, Palmito, Queijo, Tomate | <b>* 4</b> ,9 | R\$ 7,50 | +        | Observação                  |            |
| Cachorro Quente                                     | 🚖 4,4         | R\$ 8,00 | +        | Itens Adicionais            |            |
|                                                     |               |          |          | Bacon                       | R\$ 1,50   |
| Succe                                               |               |          |          | Selecione                   | <b>•</b> + |
|                                                     |               | D# 200   |          | []                          |            |
| Lurunju                                             |               | Кф 3,00  | +        | Adicionar Cancelar          |            |
| Uva                                                 |               | R\$ 3,00 | <b>_</b> | Data/Hora: 02/03/2017 15:00 |            |
|                                                     |               |          | •        | Mesa                        | ]          |
| Abacaxi                                             |               | R\$ 3,50 | +        | Observação                  | I          |
|                                                     |               |          |          |                             |            |
| Refrigerantes                                       |               |          |          |                             |            |
| Coca-Cola                                           |               | R\$ 5,00 | +        | Itens                       |            |
| Lata, 350 ml                                        |               |          |          | Nome Qtd. Valor             |            |
|                                                     |               |          |          | Cachorro 1 R\$ 81           | 00 🗙       |
|                                                     |               |          |          | Quente                      |            |

| DV004 - T | ela Consultar | Pedido | Pendente |
|-----------|---------------|--------|----------|
|-----------|---------------|--------|----------|

|                                                              | ~                                                                                   | `                                            |                            |                                                  |                                          |                                             |                                           |
|--------------------------------------------------------------|-------------------------------------------------------------------------------------|----------------------------------------------|----------------------------|--------------------------------------------------|------------------------------------------|---------------------------------------------|-------------------------------------------|
| Incluir                                                      | Consultar                                                                           | ļ                                            |                            |                                                  |                                          |                                             |                                           |
| Pedido                                                       |                                                                                     |                                              | *****                      | ****                                             | ****                                     | ****                                        |                                           |
| Código: 6                                                    | Data/Hore                                                                           | a: 02/03/20                                  | 17 15:00                   | Mesa: 10                                         | Sistuação                                | : Pendente                                  | Cliente: joao.silva                       |
| Observação                                                   | <b>3</b> 4                                                                          |                                              |                            |                                                  |                                          |                                             | ,                                         |
|                                                              |                                                                                     |                                              |                            |                                                  |                                          |                                             |                                           |
| Itens                                                        |                                                                                     |                                              | <b>-</b>                   |                                                  |                                          |                                             |                                           |
| Nome                                                         | Qtd.                                                                                | Valor                                        | Itens<br>Adiciona          | is Observa                                       | ição Situaçã                             | ío                                          |                                           |
| Cachorro                                                     | Quente 1                                                                            | R\$ 12,00                                    | Bacon, C                   | heedar                                           | Pendent                                  | e Pronto                                    | Solicitar Preparo                         |
| Coca-Cola                                                    | 2                                                                                   | R\$ 10,00                                    |                            |                                                  |                                          |                                             |                                           |
| Valor do P<br>Cancel                                         | edido:<br>ar                                                                        |                                              |                            |                                                  |                                          |                                             | R\$ 22.00<br>Fechar                       |
| Valor do P<br>Cancel<br>Lista c<br>eríodo: de [<br>redido [  | edido:<br>ar<br>le Pedidos<br>02/03/2017 d                                          | até 02/03<br>Mesa                            | 3/2017                     | Situação Pend                                    | ente                                     | •                                           | R\$ 22.00<br>Fechar<br>Buscar             |
| Valor do P<br>Cancel<br>Lista c<br>eríodo: de [<br>redido [  | edido:<br>ar<br>de Pedidos<br>02/03/2017 d<br>Data/Hora                             | até 02/03<br>Mesa                            | 8/2017<br>Mesa             | Situação Pend                                    | ente<br>Situação                         | ▼ [                                         | R\$ 22.00<br>Fechar<br>Buscar             |
| Valor do P<br>Cancell<br>Lista c<br>eríodo: de [<br>rédido [ | edido:<br>ar<br>le Pedidos<br>02/03/2017 d<br>bata/Hora<br>02/03/2017               | até 02/03<br>Mesa<br>1<br>7 15:00            | 8/2017<br>Mesa<br>10       | Situação Pend<br>Valor<br>R\$ 22,00              | ente<br>Situação<br>Pendente             | ▼<br>Situação Itens<br>Pendente             | R\$ 22.00<br>Fechar<br>Buscar<br>Detalhes |
| Valor do P<br>Cancel<br>Lista c<br>eríodo: de [<br>edido [   | edido:<br>ar<br>de Pedidos<br>02/03/2017 d<br>Data/Hora<br>02/03/2017<br>02/03/2017 | até 02/03<br>Mesa<br>1<br>7 15:00<br>7 12:12 | 8/2017<br>Mesa<br>10<br>11 | Situação Pend<br>Valor<br>R\$ 22,00<br>R\$ 17,50 | ente<br>Situação<br>Pendente<br>Pendente | ▼<br>Situação Itens<br>Pendente<br>Pendente | R\$ 22.00<br>Fechar<br>Buscar<br>Detalhes |

| Incluir                                              | Consultar                                                                                     |                             |                                                     |                                        |                                         |                     |
|------------------------------------------------------|-----------------------------------------------------------------------------------------------|-----------------------------|-----------------------------------------------------|----------------------------------------|-----------------------------------------|---------------------|
| Pedido<br>Código: 6<br>Observação                    | Data/Hora: 02/03/                                                                             | 2017 15:00                  | Mesa: 10                                            | Sistuação: i                           | Em Produção                             | Cliente: joao.silva |
| Itens<br>Nome                                        | Qtd. Valor                                                                                    | Itens<br>Adicion            | ais Observação                                      | Situação                               |                                         |                     |
| Cachorro<br>Coca-Cola                                | Quente 1 R\$ 12,0<br>2 R\$ 10,0                                                               | ) Bacon, (<br>)             | Cheedar                                             | Pronto                                 | Pronto                                  | Solicitar Preparo   |
| Valor do P                                           | edido:                                                                                        |                             |                                                     |                                        |                                         | R\$ 22.00           |
| Conclui                                              | do Realizar Entrega                                                                           | Solicita                    | r Retirada Can                                      | elar                                   |                                         | Fechar              |
|                                                      |                                                                                               |                             |                                                     |                                        |                                         |                     |
| Lista c<br>eríodo: de (<br>edido [                   | de Pedidos<br>02/03/2017 até 02/<br>Mesa                                                      | 03/2017                     | Situação Em Proc                                    | lução                                  | •                                       | Buscar              |
| Lista c<br>eríodo: de (<br>Pedido [<br>Zódigo        | de Pedidos<br>02/03/2017 até 02/<br>Mesa<br>Data/Hora                                         | 03/2017                     | Situação Em Prov                                    | lução<br>Situação                      | ▼                                       | Buscar<br>Detalhes  |
| Lista c<br>eríodo: de (<br>redido [<br><b>Código</b> | de Pedidos<br>02/03/2017 até 02/<br>Mesa<br>Data/Hora<br>02/03/2017 15:00                     | 03/2017<br>Mesa<br>10       | Situação Em Prod<br>Valor<br>R\$ 22.00              | lução<br>Situação<br>Em Produção       | ▼<br>Situação Itens<br>Pronto           | Buscar<br>Detalhes  |
| Lista c<br>teríodo: de (<br>'redido [<br>'ódigo      | de Pedidos<br>02/03/2017 até 02/<br>Mesa<br>Data/Hora<br>02/03/2017 15:00<br>02/03/2017 12:12 | 03/2017<br>Mesa<br>10<br>11 | Situação Em Proc<br>Valor<br>R\$ 22.00<br>R\$ 17.50 | Situação<br>Em Produção<br>Em Produção | ▼<br>Situação Itens<br>Pronto<br>Pronto | Buscar<br>Detalhes  |

DV005 - Tela Consultar Pedido Em Produção

# DV006 - Tela de Preparo de Itens

| Preparar Itens (Itens Prontos                                                                       |                                                                                    |
|----------------------------------------------------------------------------------------------------|------------------------------------------------------------------------------------|
| Preparar Item                                                                                       | Fila de Itens                                                                      |
| Pedido: 4561 Data/Hora: 02/03/2017 15:23<br>Observação Pedido:                                      | Pedido: 4561<br>Data/Hora: 02/03/2017 15:23<br>Item: Pastel de Frango              |
| Item: Pastel de Frango<br>Itens Adicionais: Bacon, Cheedar<br>Situação: Na fila<br>Observação Item: | Pedido: 4561<br>Data/Hora: 02/03/2017 15:23<br>Item: Hamburguer                    |
| Inician Fechar                                                                                      | Pedido: 4559<br>Data/Hora: 02/03/2017 15:20<br>Item: Cachorro Quente               |
| Tempo de preparo: 02:32<br>Concluído Cancelar                                                       | Pedido: 4558<br>Data/Hora: 02/03/2017 15:10<br>Item: Pastel de Frango              |
|                                                                                                    | Visualizar<br>Pedido: 4557<br>Data/Hora: 02/03/2017 14:52<br>Item: Cachorro Quente |

### DV007 - Tela de Itens Prontos

| reparar Ite                                                                   | ns Itens Prontos                                                                                                    |                                                                                |                                                                  |                      |
|-------------------------------------------------------------------------------|----------------------------------------------------------------------------------------------------|--------------------------------------------------------------------------------|------------------------------------------------------------------|----------------------|
| Item<br>Pedido: 45<br>Observaçã                                               | 61 Data/k<br>ío Pedido:                                                                                                    | Hora: 02/03/2017 11:40                                                         |                                                                  |                      |
| Item: Past<br>Situação:<br>Observaçã                                          | el de Frango Itens ,<br>Pronto<br>io Item:                                                                                                    | Adicionais: Bacon, Cheedar                                                     |                                                                  |                      |
|                                                                               |                                                                                                    |                                                                                |                                                                  |                      |
| Tempo de l<br>Fecha<br>Lista de                                               | Preparo: 12:23 Funcionário: pedro.silv<br>r<br>e Itens Prontos                                                                                                    | a                                                                              |                                                                  |                      |
| Tempo de l<br>Fecha<br>Lista de<br>Período: de                                | Preparo: 12:23 Funcionário: pedro.silv<br>r<br>e Itens Prontos<br>02/03/2017 até 02/03/2017                                                                           | a                                                                              |                                                                  |                      |
| Tempo de l<br>Fecha<br>Lista de<br>Período: de<br>Cód. Pedido                 | Preparo: 12:23 Funcionário: pedro.silv<br>r<br>e Itens Prontos<br>02/03/2017 até 02/03/2017<br>Funcionário                                                            | a<br>Buscar                                                                    |                                                                  |                      |
| Tempo de l<br>Fecha<br>Lista de<br>Período: de<br>Cód. Pedido                 | Preparo: 12:23 Funcionário: pedro.silv<br>r<br>e Itens Prontos<br>02/03/2017 até 02/03/2017<br>Funcionário<br>Data/Hora                                               | a<br>Buscar<br>Item                                                            | Funcionário                                                      | Detalhes             |
| Tempo de 1<br>Fecha<br>Lista de<br>Período: de<br>Cód. Pedido<br>edido        | Preparo: 12:23 Funcionário: pedro.silv<br>r  z Itens Prontos  02/03/2017 até 02/03/2017  Funcionário  Data/Hora  02/03/2017 15:00                                     | a<br>Buscar<br>Item<br>Pastel de Frango                                        | Funcionário<br>manoel.souza                                      | Detalhes             |
| Tempo de 1<br>Fecha<br>Lista du<br>Período: de<br>Cód. Pedido<br>edido<br>566 | Preparo: 12:23 Funcionário: pedro.silv<br>r  2 Itens Prontos  02/03/2017 até 02/03/2017  Funcionário  02/03/2017 15:00  02/03/2017 12:12                              | a<br>Buscar<br>Item<br>Pastel de Frango<br>Cachorro Quente                     | Funcionário<br>manoel.souza<br>pedro.silva                       | Detalhes<br><u> </u> |
| Tempo de l<br>Fecha<br>Lista de<br>Período: de<br>Cód. Pedido<br>IS66<br>IS66 | Preparo: 12:23 Funcionário: pedro.silv<br>r  e Itens Prontos  02/03/2017 até 02/03/2017  Funcionário  Data/Hora  02/03/2017 15:00  02/03/2017 12:12  02/03/2017 11:40 | a<br>Buscar<br>Item<br>Pastel de Frango<br>Cachorro Quente<br>Pastel de Frango | <b>Funcionário</b><br>manoel.souza<br>pedro.silva<br>pedro.stlva | Detalhes             |

# DV008 - Tela de Registros de Pagamentos

| gistrar<br>pamentos Cons | ultar  | ]             |                   |             |                  |  |
|--------------------------|--------|---------------|-------------------|-------------|------------------|--|
| edido .                  |        |               |                   |             |                  |  |
| Código: 4652 Do          | ata/Ho | ira: 02/03/20 | 17 11:32 Ma       | esa: 22     |                  |  |
| [tens                    |        |               |                   |             |                  |  |
| Nome                     | Qtd.   | Valor Unit.   | Valor Itens Adic. | Valor Total | Itens Adicionais |  |
| Cachorro Quente          | 1      | R\$ 10,00     | R\$ 2,00          | R\$ 12,00   | Bacon, Cheedar   |  |
| Coca-Cola                | 2      | R\$ 5,00      |                   | R\$ 10,00   |                  |  |
| Valor do Pedido:         |        |               |                   | R\$ 22.00   |                  |  |
| Desconto:                |        |               |                   | R\$ 0,00    |                  |  |
|                          |        |               |                   | 0.0 00 00   |                  |  |

#### Lista de Pedidos

| Pedido: |                  |      | Mesa:     | Buscar   |          |
|---------|------------------|------|-----------|----------|----------|
| Pedido  | Data/Hora        | Mesa | Valor     | Situação | Detalhes |
| 4652    | 02/03/2017 11:32 | 22   | R\$ 22,00 | Aberto   | <b>±</b> |
| 4653    | 02/03/2017 11:40 | 5    | R\$ 8,00  | Aberto   | <b>±</b> |
| 4654    | 02/03/2017 12:12 | 11   | R\$ 17,50 | Aberto   | <b>±</b> |

| agamentos                         | Consultar                                   |                               |                                |                              |            |          |
|-----------------------------------|---------------------------------------------|-------------------------------|--------------------------------|------------------------------|------------|----------|
| Pedido                            |                                             |                               |                                |                              |            |          |
| Código: 465                       | 52 Data/Hora: 02/0                          | 3/2017 11:3                   | 2 Mesa:                        | 22                           |            |          |
| Itens                             |                                             |                               |                                |                              |            |          |
| Nome                              | Qtd. Valor (                                | nit. Valor                    | Itens Adic. Va                 | lor Total Itens              | Adicionais |          |
| Cachorro (                        | Quente 1 R\$ 10.0                           | 10 R\$ 2,1                    | 00 R\$                         | 12,00 Bacon,                 | Cheedar    |          |
| Coca-Cola                         | 2 R\$ 5,0                                   | )                             | R\$                            | 10,00                        |            |          |
| Valor do Pe                       | edido:                                      |                               | D.                             | \$ 22.00                     |            |          |
| Desconto:                         |                                             |                               | R                              | 5 0,00                       |            |          |
| Valor a Pag                       | gan                                         |                               | R                              | \$ 22,00                     |            |          |
| Descont                           | 0                                           |                               |                                |                              |            |          |
| Percentu                          | al Valor                                    |                               |                                |                              |            |          |
|                                   |                                             |                               | Aplican                        | Cancelar                     |            |          |
|                                   |                                             |                               |                                |                              |            |          |
| Pagamento                         | Realizado Desco                             | ntos                          | Fechar                         |                              |            |          |
|                                   |                                             |                               |                                |                              |            |          |
| Lista d                           | e Pedidos                                   |                               |                                |                              |            |          |
|                                   |                                             |                               |                                |                              |            |          |
|                                   |                                             |                               | Mesa:                          |                              | Buscar     |          |
| Pedido:                           |                                             |                               |                                |                              |            | Datalhas |
| Pedido:                           | Data/Hora                                   | Mesa                          | Valor                          | Situação                     |            | Cerumes  |
| Pedido:                           | Data/Hora<br>02/03/2017 11:32               | <b>Mesa</b><br>22             | Valor<br>R\$ 22,00             | Situação<br>Aberto           |            | 1 1      |
| Pedido:<br>Pedido<br>4652<br>4653 | Data/Hora 02/03/2017 11:32 02/03/2017 11:40 | Mesa           22           5 | Valor<br>R\$ 22,00<br>R\$ 8,00 | Situação<br>Aberto<br>Aberto |            | ±        |

# DV009 - Tela de Registro de Pagamento com Desconto

# DV010 - Tela de Consulta de Pagamentos

| amentos Con                                | sultar | ]            |                   |                       |                  |  |
|--------------------------------------------|--------|--------------|-------------------|-----------------------|------------------|--|
| edido                                      |        |              |                   |                       |                  |  |
| Código: 4652 D                             | ata/Ho | ra: 02/03/20 | 17 11:32 Ma       | esa: 22               |                  |  |
| Itens                                      |        |              |                   |                       |                  |  |
| Nome                                       | Qtd.   | Valor Unit.  | Valor Itens Adic. | Valor Total           | Itens Adicionais |  |
| Cachorro Quente                            | 1      | R\$ 10,00    | R\$ 2,00          | R\$ 12,00             | Bacon, Cheedar   |  |
|                                            |        | 0000         |                   | R\$ 10.00             |                  |  |
| Coca-Cola                                  | 2      | кр 5,00      |                   |                       |                  |  |
| Coca-Cola<br>Valor do Pedido:              | 2      | K\$ 9,00     | ****              | R\$ 22.00             |                  |  |
| Coca-Cola<br>Valor do Pedido:<br>Desconto: | 2      | K\$ 5,00     |                   | R\$ 22,00<br>R\$ 0,00 |                  |  |

#### Lista de Pedidos

| Período: de [ | 02/03/2017 até 02 | 2/03/2017 | ]         |          | Buscar   |
|---------------|-------------------|-----------|-----------|----------|----------|
| Pedido        | Data/Hora         | Mesa      | Valor     | Situação | Detalhes |
| 4652          | 02/03/2017 11:32  | 22        | R\$ 22,00 | Pago     | 1        |
| 4653          | 02/03/2017 11:40  | 5         | R\$ 8,00  | Pago     | 1        |
| 4654          | 02/03/2017 12:12  | 11        | R\$ 17.50 | Pago     | <b>±</b> |

# DV011 - Tela de Cadastro de Grupos

| Grupos                                          | Itens                                             | Itens Adicio | nais Visualizar |                                                                             |             |
|-------------------------------------------------|---------------------------------------------------|--------------|-----------------|-----------------------------------------------------------------------------|-------------|
|                                                 |                                                   | <i>,,</i> ,  |                 |                                                                             |             |
| Inserie                                         | <u>`</u>                                          |              |                 |                                                                             |             |
| Inseri                                          | r                                                 |              |                 |                                                                             |             |
| vome                                            |                                                   | Nível        | Grupo Pai       | Situação                                                                    |             |
|                                                 |                                                   |              |                 |                                                                             |             |
| Salva                                           | r Fec                                             | Selecione    | ▼ Selecione     | ▼ Ativo                                                                     |             |
| Salva<br>Lista (<br>Grupo                       | r Feci<br>de Grupos<br>Nível                      | ) Selecione  | Selecione       | ▼ Ativo Situação                                                            | Editar      |
| Salva<br>Lista d<br>irupo                       | r Fec<br>de Grupos<br>Nível<br>Nível 1            | Selecione    | Selecione       | ▼ Ativo       ▼     Situação       Ativo                                    | Editar      |
| Salva<br>Lista (<br>irupo<br>lebidas<br>.anches | r Fec<br>de Grupos<br>Nível<br>Nível 1<br>Nível 1 | har          | Grupo Pai       | <ul> <li>▼ Ativo</li> <li>Situação</li> <li>Ativo</li> <li>Ativo</li> </ul> | Editar<br>C |

| DV012 - To | ela de | Cadastro | de | Itens |
|------------|--------|----------|----|-------|
|------------|--------|----------|----|-------|

| Inserir                  |                   |       |               |              |              |          |
|--------------------------|-------------------|-------|---------------|--------------|--------------|----------|
|                          |                   |       |               |              |              |          |
| Inserir                  |                   |       |               |              |              |          |
| lome                     | Valor             | Ite   | ns Adicionais |              |              |          |
| *****                    |                   |       |               | A Ban<br>Che | icon<br>edar | ^        |
| escrição                 | Grupo             |       |               |              | 0            | -        |
|                          | Selecione         | •     |               |              |              | ~        |
|                          | Permite Avaliação | Per   | mite Preparo  | Situ         | ação         |          |
|                          | Não               |       | ăo            | ▼ Ati        | vo           | •        |
| Salvar<br>Lista de It    | Fechar            |       |               | Situação     | Editar       | Detalhes |
| [tem                     | Descrição         | Valor | Grupo         |              |              |          |
| <b>Item</b><br>Pastel de | Descrição         | Valor | Grupo         |              | ~            |          |

| Grupos                                           | Itens                      | Itens Adicionais                | Visualizar | )                          |              |  |
|--------------------------------------------------|----------------------------|---------------------------------|------------|----------------------------|--------------|--|
|                                                  |                            |                                 | visuaizai  | ]                          |              |  |
| Inserir                                          | ]                          |                                 |            |                            |              |  |
| Turenin                                          |                            |                                 |            |                            |              |  |
| Inserir                                          |                            |                                 | Eitua      | ž.                         |              |  |
| Nome                                             |                            | Valor                           |            | ,00                        | -            |  |
|                                                  |                            |                                 | Ativo      |                            |              |  |
| an 1.                                            |                            |                                 | Ativo      | •                          |              |  |
| Salvar                                           | ]<br>Fecha                 | r                               | Ativo      | V                          | ]            |  |
| Salvar                                           | Fecha                      | r                               | Ativo      | •                          | ]            |  |
| Salvar<br>Lista de I                             | Fecha<br>itens             | r                               | Ativo      | •                          | ]            |  |
| Salvar<br>Lista de I<br>Item                     | Fecha                      | r                               | Ativo      | Situação                   | Editar       |  |
| Salvar<br>Lista de I<br>Item<br>Bacon            | Techa<br>itens             | r<br>alor<br>5 2,50             | Ativo      | Situação<br>Ativo          | Editar       |  |
| Salvar<br>Lista de I<br>Item<br>Bacon<br>Cheedar | Fecha<br>tens<br>Va<br>R\$ | n<br>alor<br>\$ 2,50<br>\$ 1,50 | Ativo      | Situação<br>Ativo<br>Ativo | Editar<br>Ci |  |

# DV013 - Tela de Cadastro de Itens Adicionais

| DV014 - Tela para Visualizar Cardápio |
|---------------------------------------|
|---------------------------------------|

| rupos             | Itens                        | Itens Adicionais Visualizar |          |
|-------------------|------------------------------|-----------------------------|----------|
| Cardápic          | )                            |                             |          |
| LANCH             | IES                          |                             |          |
| Hambu<br>Hambur   | nguer<br>rguer, Queijo, I    | resunto                     | R\$ 8,00 |
| Pastel<br>Frango  | de Frango<br>, Palmito, Quei | o, Tomate                   | R\$ 7,50 |
| Cachor<br>Vina, N | rro Quente<br>Nilho, Ervilha |                             | R\$ 8.00 |
| BEBID             | 45                           |                             |          |
| Suco              | )S                           |                             |          |
| La                | iranja                       |                             | R\$ 3,00 |
| U                 | va                           |                             | R\$ 3,00 |
| A                 | bacaxi                       |                             | R\$ 3,50 |
| Refr              | igerantes                    |                             |          |
| Co                | oca-Cola                     |                             | R\$ 5.00 |
|                   | ata 350 ml                   |                             |          |

# DV015 - Tela de Listagem de Funcionários

| <b>.</b>                           | 1                     |                                           |                                |                            |        |          |
|------------------------------------|-----------------------|-------------------------------------------|--------------------------------|----------------------------|--------|----------|
| Lista de F                         | uncionário            |                                           |                                |                            |        |          |
|                                    |                       | • •                                       |                                |                            |        |          |
|                                    |                       |                                           |                                |                            |        |          |
| Login                              | Nome                  | Sobrenome                                 | Cargo                          | Situação                   | Editar | Detalhes |
| Login<br>joao.souza                | Nome<br>João          | Sobrenome<br>Souza                        | Cargo<br>Gerente               | Situação<br>Ativo          | Editar | Detalhes |
| Login<br>joao.souza<br>maria.silva | Nome<br>João<br>Maria | Sobrenome           Souza           Silva | Cargo<br>Gerente<br>Cozinheiro | Situação<br>Ativo<br>Ativo | Editar | Detalhes |

| Inserir            | Listar    |                 |                 |
|--------------------|-----------|-----------------|-----------------|
| Dados do Fund      | cionário  |                 |                 |
| Nome               | Sobrenome |                 | CPF             |
|                    | F -1      |                 | <u> </u>        |
| Data de Nascimento | E-mail    | Telefone Cargo  | Ativo           |
| Administrador      | Login     | Senha           | Confirmar Senha |
| Não 🔻              |           |                 |                 |
| Endereço           |           |                 |                 |
| Estado             | Cidade    |                 | Bairro          |
| Rua                | Núm       | ero Complemento | CEP             |

DV016 - Tela de Cadastro de Funcionários

# DV017 - Tela de Listagem de Clientes

| Clientes                           | Clientes<br>Registrados | ]                           |                                                         |                                                                           |
|------------------------------------|-------------------------|-----------------------------|---------------------------------------------------------|---------------------------------------------------------------------------|
| Lista de C                         | lientes                 |                             |                                                         |                                                                           |
| Login                              |                         | Nome                        |                                                         | Buscar                                                                    |
|                                    |                         |                             |                                                         |                                                                           |
| Login                              | Nome                    | Sobrenome                   | Data Cadastro                                           | Detalhes                                                                  |
| Login<br>joao.souza                | Nome<br>João            | Sobrenome<br>Souza          | Data Cadastro<br>03/01/2017                             | Detalhes                                                                  |
| Login<br>joao.souza<br>maria.silva | Nome<br>João<br>Maria   | Sobrenome<br>Souza<br>Silva | Data Cadastro           03/01/2017           15/01/2017 | Detalhes<br>1<br>1<br>1<br>1<br>1<br>1<br>1<br>1<br>1<br>1<br>1<br>1<br>1 |

# DV018 - Tela de Visualização de Clientes

| Nome                    | Sobrenome                 |                 |             | CPF                     |               |
|-------------------------|---------------------------|-----------------|-------------|-------------------------|---------------|
| João                    | Silva                     |                 |             | 333.333.3               | 33-33         |
| Data de Nascimento      | E-mail                    | Telefone        | Login       |                         | Data Cadastro |
| 01/01/1991              | joao@email.com            | (11) 11111-1111 | joao.silva  |                         | 12/12/2016    |
| Estado                  | Cidade                    |                 |             | Bairro                  |               |
| Estado<br>Paraná        | Cidade<br>São José dos Pi | nhais           |             | Bairro<br>Centro        |               |
| Estado<br>Paraná<br>Rua | Cidade<br>São José dos Pi | nhais<br>Número | Complemento | Bairro<br>Centro<br>CEI | 9             |

| Clientes                           | Clientes<br>Registrados |                                                                         | *****                      |                    |
|------------------------------------|-------------------------|-------------------------------------------------------------------------|----------------------------|--------------------|
| Lista de (                         | lientes                 |                                                                         |                            |                    |
| Login                              |                         | Nome                                                                    |                            | Buscar             |
| 6                                  |                         | J I                                                                     |                            |                    |
| Login                              | Nome                    | Data/Hora Entrada                                                       | Código                     | Detalhes           |
| Login<br>joao.souza                | Nome<br>João            | Data/Hora Entrada 02/03/2017 15:23                                      | Código<br>HJ2324           | Detalhes<br>1      |
| Login<br>joao.souza<br>maria.silva | Nome<br>João<br>Maria   | Data/Hora Entrada           02/03/2017 15:23           02/03/2017 15:12 | Código<br>HJ2324<br>879DFS | Detalhes<br>±<br>± |

# DV0019 - Tela de Listagem de Clientes Registrados

# DV020 - Tela de Login de Clientes

| SISTEMA DE PEDIDOS |
|--------------------|
| Login              |
| Entran             |
| <u>Cadastre-se</u> |
|                    |
|                    |
|                    |

# DV021 - Tela Inicial do Aplicativo

|        | PRINCIPAL                             |
|--------|---------------------------------------|
| Regist | trar Entrada                          |
| Insi   | ra o código para registrar a entrada. |
|        |                                       |
|        | Confirmar                             |
|        |                                       |
|        |                                       |
|        |                                       |
|        |                                       |
|        |                                       |
|        |                                       |
|        |                                       |

### DV022 - Tela de Cadastro de Cliente

| SISTEMA DE PEDIDOS                                                                                                    | SISTEMA DE PEDIDOS                                                                         | SISTEMA DE PEDIDOS                                            |
|----------------------------------------------------------------------------------------------------|--------------------------------------------------------------------------------------------|---------------------------------------------------------------|
| Cadastro Nome Sobrenome CPF CHARGE A Constraint o CPF CHARGE A Constraint o CHARGE A CONSTRAINT o CHARGE A CONSTRAINT O CHARGE A CONSTRAINT O CHARGE A CONSTRAINT O CHARGE A CON | Cadastro Cidade Cidade Bairro Bairro Rua Complemento Complemento CEP CEP Login Login Login | Cadastro<br>Senha<br>Confirmar Senha<br>Confirmar<br>Cancelar |

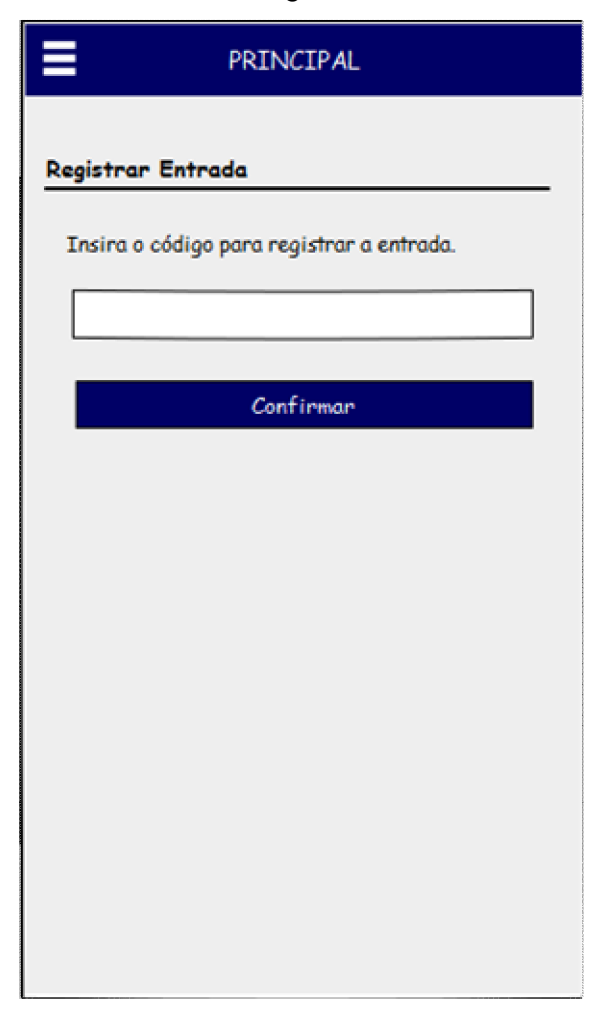

### DV023 - Tela de Registro de Entrada de Clientes

# DV024 - Tela Principal do Sistema

|        | PRINCIPAL                                | ¢ |
|--------|------------------------------------------|---|
| Caseir | -ão Lanches                              |   |
| Vocé   | ê registrou entrada no Caseirão Lanches. |   |
|        | Realizar Pedido                          |   |
|        | Sugestões/Elogios/Críticas               |   |
|        | Sair                                     |   |
|        |                                          |   |
|        |                                          |   |
|        |                                          |   |
|        |                                          |   |
|        |                                          |   |
|        |                                          |   |
|        |                                          |   |
|        |                                          |   |

DV025 - Tela de Menus

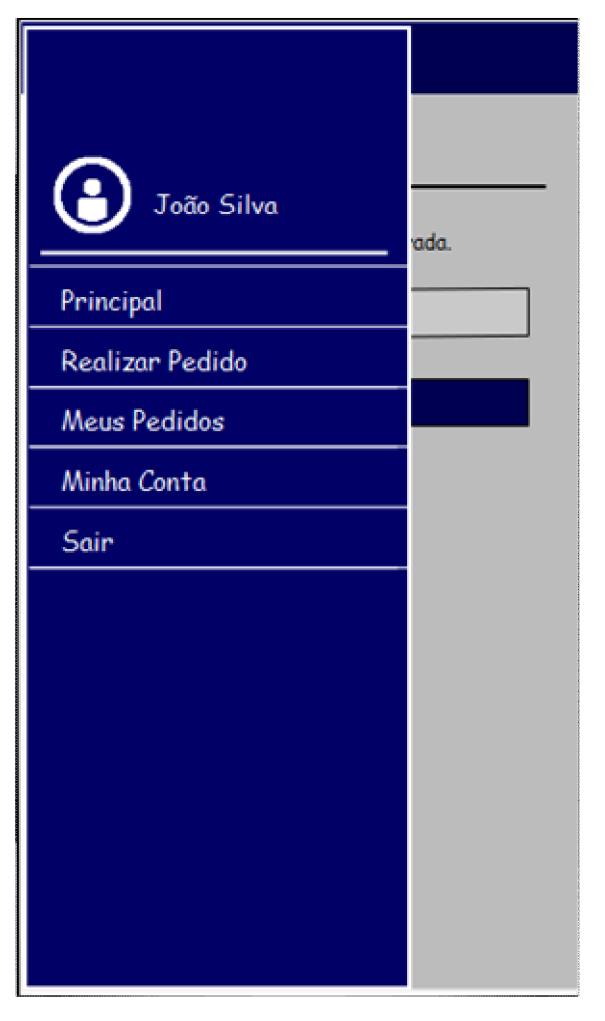

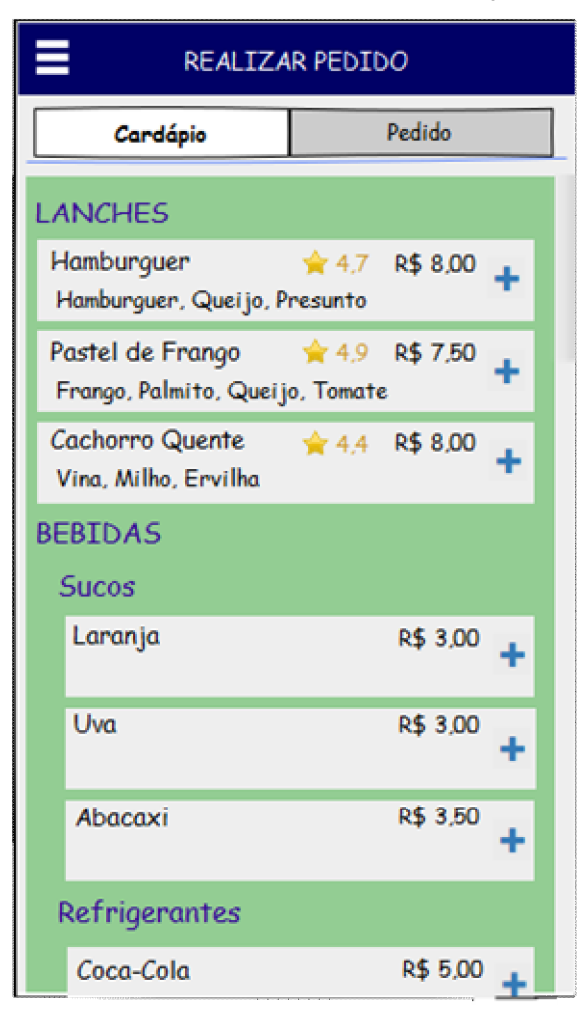

DV026 - Tela de Consulta de Cardápio

# DV027 - Tela para Adicionar Item

| REALIZAR PEDIDO                            |                               |
|--------------------------------------------|-------------------------------|
| Cardápio                                   | Pedido                        |
| Inserir Item                               |                               |
| Cachorro Quente                            | R\$ 8,00                      |
| Quantidade                                 |                               |
| Observação                                 |                               |
|                                            |                               |
| Itens Adicionais                           |                               |
| Bacon                                      | R\$ 1,50                      |
| Selecione                                  | <b>•</b> +                    |
| Adicionar Cano                             | elar                          |
| LANCHES                                    |                               |
| Hamburguer<br>Hamburguer, Queijo, P        | ★ 4,7 R\$ 8,00 +<br>resunto   |
| Pastel de Frango<br>Frango, Palmito, Queij | ∲ 4,9 R\$ 7,50<br>o, Tomate + |

| IZAR PI           | EDIDO                                                 |                                                                        |
|-------------------|-------------------------------------------------------|------------------------------------------------------------------------|
|                   | Pedid                                                 | •                                                                      |
| /2017 15          | :00                                                   |                                                                        |
| Valor<br>R\$ 9,50 | Itens Adi<br>Bacon                                    | c. 🗙                                                                   |
|                   |                                                       | R\$ 9,50                                                               |
| Cancel            | ar                                                    |                                                                        |
|                   |                                                       |                                                                        |
|                   |                                                       |                                                                        |
|                   | IZAR Pi<br>/2017 15<br>/2017 15<br>R\$ 9,50<br>Cancel | IZAR PEDIDO Pedida /2017 15:00 Valor Itens Adi R\$ 9,50 Bacon Cancelar |

# DV028 - Tela de Confirmar Pedido

### DV029 - Tela Principal com Pedidos

| PRINCIPAL                             | Ţ       |
|---------------------------------------|---------|
| Carala a la carbon                    |         |
| Caseirao Lanches                      |         |
| Você registrou entrada no Caseirão La | nches.  |
| Realizar Pedido                       |         |
| Sugestões/Elogios/Críticas            | S       |
| Sain                                  |         |
| Pedidos Realizados Hoje               |         |
| Código: 4561 Data/Hora: 02/03/2017 1  | 5:00    |
| Valor Pedido: R\$ 22,00               |         |
| Situação Pedido: Pendente             |         |
| Situação Pagamento: Aberto            | etalhes |
|                                       |         |
|                                       |         |
|                                       |         |
|                                       |         |
|                                       |         |
|                                       |         |
|                                       |         |

# DV030 - Tela de Detalhes do Pedido

| ÷                                                                       | PEDIDO                                                      |
|-------------------------------------------------------------------------|-------------------------------------------------------------|
| Pedido                                                                  |                                                             |
| Código: 4561<br>Mesa:<br>Situação Pedia<br>Situação Paga<br>Observação: | Data/Hora: 02/03/2017 15:00<br>o: Pendente<br>nento: Aberto |
| Itens<br>Nome: Cacho                                                    | rro Quente                                                  |
| Itens Adicio<br>Observação:<br>Nome: Coca-(                             | valar: Ry 12,00<br>nais: Bacon, Cheedar                     |
| Qtd.: 2<br>Itens Adicion<br>Observação:                                 | Valor: R\$ 10,00<br>nais:                                   |
| Valor Pedido:                                                           | R <b>\$</b> 22,00                                           |

| ≡                  | Meus Pedidos                |
|--------------------|-----------------------------|
| Meus Pedidos       |                             |
| Período [          | 30 dias 🔻                   |
| Código: 4561       | Data/Hora: 02/03/2017 15:00 |
| Valor Pedido: R\$  | 22,00                       |
| Situação Pedido: 8 | Em Produção                 |
| Situação Pagamen   | nto: Aberto Detalhes        |
| Código: 4521       | Data/Hora: 01/03/2017 12:00 |
| Valor Pedido: R\$  | 22.00                       |
| Situação Pedido: ( | Concluído                   |
| Situação Pagamen   | nto: Pago Detalhes          |
| Código: 564        | Data/Hora: 10/02/2017 15:23 |
| Valor Pedido: R\$  | 18,00                       |
| Situação Pedido: ( | Concluído                   |
| Situação Pagamen   | nto: Pago Detalhes          |
|                    |                             |
|                    |                             |
|                    |                             |
|                    |                             |
|                    |                             |
|                    |                             |

# DV031 - Tela de Consulta de Histórico de Pedidos

| ÷                            | PEDIDO                                                  |
|------------------------------|---------------------------------------------------------|
| Pedido                       |                                                         |
| Código:<br>Mesa:<br>Situação | 4521 Data/Hora: 01/03/2017 12:00<br>o Pedido: Concluído |
| Situação<br>Observa          | > Pagamento: Pago<br>ção:                               |
|                              |                                                         |
| Nome:<br>Qtd.:               | Cachorro Quente Avaliar<br>1 Valor: R\$ 12,00           |
| Itens /<br>Observ            | Adicionais: Bacon, Cheedar<br>ação:<br>Coca-Cola        |
| Qtd.:<br>Itens /<br>Observ   | 2 Valor: R\$ 10,00<br>Adicionais:<br>ação:              |
| Valor Pe                     | zdido: R\$ 22,00                                        |
|                              |                                                         |

### DV032 - Tela de Detalhes de Pedido Pronto
| DV033 - | Tela de | Dados | do | Cliente |
|---------|---------|-------|----|---------|
|---------|---------|-------|----|---------|

| MEUS DADOS                                                                                                    | MEUS DADOS                                                                                                    | MEUS DADOS                                        |
|----------------------------------------------------------------------------------------------------|----------------------------------------------------------------------------------------------------|---------------------------------------------------|
| MEUS DADOS         Meus Dados       Alteran         Nome       João         João       Sobrenome         Silva       CPF         333.333.333-33       Data de Nascimento         01/01/1991       E-mail         joao@email.com       Telefone         (11) 1111-1111       Endereço | MEUS DADOS         Meus Dados       Alteran         Cidade       São José dos Pinhais         Bairro       Centro         Centro       Rua         XV de Novembro       Número         000       Complemento         CEP       33333-333         Login       Login | MEUS DADOS<br>Meus Dados Alterar<br>Alterar Senha |
| Estado<br>Paraná                                                                                                    | Login<br>Login<br>Joao.silva                                                                                                    |                                                   |

# DV034 - Tela de Alteração de Dados do Cliente

| MEUS DADOS                                                                   | MEUS DADOS                                                                                   | MEUS DADOS                          |
|------------------------------------------------------------------------------|----------------------------------------------------------------------------------------------|-------------------------------------|
| Alterar Dados<br>Nome<br>João<br>Sobrenome<br>Silva<br>CPF<br>333.333.333-33 | Alterar Dados<br>Cidade<br>São José dos Pinhais<br>Bairro<br>Centro<br>Rua<br>XV de Novembro | Alteran Dados<br>Confirman Cancelar |
| Data de Nascimento<br>01/01/1991<br>E-mail<br>joao@email.com                 | Número 000 Complemento                                                                       |                                     |
| Telefone<br>(11) 11111-1111<br>Endereço<br>Estado<br>Paraná                  | CEP<br>3333-333<br>Login<br>Login<br>joao.silva                                              |                                     |

# DV035 - Tela de Alteração de Senha

| MEUS DADOS           |  |
|----------------------|--|
| Alteração de Senha   |  |
| Senha Atual          |  |
|                      |  |
| Nova Senha           |  |
|                      |  |
| Confirmar Nova Senha |  |
|                      |  |
|                      |  |
| Confirmar Cancelar   |  |
|                      |  |
|                      |  |
|                      |  |
|                      |  |
|                      |  |
|                      |  |
|                      |  |
|                      |  |
|                      |  |

| ≡          | PRINCIPAL    |
|------------|--------------|
| Caseirão L | anches       |
| Enviar un  | na mensagem: |
| Tipo:      | Elogio 🔻     |
| Mensager   | n:           |
|            |              |
| Envio      | ar Voltar    |
|            |              |
|            |              |
|            |              |
|            |              |
|            |              |
|            |              |
|            |              |
|            |              |

# DV036 - Tela de Envio de Sugestões

# DV037 - Tela de Avaliação de Item

| ← AVALIAR ITEM                                                      |
|---------------------------------------------------------------------|
| Avalian Item                                                        |
| Pedido                                                              |
| Código: 4521 Data/Hora: 01/03/2017 12:00<br>Valor Pedido: R\$ 22,00 |
| Item                                                                |
| Nome: Cachorro Quente Valor: R\$ 12,00<br>Qtd.: 1                   |
| Itens Adicionais: Bacon, Cheedar<br>Observação:                     |
| Avalian                                                             |
| Nota: 5 💌<br>Comentário:                                            |
|                                                                     |
|                                                                     |
| Confirmar Cancelar                                                  |
|                                                                     |
|                                                                     |

| Incluir Consultar<br>Item<br>Item: Hamburguer<br>Descrição: Hamburguer, Queijo, Presunto<br>Valor: R\$ 8.00<br>Avaliações<br>joao.silva<br>Ótimo hamburguer<br>pedro souza | ¥ 4,7      |
|----------------------------------------------------------------------------------------------------|------------|
| Item<br>Item: Hamburguer<br>Descrição: Hamburguer, Queijo, Presunto<br>Valor: R\$ 8,00<br>Avaliações<br>joao.silva<br>Ótimo hamburguer<br>pedro souza                      | ¥ 4,7      |
| Item: Hamburguer<br>Descrição: Hamburguer, Queijo, Presunto<br>Valor: R\$ 8,00<br>Avaliações<br>joao.silva<br>Ótimo hamburguer<br>pedro souzo                              | 4,7<br>5   |
| Avaliações<br>joao.silva s<br>Ótimo hamburguer                                                                                                    | 5          |
| joao.silva 3<br>Ótimo hamburguer                                                                                                    | 5          |
| nedro souza                                                                                                    |            |
| Hamburguer de boa qualidade.                                                                                                    | <b>k</b> 4 |
| maria.silva 🍏<br>Ótimo hamburguer                                                                                                    | 5          |
| everton.morais 🍏 Ótimo hamburguer                                                                                                    | 5          |
| Fechar                                                                                                    |            |
|                                                                                                    |            |
|                                                                                                    |            |

# DV038 - Tela de Consulta de Avaliações de Item - Funcionário

| ÷                                           | PEDIDO                                              |               |
|---------------------------------------------|-----------------------------------------------------|---------------|
| Avaliações                                  |                                                     |               |
| Item                                        |                                                     |               |
| Item:<br>Descrição:<br>Valor:<br>Avaliações | Hamburguer<br>Hamburguer, Queijo, Presu<br>R\$ 8,00 | 🚖 4,7<br>Into |
| joao.silva<br>Ótimo ha                      | amburguer                                           | <b>\$</b> 5   |
| pedro.souze<br>Hamburg                      | a<br>guer de boa qualidade.                         | <b>4</b>      |
| maria.silva<br>Ótimo ha                     | amburguer                                           | <b>*</b> 5    |
| everton.mo<br>Ótimo ho                      | rais<br>amburguer                                   | <b>☆</b> 5    |
|                                             |                                                     |               |

# DV039 - Tela de Consulta de Avaliações de Item - Cliente

| Relatório                          | Sugestões                                |                                          | T                                                                     |                                             |                                              |
|------------------------------------|------------------------------------------|------------------------------------------|-----------------------------------------------------------------------|---------------------------------------------|----------------------------------------------|
| Suger                              | rões/Crítico                             | ss/Elogio                                | 25                                                                    |                                             |                                              |
| 1100 1 1188                        | c <b>V</b>                               | Periodo: d                               | $\rho = UZ/US/ZUI/ = at \rho = UZ/US/ZUI/ = 1$                        | Buscan                                      |                                              |
| Login                              | s V                                      | Periodo: d                               | Mensagem                                                              | E-mail                                      | Data                                         |
| Login<br>joao.silva                | s Vome<br>João Silva                     | Periodo: di<br>Tipo<br>Elogio            | Mensagem         Ótimo lugar.                                         | E-mail                                      | Data<br>02/03/2017 20:20                     |
| Login<br>joao.silva<br>pedro.Souza | s ▼<br>Nome<br>João Silva<br>Pedro Souza | Período: d<br>Tipo<br>Elogio<br>Sugestão | Mensagem<br>Ótimo lugar.<br>Seria interessante uma melhor iluminação. | E-mail<br>joão@email.com<br>pedro@email.com | Data<br>02/03/2017 20:20<br>02/03/2017 19:30 |

# DV041 - Tela de Notificações

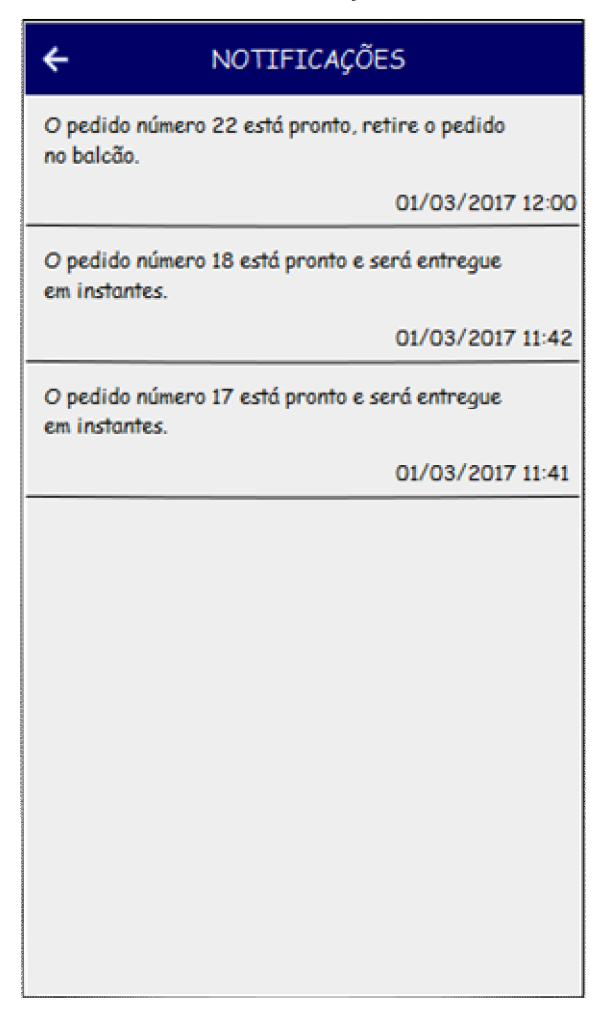

| Clientes Cli<br>Regi                          | ientes<br>strados                              |                  |                  |                        |               |
|-----------------------------------------------|------------------------------------------------|------------------|------------------|------------------------|---------------|
| Dados do Clie                                 | nte                                            |                  |                  |                        |               |
| Nome                                          | Sobrenome                                      |                  |                  | CPF                    |               |
| João                                          | Silva                                          |                  |                  | 333.333.               | 333-33        |
| Data de Nascimento                            | E-mail                                         | Telefone         | Login            |                        | Data Cadastro |
| 01/01/1991                                    | joao@email.com                                 | (11) 11111-1111  | joao.silva       |                        | 12/12/2016    |
| Código Entrada                                | Data Entrada                                   | Validade         |                  |                        |               |
|                                               |                                                |                  |                  |                        |               |
| W3UJWI                                        | 28/10/2017 16:14                               | 28/10/2017 19:14 | ]                |                        |               |
| W3UJWI<br>Endereço                            | 28/10/2017 16:14                               | 28/10/2017 19:14 | ]                |                        |               |
| W3UJWI<br>Endereço<br>Estado                  | 28/10/2017 16:14<br>Cidade                     | 28/10/2017 19:14 | ]                | Bairro                 |               |
| W3UJWI<br>Endereço<br>Estado<br>Paraná        | 28/10/2017 16:14<br>Cidade<br>São José dos Pin | 28/10/2017 19:14 | ]                | Bairro<br>Centr        | 0             |
| W3UJWI<br>Endereço<br>Estado<br>Paraná<br>Rua | 28/10/2017 16:14<br>Cidade<br>São José dos Pin | 28/10/2017 19:14 | ]<br>Complemento | Bairra<br>Centra<br>CE | D<br>EP       |

# DV042 - Tela de Visualização de Cliente Registrado

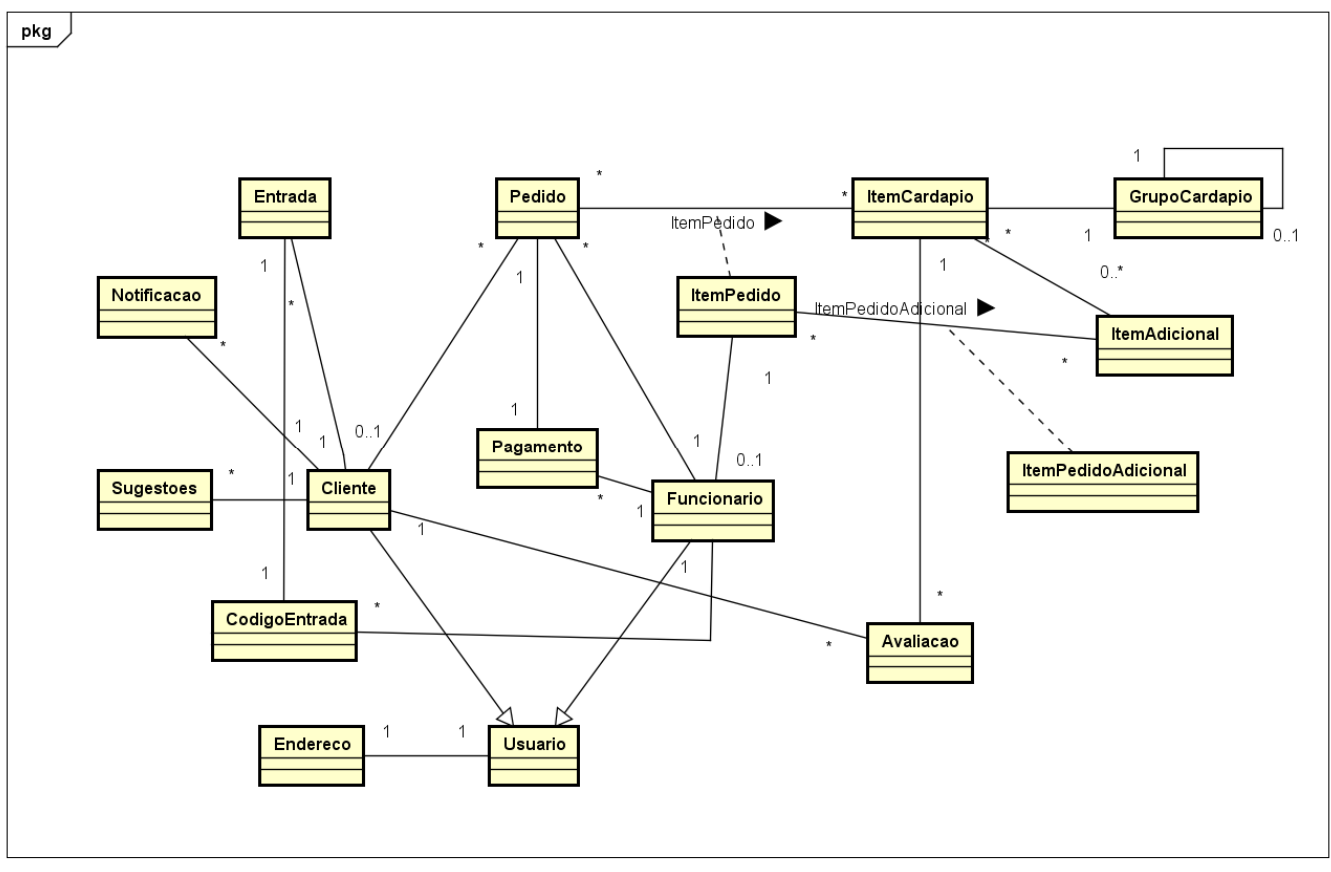

**APÊNDICE F – MODELO DE OBJETOS NEGOCIAIS** 

117

powered by Astah

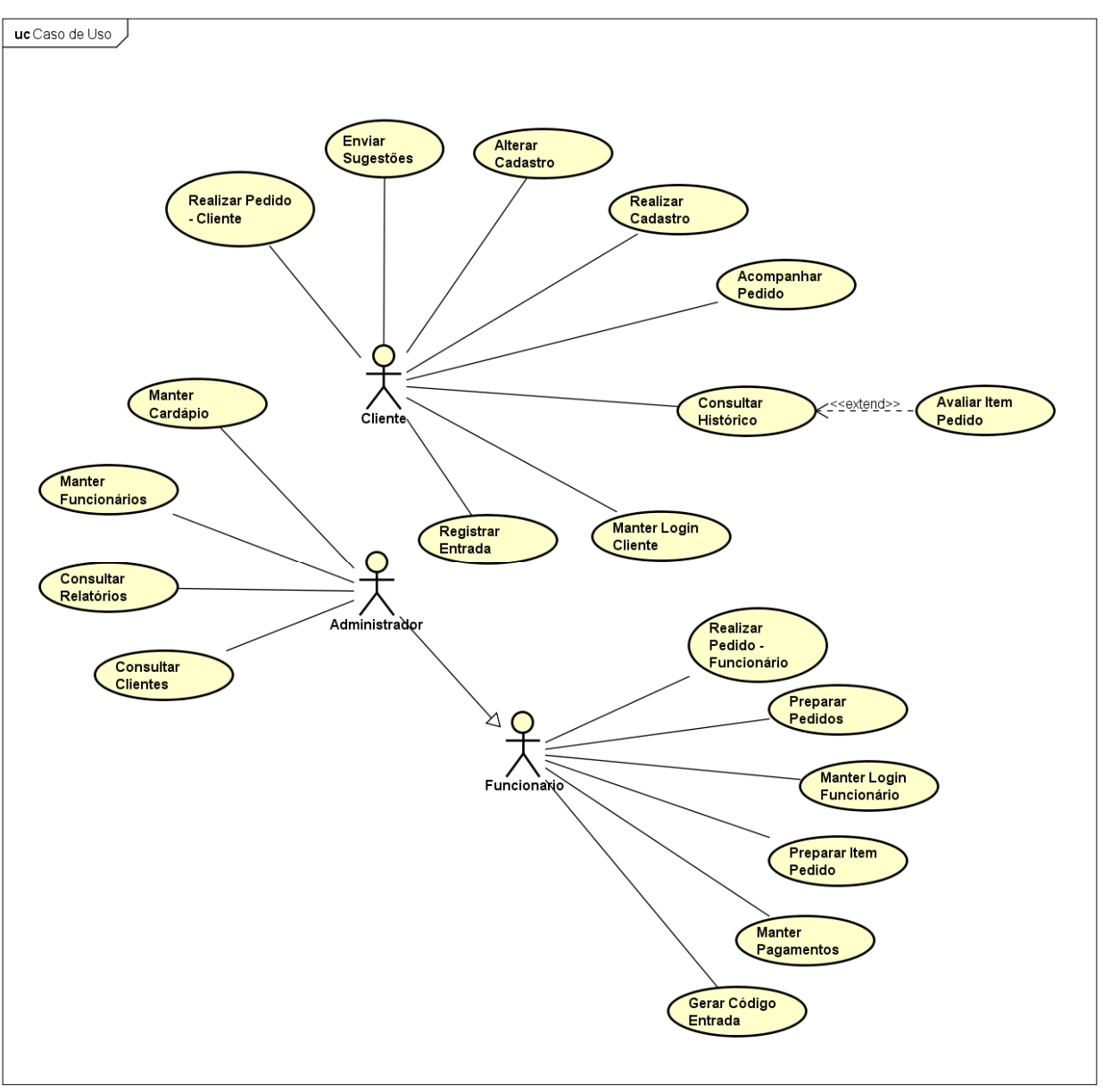

**APÊNDICE G – CASOS DE USO** 

powered by Astah

# Especificação do Caso de uso UC001 - Manter Login Funcionário

# Descrição

Esse caso de uso descreve a tela de login de funcionários.

# **Data View**

DV001 - Login de Funcionários.

DV002 - Tela Principal do Sistema.

#### Pré-condições:

Nenhuma.

#### Pós-condições:

Após o fim normal deste caso de uso o sistema deve:

1. Exibir a tela inicial do sistema.

#### Ator Primário

Funcionário

#### Fluxo de Eventos Principal

- 1. O sistema exibe a tela de Login (DV001).
- 2. O funcionário preenche os campos Usuário e Senha.
- 3. O funcionário clica no botão Entrar.
- 4. O sistema confirma os dados do usuário no banco de dados. (E1)(E2)
- 5. O sistema registra a seção do usuário.
- 6. O sistema exibe a tela inicial do sistema (DV002).
- 7. O caso de uso é finalizado.

# Fluxos de Exceção

- E1 Usuário ou senha incorretos
  - 1. O sistema exibe a mensagem "Usuário ou senha incorretos".
  - 2. O caso de uso volta ao passo 2.

# E2 - Campos Obrigatórios

- 1. O sistema exibe uma mensagem informando que os campos Usuário e Senha são de preenchimento obrigatório.
- 2. O caso de uso volta ao passo 2.

UC002 - Gerar Código Entrada

# Descrição

Esse caso de uso descreve a tela para geração de código de registro de entrada de clientes.

# **Data View**

DV002 - Tela Principal do Sistema.

# Pré-condições:

O usuário deve estar logado no sistema.

# Pós-condições:

Após o fim normal deste caso de uso o sistema deve:

1. Gerar o código para registro de entrada de clientes.

# Ator Primário

Funcionário

# Fluxo de Eventos Principal

- O sistema exibe um botão para geração do código de entrada de clientes na tela principal do sistema (DV002).
- 2. O funcionário clica no botão Gerar. (A1)(A2)(A3)(A4)(A5)(A6)(A7)(A8)
- 3. O sistema gera um código para funcionário repassar ao cliente. (R3)
- 4. O caso de uso é finalizado.

# Fluxos Alternativos

A1 - O menu Preparo é selecionado.

- 1. O sistema chama o caso de uso UC005 Preparar Item Pedido.
- 2. O caso de uso é finalizado.

# A2 - O menu Pagamentos é selecionado.

- 1. O sistema chama o caso de uso UC006 Registrar Pagamento.
- 2. O caso de uso é finalizado.
- A3 O menu Cardápio é selecionado.

- 1. O sistema chama o caso de uso UC007 Manter Cardápio.
- 2. O caso de uso é finalizado.
- A4 O menu Funcionários é selecionado.
  - 1. O sistema chama o caso de uso UC008 Manter Funcionários.
  - 2. O caso de uso é finalizado.
- A5 O menu Clientes é selecionado.
  - 1. O sistema chama o caso de uso UC009 Consultar Clientes.
  - 2. O caso de uso é finalizado.
- A6 O menu Relatórios é selecionado.
  - 1. O sistema chama o caso de uso UC019 Consultar Relatórios.
  - 2. O caso de uso é finalizado.
- A7 O usuário clica no botão Sair.
  - 1. O sistema é encerrado.
  - 2. O caso de uso é finalizado.
- A8 O menu Pedidos é selecionado.
  - 1. O sistema chama o caso de uso UC003 Realizar Pedido.
  - 2. O caso de uso é finalizado.

#### UC003 - Realizar Pedido - Funcionário

#### Descrição

Esse caso de uso descreve a tela para realizar pedidos.

#### **Data View**

DV1 - Id do Item.
DV003 - Tela Realizar Pedido.
DV038 - Tela de Consulta de Avaliações de Item - Funcionário

#### Pré-condições:

O usuário deve estar logado no sistema.

#### Pós-condições:

Após o fim normal deste caso de uso o sistema deve:

1. Gerar um pedido.

## Ator Primário

Funcionário

- 1. O sistema carrega as informações do cardápio.
- 2. O sistema a define a Data e Hora no quadro Pedido.
- 3. O sistema exibe a tela para realizar pedidos (DV003).
- 4. O funcionário clica no botão "Mais" ao lado de um item no cardápio. (A5)
- 5. O sistema exibe o quadro "Inserir Item".
- O sistema carrega o combo box itens adicionais com os itens adicionais disponíveis para o item que será inserido no pedido.
- 7. O funcionário preenche os campos Quantidade, Observação.
- O funcionário seleciona um item adicional e clica no botão "Mais" ao lado do combo box de itens adicionais.
- O sistema adiciona o item adicional selecionado na lista de Itens Adicionais no quadro Inserir Item.
- 10.0 funcionário clica no botão adicionar. (A1)
- 11.O sistema adiciona o item no quadro Pedido.

- 12.O funcionário define os campos Mesa e Observação.
- 13.0 usuário clica no botão Confirmar. (A2)(A3)(A4) (E1)
- 14.O sistema grava as informações do pedido no banco de dados.
- 15.O sistema exibe uma mensagem "Pedido incluído com sucesso."
- 16.O caso de uso é finalizado.

# **Fluxos Alternativos**

A1 - O botão Cancelar do quadro Inserir Item é pressionado.

- 1. O sistema fecha o quadro inserir Item.
- 2. O caso de uso volta ao passo 3.

A2 - O botão Cancelar do quadro Pedido é pressionado.

- 1. O sistema exclui todos os itens do quadro Pedido.
- 2. O caso de uso volta ao passo 3.
- A3 O botão "x" ao lado de um Item do Pedido é pressionado.
  - 1. O sistema remove o item do quadro Pedido.
  - 2. O caso de uso volta ao passo 3.
- A4 A aba Consultar é selecionada.
  - 1. O sistema chama o caso de uso UC004 Preparar Pedido.
  - 2. O caso de uso é finalizado.
- A5 Valor da avaliação do item pressionado.
  - O sistema chama a tela de Consulta de Avaliação de Item (DV038) passando (DV1).
  - 2. O sistema exibe a tela de Consulta de Avaliação de Item (DV038).
  - 3. O funcionário clica no botão Fechar.
  - 4. O caso de uso é reiniciado.

# Fluxos de Exceção

E1 - Nenhum item incluído no pedido.

- 1. O sistema exibe a mensagem "O pedido não possui itens incluídos".
- 2. O caso de uso volta ao passo 3.

#### UC004 - Preparar Pedido

#### Descrição

Esse caso de uso descreve a tela para preparo de pedidos.

#### **Data View**

DV004 - Tela Consultar Pedido Pendente.

DV005 - Tela Consultar Pedido Em Produção.

# Pré-condições:

O usuário deve estar logado no sistema.

# Pós-condições:

Após o fim normal deste caso de uso o sistema deve:

1. Deve ter dado andamento em um pedido.

# Ator Primário

Funcionário

- 1. O sistema carrega nos campos período De e Até a data atual.
- O sistema carrega o combo box Situação com as situações Pendente, Em Produção, Concluído, Cancelado.
- 3. O sistema carrega uma listagem de pedidos utilizando os filtros predefinidos.
- 4. O sistema exibe a tela de listagem de pedidos (DV004).
- 5. O funcionário clica no botão detalhes em um item da lista de pedidos com situação Pendente. (A1) (A7)
- 6. O sistema exibe o quadro pedido com as informações do pedido.
- 7. O funcionário clica no botão Solicitar Preparo em um item do pedido. (A2)
- 8. O sistema envia o item para a fila de preparo de itens.
- 9. O sistema altera a situação do item para "Na Fila".
- 10.O sistema altera a situação do pedido para "Em Produção".
- 11.O funcionário clica no botão Fechar. (A6)
- 12.O sistema salva as informações do pedido no banco de dados.
- 13.O sistema fecha o quadro com informações do pedido.
- 14.O sistema recarrega a listagem de pedidos.

15.O caso de uso é finalizado.

# Fluxos Alternativos

A1 - O funcionário clica no botão detalhes de um item na lista de pedidos com
 Situação Em Produção e Situação Itens como Pronto.

- 1. O sistema exibe o quadro pedido com as informações do pedido (DV005).
- 2. O funcionário clica no botão Concluído. (A3)(A4)(A5)(A6)
- 3. O sistema altera a situação do pedido para "Concluído".
- 4. Retorna ao fluxo principal no passo 12.
- A2 O funcionário clica no botão Pronto em um item do pedido.
  - 1. A situação do item é alterada para Pronto.
  - 2. Retorna ao fluxo principal no passo 11.
- A3 O botão Fechar no quadro Pedido é pressionado.
  - 1. O sistema fecha o quadro Pedido.
  - 2. O caso de uso volta ao passo 5.
- A4 O botão Realizar Entrega é pressionado.
  - 1. O sistema envia uma notificação ao aplicativo de pedidos com a seguinte mensagem "O pedido está pronto e será entregue em instantes.".
  - 2. O sistema altera a situação do pedido para "Concluído".
  - 3. Retorna ao fluxo principal no passo 12.
- A5 O botão Solicitar Retirada é pressionado.
  - O sistema envia uma notificação ao aplicativo de pedidos com a seguinte mensagem "O pedido está pronto retire o pedido no balcão."
  - 2. O sistema altera a situação do pedido para "Concluído".
  - 3. Retorna ao fluxo principal no passo 12.
- A6 O botão Cancelar é pressionado.
  - 1. O sistema altera a situação do pedido para "Cancelado".
  - 2. Retorna ao fluxo principal no passo 12.
- A7 Nova busca realizada.
  - 1. O funcionário preenche os filtros desejados e clica no botão Buscar. (E1)

- 2. O sistema carrega uma listagem de pedidos utilizando os filtros informados.
- 3. O caso de uso volta ao passo 5.

# Fluxos de Exceção

E1 - Pedido não encontrado.

- 1. O sistema emite a mensagem "Não foram encontrados registros para os filtros informados.".
- 2. O caso de uso volta ao passo 1 no fluxo alternativo A7.

#### UC005 - Preparar Item Pedido

#### Descrição

Esse caso de uso descreve a tela para preparo de itens do pedido.

#### **Data View**

DV006 - Tela de Preparo de Itens.

DV007 - Tela de Itens Prontos.

#### Pré-condições:

O usuário deve estar logado no sistema.

# Pós-condições:

Após o fim normal deste caso de uso o sistema deve:

1. Deve ter finalizado o preparo de um item de um pedido.

#### Ator Primário

Funcionário

- 1. O sistema carrega uma listagem contendo os itens que tiveram o preparo solicitado no quadro Fila de Itens.
- 2. O sistema carrega a tela de preparo de itens (DV006).
- 3. O funcionário clica no botão Visualizar em item na fila de itens. (A3)
- O sistema exibe o quadro Preparar Item com as informações do item e pedido referente ao item.
- 5. O funcionário clica no botão Iniciar.(A1)
- 6. O sistema remove o item da fila de Itens.
- 7. O sistema altera a situação do item para Em Produção.
- 8. O sistema inicia um contador de tempo chamado Tempo de Preparo.
- 9. Após o preparo do item, o funcionário clica no botão Concluído.(A2)
- 10.O sistema para o contador de tempo.
- 11.O sistema altera a situação do item para Pronto.
- 12.0 sistema fecha o quadro Preparar Item.
- 13.O sistema grava as informações no banco de dados.
- 14.O caso de uso é finalizado.

# Fluxos Alternativos

A1 - O botão Fechar é pressionado no quadro Preparar Item.

- 1. O sistema fecha o quadro Preparar Item.
- 2. O caso de uso volta ao passo 3.

A2 - O botão Cancelar é pressionado.

- 1. O sistema zera o contador de tempo Tempo de Preparo.
- 2. O sistema altera a situação do item para Na Fila.
- 3. O sistema exibe novamente o item na Fila de Itens.
- 4. O caso de uso volta ao passo 5.

A3 - A aba Itens Prontos é selecionada.

- 1. O sistema carrega nos campos período De e Até a data atual.
- O sistema carrega uma listagem de Itens com a situação Pronto utilizando os filtros predefinidos.
- 3. O sistema exibe a tela de Itens Prontos (DV007).
- O funcionário clica no botão Detalhes em um item da lista de itens prontos. (A4)
- 5. O sistema exibe o quadro Item com as informações do item e do pedido referente ao item.
- 6. O funcionário clica no botão Fechar.
- 7. O sistema fecha o quadro Item.
- 8. O caso de uso é finalizado.
- A4 Nova busca realizada.
  - 1. O funcionário preenche os filtros desejados e clica no botão Buscar. (E1)
  - O sistema carrega uma listagem de itens com a situação Pronto utilizando os filtros informados.
  - 3. O caso de uso volta ao passo 4 no fluxo alternativo A3.

# Fluxos de Exceção

- E1 Item não encontrado.
  - 1. O sistema emite a mensagem "Não foram encontrados registros para os filtros informados.".
  - 2. O caso de uso volta ao passo 1 no fluxo alternativo A4.

#### UC006 - Manter Pagamentos

#### Descrição

Esse caso de uso descreve a tela para manter pagamentos.

#### **Data View**

DV008 - Tela de Registro de Pagamentos.

**DV009** - Tela de Registro de Pagamento com desconto.

DV010 - Tela de Consulta de Pagamentos.

#### Pré-condições:

O usuário deve estar logado no sistema.

#### Pós-condições:

Após o fim normal deste caso de uso o sistema deve:

1. Deve ter registrado o pagamento de um pedido.

#### Ator Primário

Funcionário

- O sistema carrega uma listagem contendo os pedidos com situação de pagamento Aberto.
- 2. O sistema carrega a tela de registro de pagamentos (DV008).
- O funcionário preenche um dos campos para filtrar a listagem, Pedido ou Mesa.(A4)
- 4. O funcionário clica no botão Buscar. (E1)
- 5. O sistema realizada a busca da listagem conforme os filtros utilizados.
- 6. O funcionário clica no botão Detalhes em um pedido da lista de pedidos.
- 7. O sistema exibe o quadro Pedido com as informações do pedido.
- 8. O funcionário clica no botão Pagamento Realizado. (A1) (A2)
- 9. O sistema altera a situação de pagamento do pedido para Pago.
- 10.O sistema grava as informações no banco de dados.
- 11.O sistema fecha o quadro Pedido.
- 12.O caso de uso é finalizado.

# **Fluxos Alternativos**

A1 - O botão Descontos é pressionado no quadro Pedido.

- 1. O sistema exibe o quadro Desconto dentro do quadro Pedido (DV009).
- 2. O funcionário preenche um percentual a ser aplicado de desconto no campo Percentual ou um valor de desconto a ser aplicado no campo Valor.
- 3. O funcionário clica no botão Aplicar. (A3)
- O sistema atualiza a informação de desconto no quadro Pedido com o valor ou percentual informado.
- 5. O sistema subtrai o desconto aplicado no valor a pagar no quadro Pedido.
- 6. O sistema fecha o quadro desconto.
- 7. Retorna ao fluxo principal.
- A2 O botão Fechar é pressionado no quadro Pedido.
  - 1. O sistema fecha o quadro Pedido.
  - 2. O caso de uso volta ao passo 3.
- A3 O botão Cancelar no quadro Desconto é pressionado.
  - 1. O sistema fecha o quadro Desconto.
  - 2. Retorna ao fluxo principal.
- A4 A aba Consultar é selecionada.
  - 1. O sistema preenche os campos De e Até com a data atual.
  - 2. O sistema carrega uma listagem de pedidos com a situação Pago.
  - 3. O sistema exibe a tela de consulta de pagamentos (DV007).
  - 4. O funcionário clica no botão Detalhes em um item da lista de pedidos. (A5)
  - O sistema exibe o quadro Pedido com as informações do pedido e do pagamento.
  - 6. O funcionário clica no botão Fechar.
  - 7. O sistema fecha o quadro Pedido.
  - 8. O caso de uso é finalizado.
- A5 Nova busca realizada.
  - 1. O funcionário preenche os campos De e Até e clica no botão Buscar.
  - 2. O sistema carrega a listagem de pedidos com os filtros informados. (E2)
  - 3. Retorna ao fluxo principal.

# Fluxos de Exceção

- E1 Pedido não encontrado.
  - 1. O sistema emite a mensagem "Não foram encontrados registros para os filtros informados.".
  - 2. O caso de uso volta ao passo 3.
- E2 Pedido não encontrado.
  - 1. O sistema emite a mensagem "Não foram encontrados registros para os filtros informados.".
  - 2. Retorna ao passo 1 no fluxo alternativo A5.

# UC007 - Manter Cardápio

# Descrição

Esse caso de uso descreve a tela para manter o cardápio.

# **Data View**

DV011 - Tela de Cadastro de Grupos.

DV012 - Tela de Cadastro de Itens.

DV013 - Tela de Cadastro de Itens Adicionais.

DV014 - Tela para Visualizar Cardápio.

# Pré-condições:

O usuário deve estar logado no sistema como administrador.

# Pós-condições:

Após o fim normal deste caso de uso o sistema deve:

- 1. Deve ter cadastrado grupos do cardápio.
- 2. Deve ter cadastrado Itens do cardápio.
- 3. Deve ter cadastrado Itens adicionais do cardápio.

# Ator Primário

Administrador

- 1. O sistema carrega a listagem de grupos cadastrados.
- 2. O sistema exibe a tela de cadastro de grupos (DV011).
- 3. O administrador clica no botão Inserir. (A1)(A3)(A7)(A10)
- 4. O sistema carrega os níveis de grupo. (R1)
- 5. O sistema carrega o combo box Situação com os tipos Ativo e Inativo.
- 6. O sistema exibe o quadro inserir.
- 7. O administrador informa o Nome, Nível e a Situação.
- 8. O sistema carrega o combo box Grupo Pai conforme o nível selecionado. (R2)
- 9. O administrador seleciona o grupo pai.
- 10.O administrador clica no botão Salvar. (A2)(E1)
- 11.O sistema salva os dados do grupo no banco de dados.
- 12.O sistema fecha o quadro Inserir e atualiza a lista de grupos.

13.O sistema exibe a mensagem "Os dados foram salvos com sucesso.".

14.O caso de uso é finalizado.

# **Fluxos Alternativos**

A1 - O botão Editar é pressionado em um grupo na lista de grupos.

- 1. O sistema exibe os campos Nome, Nível, Grupo Pai e Situação com as informações do grupo selecionado para edição.
- 2. Retorna ao fluxo principal.
- A2 O botão Fechar é pressionado no quadro Inserir.
  - 1. O sistema fecha o quadro Inserir.
  - 2. O caso de uso volta ao passo 3.
- A3 A aba Itens é selecionada.
  - 1. O sistema carrega a listagem de itens cadastrados.
  - 2. O sistema exibe a tela de cadastro de Itens (DV012).
  - 3. O administrador clica no botão Inserir. (A4)(A5)
  - O sistema carrega os Itens adicionais cadastrados para exibir no quadro de seleção.
  - 5. O sistema carrega os grupos cadastrados no combo box Grupo.
  - 6. O sistema carrega o campo Permite Avaliação com as opções Sim e Não.
  - 7. O sistema carrega o campo Permite Preparo com as opções Sim e Não.
  - 8. O sistema carrega o combo box Situação com as opções Ativo e Inativo.
  - 9. O sistema exibe o quadro Inserir.
  - 10.O administrador informa os campos Nome, Valor, Descrição, Grupo, Permite Avaliação, Permite Preparo, Situação e Seleciona os Itens adicionais que serão permitidos para o item.
  - 11.O administrador clica no botão Salvar. (A6)(E2)
  - 12.O sistema salva os dados do item no banco de dados.
  - 13.O sistema fecha o quadro Inserir e atualiza a lista de Itens.
  - 14.O sistema exibe a mensagem "Os dados foram salvos com sucesso.".
  - 15.O caso de uso é finalizado.
- A4 O botão Editar é pressionado em um item na lista de Itens.

- O sistema exibe os campos Nome, Valor, Descrição, Grupo, Permite Avaliação, Permite Preparo, Situação e Itens Adicionais com as informações do Item selecionado para edição.
- 2. Retorna ao fluxo principal.
- A5 O botão Detalhes é pressionado em um item na lista de Itens.
  - O sistema exibe os campos Nome, Valor, Descrição, Grupo, Permite Avaliação, Permite Preparo, Situação e Itens Adicionais com as informações do Item selecionado para visualização.
  - 2. O administrador clica no botão Fechar.
  - 3. O sistema fecha o quadro de visualização de informações do item.
  - 4. O caso de uso volta ao passo 3 no fluxo alternativo A3.
- A6 O botão Fechar é pressionado no quadro Inserir.
  - 1. O sistema fecha o quadro Inserir.
  - 2. O caso de uso volta ao passo 3 no fluxo alternativo A3.
- A7 A aba Itens Adicionais é selecionada.
  - 1. O sistema carrega a listagem de itens adicionais cadastrados.
  - 2. O sistema exibe a tela de cadastro de Itens adicionais (DV013).
  - 3. O administrador clica no botão Inserir. (A8)
  - 4. O sistema carrega o combo box Situação com os tipos Ativo e Inativo.
  - 5. O sistema exibe o quadro Inserir.
  - 6. O administrador preenche os campos Nome, Valor e Situação.
  - 7. O administrador clica no botão Salvar. (A9)(E3)
  - 8. O sistema salva os dados do item adicional no banco de dados.
  - 9. O sistema fecha o quadro Inserir e atualiza a lista de Itens adicionais.
  - 10.O sistema exibe a mensagem "Os dados foram salvos com sucesso.".
  - 11.O caso de uso é finalizado.

A8 - O botão Editar é pressionado em um item adicional na lista de itens adicionais.

- O sistema exibe os campos Nome, Valor e Situação com as informações do item adicional selecionado para edição.
- 2. Retorna ao fluxo principal.

- A9 O botão Fechar é pressionado no quadro Inserir.
  - 1. O sistema fecha o quadro Inserir.
  - 2. O caso de uso volta ao passo 3 no fluxo alternativo A7.
- A10 A aba Visualizar é selecionada.
  - 1. O sistema carrega as informações de grupos e itens.
  - 2. O sistema organiza os grupos e itens conforme hierarquia.
  - 3. O sistema exibe a tela para visualização do cardápio (DV014).
  - 4. O caso de uso é finalizado.

#### Fluxos de Exceção

E1 - Campos obrigatórios não foram preenchidos.

- O sistema emite a mensagem "Os campos Nome, Nível e Situação são obrigatórios.".
- 2. O caso de uso volta ao passo 6.
- E2 Campos obrigatórios não foram preenchidos.
  - O sistema emite a mensagem "Os campos Nome, Valor, Grupo são obrigatórios.".
  - 2. O caso de uso volta ao passo 9 no fluxo alternativo A3.
- E3 Campos obrigatórios não foram preenchidos.
  - 1. O sistema emite a mensagem "Todos os campos são obrigatórios.".
  - 2. O caso de uso volta ao passo 5 no fluxo alternativo A7.

#### UC008 - Manter Funcionários

#### Descrição

Esse caso de uso descreve a tela para manter funcionários.

#### **Data View**

DV1 - Id do funcionário.

DV015 - Tela de Listagem de Funcionários.

DV016 - Tela de Cadastro de Funcionários.

#### Pré-condições:

O usuário deve estar logado no sistema como administrador.

#### Pós-condições:

Após o fim normal deste caso de uso o sistema deve:

1. Deve ter cadastrado um Funcionário.

#### Ator Primário

Administrador

- 1. O sistema carrega a listagem dos funcionários cadastrados.
- 2. O sistema exibe a tela de listagem de funcionários (DV015).
- 3. O administrador clica no botão Inserir. (A2)(A3)
- 4. O sistema chama a tela de cadastro de funcionários (DV016).
- 5. O sistema carrega o campo Situação com as opções Ativo e Inativo.
- O sistema carrega o campo Cargo com os tipos Atendente, Cozinheiro e Gerente.
- 7. O sistema carrega o campo Administrador com as opções Sim e Não.
- O administrador preenche os campos Nome, Sobrenome, CPF, Data de Nascimento, E-mail, Telefone, Cargo, Situação, Administrador, Login, Senha,Confirmar Senha, Estado, Cidade, Bairro, Rua, Número, Complemento e CEP. (A4)
- 9. O administrador clica no botão Salvar. (A1)(E1)(E2)
- 10.O sistema Salva as Informações do funcionário no banco de dados.
- 11.O sistema fecha a tela de inserção.

- 12.O sistema exibe a mensagem "Os dados foram salvos com sucesso.".
- 13.O sistema exibe a tela de listagem de funcionários (DV015).
- 14.O caso de uso é finalizado.

# **Fluxos Alternativos**

A1 - O botão Fechar é pressionado.

- 1. O sistema carrega a listagem de funcionários.
- 2. O sistema exibe a tela de listagem de funcionários.
- 3. O caso de uso volta ao passo 3.

A2 - O botão Editar é pressionado na listagem de funcionários.

- O sistema chama a tela de cadastro de funcionários (DV016) passando (DV001).
- 2. O sistema carrega as informações do funcionário selecionado para edição.
- 3. Retorna ao fluxo principal no passo 8.

A3 - O botão Detalhes é pressionado na listagem de funcionários.

- O sistema chama a tela de cadastro de funcionários (DV016) passando (DV1).
- O sistema carrega as informações do funcionário selecionado para visualização.
- 3. O administrador clica no botão fechar.
- 4. O caso de uso é encerrado.

A4 - O botão Listar é pressionado.

1. Retorna ao Fluxo Principal no passo 1.

# Fluxos de Exceção

E1 - Campos obrigatórios não foram preenchidos.

- O sistema emite a mensagem "Os campos Nome, Sobrenome, CPF, Data de Nascimento, E-mail, Telefone, Login, Senha, Confirmar Senha, Estado, Cidade, Bairro, Rua, Número e CEP são obrigatórios.".
- 2. Retorna ao Fluxo Principal no passo 8.
- E2 As senhas informadas não são iguais.
  - 1. O sistema exibe a mensagem "As senhas informadas não são iguais.".
  - 2. Retorna ao Fluxo Principal no passo 8.

# Descrição

Esse caso de uso descreve a tela para consultar clientes.

# **Data View**

DV1 - Id do Cliente.

DV017 - Tela de Listagem de Clientes.

**DV018** - Tela de Visualização de Cliente.

DV019 - Tela de Listagem de Clientes Registrados.

DV042 - Tela de Visualização de Cliente Registrado.

# Pré-condições:

O usuário deve estar logado no sistema como administrador.

# Pós-condições:

Após o fim normal deste caso de uso o sistema deve:

1. Deve consultado o cadastro de um cliente.

# Ator Primário

Administrador

- 1. O sistema carrega a listagem dos clientes cadastrados.
- 2. O sistema exibe a tela de listagem de clientes (DV017).
- 3. O administrador preenche o campo Login ou Nome. (A1)
- 4. O administrador clica no botão Buscar.
- 5. O sistema exibe uma listagem conforme os filtros informados.
- 6. O administrador clica no botão detalhes em um cliente da lista.
- O sistema chama a tela de visualização de clientes (DV018) passando (DV001).
- O sistema exibe a tela de visualização de clientes com os dados do cliente selecionado.
- 9. O administrador clica no botão Fechar.
- 10.O sistema fecha a tela de visualização.
- 11.O sistema exibe a tela de listagem de clientes (DV017).

12.O caso de uso é finalizado.

# Fluxos Alternativos

A1 - A aba Clientes Registrados é Selecionada.

- 1. O sistema carrega a listagem de clientes registrados.
- 2. O sistema exibe a tela de listagem de clientes registrados (DV019).
- 3. O administrador preenche o campo Login ou Nome.
- 4. O administrador clica no botão Buscar. (E1)
- 5. O sistema exibe uma listagem conforme os filtros informados.
- 6. O administrador clica no botão detalhes em um cliente da lista.
- O sistema chama a tela de visualização de clientes registrados (DV042) passando (DV1).
- O sistema exibe a tela de visualização de clientes com os dados do cliente selecionado.
- 9. O administrador clica no botão Fechar.
- 10.O sistema fecha a tela de visualização.
- 11.O sistema exibe a tela de listagem de clientes registrados (DV019).
- 12.O caso de uso é finalizado.

# Fluxos de Exceção

E1 - Cliente não encontrado.

- 1. O sistema emite a mensagem "Não foram encontrados registros para os filtros informados.".
- 2. Retorna ao fluxo principal no passo 3.
- E2 Cliente não encontrado.
  - 1. O sistema emite a mensagem "Não foram encontrados registros para os filtros informados.".
  - 2. Retorna ao fluxo alternativo A1 no passo 3.

# UC010 - Manter Login Cliente

#### Descrição

Esse caso de uso descreve a tela de login de Clientes.

#### **Data View**

DV020 - Tela de Login de Clientes.

DV021 - Tela Inicial do Aplicativo.

#### Pré-condições:

Nenhuma.

#### Pós-condições:

Após o fim normal deste caso de uso o sistema deve:

1. Exibir a tela inicial do aplicativo.

#### Ator Primário

Cliente

# Fluxo de Eventos Principal

- 1. O sistema exibe a tela de Login (DV020).
- 2. O cliente preenche os campos Usuário e Senha. (A1)
- 3. O cliente clica no botão Entrar.
- 4. O sistema confirma os dados do usuário no banco de dados. (E1)(E2)
- 5. O sistema registra a seção do usuário.
- 6. O sistema exibe a tela inicial do aplicativo (DV021).
- 7. O caso de uso é finalizado.

#### Fluxos Alternativos

A1 - O botão Cadastre-se é pressionado.

- 1. O sistema chama o caso de uso UC011 Realizar Cadastro.
- 2. Caso de uso é finalizado.

#### Fluxos de Exceção

- E1 Usuário ou senha incorretos
  - 1. O sistema exibe a mensagem "Usuário ou senha incorretos".

- 2. O caso de uso volta ao passo 2.
- E2 Campos Obrigatórios
  - 1. O sistema exibe a mensagem "Os campos Usuário e Senha são de preenchimento obrigatório".
  - 2. O caso de uso volta ao passo 2.

# UC011 - Realizar Cadastro

## Descrição

Esse caso de uso descreve a tela para realizar o cadastro de clientes.

## **Data View**

DV021 - Tela inicial do aplicativo.

DV022 - Tela de Cadastro de Cliente.

# Pré-condições:

Nenhuma.

#### Pós-condições:

Após o fim normal deste caso de uso o sistema deve:

1. Realizar o cadastro do cliente.

#### Ator Primário

Cliente

# Fluxo de Eventos Principal

- 1. O sistema exibe a tela de cadastro de cliente (DV022).
- O cliente preenche os campos Nome, Sobrenome, CPF, Data de Nascimento, E-mail, Telefone, estado, Cidade, Bairro, Rua, Número, Complemento, CEP, Login, Senha e Confirmar Senha.
- 3. O cliente clica no botão Confirmar. (E1)(E2)
- 4. O sistema grava os dados do usuário no banco de dados.
- 5. O sistema exibe a tela inicial do aplicativo (DV021).
- 6. O caso de uso é finalizado.

#### Fluxos de Exceção

E1 - Campos obrigatórios não foram preenchidos.

- O sistema emite a mensagem "Os campos Nome, Sobrenome, CPF, Data de Nascimento, E-mail, Telefone, Login, Senha, Confirmar Senha, Estado, Cidade, Bairro, Rua, Número e CEP são obrigatórios.".
- 2. O caso de uso retorna ao passo 2.
- E2 As senhas informadas não são iguais.
- 1. O sistema exibe a mensagem "As senhas informadas não são iguais.".
- 2. Retorna ao principal no passo 2.

UC012 - Registrar Entrada.

#### Descrição

Esse caso de uso descreve a tela para o registro de entrada de clientes.

### **Data View**

**DV023** - Tela de Registro de Entrada de Cliente.

DV024 - Tela de Principal do Sistema.

DV025 - Tela de Menus.

DV041 - Tela de Notificações.

#### Pré-condições:

O usuário deve estar logado no sistema.

#### Pós-condições:

Após o fim normal deste caso de uso o sistema deve:

1. Registrar a entrada do cliente no estabelecimento.

### Ator Primário

Cliente

# Fluxo de Eventos Principal

- 1. O sistema exibe a tela registro de entrada de cliente (DV023).
- 2. O cliente informa o código fornecido por um atendente do estabelecimento.
- 3. O cliente clica no botão Confirmar. (A1)(A6)(E1)
- 4. O sistema realiza o registro da entrada do cliente no estabelecimento.
- 5. O sistema verifica se existem pedidos realizados no dia.
- 6. O sistema exibe a tela principal do sistema (DV024).
- 7. O caso de uso é finalizado.

#### Fluxos Alternativos

A1 - O botão de Menu no canto superior esquerdo da tela é pressionado.

- 1. O sistema exibe o Menu com as opções disponíveis no aplicativo (DV025).
- 2. O cliente clica no item de menu Realizar Pedido. (A2)(A3)(A4)(A5)
- 3. O sistema chama o caso de uso UC013 Realizar Pedido.
- 4. O caso de uso é finalizado.

- A2 O item de menu Principal é pressionado.
  - 1. O caso de uso é reiniciado.
- A3 O item de menu Meus Pedidos é pressionado.
  - 1. O sistema chama o caso de uso UC015 Consultar Histórico.
  - 2. O caso de uso é finalizado.
- A4 O item de menu Minha Conta é pressionado.
  - 1. O sistema chama o caso de uso UC016 Alterar Cadastro.
  - 2. O caso de uso é finalizado.
- A5 O item de menu Sair é pressionado.
  - 1. O sistema é encerrado.
  - 2. O caso de uso é finalizado.
- A6 O botão Notificações é pressionado.
  - 1. O sistema carrega as notificações do cliente.
  - 2. O sistema exibe a tela de notificações (DV041).
  - O usuário visualiza as notificações e clica no botão Voltar no canto superior esquerdo.
  - 4. O caso de uso retorna ao passo 3.

# Fluxos de Exceção

E1 - Código Inválido.

- 1. O sistema emite a mensagem "O código é inválido.".
- 2. O caso de uso retorna ao passo 2.

# Descrição

Esse caso de uso descreve a tela para realizar pedido dos clientes.

# **Data View**

DV1 - Id do Item, Nome, Valor, Quantidade, Observação e Itens Adicionais.

DV2 - Id do Item.

DV026 - Tela de Consulta de Cardápio.

- DV027 Tela para Adicionar Item.
- DV028 Tela de Confirmar Pedido.
- DV029 Tela de Principal com Pedidos.
- DV039 Tela de Consulta de Avaliações de Item Cliente

# Pré-condições:

O usuário deve estar logado no sistema.

# Pós-condições:

Após o fim normal deste caso de uso o sistema deve:

1. Realizar um pedido.

# Ator Primário

Cliente

# Fluxo de Eventos Principal

- 1. O sistema carrega as informações do cardápio.
- 2. O sistema exibe a tela de consulta de cardápio (DV026).
- 3. O cliente clica no botão "Mais" ao lado de um item no cardápio. (A4)
- 4. O sistema exibe o quadro "Inserir Item" (DV027).
- 5. O sistema carrega o combo box itens adicionais com os itens adicionais disponíveis para o item que será inserido no pedido.
- 6. O cliente preenche os campos Quantidade, Observação.
- O cliente seleciona um item adicional e clica no botão "Mais" ao lado do combo box de itens adicionais.
- O sistema adiciona o item adicional selecionado na lista de Itens Adicionais no quadro Inserir Item.

- 9. O cliente clica no botão adicionar. (A1)
- 10.O sistema adiciona o item ao pedido passando (DV1).
- 11.O cliente clica no botão Pedido.
- 12.O sistema exibe a tela de confirmar pedido (DV028).
- 13.O cliente define os campos Mesa e Observação.
- 14.O usuário clica no botão Confirmar. (A2)(A3) (E1)
- 15.O sistema grava as informações do pedido no banco de dados.
- 16.O sistema exibe uma mensagem "Pedido realizado com sucesso.".
- 17.O sistema exibe a tela principal com pedidos (DV029).
- 18.O caso de uso é finalizado.

# Fluxos Alternativos

A1 - O botão Cancelar do quadro Inserir Item é pressionado.

- 1. O sistema fecha o quadro inserir Item.
- 2. O caso de uso volta ao passo 3.
- A2 O botão Cancelar do quadro Pedido é pressionado.
  - 1. O sistema exclui todos os itens do quadro Pedido.
  - 2. O caso de uso volta ao passo 3.

A3 - O botão "x" ao lado de um Item do Pedido é pressionado.

- 1. O sistema remove o item do quadro Pedido.
- 2. Retorna ao fluxo principal.

A4 - Valor da avaliação do item pressionado.

- O sistema chama a tela de Consulta de Avaliação de Item (DV039) passando (DV2).
- 2. O sistema exibe a tela de Consulta de Avaliação de Item (DV039).
- O cliente visualiza as avaliações e clica no botão Voltar no canto superior esquerdo.
- 4. O caso de uso é reiniciado.

# Fluxos de Exceção

E1 - Nenhum item incluído no pedido.

- 1. O sistema exibe a mensagem "O pedido não possui itens.".
- 2. O caso de uso volta ao passo 3.

UC014 - Acompanhar Pedido.

# Descrição

Esse caso de uso descreve a tela para acompanhar pedidos.

#### **Data View**

DV1 - Id do Pedido.DV029 - Tela de Principal com Pedidos.DV030 - Tela de Detalhes do Pedido.

#### Pré-condições:

O usuário deve estar logado no sistema.

#### Pós-condições:

Após o fim normal deste caso de uso o sistema deve:

1. Acompanhar a situação do pedido.

#### Ator Primário

Cliente

# Fluxo de Eventos Principal

- 1. O sistema carrega os pedidos realizados na data atual.
- 2. O sistema exibe a tela de principal com pedidos (DV029).
- 3. O cliente clica no botão Detalhes em um pedido. (A1)(A2)(A3)
- 4. O sistema exibe a tela de detalhes do pedido (DV030) passando (DV1).
- 5. O cliente visualiza os detalhes do pedido e clica no botão Voltar no canto superior esquerdo.
- 6. O sistema exibe a tela principal com pedidos (DV029).
- 7. O caso de uso é finalizado.

# **Fluxos Alternativos**

A1 - O botão Realizar Pedido é pressionado.

- 1. O sistema chama o caso de uso UC013 Realizar Pedido.
- 2. O caso de uso é finalizado.

#### A2 - O botão Sugestões é pressionado.

1. O sistema chama o caso de uso UC017 - Enviar Sugestões.

2. O caso de uso é finalizado.

A3 - O botão Sair é pressionado.

- 1. O sistema é encerrado.
- 2. O caso de uso é finalizado.

# UC015 - Consultar Histórico

#### Descrição

Esse caso de uso descreve a tela para consultar o histórico de pedidos.

#### **Data View**

**DV1** - Id do Pedido.

DV2 - Id do Item do Pedido.

**DV031** - Tela de Consulta de Histórico de Pedidos.

**DV032** - Tela de Detalhes do Pedido Pronto.

# Pré-condições:

O usuário deve estar logado no sistema.

# Pós-condições:

Após o fim normal deste caso de uso o sistema deve:

1. Consultar o histórico de um pedido.

# Ator Primário

Cliente

# Fluxo de Eventos Principal

- O sistema carrega combo box Período com as opções 30 dias, 60 dias, 90 dias e Todo Histórico.
- 2. O sistema define o campo Período para 30 dias.
- 3. O sistema carrega os pedidos conforme o filtro definido.
- 4. O sistema exibe a tela de consulta de histórico de pedidos (DV031).
- 5. O cliente clica no botão detalhes em um pedido da listagem.
- 6. O sistema exibe a tela de detalhes de pedidos (DV032) passando (DV1).
- O cliente visualiza os detalhes do pedido e clica no botão Voltar no canto superior esquerdo. (A1)
- 8. O sistema exibe a tela de histórico de pedidos (DV031).
- 9. O caso de uso é finalizado.

# Fluxos Alternativos

A1 - O botão Avaliar é pressionado.

- O sistema chama o caso de uso UC018 Avaliar Item Pedido passando (DV2).
- 2. O caso de uso é encerrado.
- A2 Período alterado.
  - 1. O sistema recarrega a listagem conforme o período definido.
  - 2. O caso de uso volta ao passo 5.

### UC016 - Alterar Cadastro.

#### Descrição

Esse caso de uso descreve a tela para alteração de cadastro do cliente.

#### Data View

DV024 - Tela Principal do Sistema.

DV033 - Tela de Dados do Cliente.

DV034 - Tela de Alteração de Dados do Cliente.

DV035 - Tela de Alteração de Senha.

#### Pré-condições:

O usuário deve estar logado no sistema.

#### Pós-condições:

Após o fim normal deste caso de uso o sistema deve:

1. Realizar Alterações no cadastro do cliente.

#### Ator Primário

Cliente

#### Fluxo de Eventos Principal

- O sistema carrega as informações do cliente nos campos Nome, Sobrenome, CPF, Data de Nascimento, E-Mail, Telefone, Estado, Cidade, Bairro, Rua, Número, Complemento CEP e Login.
- 2. O sistema exibe a tela de visualização de dados do Cliente (DV033)
- 3. O cliente clica no botão Alterar. (A1)
- 4. O sistema exibe a tela para alteração dos dados (DV034).
- O cliente altera os campos Nome, Sobrenome, CPF, Data de Nascimento, E-Mail, Telefone, Estado, Cidade, Bairro, Rua, Número, Complemento CEP e Login.
- 6. O cliente clica no botão Confirmar. (A2)(E1)
- 7. O sistema salva as informações do cliente no banco de dados.
- O sistema emite a mensagem "As informações foram alteradas com sucesso.".
- 9. O sistema exibe a tela de visualização de dados do cliente (DV033).

10.O caso de uso é finalizado.

# **Fluxos Alternativos**

- A1 O botão Alterar Senha é pressionado.
  - 1. O sistema exibe a tela de alteração de senha (DV035).
  - O cliente informa os campos Senha Atual, Nova Senha e Confirmar Nova Senha.
  - 3. O cliente clica no botão Confirmar. (A3)(E2)(E3)
  - 4. O sistema salva a nova senha no banco de dados.
  - 5. O sistema emite a mensagem "Senha alterada com sucesso."
  - 6. Retorna ao fluxo principal no passo 9.
- A2 O botão Cancelar é pressionado.
  - 1. Retorna ao fluxo principal no passo 2.
- A3 O botão Cancelar é pressionado.
  - 1. Retorna ao fluxo principal no passo 2.

# Fluxos de Exceção

E1 - Campos obrigatórios não foram preenchidos.

- O sistema emite a mensagem "Os campos Nome, Sobrenome, CPF, Data de Nascimento, E-mail, Telefone, Login, Estado, Cidade, Bairro, Rua, Número e CEP são obrigatórios .".
- 2. O caso de uso retorna ao passo 5.
- E2 Senha Atual Incorreta.
  - 1. O sistema exibe a mensagem "A senha atual está incorreta.".
  - 2. Retorna ao fluxo alternativo A1 no passo 2.

E3 - As senhas informadas não são iguais.

- 3. O sistema exibe a mensagem "As senhas informadas não são iguais.".
- 4. Retorna ao fluxo alternativo A1 no passo 2.

UC017 - Enviar Sugestões.

# Descrição

Esse caso de uso descreve a tela para envio de sugestões.

#### **Data View**

DV024 - Tela Principal do Sistema.

DV036 - Tela de Envio de Sugestões.

#### Pré-condições:

O usuário deve estar logado no sistema.

# Pós-condições:

Após o fim normal deste caso de uso o sistema deve:

1. Realizar Alterações no cadastro do cliente.

#### Ator Primário

Cliente

# Fluxo de Eventos Principal

- O sistema carrega o combo box Tipo com as opções Elogio, Crítica e Sugestão.
- 2. O sistema exibe a tela de envio de sugestões (DV036).
- 3. O cliente informa o Tipo e a Mensagem a ser enviada.
- 4. O cliente clica no botão Enviar. (A1)(E1)
- 5. O sistema grava a mensagem no banco de dados.
- 6. O sistema emite a mensagem "Mensagem enviada com sucesso.".
- 7. O sistema exibe a tela principal do sistema (DV024).
- 8. O caso de uso é finalizado.

#### Fluxos Alternativos

A1 - O botão Voltar é pressionado.

- 1. O sistema exibe a tela principal do sistema (DV024).
- 2. O caso de uso é encerrado.

# Fluxos de Exceção

E1 - Campo obrigatório não foi preenchido.

- 1. O sistema emite a mensagem "O campo Mensagem é obrigatório".
- 2. O caso de uso retorna ao passo 3.

UC018 - Avaliar Item Pedido.

### Descrição

Esse caso de uso descreve a tela para avaliação de pedido.

#### **Data View**

DV1 - Id do Item do Pedido.

DV037 - Tela de Avaliação de Item.

DV032 - Tela de Detalhes do Pedido Pronto.

#### Pré-condições:

O usuário deve estar logado no sistema.

#### Pós-condições:

Após o fim normal deste caso de uso o sistema deve:

1. Avaliar o item de um pedido.

#### Ator Primário

Cliente

#### Fluxo de Eventos Principal

- 1. O sistema recebe o parâmetro (DV1).
- 2. O sistema carrega as informações do Item e do Pedido.
- 3. O sistema carrega o combo box Nota com os valores de 1 a 5.
- 4. O sistema exibe a tela de avaliação de item (DV037).
- 5. O cliente define a nota.
- 6. O cliente define o campo comentário.
- 7. O cliente clica no botão Confirmar. (A1)(E1)
- 8. O sistema grava a avaliação no banco de dados.
- 9. O sistema emite a mensagem "Avaliação realizada com sucesso.".
- 10.O sistema retorna a tela de detalhes do pedido (DV032).
- 11.O caso de uso é finalizado.

# **Fluxos Alternativos**

A1 - O botão Voltar é pressionado.

1. O sistema retorna a tela de detalhes do pedido (DV032).

2. O caso de uso é encerrado.

# Fluxos de Exceção

- E1 Campo obrigatório não foi preenchido.
  - 1. O sistema emite a mensagem "O campo Comentário é obrigatório".
  - 2. O caso de uso retorna ao passo 4.

# Descrição

Esse caso de uso descreve a tela para consultar relatórios.

# **Data View**

DV040 - Tela de Consulta de Relatórios.

# Pré-condições:

O usuário deve estar logado no sistema.

# Pós-condições:

Após o fim normal deste caso de uso o sistema deve:

1. Emitir um relatório.

# Ator Primário

Administrador

# Fluxo de Eventos Principal

- 1. O sistema carrega a opção Sugestões no combo box Relatório.
- O sistema carrega no combo box Tipo as opções Todos, Sugestões, Elogios e Críticas.
- 3. O sistema define os campos período De e Até com a data atual.
- 4. O sistema define o campo Tipo com o valor Todos.
- 5. O sistema carrega a listagem de sugestões conforme os filtros predefinidos.
- 6. O sistema exibe a tela de consulta de relatórios (DV040).
- 7. O administrador preenche os campos Tipo, Período De e Até.
- 8. O administrador clica no botão Buscar. (E1)(E2)
- 9. O sistema exibe a listagem de sugestões conforme os filtros definidos.
- 10.0 caso de uso é finalizado.

# Fluxos de Exceção

E1 - Campo obrigatório não foi preenchido.

- 1. O sistema emite a mensagem "Os campos De e Até são obrigatórios".
- 2. O caso de uso retorna ao passo 5.

- E2 Sugestões não encontradas.
  - 1. O sistema emite a mensagem "Não foram encontrados registros para os filtros informados.".
  - 2. O caso de uso retorna ao passo 7.

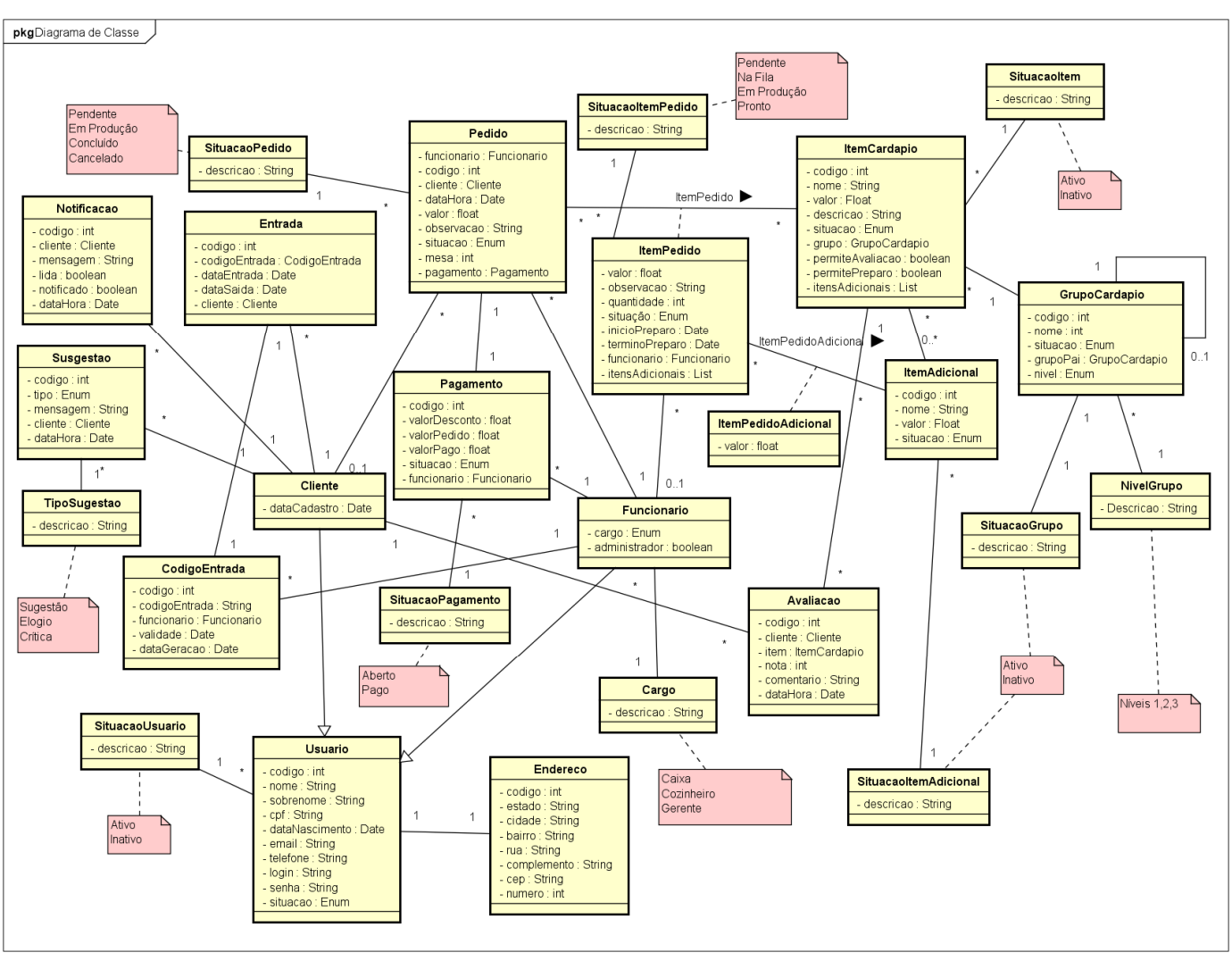

**APÊNDICE H – MODELO DE OBJETOS** 

# APÊNDICE I – DIAGRAMAS DE SEQUÊNCIA

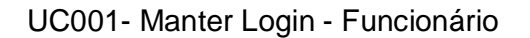

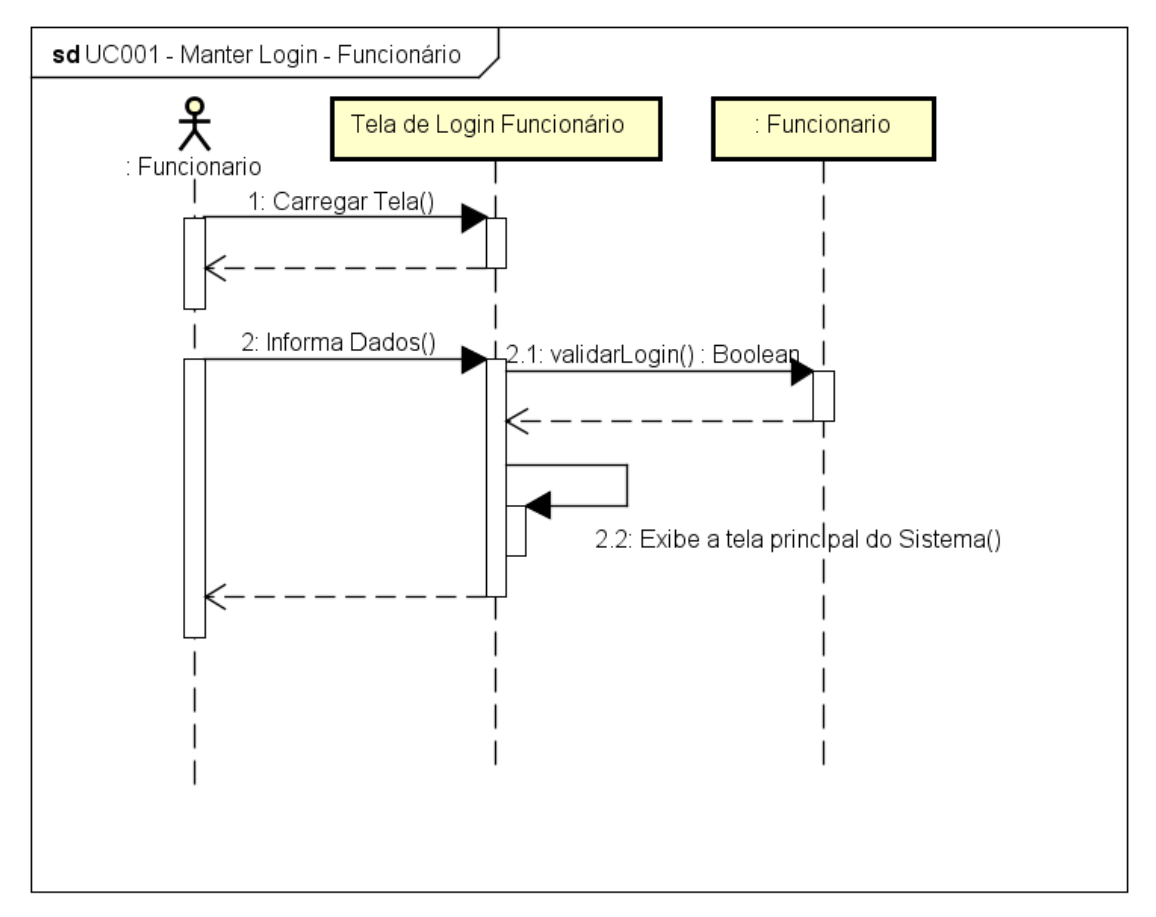

powered by Astah<mark>as</mark>

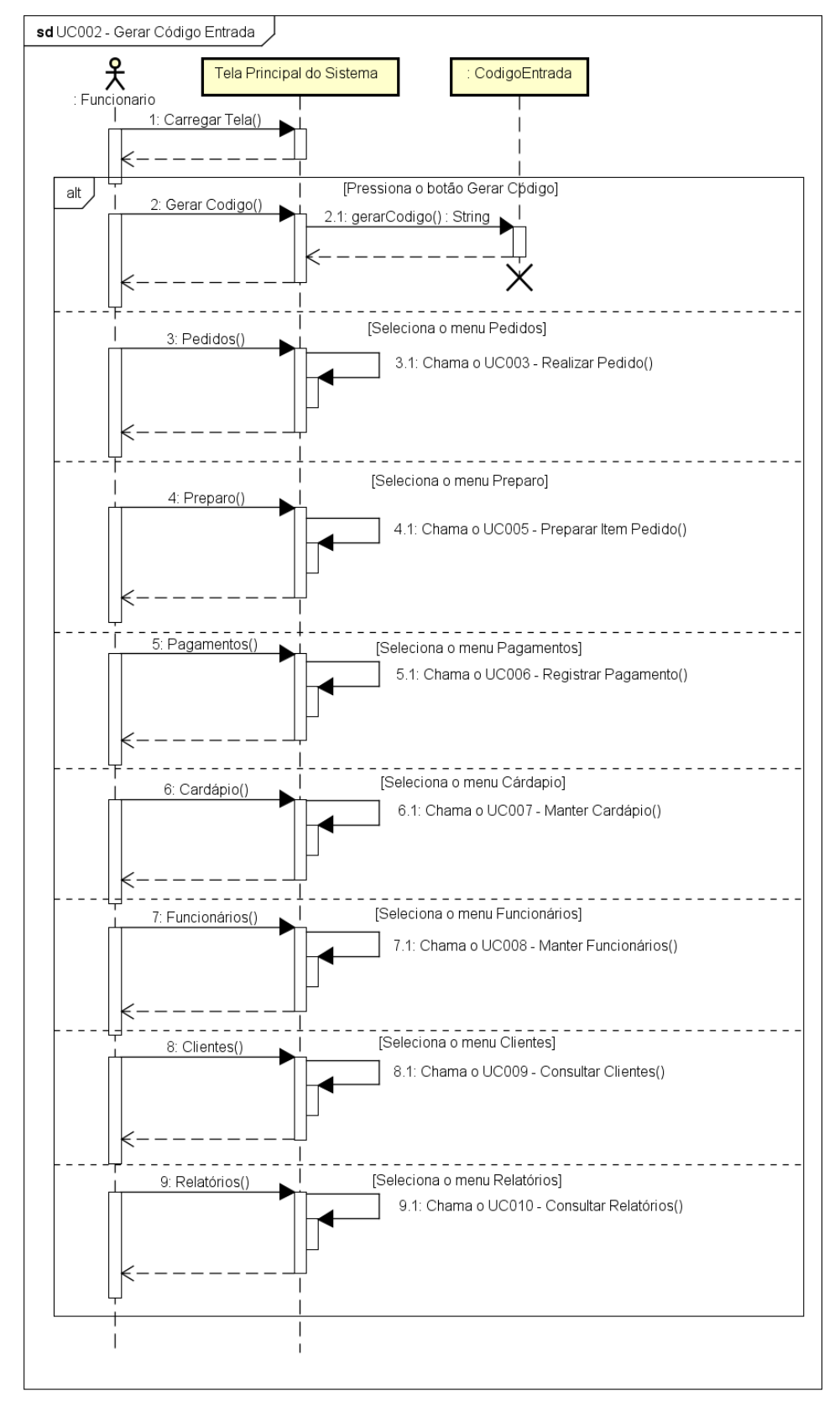

UC002 - Gerar Código Entrada

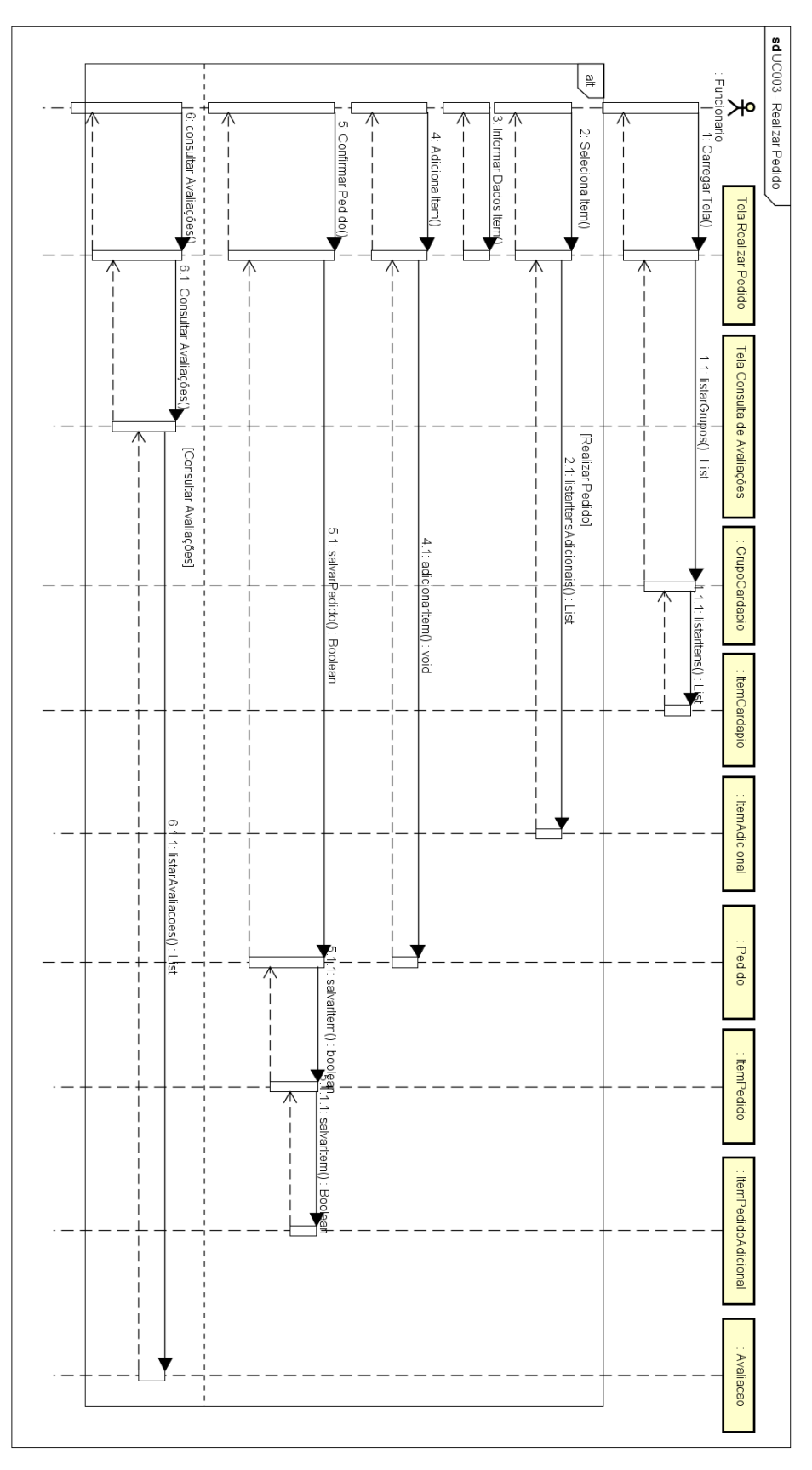

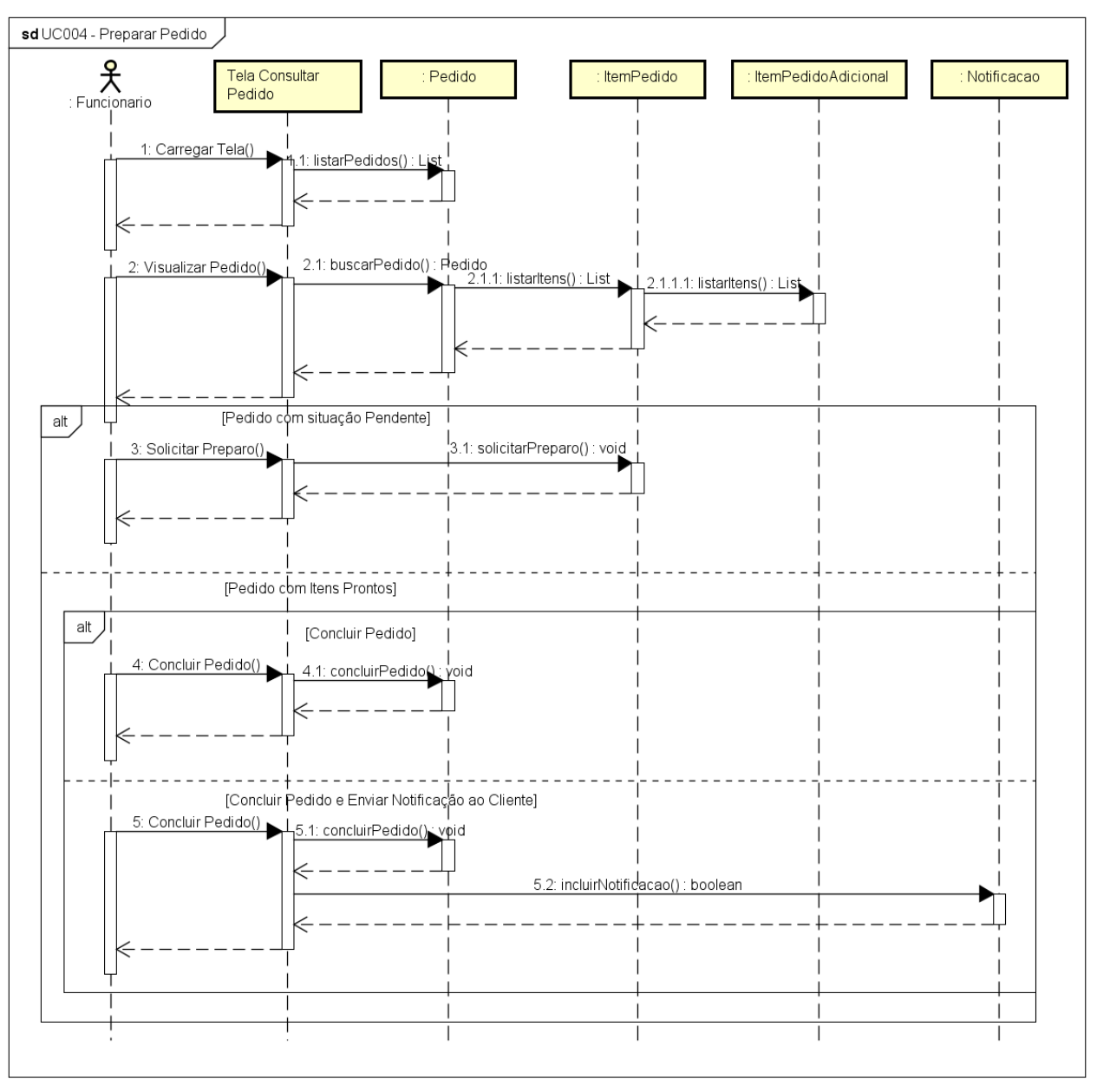

UC004 - Preparar Pedido

powered by Astah<mark></mark>

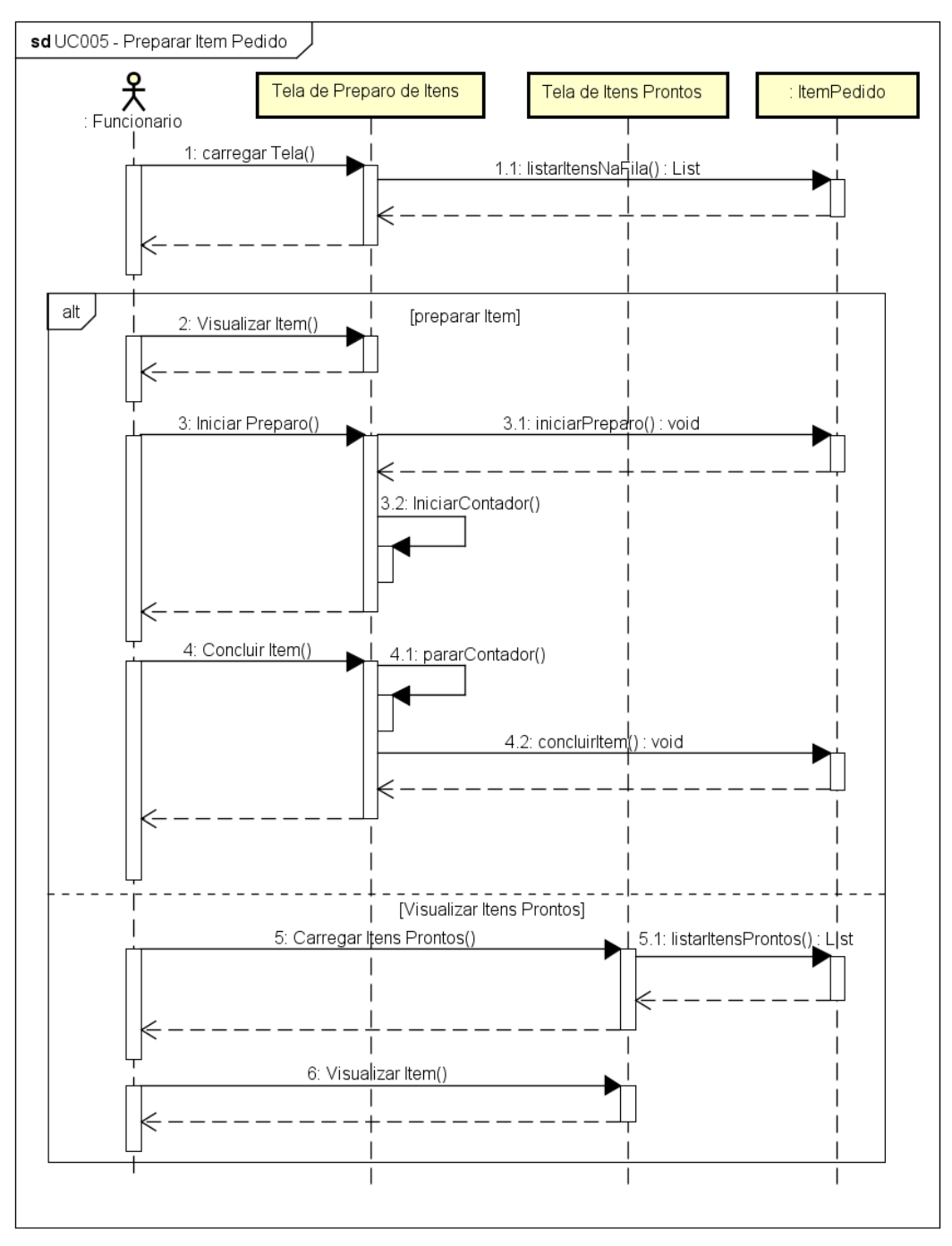

UC005 - Preparar Item Pedido

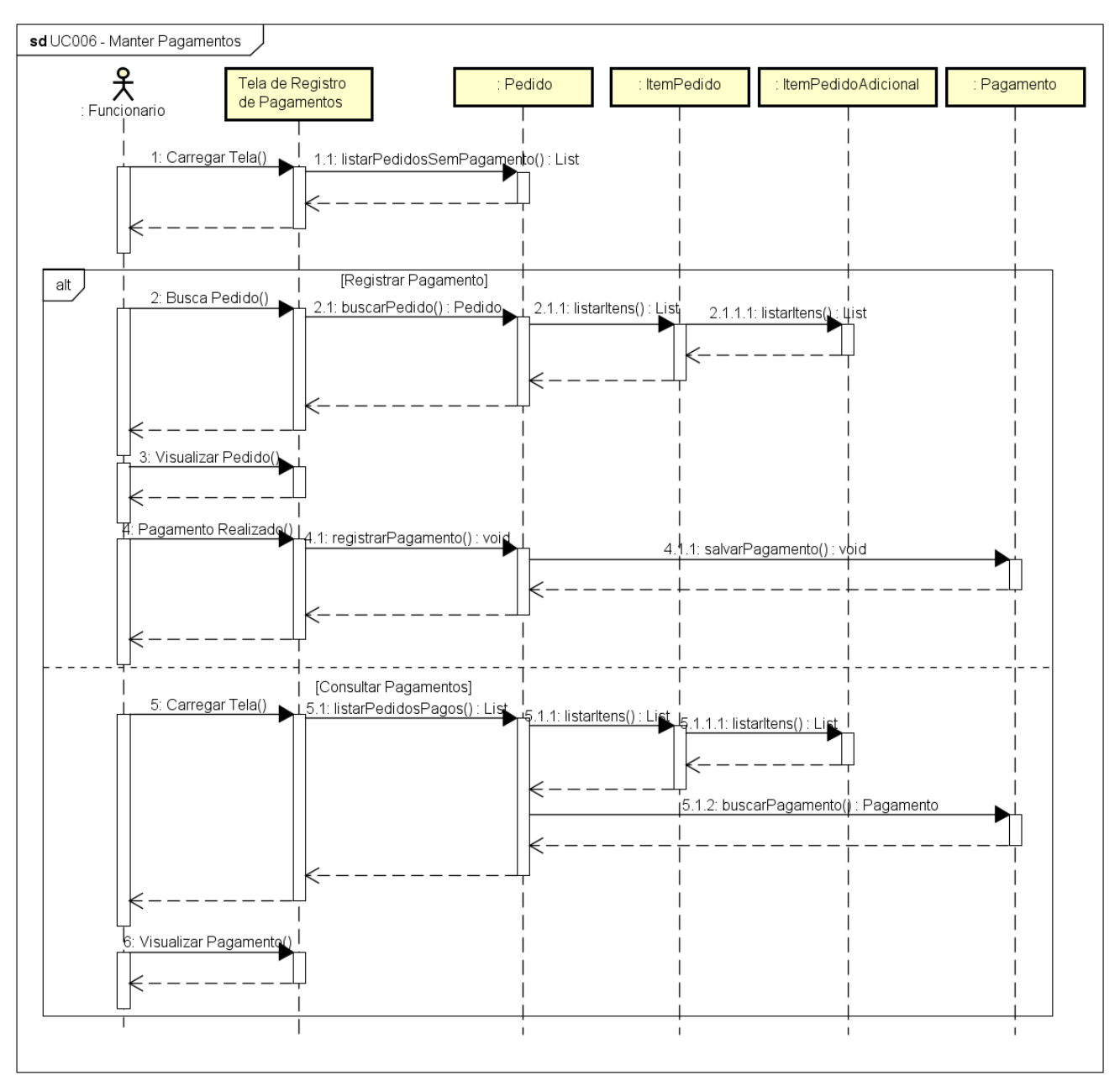

UC006 - Manter Pagamentos

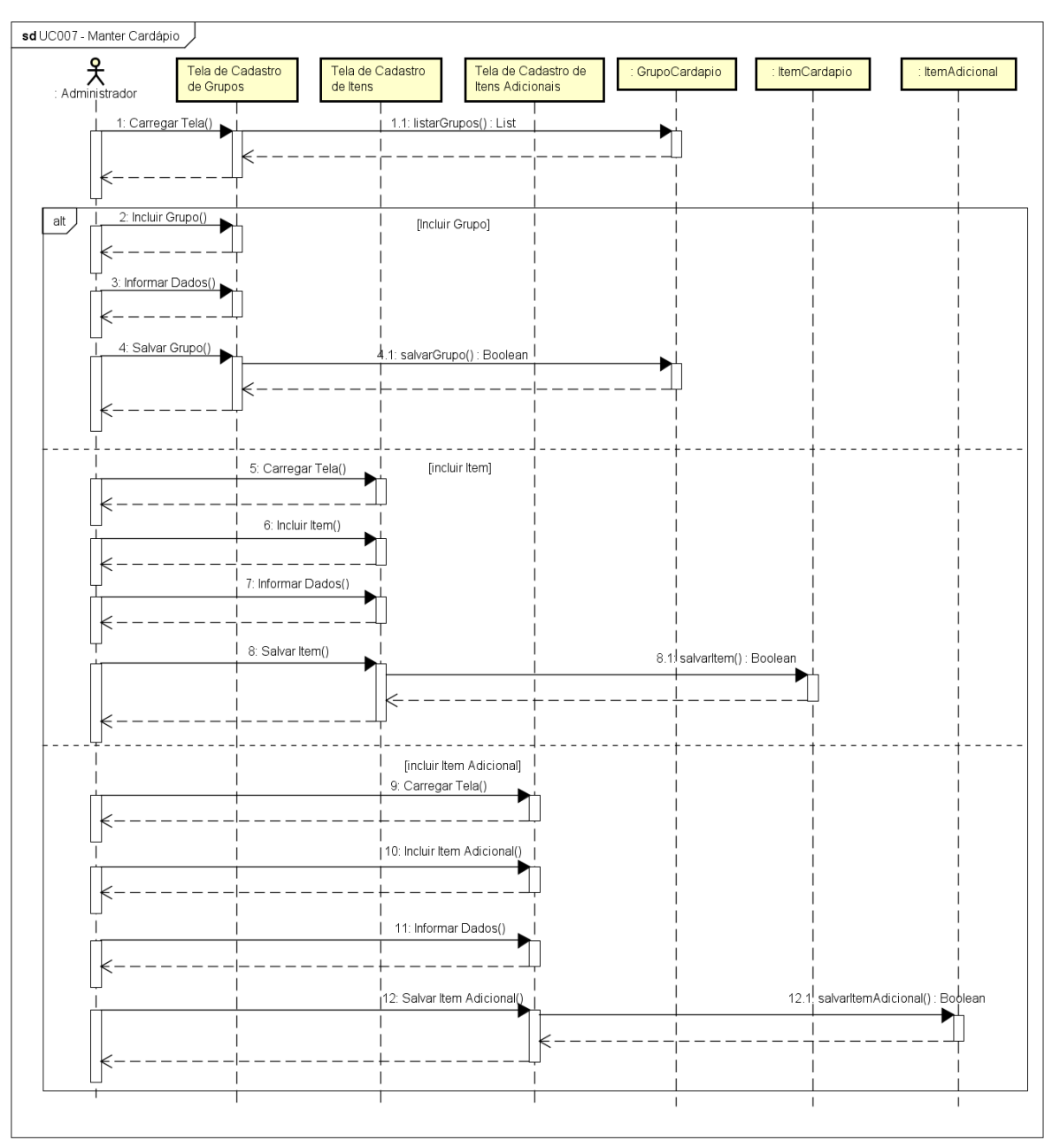

UC007 - Manter Cardápio

powered by Astah<mark></mark>

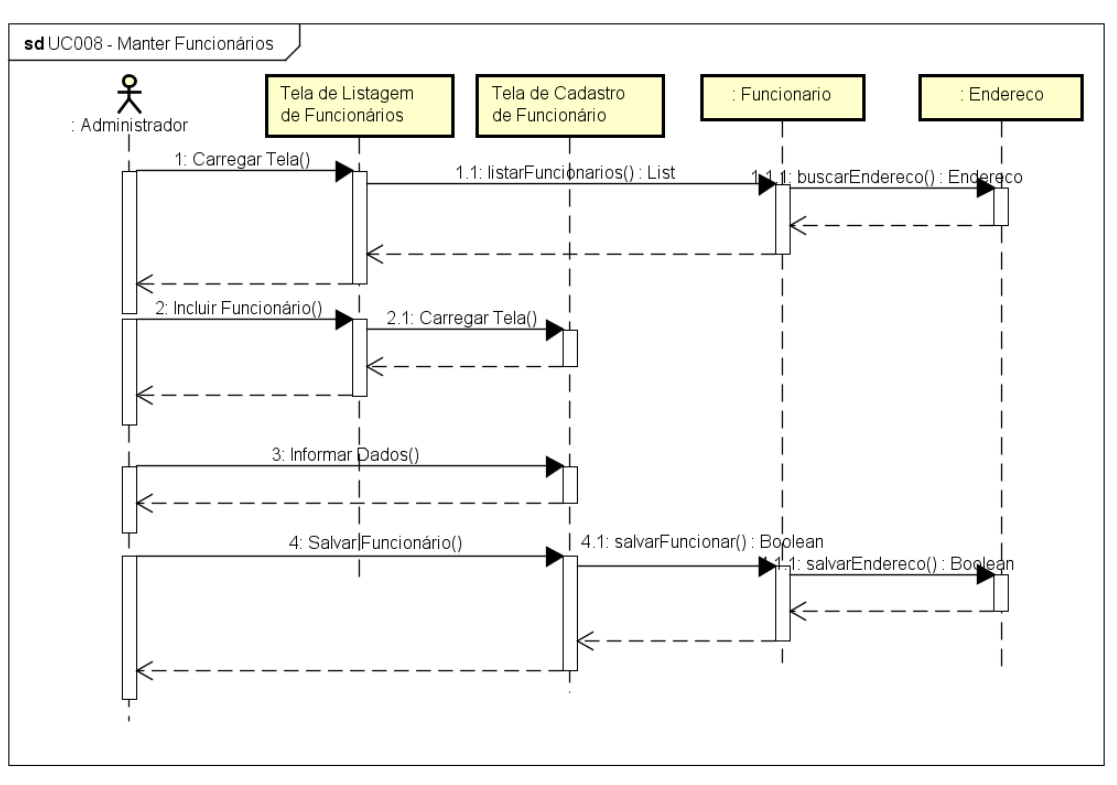

UC008 - Manter Funcionários

UC009 - Consultar Clientes

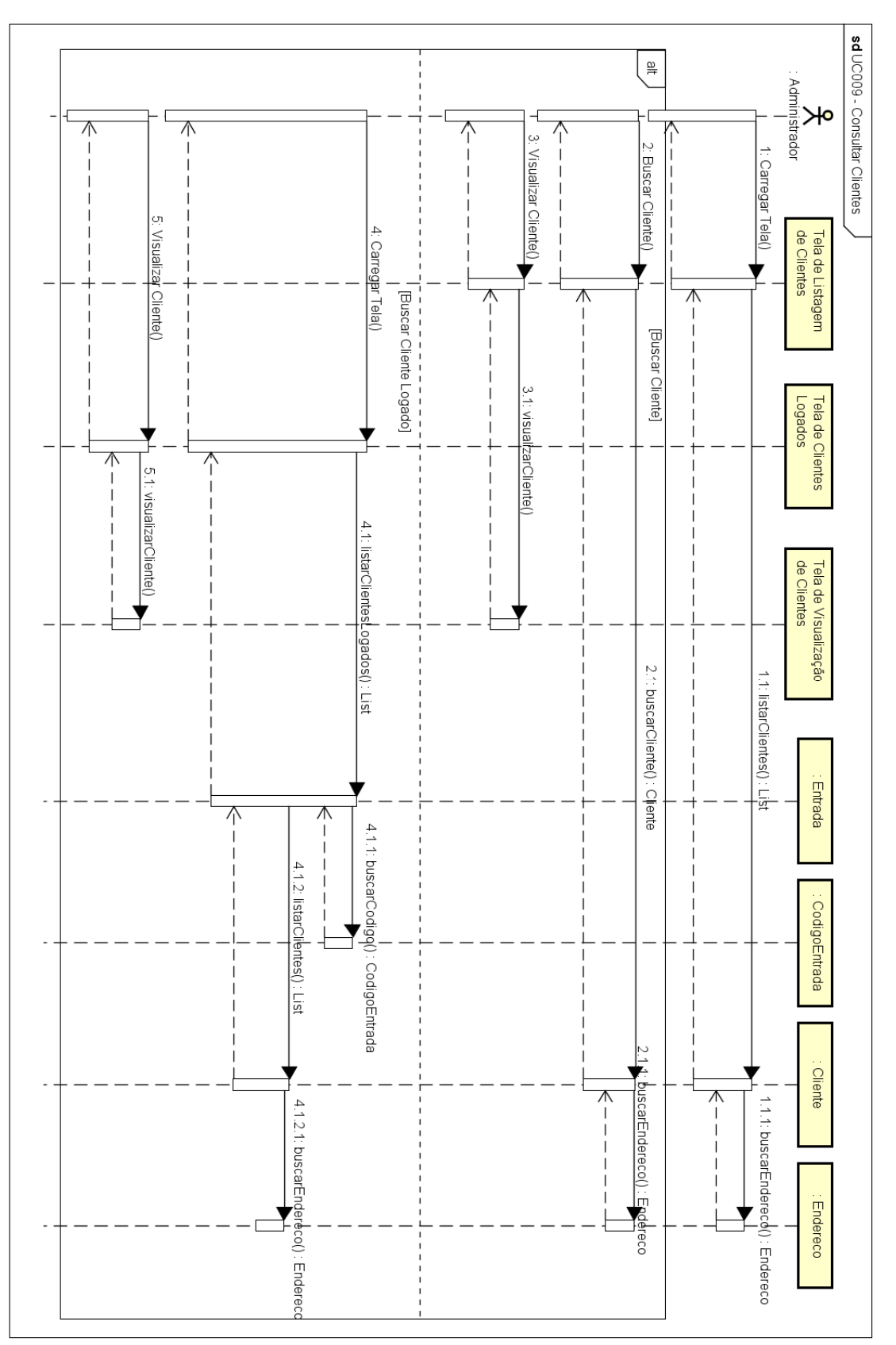

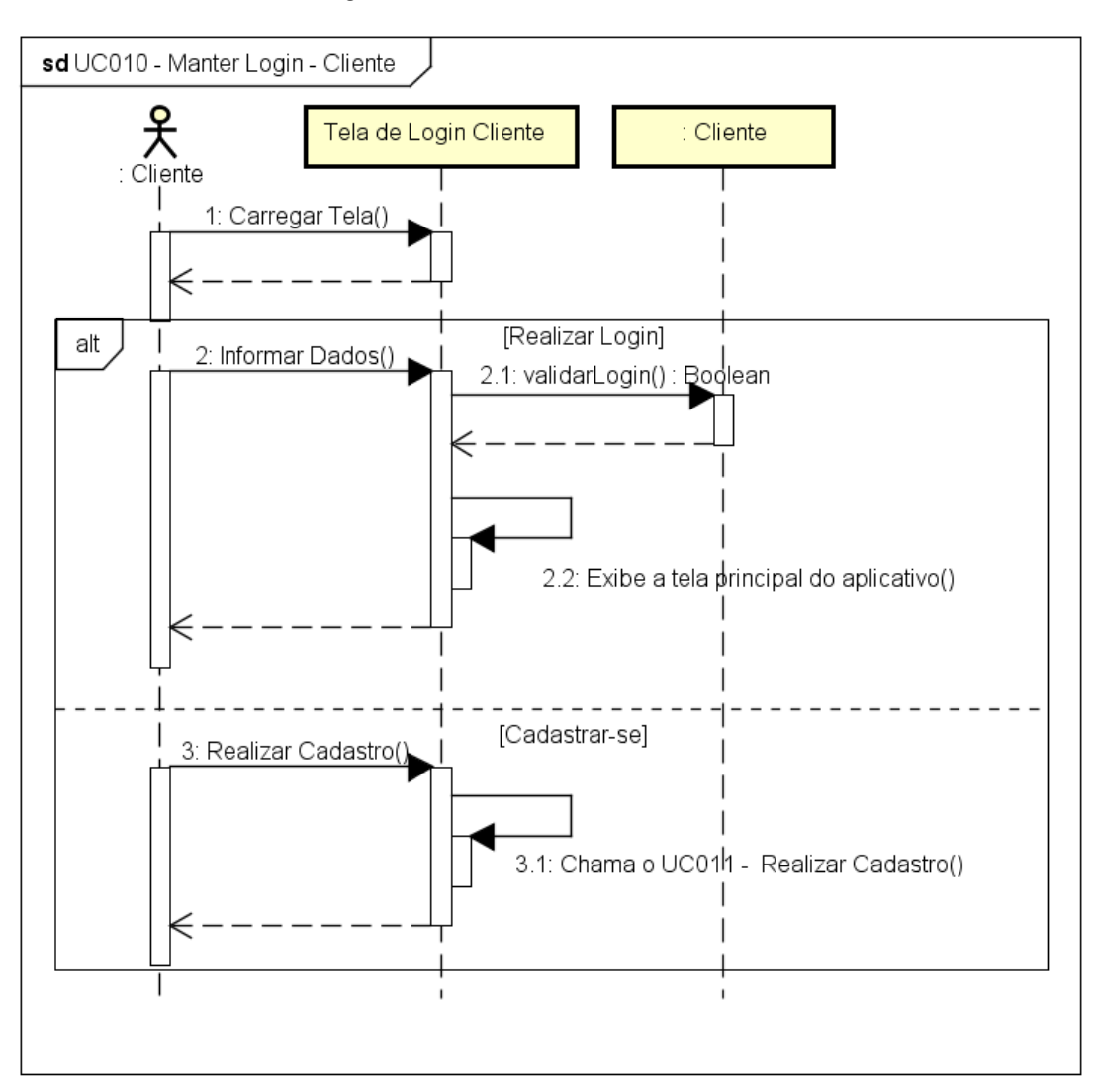

UC010 - Manter Login - Cliente

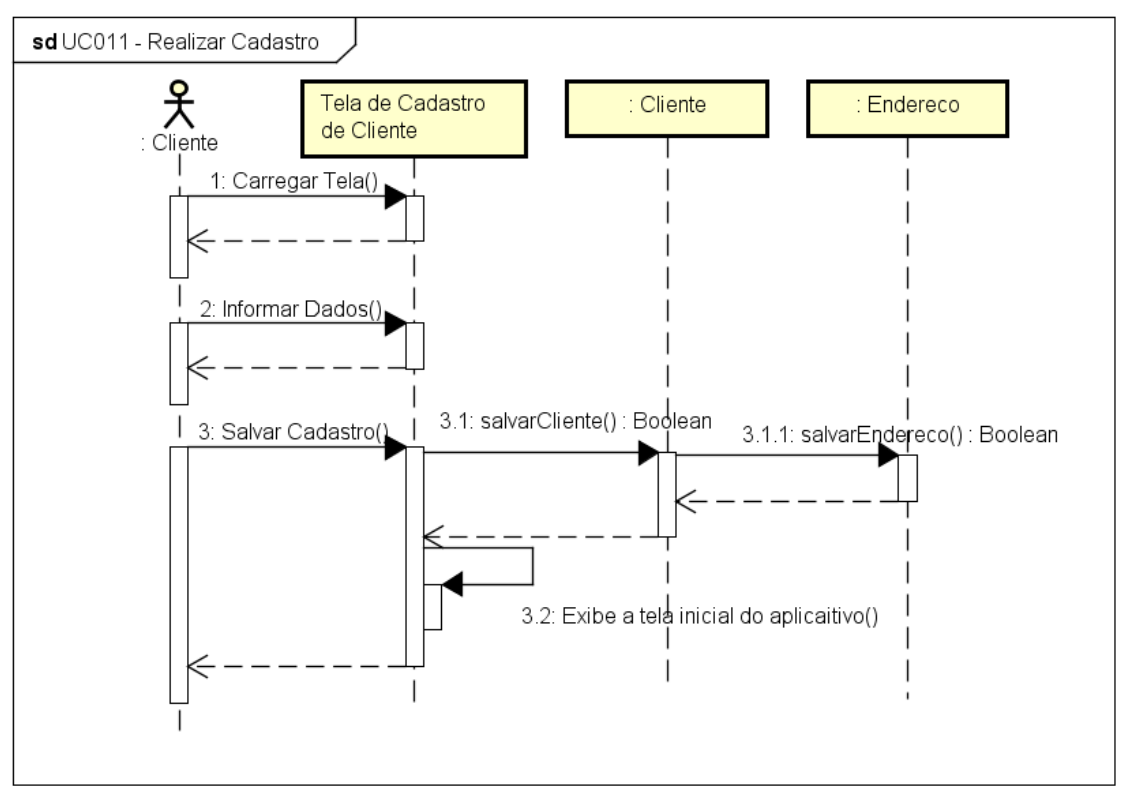

UC011 - Realizar Cadastro

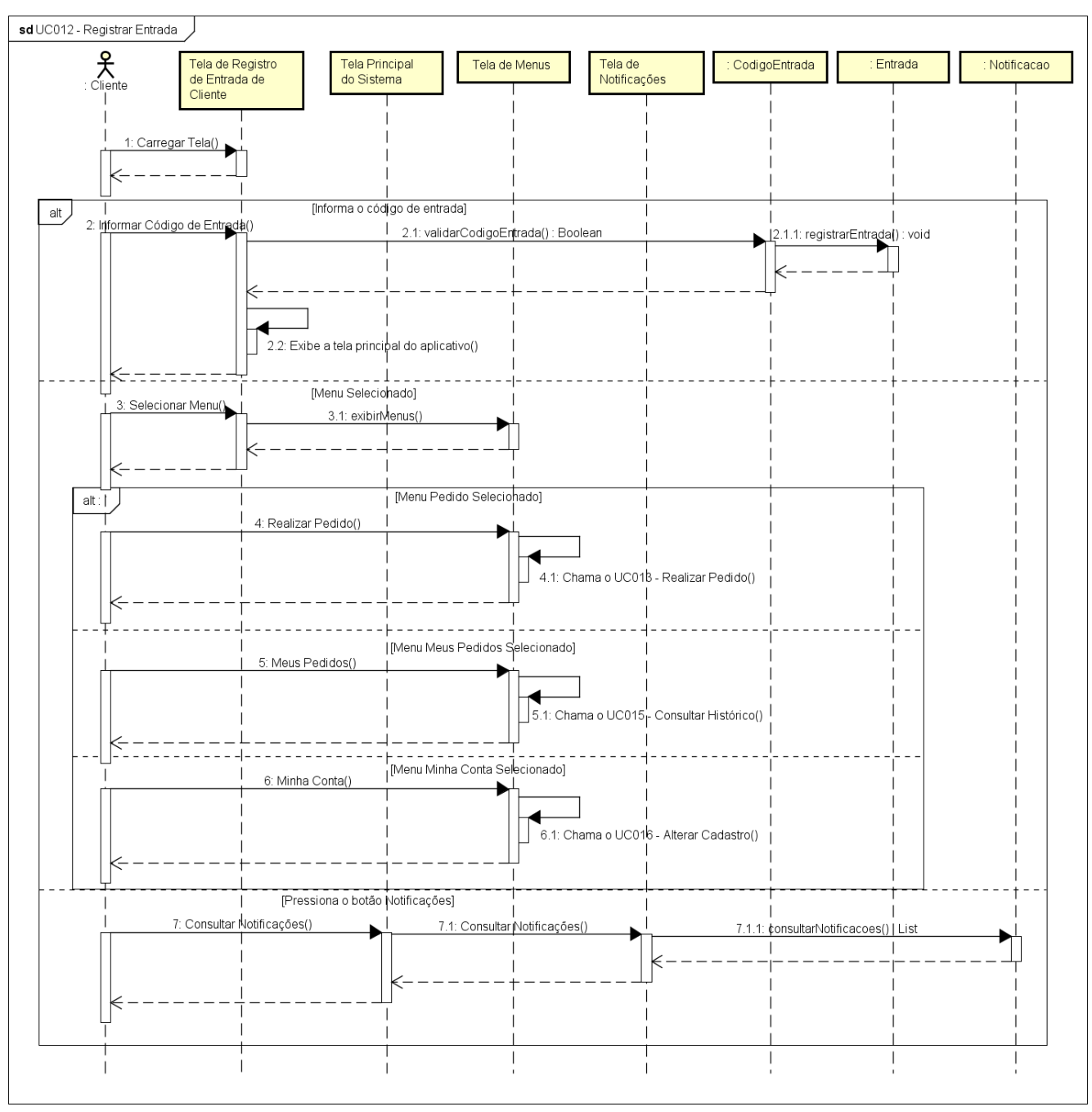

UC012 - Registrar Entrada

powered by Astah<mark></mark>

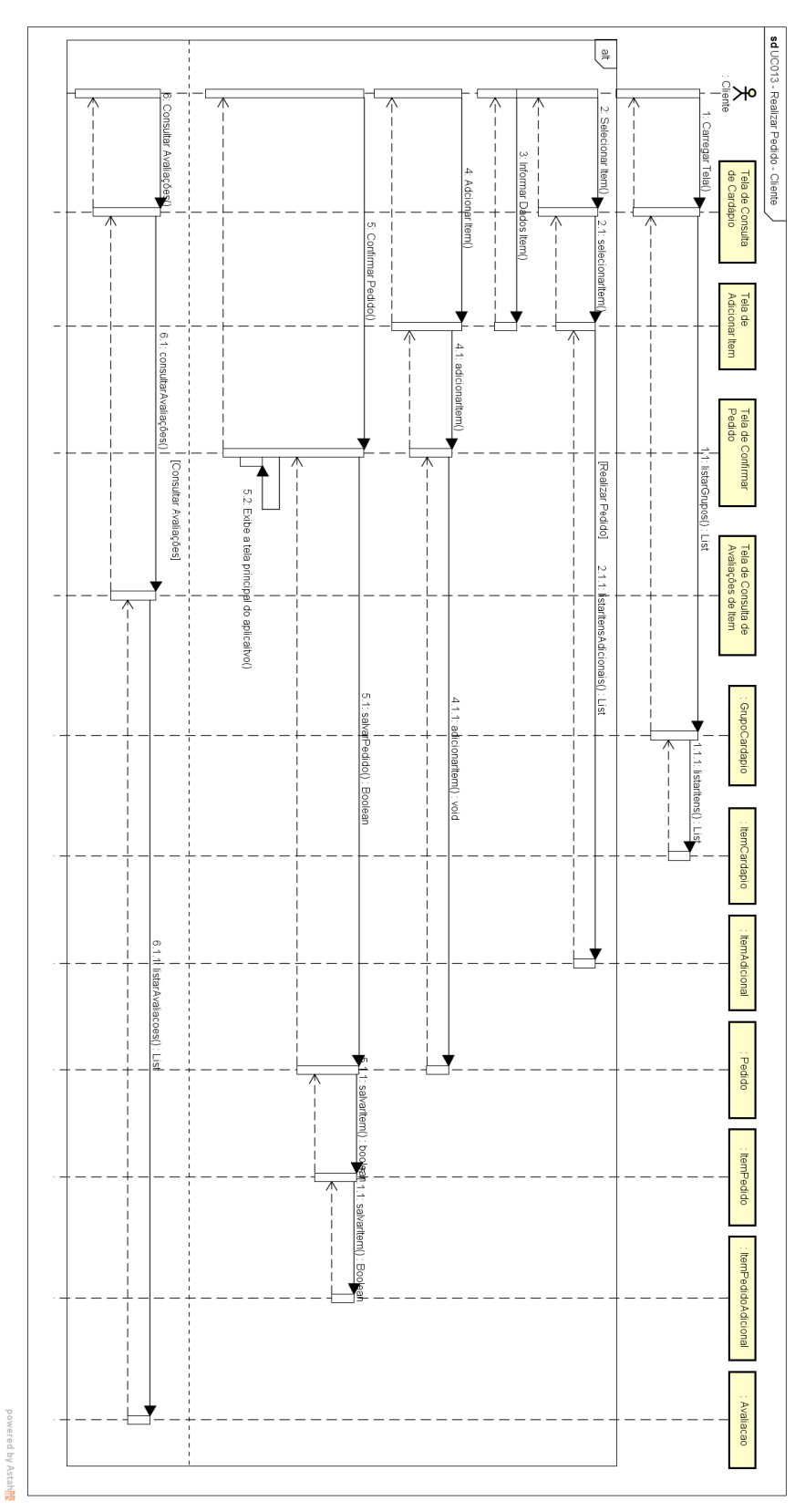

UC013 - Realizar Pedido - Cliente

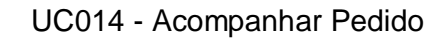

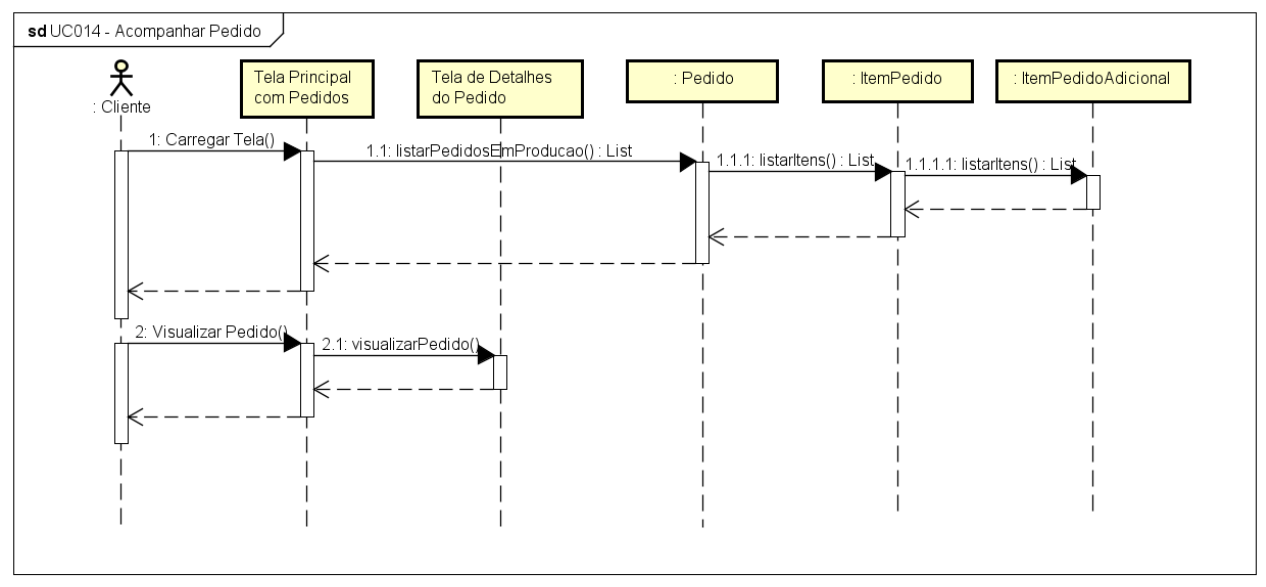

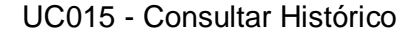

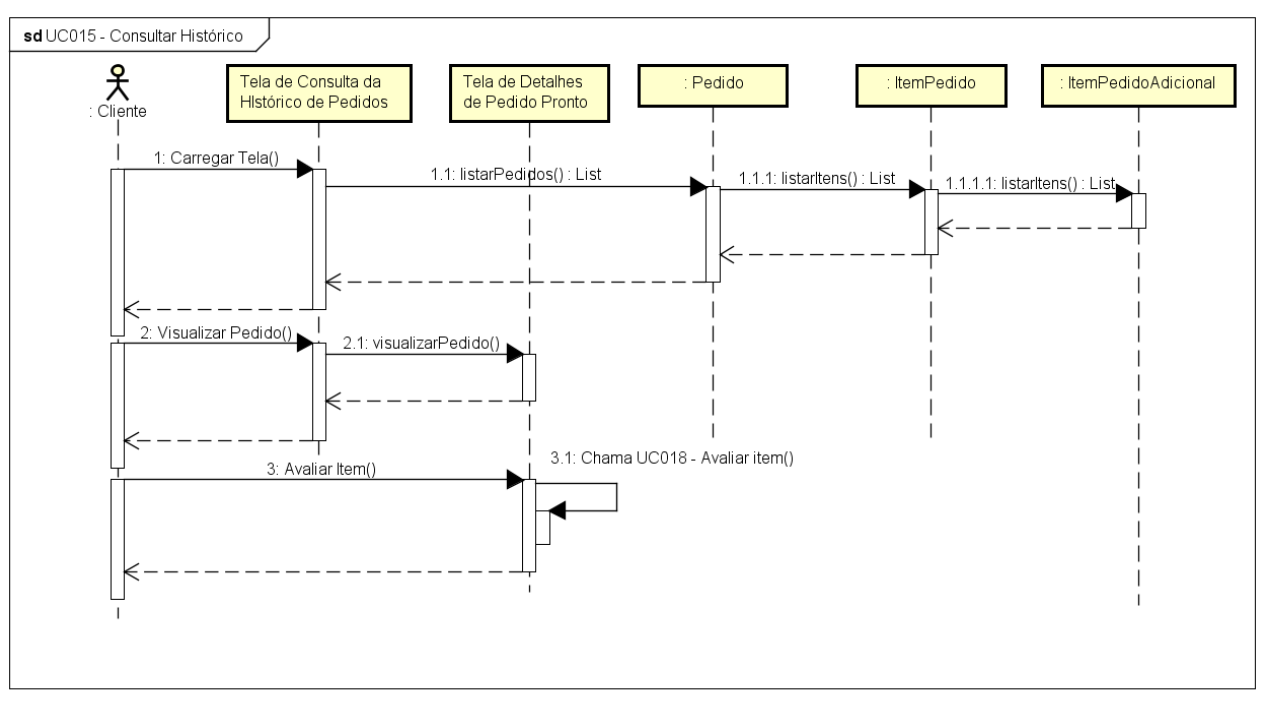

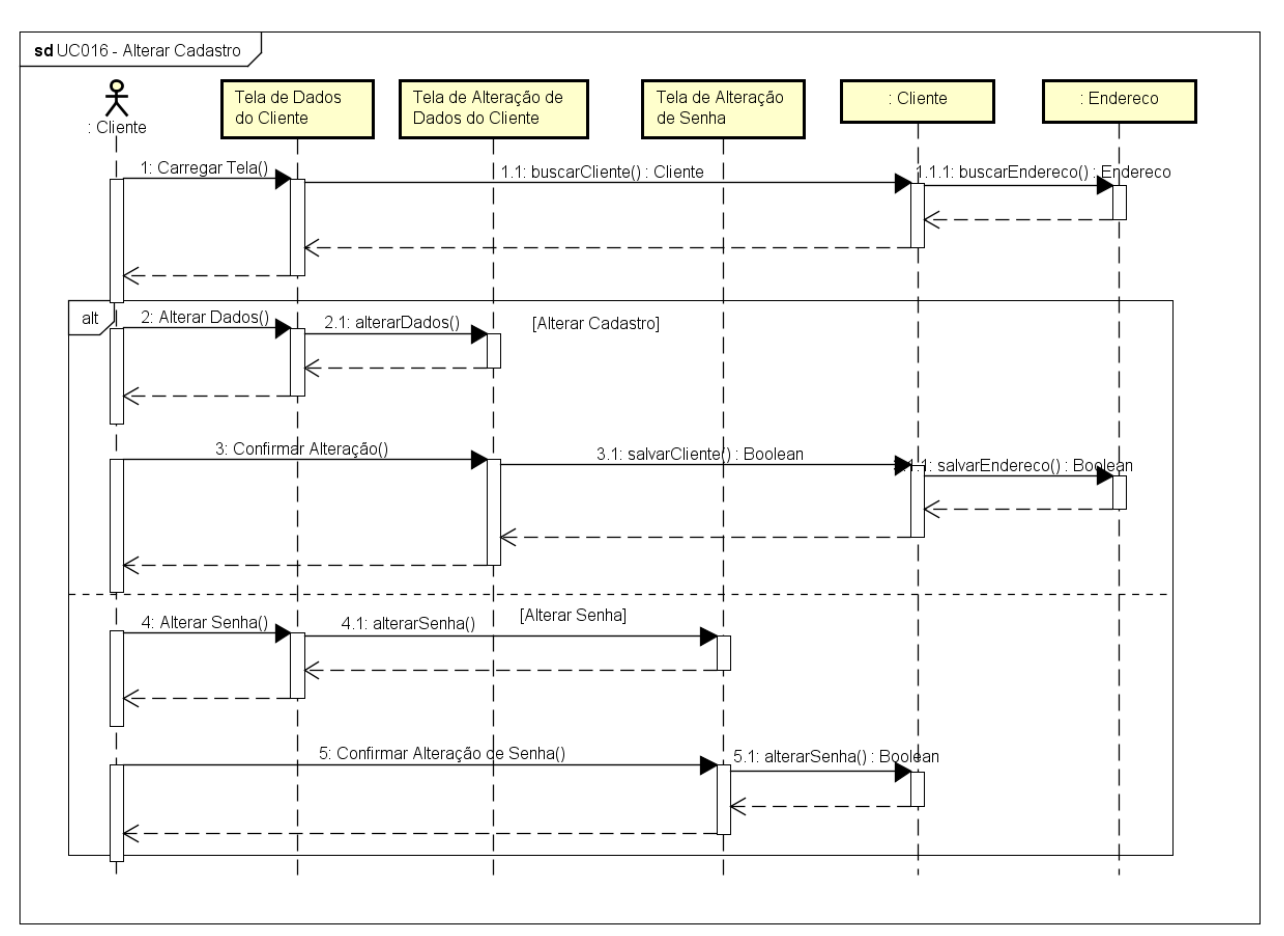

UC016 - Alterar Cadastro

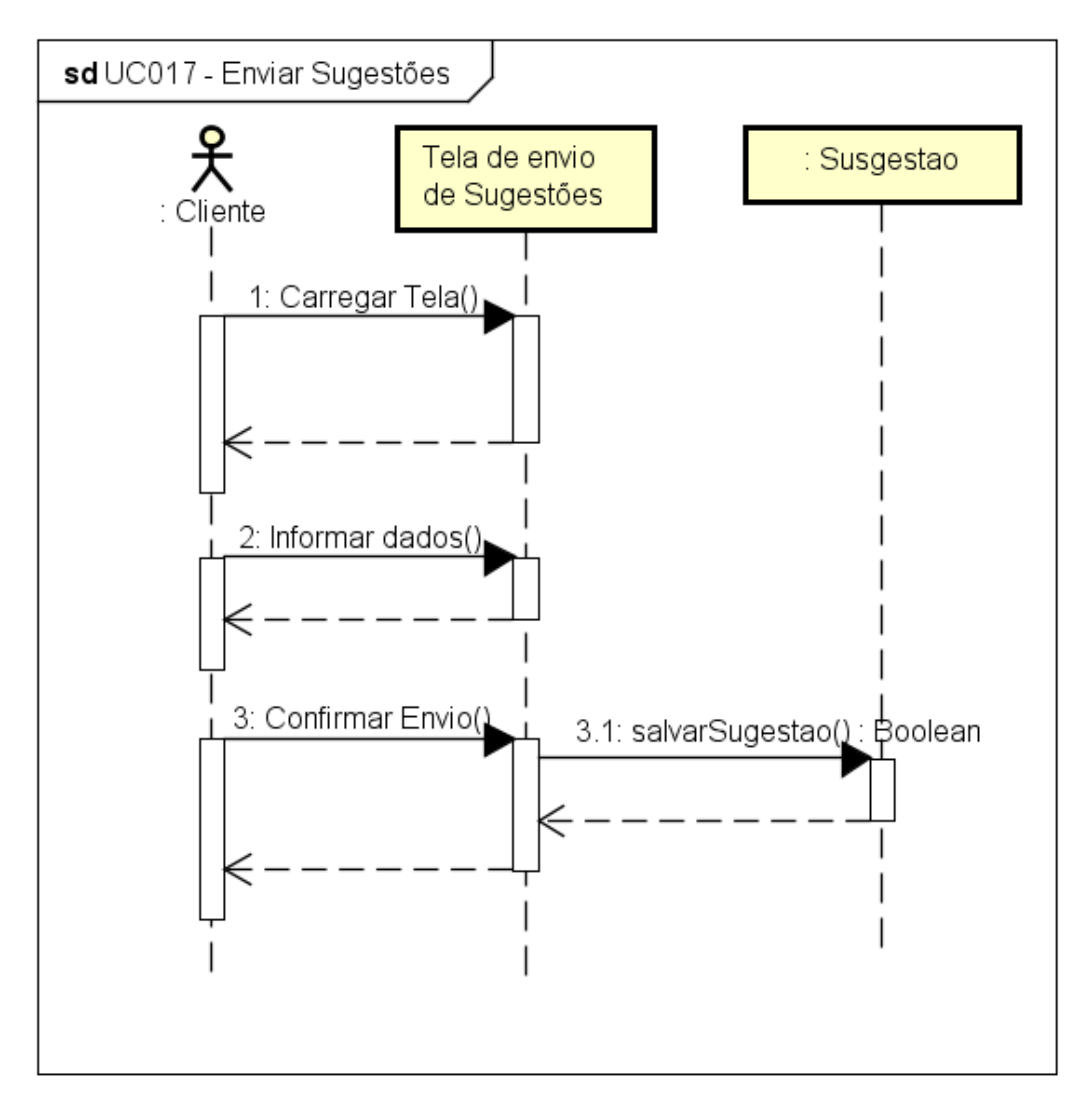

UC017 - Enviar Sugestões

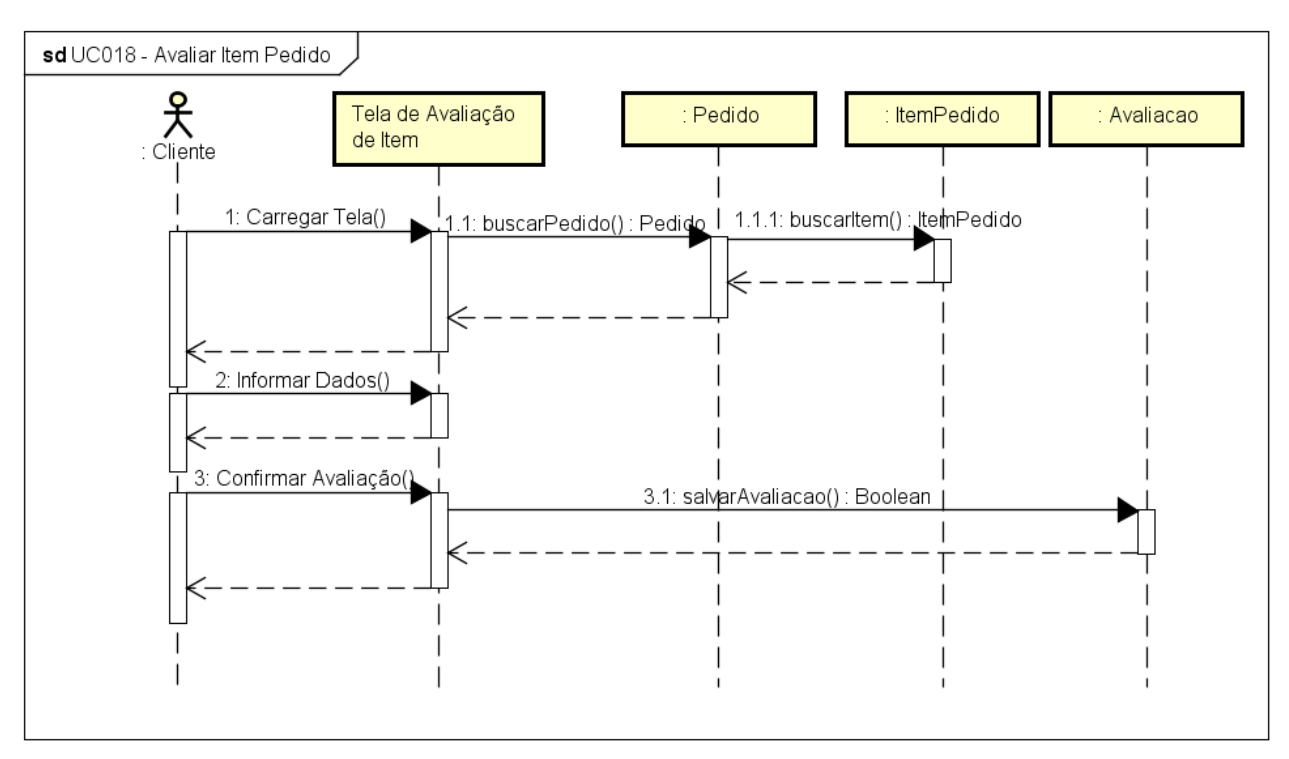

UC018 - Avaliar Item Pedido

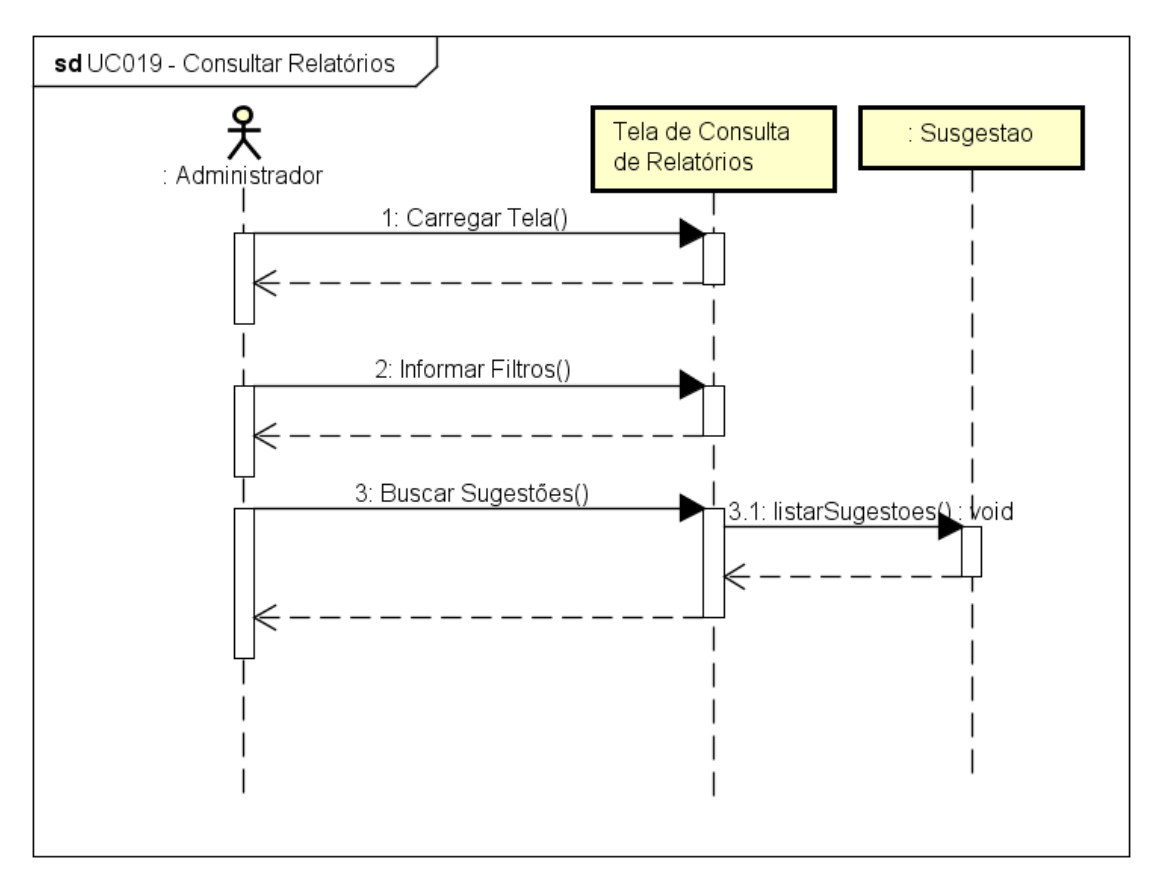

UC019 - Consultar Relatórios
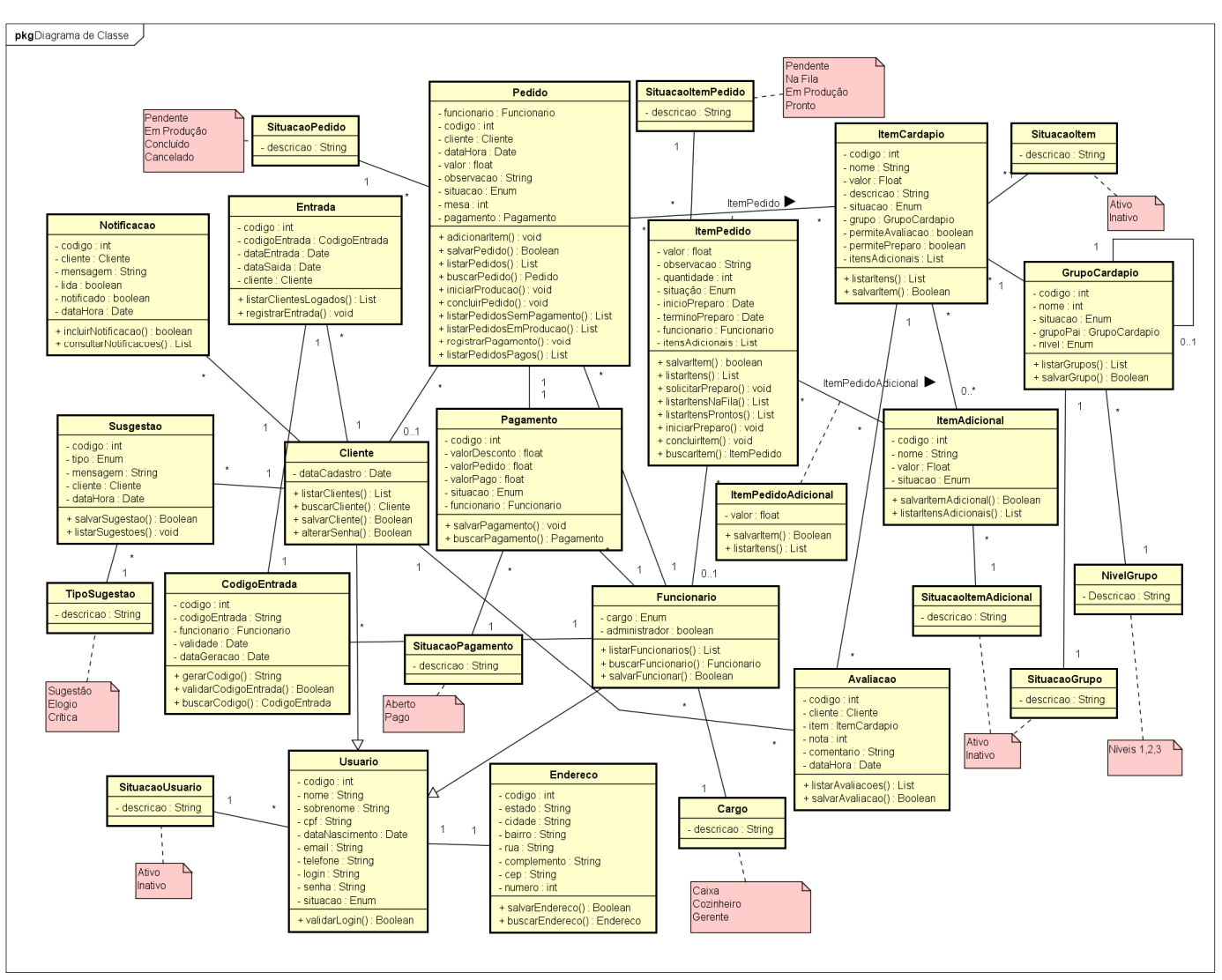

# **APÊNDICE J – MODELO DE OBJETOS**

# **APÊNDICE K – MODELO FÍSICO DE DADOS**

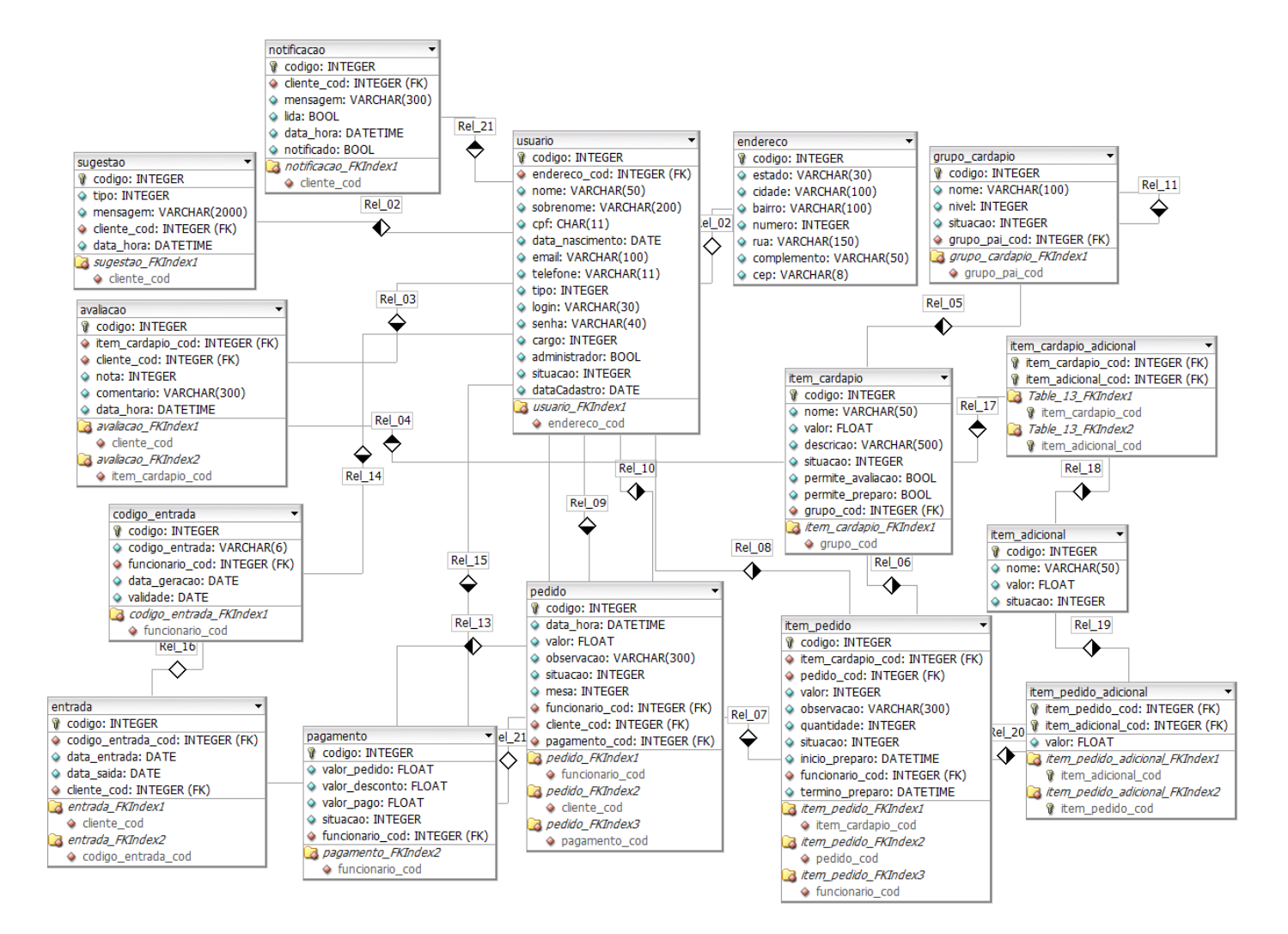

# **APÊNDICE L – DIAGRAMAS SUPLEMENTARES**

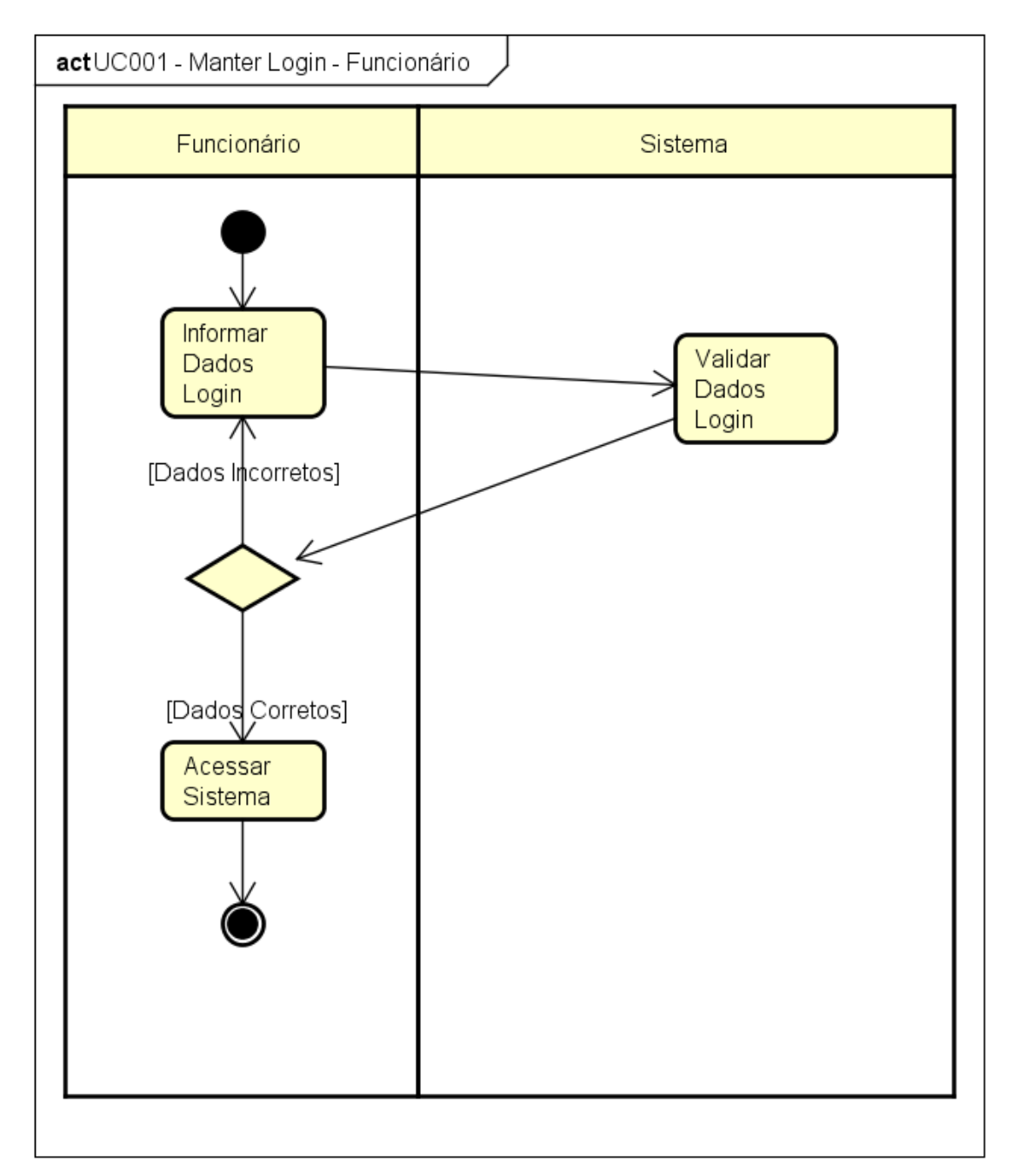

UC001 - Manter Login - Funcionários

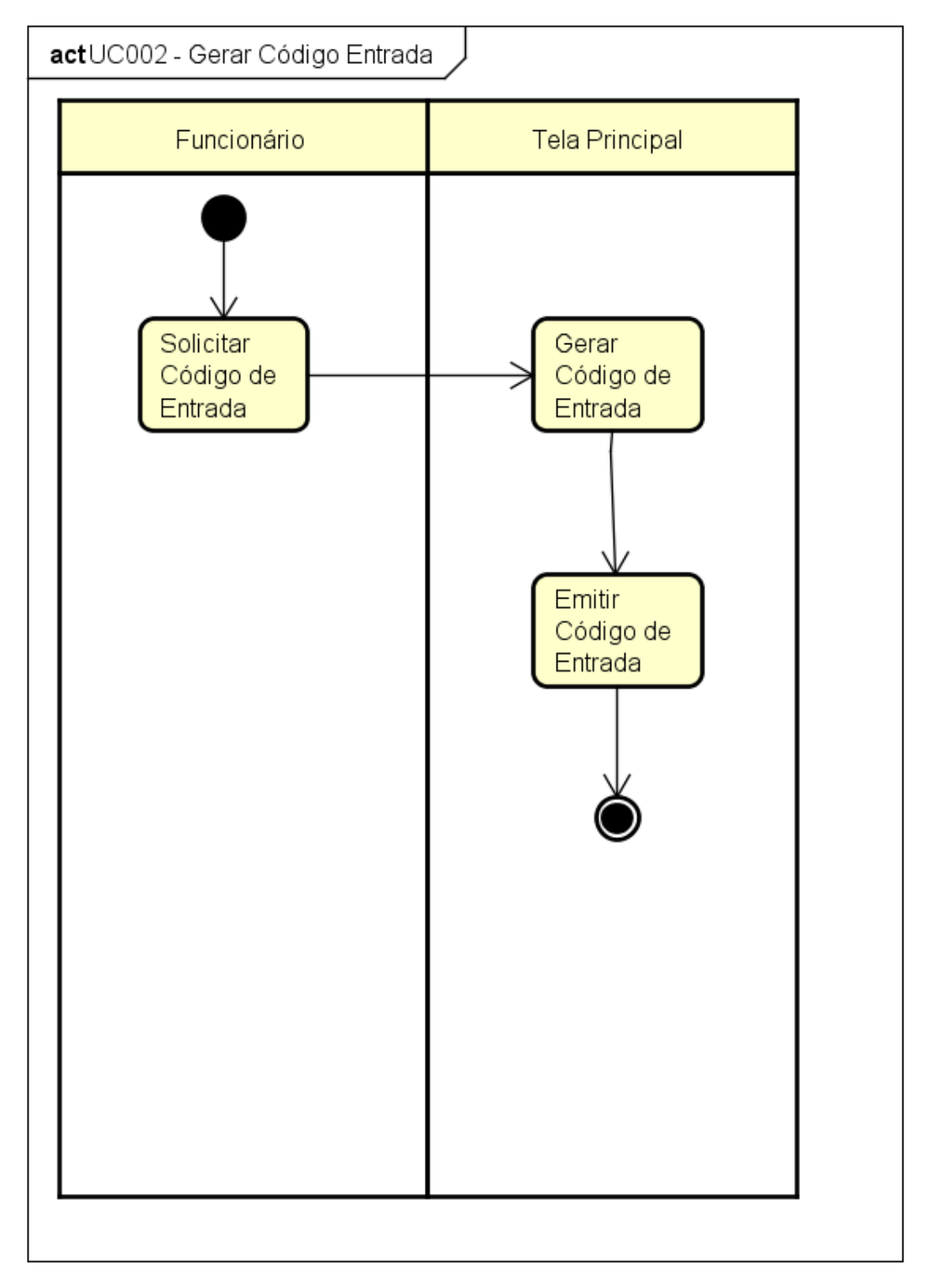

# UC002 - Gerar Código Entrada

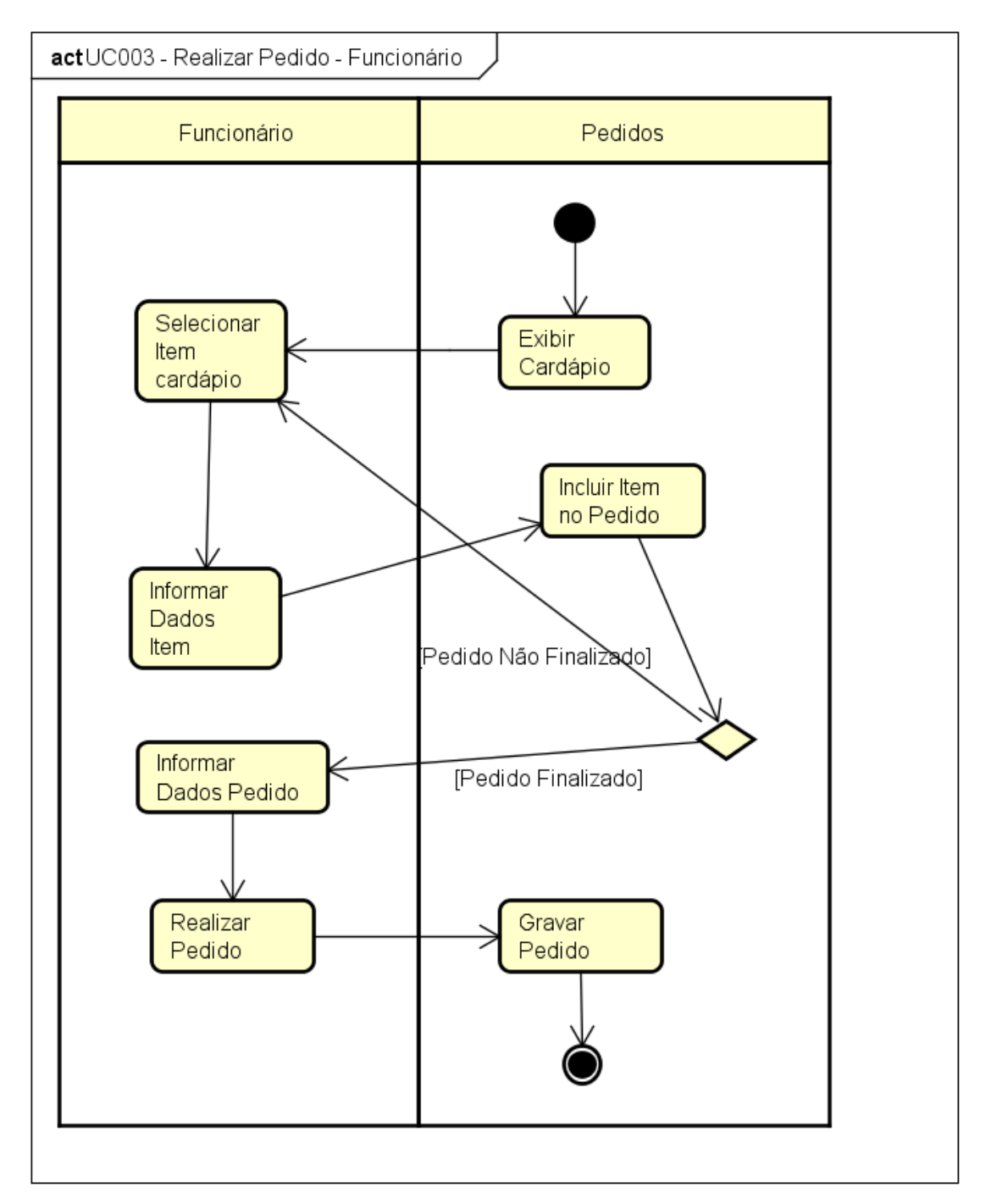

UC003 - Realizar Pedido - Funcionário

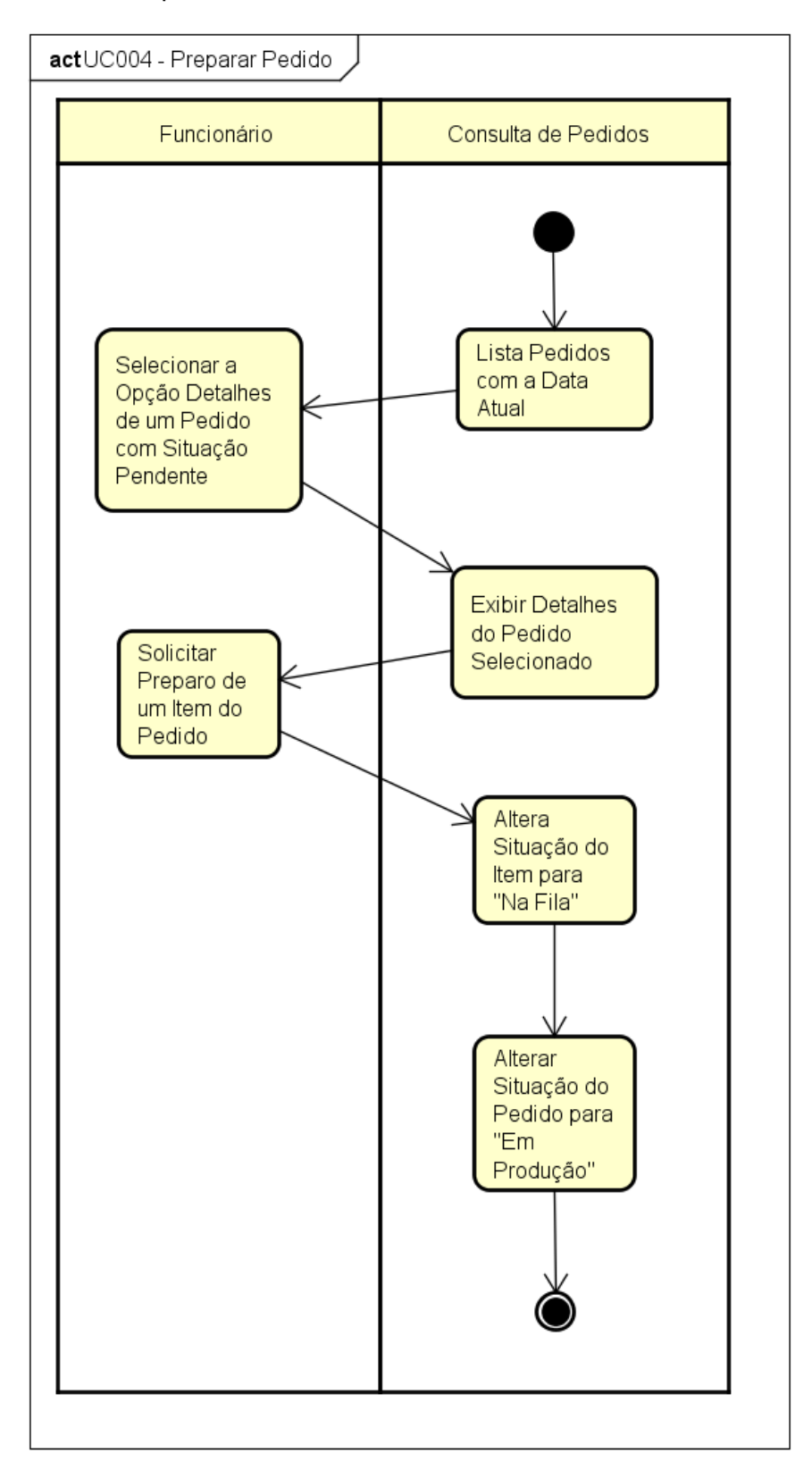

UC004 - Preparar Pedido

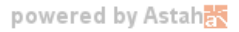

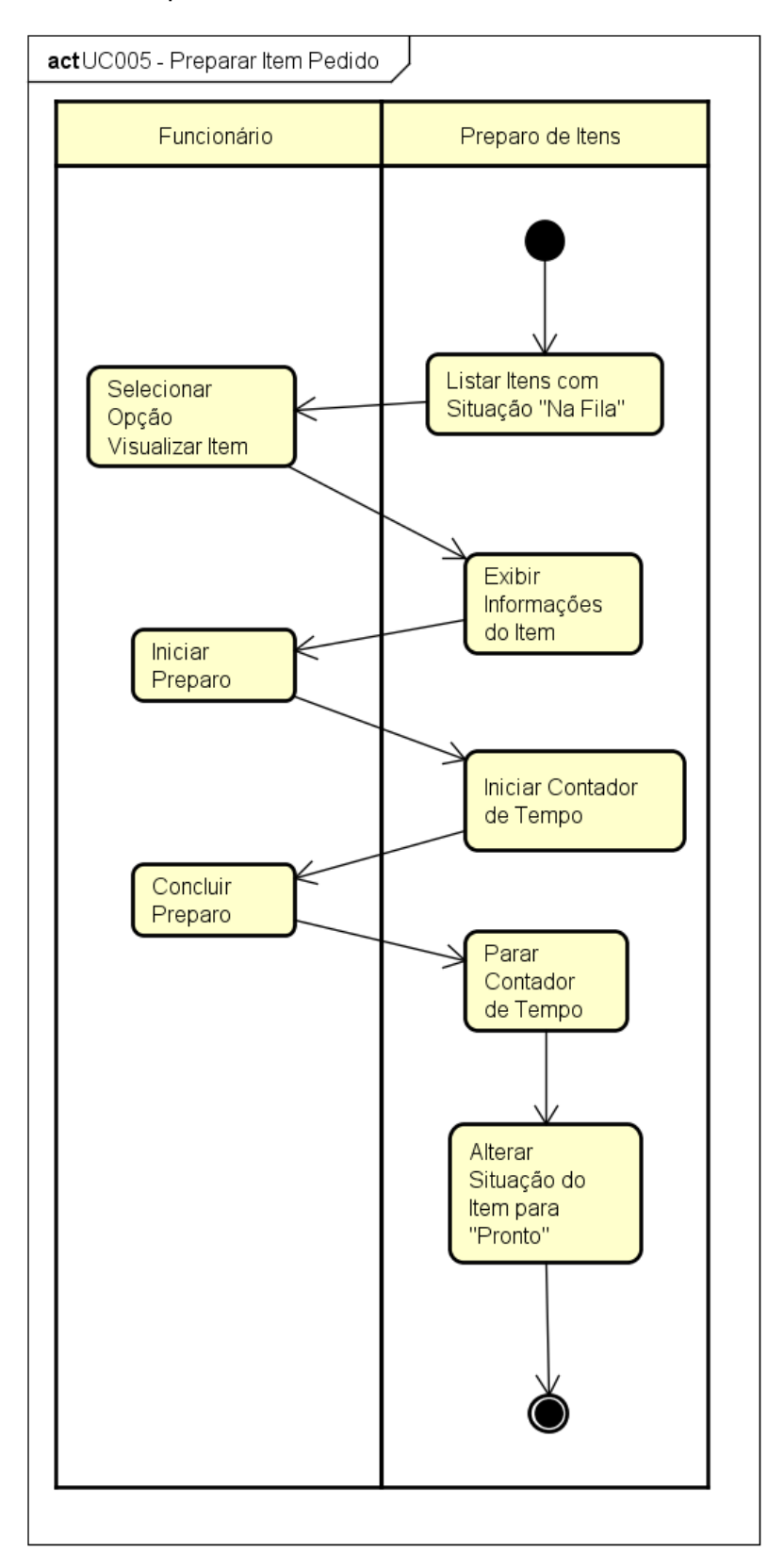

# UC005 - Preparar Item Pedido

powered by Astah

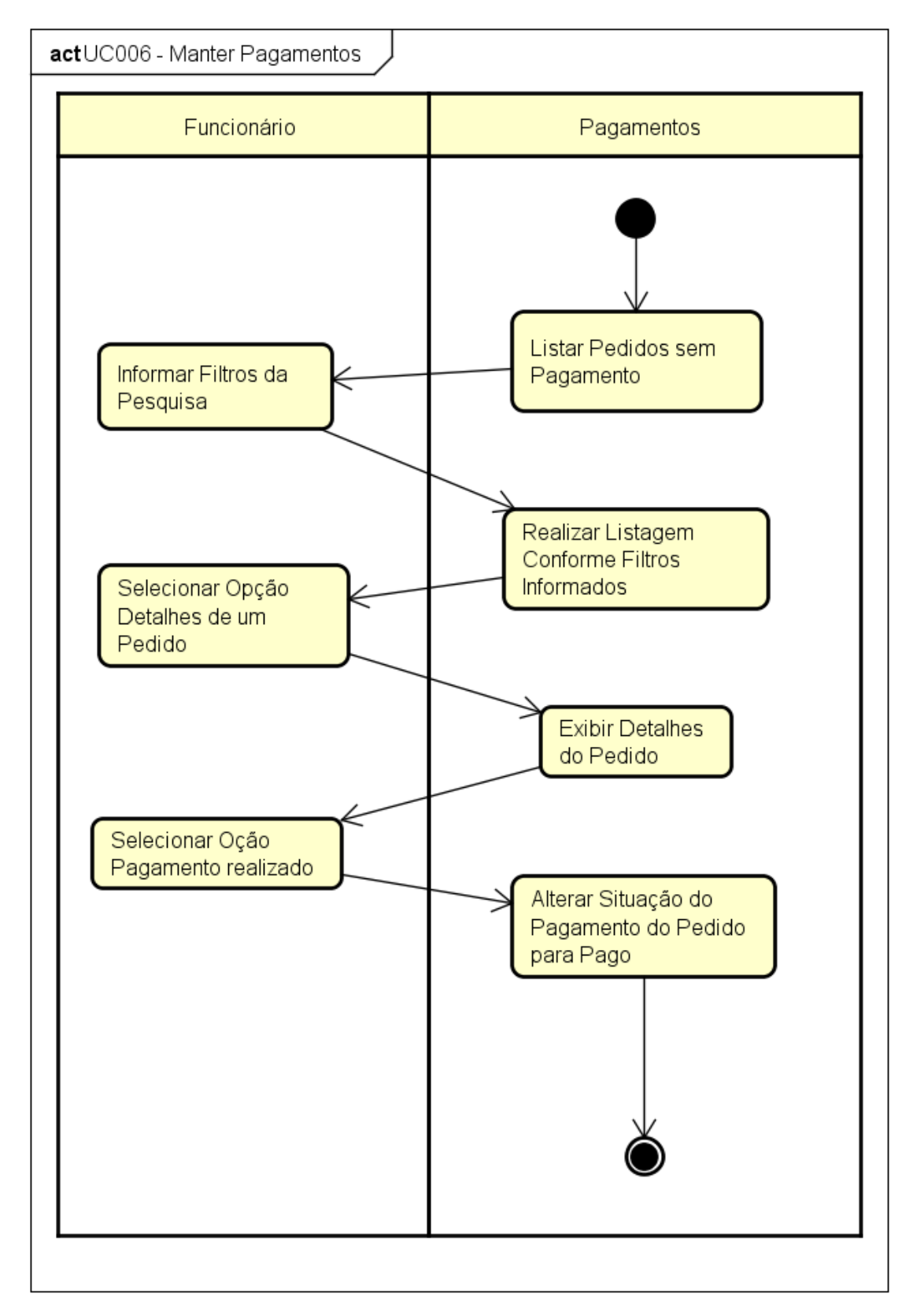

# UC006 - Manter Pagamentos

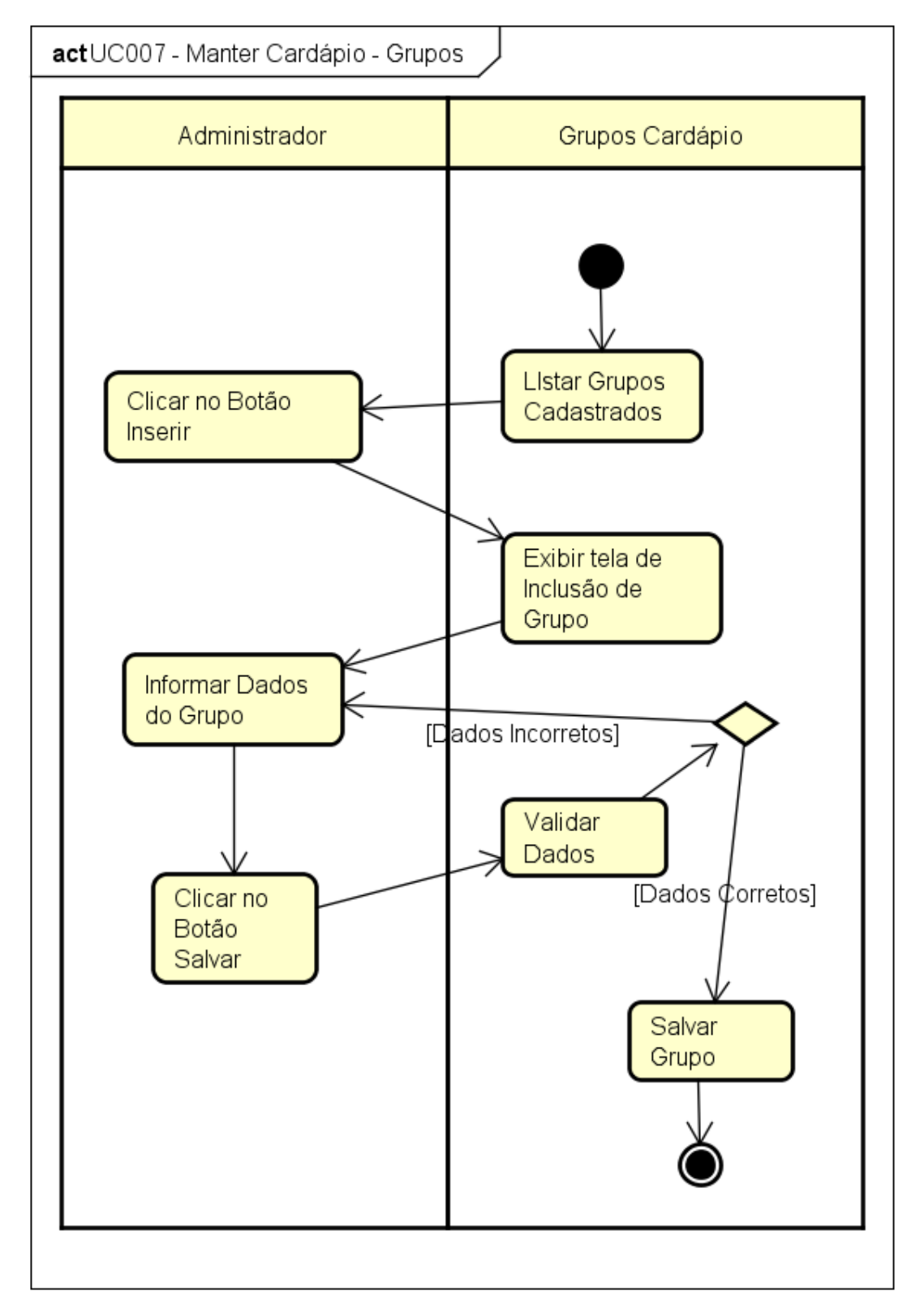

# UC007 - Manter Cardápio - Grupos

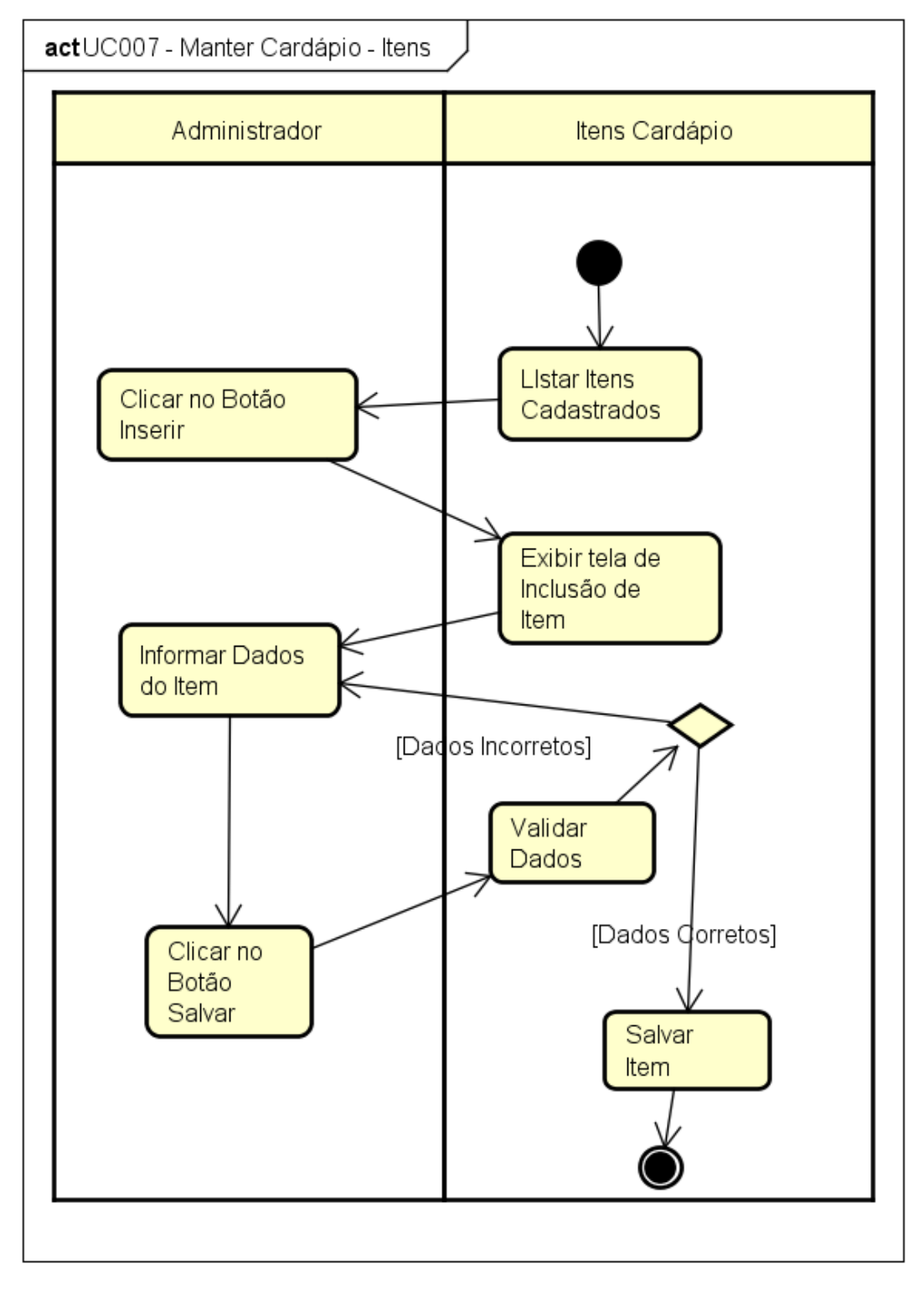

# UC007 - Manter Cardápio - Itens

powered by Astah

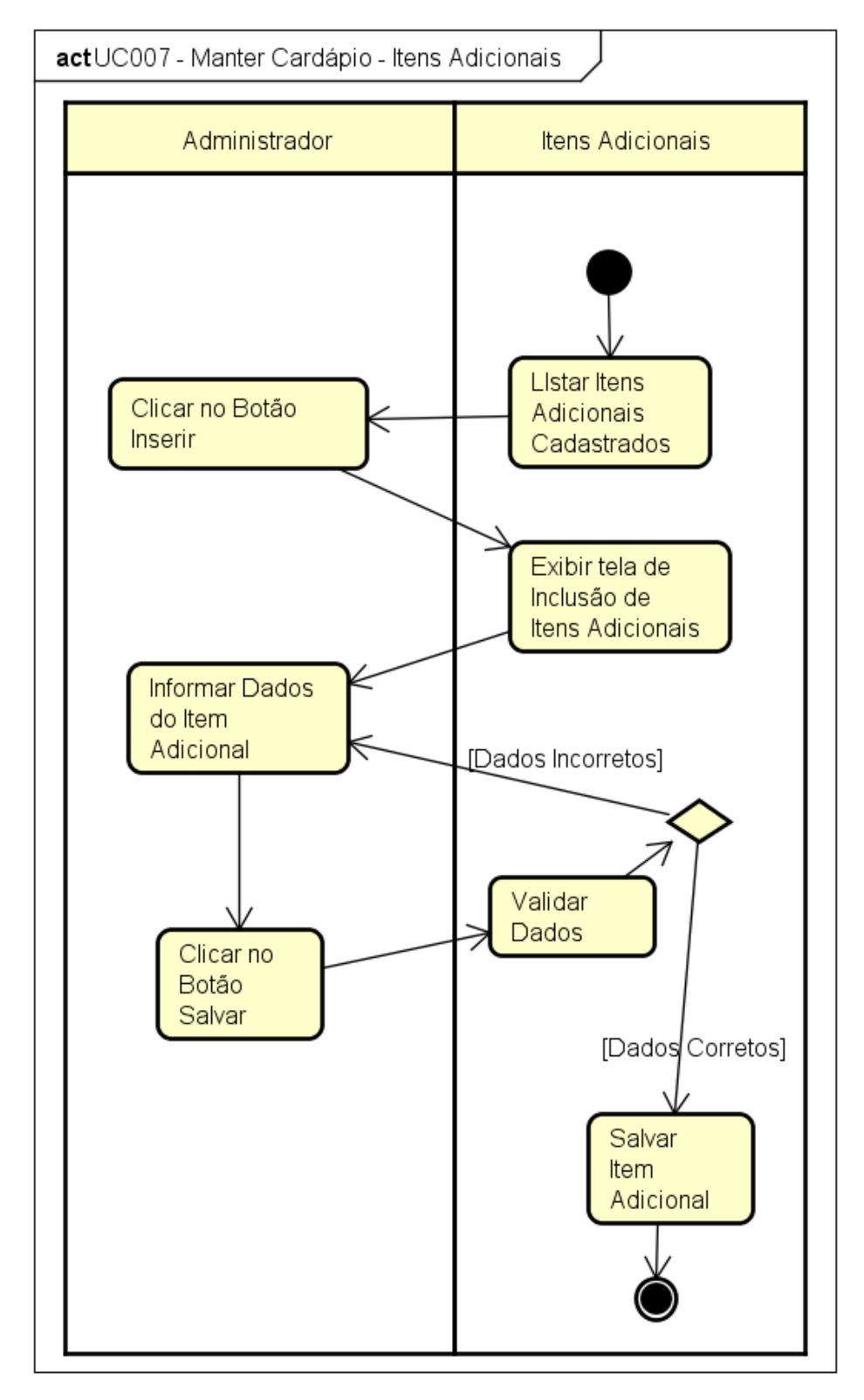

# UC007 - Manter Cardápio - Itens Adicionais

powered by Astah

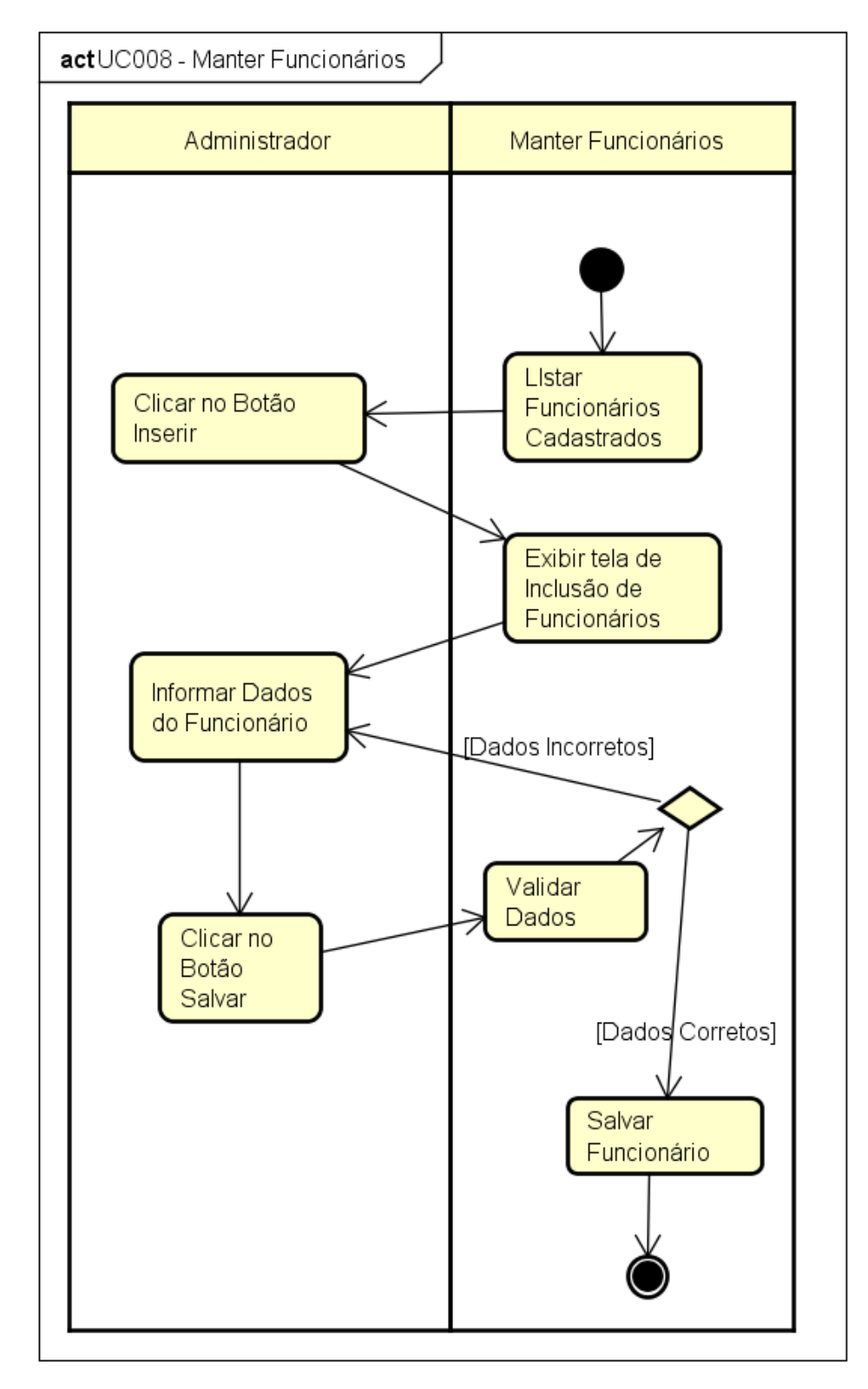

# UC008 - Manter Funcionários

powered by Astah

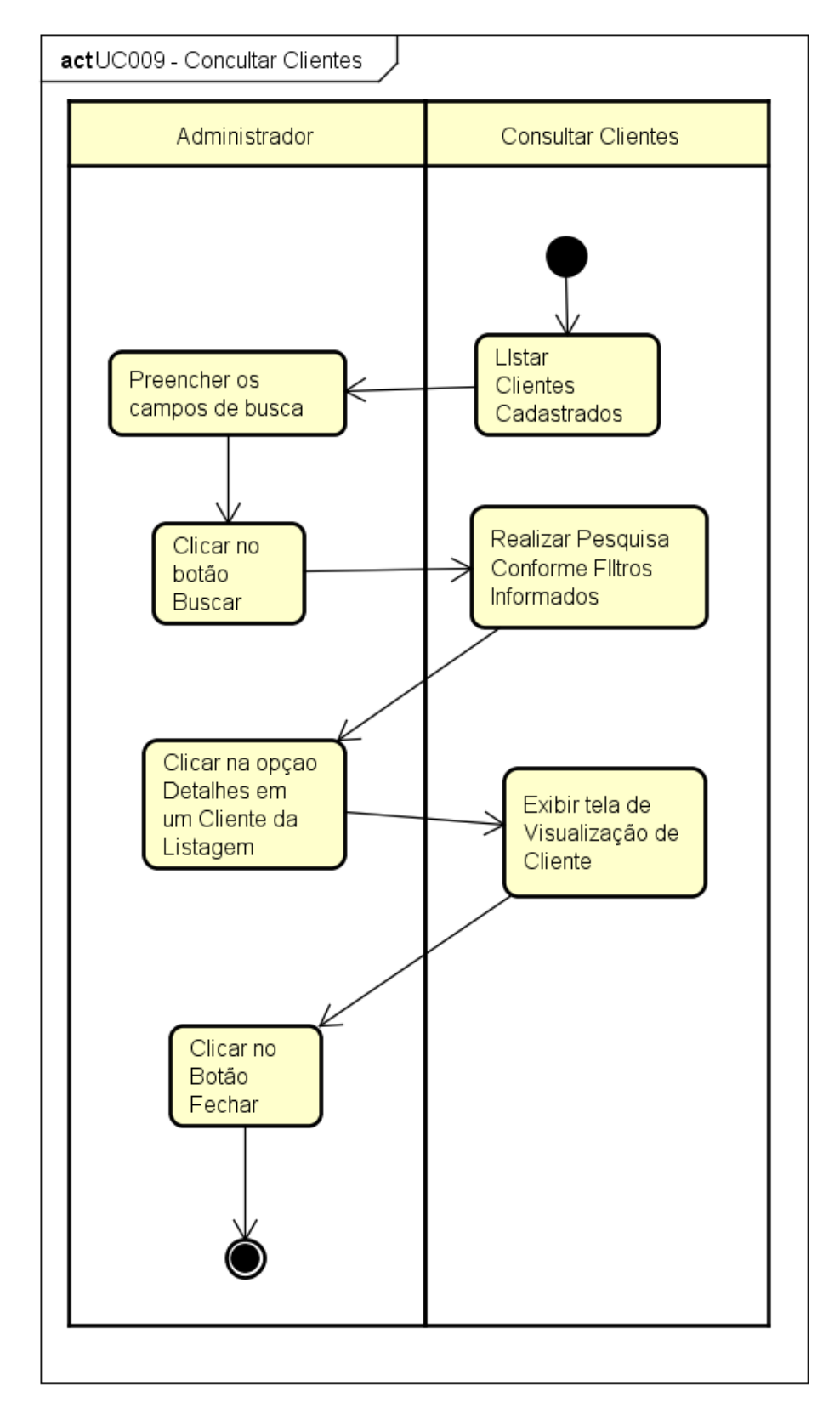

#### UC009 - Consultar Clientes

powered by Astah

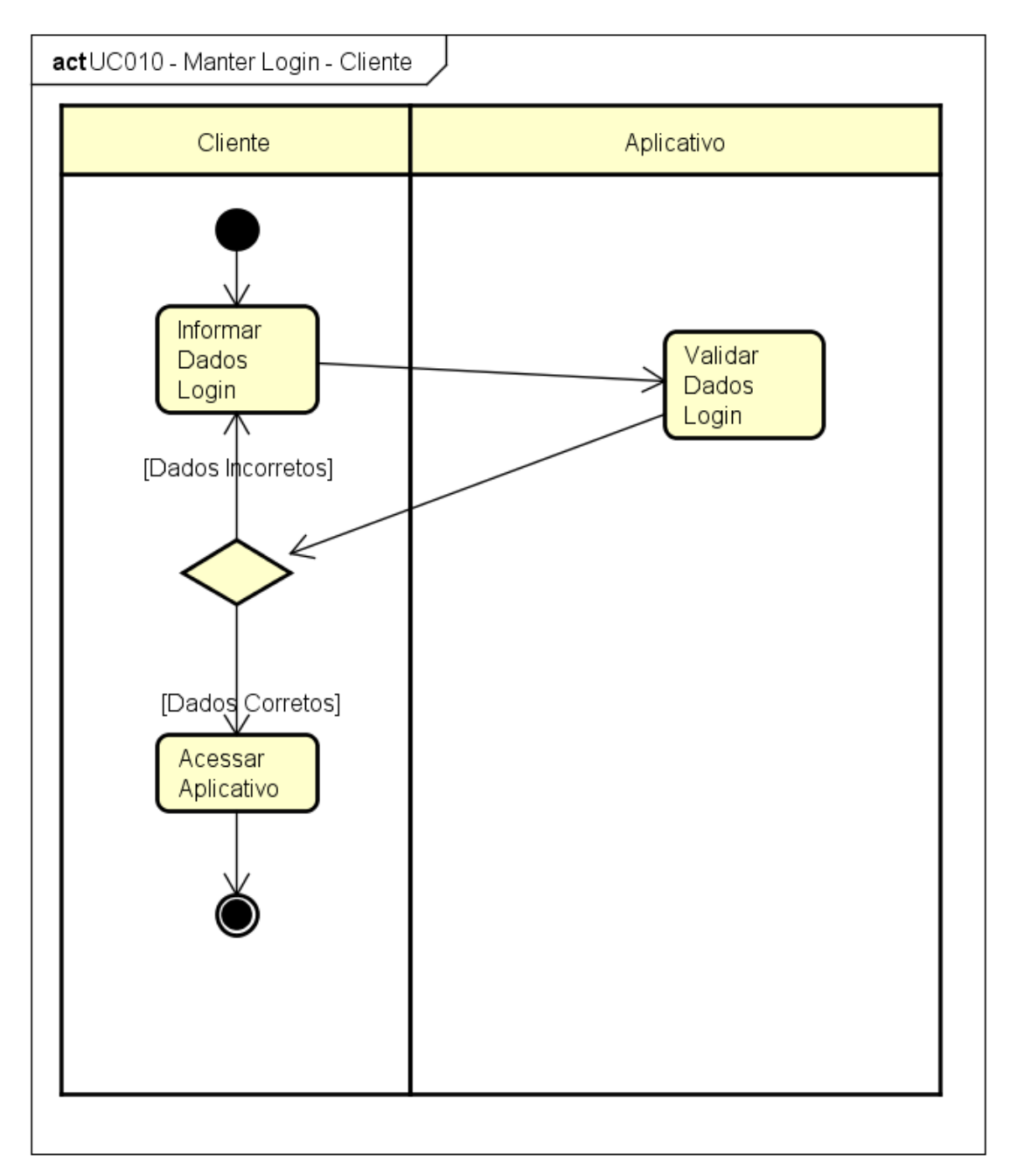

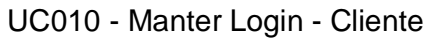

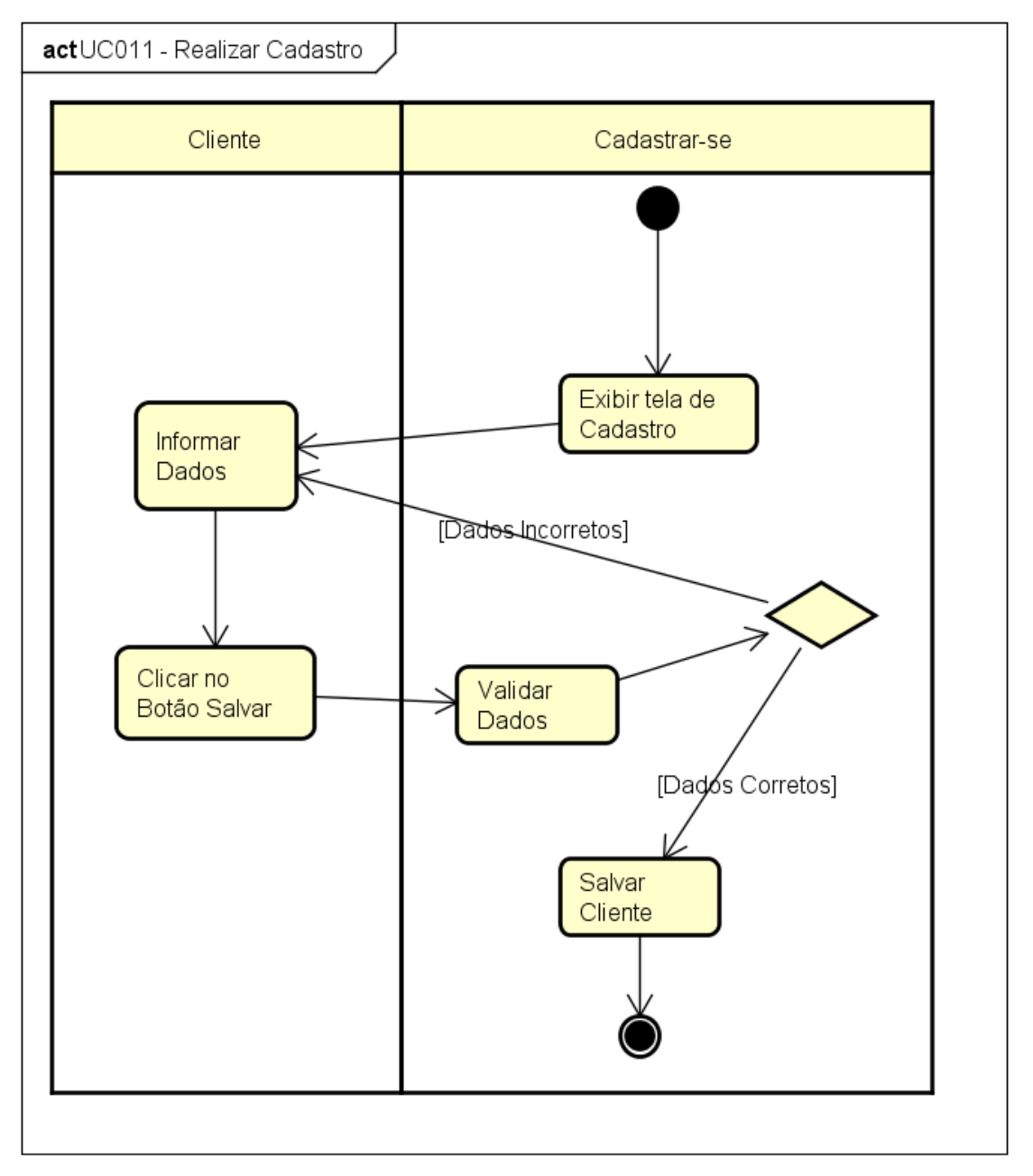

UC011 - Realizar Cadastro

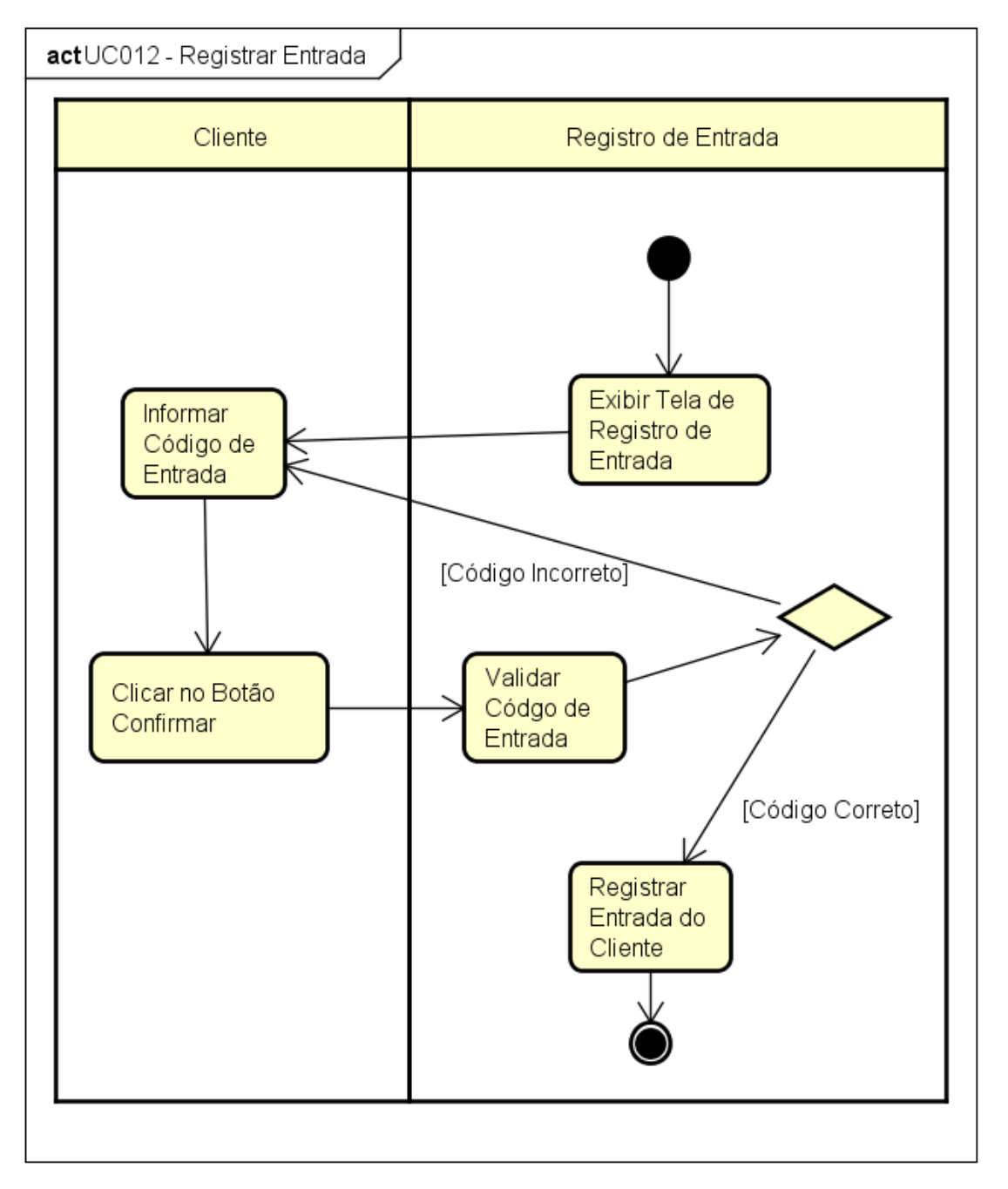

UC012 - Registrar Entrada

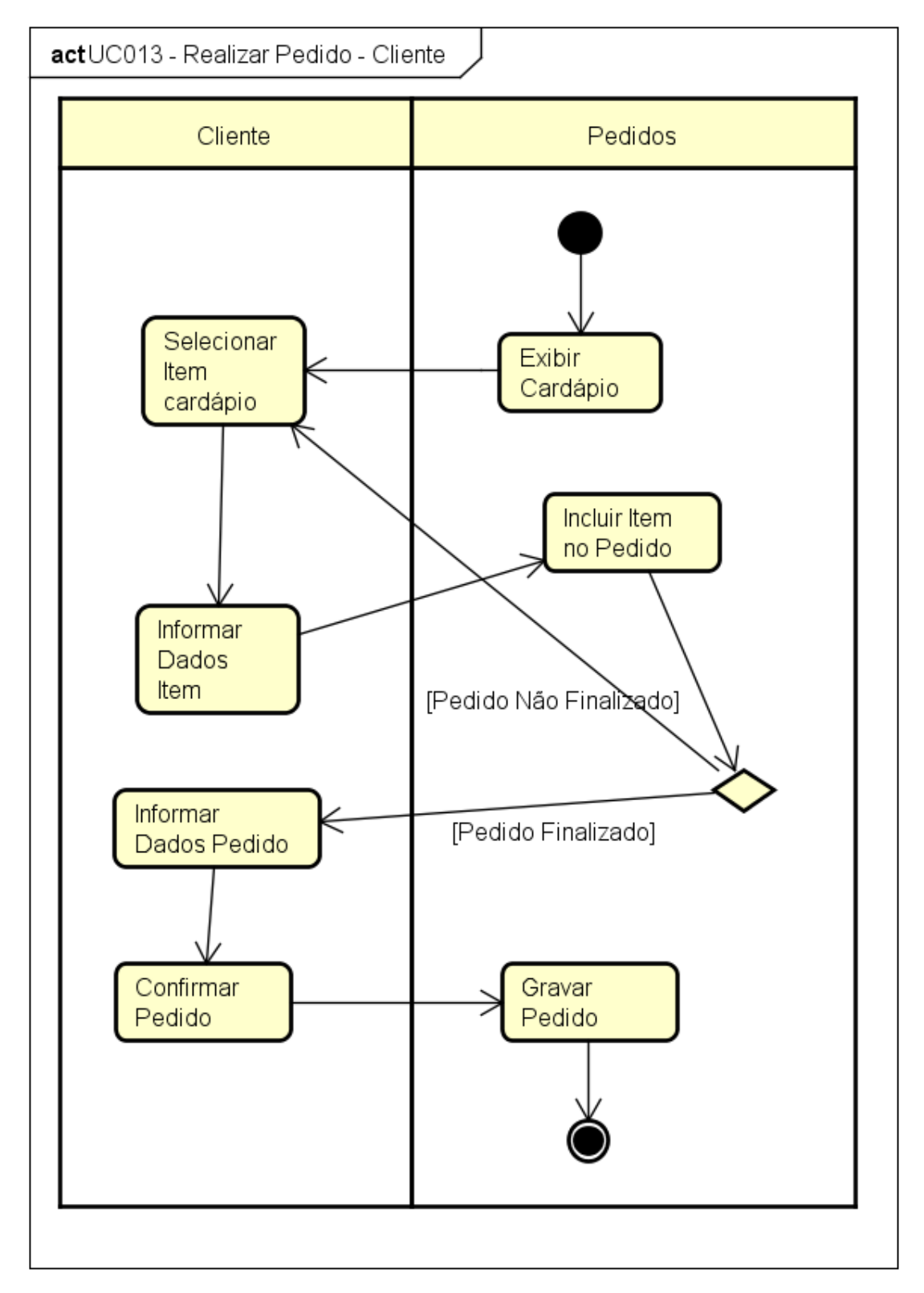

#### UC013 - Realizar Pedido - Cliente

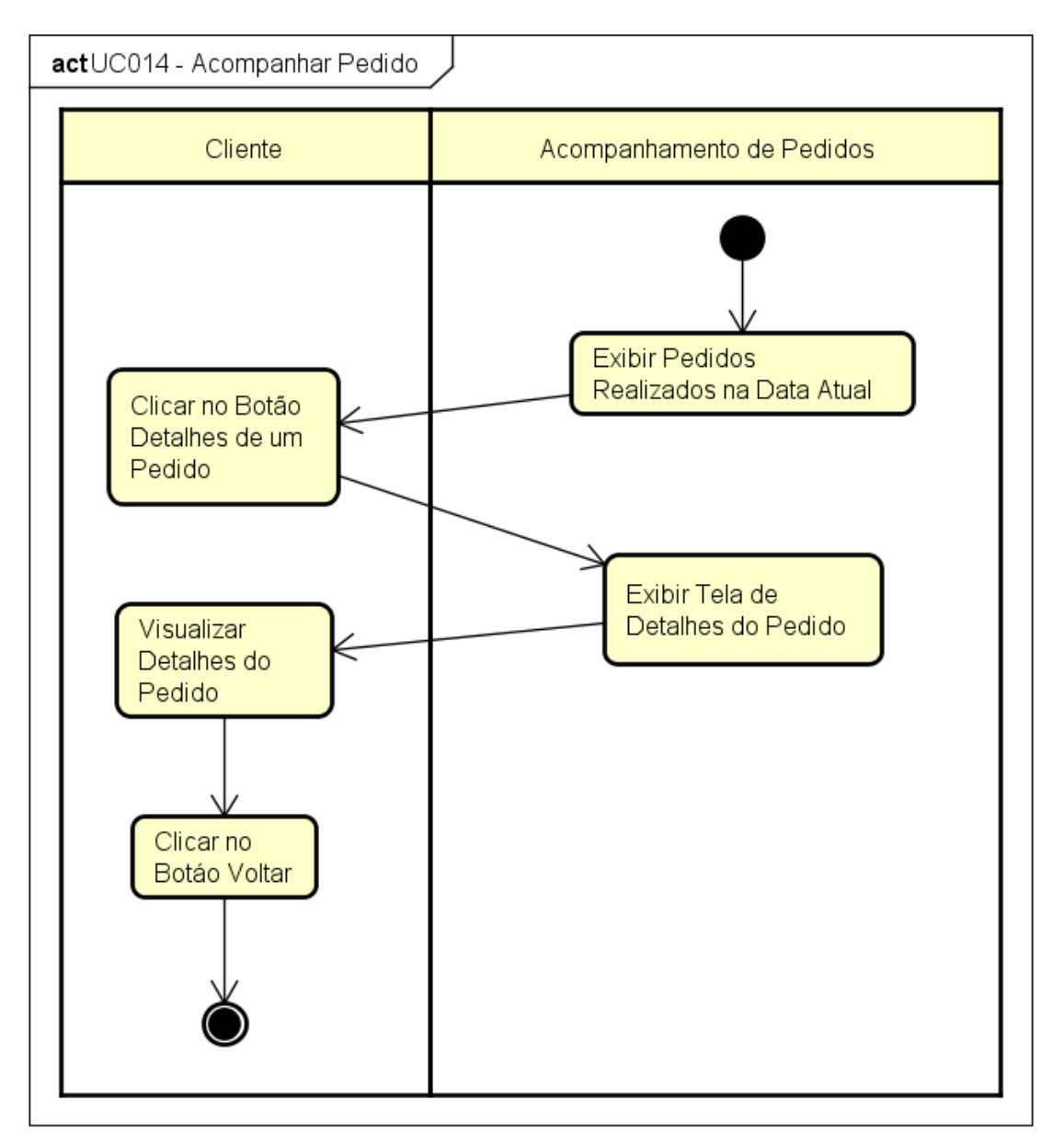

# UC014 - Acompanhar Pedido

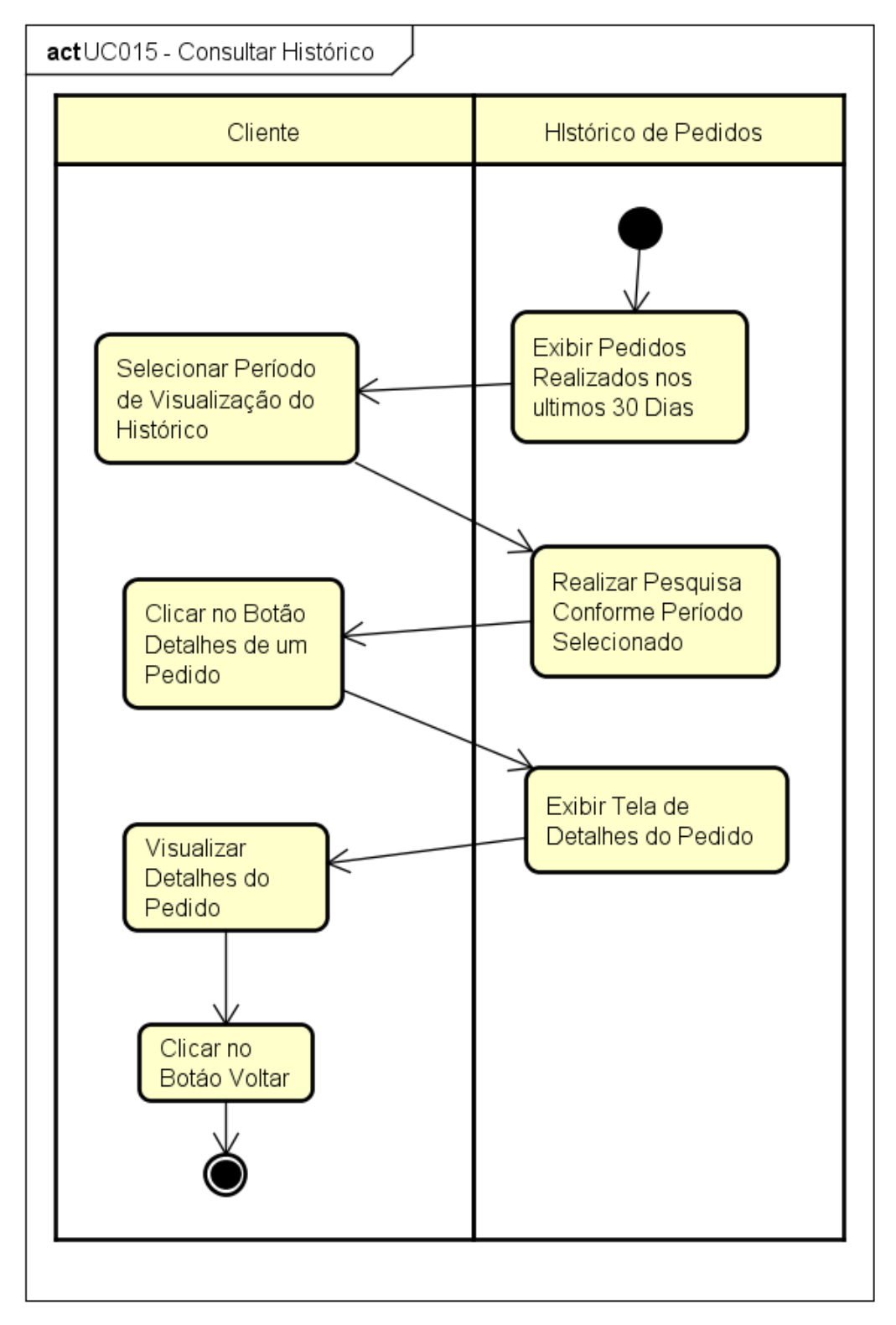

UC015 - Consultar Histórico

UC016 - Alterar Cadastro

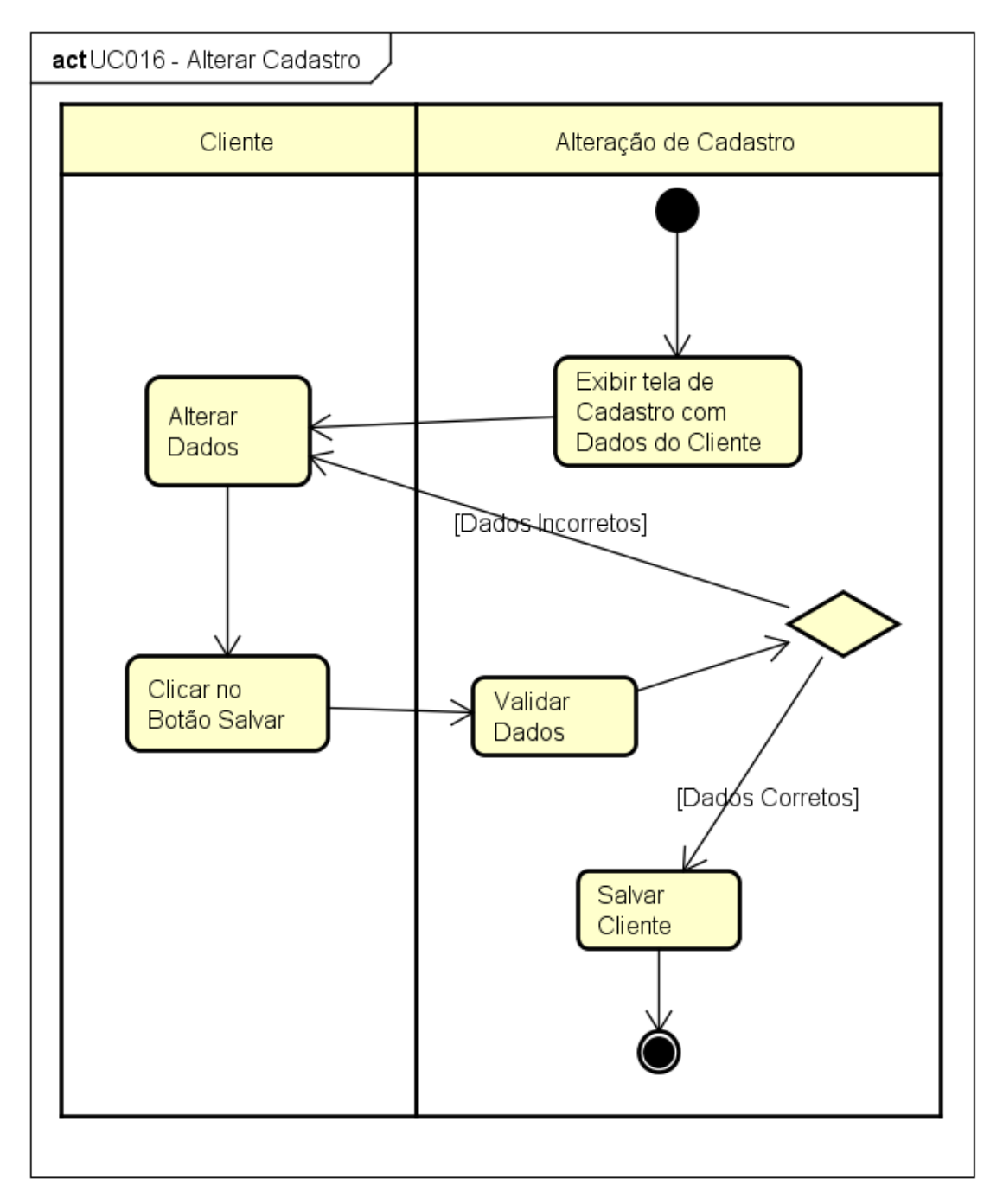

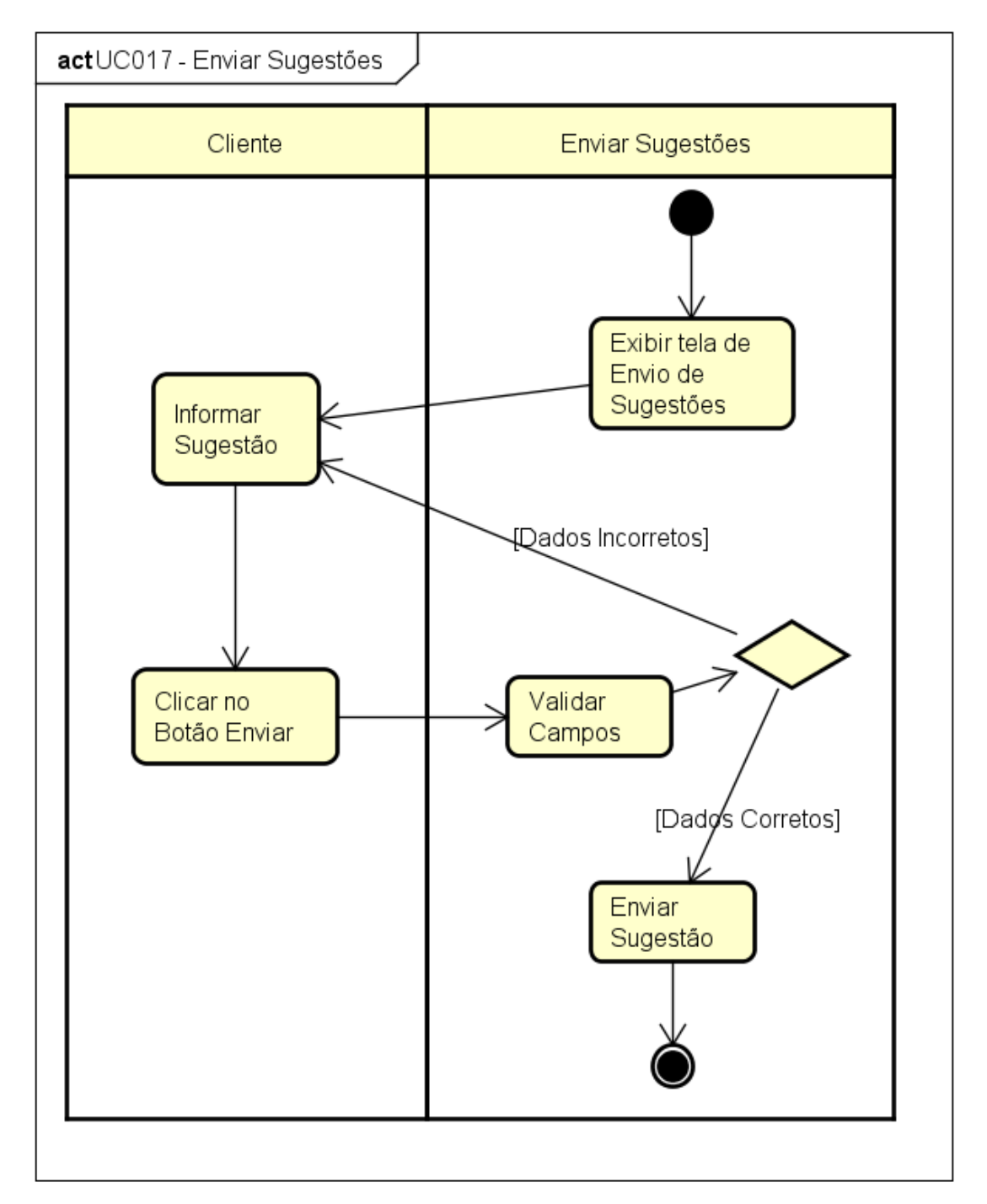

UC017 - Enviar Sugestões

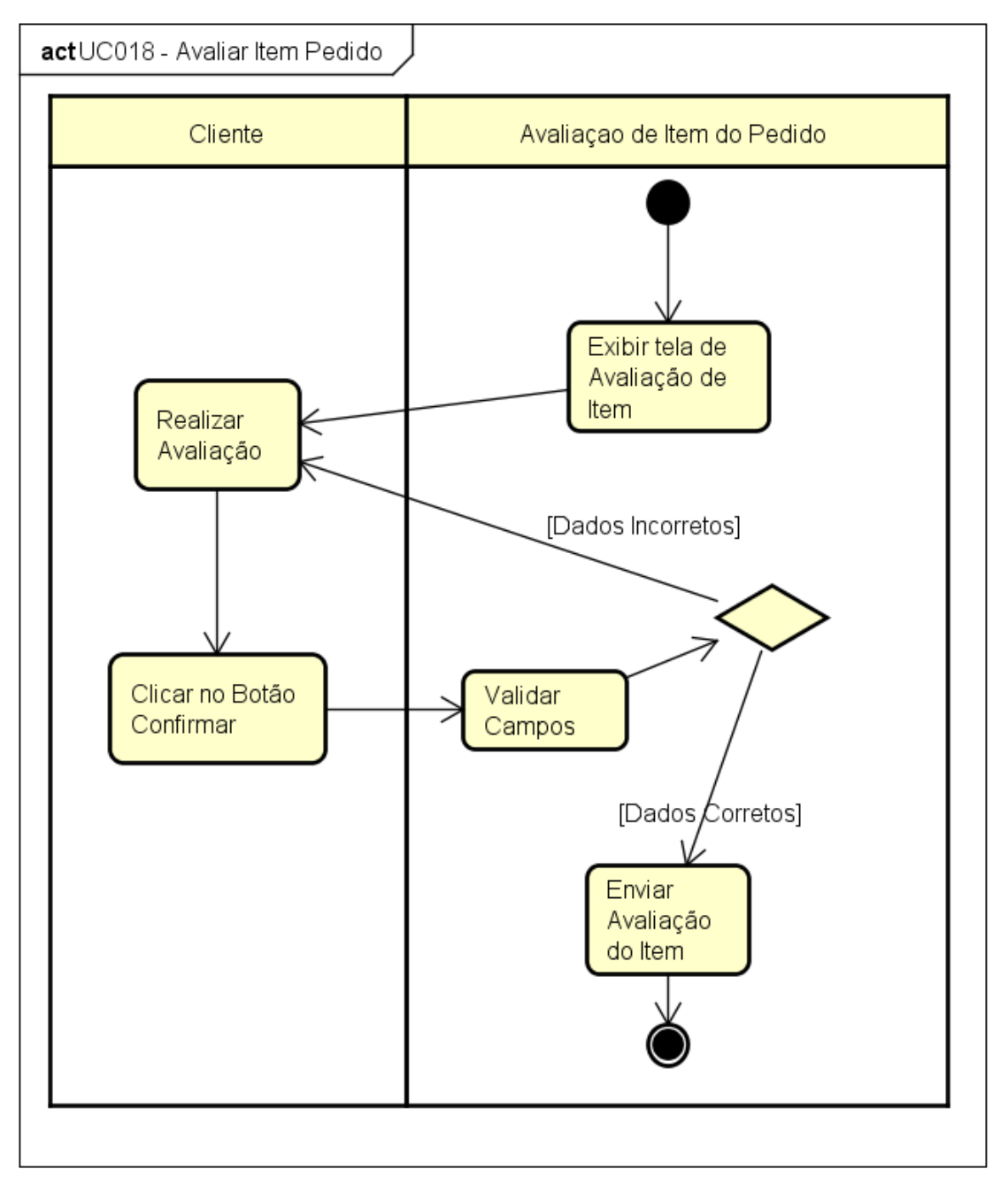

UC018 - Avaliar Item Pedido

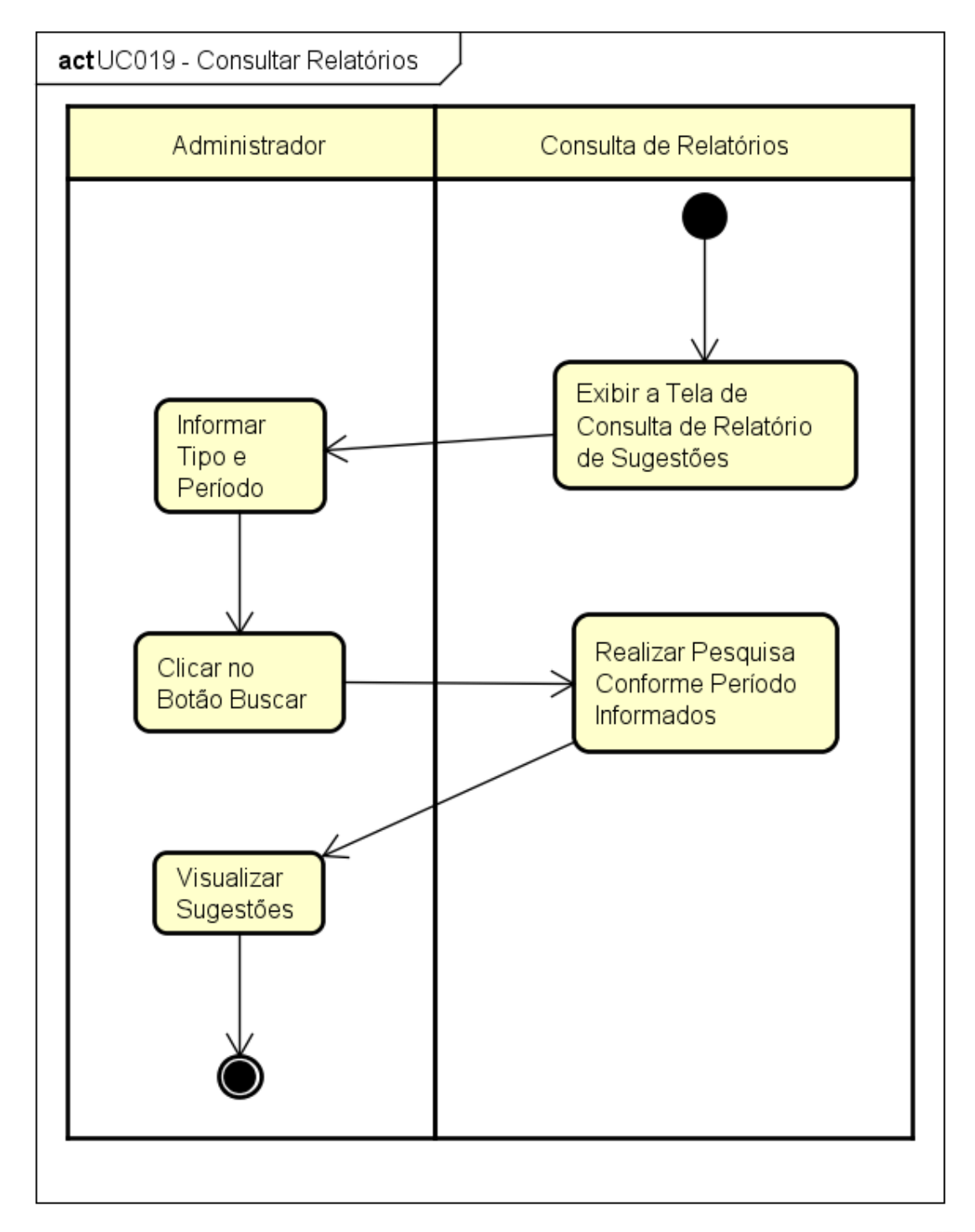

## UC019 - Consultar Relatórios

# **APÊNDICE M – CASOS E LOG DE TESTES**

# **PLANO DE TESTES**

| Caso de Uso   | UC001 - Manter Login - Funcionário |                    |            |
|---------------|------------------------------------|--------------------|------------|
| Pré-condições |                                    |                    |            |
| Elaborador    | Everton Morais                     | Data de Elaboração | 01/02/2017 |
| Executor      | Everton Morais                     | Data de Execução   | 30/10/2017 |

# PLANEJAMENTO DO TESTE

Os testes serão feitos em 2 baterias.

Bateria 0 – Produzir todas as exceções previstas no caso de uso.

Bateria 1 – Testar o login de um funcionário ativo.

Detalhamento das Baterias:

# **BATERIA 0**

Produzir todas as exceções previstas do Caso de Uso.

## **BATERIA 1**

1.1 - Testar o login de um funcionário ativo.

| Caso de Uso   | UC002 - Gerar Código de Entrada |                    |            |
|---------------|---------------------------------|--------------------|------------|
| Pré-condições |                                 |                    |            |
| Elaborador    | Everton Morais                  | Data de Elaboração | 01/02/2017 |
| Executor      | Everton Morais                  | Data de Execução   | 30/10/2017 |

Os testes serão feitos em 1 bateria.

Bateria 0 – Testar a geração do código de Entrada.

# Detalhamento das Baterias:

# **BATERIA 0**

Testar a Geração do Código de entrada.

| Caso de Uso   | UC003 - Realizar Pedido - Funcionário |                    |            |
|---------------|---------------------------------------|--------------------|------------|
| Pré-condições |                                       |                    |            |
| Elaborador    | Everton Morais                        | Data de Elaboração | 01/02/2017 |
| Executor      | Everton Morais                        | Data de Execução   | 30/10/2017 |

Os testes serão feitos em 2 baterias.

Bateria 0 – Produzir todas as exceções previstas no caso de uso.

Bateria 1 – Testar a inclusão de pedidos.

## **Detalhamento das Baterias:**

# **BATERIA 0**

Produzir todas as exceções previstas do Caso de Uso.

- 1.1 Incluir um item no pedido.
- 1.2 Excluir um item do pedido.
- 1.3 Realizar um pedido.

| Caso de Uso   | UC004 - Preparar Pedido |                    |            |
|---------------|-------------------------|--------------------|------------|
| Pré-condições |                         |                    |            |
| Elaborador    | Everton Morais          | Data de Elaboração | 01/02/2017 |
| Executor      | Everton Morais          | Data de Execução   | 30/10/2017 |

Os testes serão feitos em 1 bateria.

Bateria 0 – Testar o preparo do pedido.

#### Detalhamento das Baterias:

- 0.1 Testar a busca de pedidos.
  - 0.1.1 Testar a buscar por período.
  - 0.1.2 Testar a buscar por código.
  - 0.1.3 Testar a buscar por mesa.
- 0.2 Testar a visualização de detalhes do pedido.
- 0.3 Testar a opção "Pronto" na lista de itens do pedido.
- 0.4 Testar a opção "Solicitar Preparo" no quadro de detalhes do pedido.
- 0.5 Testar a opção "Cancelar" no quadro de detalhes do pedido.
- 0.6 Testar a opção "Realizar Entrega" no quadro de detalhes do pedido.
- 0.7 Testar a opção "Solicitar Retirada" no quadro de detalhes do pedido.
- 0.8 Testar a opção "Concluído" no quadro de detalhes do pedido.

| Caso de Uso   | UC005 - Preparar Item Pedido |                    |            |
|---------------|------------------------------|--------------------|------------|
| Pré-condições |                              |                    |            |
| Elaborador    | Everton Morais               | Data de Elaboração | 01/02/2017 |
| Executor      | Everton Morais               | Data de Execução   | 30/10/2017 |

Os testes serão feitos em 1 bateria.

Bateria 0 – Testar o preparo de itens do pedido.

#### **Detalhamento das Baterias:**

- 0.1 Testar a opção "Visualizar" item da fila de itens.
- 0.2 Testar a opção "Iniciar" no quadro preparar item.
- 0.3 Testar a opção "Cancelar" no quadro preparar item.
- 0.4 Testar a opção "Concluído" no quadro preparar item.

| Caso de Uso   | UC006 - Manter Pagamentos |                    |            |
|---------------|---------------------------|--------------------|------------|
| Pré-condições |                           |                    |            |
| Elaborador    | Everton Morais            | Data de Elaboração | 01/02/2017 |
| Executor      | Everton Morais            | Data de Execução   | 30/10/2017 |

Os testes serão feitos em 2 baterias.

Bateria 0 – Produzir todas as exceções previstas no caso de uso.

**Bateria 1** – Testar o registro de pagamentos.

## Detalhamento das Baterias:

## **BATERIA 0**

Produzir todas as exceções previstas do Caso de Uso.

- 1.1 Testar a busca de pedidos.
  - 1.1.1 Testar a buscar por código.
  - 1.1.2 Testar a buscar por mesa.
- 1.2 Testar a visualização de detalhes do pedido.
- 1.3 Testar a opção "Descontos" no quadro pedido.
  - 1.3.1 Testar o desconto por valor.
  - 1.3.2 Testar o desconto por percentual.
- 1.4 Testar a opção "Pagamento Realizado" no quadro pedido.

| Caso de Uso   | UC007 - Manter Cardápio |                    |            |
|---------------|-------------------------|--------------------|------------|
| Pré-condições |                         |                    |            |
| Elaborador    | Everton Morais          | Data de Elaboração | 01/02/2017 |
| Executor      | Everton Morais          | Data de Execução   | 30/10/2017 |

Os testes serão feitos em 2 baterias.

Bateria 0 – Produzir todas as exceções previstas no caso de uso.

Bateria 1 – Testar o cadastro de grupos do cardápio.

Bateria 2 – Testar o cadastro de itens do cardápio.

Bateria 3 – Testar o cadastro de itens adicionais do cardápio.

### **Detalhamento das Baterias:**

## **BATERIA 0**

Produzir todas as exceções previstas do Caso de Uso.

## **BATERIA 1**

- 1.1 Testar o cadastro de um grupo nível 1.
- 1.2 Testar o cadastro de um grupo nível 2 com grupo pai.
- 1.3 Testar a edição de informações de um grupo.

#### **BATERIA 2**

- 1.1 Testar o cadastro de um item.
- 1.3 Testar a edição de informações de um item.

- 1.1 Testar o cadastro de um item adicional.
- 1.3 Testar a edição de informações de um item adicional.

| Caso de Uso   | UC008 - Manter Funcionários |                    |            |
|---------------|-----------------------------|--------------------|------------|
| Pré-condições |                             |                    |            |
| Elaborador    | Everton Morais              | Data de Elaboração | 01/02/2017 |
| Executor      | Everton Morais              | Data de Execução   | 30/10/2017 |

Os testes serão feitos em 2 baterias.

Bateria 0 – Produzir todas as exceções previstas no caso de uso.

Bateria 1 – Testar o cadastro de funcionários.

## **Detalhamento das Baterias:**

## **BATERIA 0**

Produzir todas as exceções previstas do Caso de Uso.

## <u>BATERIA 1</u>

- 1.1 Testar o cadastro de um funcionário.
- 1.2 Testar a edição de informações de um funcionário.

| Caso de Uso   | UC009 - Consultar Clientes |                    |            |
|---------------|----------------------------|--------------------|------------|
| Pré-condições |                            |                    |            |
| Elaborador    | Everton Morais             | Data de Elaboração | 01/02/2017 |
| Executor      | Everton Morais             | Data de Execução   | 30/10/2017 |

Os testes serão feitos em 3 baterias.

Bateria 0 – Produzir todas as exceções previstas no caso de uso.

Bateria 1 – Testar a consulta de clientes cadastrados.

Bateria 2 – Testar a consulta de clientes registrados.

#### Detalhamento das Baterias:

## **BATERIA 0**

Produzir todas as exceções previstas do Caso de Uso.

## **BATERIA 1**

- 1.1 Testar a busca por Login.
- 1.2 Testar a busca por Nome.
- 1.3 Testar a visualização de detalhes do cliente.

- 2.1 Testar a busca por Login.
- 2.2 Testar a busca por Nome.
- 2.3 Testar a visualização de detalhes do cliente.

| Caso de Uso   | UC010 - Manter Login - Cliente |                    |            |
|---------------|--------------------------------|--------------------|------------|
| Pré-condições |                                |                    |            |
| Elaborador    | Everton Morais                 | Data de Elaboração | 01/02/2017 |
| Executor      | Everton Morais                 | Data de Execução   | 30/10/2017 |

Os testes serão feitos em 2 baterias.

Bateria 0 – Produzir todas as exceções previstas no caso de uso.

Bateria 1 – Bateria 1 – Testar o login de um cliente.

**Detalhamento das Baterias:** 

# **BATERIA 0**

Produzir todas as exceções previstas do Caso de Uso.

# **BATERIA 1**

1.1 - Testar o login de um cliente.

| Caso de Uso   | UC011 - Realizar Cadastro |                    |            |
|---------------|---------------------------|--------------------|------------|
| Pré-condições |                           |                    |            |
| Elaborador    | Everton Morais            | Data de Elaboração | 01/02/2017 |
| Executor      | Everton Morais            | Data de Execução   | 30/10/2017 |

Os testes serão feitos em 2 baterias.

Bateria 0 – Produzir todas as exceções previstas no caso de uso.

Bateria 1 – Testar o cadastro de funcionários.

## **Detalhamento das Baterias:**

# **BATERIA 0**

Produzir todas as exceções previstas do Caso de Uso.

## BATERIA 1

1.1 - Testar o cadastro de um cliente.

| Caso de Uso   | UC012 - Registrar Entrada |                    |            |
|---------------|---------------------------|--------------------|------------|
| Pré-condições |                           |                    |            |
| Elaborador    | Everton Morais            | Data de Elaboração | 01/02/2017 |
| Executor      | Everton Morais            | Data de Execução   | 30/10/2017 |

Os testes serão feitos em 2 baterias.

Bateria 0 – Produzir todas as exceções previstas no caso de uso.

Bateria 1 – Testar o registro de entrada no estabelecimento.

### **Detalhamento das Baterias:**

## **BATERIA 0**

Produzir todas as exceções previstas do Caso de Uso.

# <u>BATERIA 1</u>

1.1 - Testar o registro de entrada no estabelecimento.

| Caso de Uso   | UC013 - Realizar Pedido - Cliente |                    |            |
|---------------|-----------------------------------|--------------------|------------|
| Pré-condições |                                   |                    |            |
| Elaborador    | Everton Morais                    | Data de Elaboração | 01/02/2017 |
| Executor      | Everton Morais                    | Data de Execução   | 30/10/2017 |

Os testes serão feitos em 2 baterias.

Bateria 0 – Produzir todas as exceções previstas no caso de uso.

Bateria 1 – Testar a inclusão de pedidos.

## **Detalhamento das Baterias:**

## **BATERIA 0**

Produzir todas as exceções previstas do Caso de Uso.

- 1.1 Incluir um item no pedido.
- 1.2 Excluir um item do pedido.
- 1.3 incluir um item com um item adicional no pedido.
- 1.4 Realizar um pedido.
| Caso de Uso   | UC014 - Acompanhar Pedido |                    |            |  |  |  |
|---------------|---------------------------|--------------------|------------|--|--|--|
| Pré-condições |                           |                    |            |  |  |  |
| Elaborador    | Everton Morais            | Data de Elaboração | 01/02/2017 |  |  |  |
| Executor      | Everton Morais            | Data de Execução   | 30/10/2017 |  |  |  |

Os testes serão feitos em 1 bateria.

Bateria 0 – Testar a Visualização do Pedido.

# Detalhamento das Baterias:

# **BATERIA 0**

Testar a Visualização de detalhes do Pedido.

| Caso de Uso   | UC015 - Consultar Histórico |                    |            |  |  |  |
|---------------|-----------------------------|--------------------|------------|--|--|--|
| Pré-condições |                             |                    |            |  |  |  |
| Elaborador    | Everton Morais              | Data de Elaboração | 01/02/2017 |  |  |  |
| Executor      | Everton Morais              | Data de Execução   | 30/10/2017 |  |  |  |

Os testes serão feitos em 1 bateria.

Bateria 0 – Testar Consulta e Visualização do Pedido.

# Detalhamento das Baterias:

# **BATERIA 0**

- 0.1 Testar filtro de busca do histórico.
- 0.2 Testar visualização de detalhes do pedido.

| Caso de Uso   | UC016 - Alterar Cadastro |                    |            |  |  |  |
|---------------|--------------------------|--------------------|------------|--|--|--|
| Pré-condições |                          |                    |            |  |  |  |
| Elaborador    | Everton Morais           | Data de Elaboração | 01/02/2017 |  |  |  |
| Executor      | Everton Morais           | Data de Execução   | 30/10/2017 |  |  |  |

Os testes serão feitos em 2 baterias.

Bateria 0 – Produzir todas as exceções previstas no caso de uso.

Bateria 1 – Testar o cadastro de funcionários.

#### **Detalhamento das Baterias:**

# **BATERIA 0**

Produzir todas as exceções previstas do Caso de Uso.

#### **BATERIA 1**

- 1.1 Testar a alteração do cadastro.
- 1.2 Testar a alteração de senha.

| Caso de Uso   | UC017 - Enviar Sugestões |                    |            |  |  |  |
|---------------|--------------------------|--------------------|------------|--|--|--|
| Pré-condições |                          |                    |            |  |  |  |
| Elaborador    | Everton Morais           | Data de Elaboração | 01/02/2017 |  |  |  |
| Executor      | Everton Morais           | Data de Execução   | 30/10/2017 |  |  |  |

Os testes serão feitos em 2 baterias.

Bateria 0 – Produzir todas as exceções previstas no caso de uso.

Bateria 1 – Testar o envio de sugestões.

**Detalhamento das Baterias:** 

### **BATERIA 0**

Produzir todas as exceções previstas do Caso de Uso.

#### BATERIA 1

1.1 - Testar o envio de sugestões.

| Caso de Uso   | UC018 - Avaliar Item Pedido |                    |            |  |  |  |
|---------------|-----------------------------|--------------------|------------|--|--|--|
| Pré-condições |                             |                    |            |  |  |  |
| Elaborador    | Everton Morais              | Data de Elaboração | 01/02/2017 |  |  |  |
| Executor      | Everton Morais              | Data de Execução   | 30/10/2017 |  |  |  |

Os testes serão feitos em 2 baterias.

Bateria 0 – Produzir todas as exceções previstas no caso de uso.

Bateria 1 – Testar a avaliação de um item.

#### **Detalhamento das Baterias:**

# **BATERIA 0**

Produzir todas as exceções previstas do Caso de Uso.

#### BATERIA 1

1.1 - Testar a avaliação de um item.

| Caso de Uso   | UC019 - Consultar Relatórios. |                    |            |  |  |  |
|---------------|-------------------------------|--------------------|------------|--|--|--|
| Pré-condições |                               |                    |            |  |  |  |
| Elaborador    | Everton Morais                | Data de Elaboração | 01/02/2017 |  |  |  |
| Executor      | Everton Morais                | Data de Execução   | 30/10/2017 |  |  |  |

Os testes serão feitos em 2 baterias.

Bateria 0 – Produzir todas as exceções previstas no caso de uso.

Bateria 1 – Testar a avaliação de um item.

#### **Detalhamento das Baterias:**

# **BATERIA 0**

Produzir todas as exceções previstas do Caso de Uso.

#### BATERIA 1

1.1 - Consultar relatório de sugestões.

# CASOS DE TESTE

|      | Caso de Uso       | UC001 – Manter Login - Funcionário |                   |                      |            |                        |                 |           |
|------|-------------------|------------------------------------|-------------------|----------------------|------------|------------------------|-----------------|-----------|
|      | Pré-condições     |                                    |                   |                      |            |                        |                 |           |
|      | Elaborador        | Everton N                          | <i>I</i> lorais   | Data de E            | Elaboração |                        | 01/02/2017      |           |
|      | Executor          | Everton N                          | <i>I</i> lorais   | Data de E            | xecução    |                        | 30/10/2017      |           |
|      | I                 |                                    | E                 | BATERIA 0            |            |                        |                 |           |
| NL O | Pré-condiç        | ções                               | Entrada           |                      | Ação       | Resu                   | Itado Esperado  | Resultado |
| IN." |                   |                                    |                   |                      |            |                        |                 | Teste     |
| 0.1  |                   |                                    | Não preencher ner | hum                  | Clicar no  | O siste                | ma exibe a      | OK        |
|      |                   |                                    | campo.            |                      | botão      | seguint                | e Mensagem: "Os |           |
|      |                   |                                    |                   |                      | "Entrar".  | campos Usuário e Senha |                 |           |
|      |                   |                                    |                   |                      |            | são de preenchimento   |                 |           |
|      |                   |                                    |                   |                      |            | obrigatório".          |                 |           |
| 0.0  |                   |                                    | Droonahar a comp  |                      | Clicerno   | O sista                | ma aviba a      | OK        |
| 0.2  |                   |                                    |                   | o Osuano             | Clicar no  | O siste                | ma exibe a      | UK        |
|      |                   |                                    | com "abcd".       |                      | botao      | seguint                | e Mensagem:     |           |
|      |                   |                                    | Preencher o campo | o senha              | "Entrar".  | "Usuári                | o ou senha      |           |
|      |                   |                                    | com "123456".     |                      |            | inválido               | os.".           |           |
|      |                   |                                    | E                 | BATERIA <sup>^</sup> | 1          |                        |                 |           |
| N.º  | Pré-condiç        | ções                               | Entrada           |                      | Ação       | Resu                   | Itado Esperado  |           |
| 1.1  | Ter o usuário Pe  | edro                               | Preencher o camp  | o Usuário            | Clicar no  | O sistema exibe a tela |                 | ОК        |
|      | cadastrado com    | situação                           | com "Pedro".      |                      | botão      | inicial do sistema.    |                 |           |
|      | "Ativo" e senha " | '123456".                          | Preencher o camp  | o senha              | "Entrar".  |                        |                 |           |
|      |                   |                                    | com "123456".     |                      |            |                        |                 |           |
|      |                   |                                    |                   |                      |            |                        |                 |           |

|     | Caso de Uso      | UC002 –   | Gerar Código Entra | da.       |           |                       |                  |           |
|-----|------------------|-----------|--------------------|-----------|-----------|-----------------------|------------------|-----------|
|     | Pré-condições    |           |                    |           |           |                       |                  |           |
|     | Elaborador       | Everton N | Iorais             | Data de E | laboração |                       | 01/02/2017       |           |
|     | Executor         | Everton N | <i>l</i> lorais    | Data de E | xecução   |                       | 30/10/2017       |           |
|     |                  | L         | В                  | ATERIA 0  |           |                       |                  |           |
| N.º | Pré-condi        | ções      | Entrada            |           | Ação      | Resu                  | Itado Esperado   | Resultado |
|     |                  |           |                    |           |           |                       |                  | Teste     |
| 0.1 | Logar no sistem  | a com o   | Não preencher ner  | hum       | Clicar no | O siste               | ma deve exibir   | ОК        |
|     | funcionário João | o de      | campo              |           | botão     | um cóc                | ligo com 6       |           |
|     | código 2.        |           |                    |           | "Gerar".  | caracte               | eres.            |           |
|     |                  |           |                    |           |           | A tabel               | a codigo_entrada |           |
|     |                  |           |                    |           |           | deve p                | ossuir um        |           |
|     |                  |           |                    |           |           | registro              | o com:           |           |
|     |                  |           |                    |           |           | codigo                | Entrada = código |           |
|     |                  |           |                    |           |           | gerado                |                  |           |
|     |                  |           |                    |           |           | funcior               | ario_cod = 2     |           |
|     |                  |           |                    |           |           | dataGeracao =         |                  |           |
|     |                  |           |                    |           |           | 01/02/2017 13:10      |                  |           |
|     |                  |           |                    |           |           | Validade = 01/02/2017 |                  |           |
|     |                  |           |                    |           |           | 13:30                 |                  |           |
|     |                  |           |                    |           |           |                       |                  |           |

|            | Caso de Uso                                                                        | UC003 – R                    | ealizar Pedido - F | uncionário                         |            |                                                 |                        |            |
|------------|------------------------------------------------------------------------------------|------------------------------|--------------------|------------------------------------|------------|-------------------------------------------------|------------------------|------------|
|            | Pré-condições                                                                      |                              |                    |                                    |            |                                                 |                        |            |
| Elaborador |                                                                                    | Everton Mo                   | orais              | Data de E                          | laboraç    | ção                                             | 01/02/2017             |            |
|            | Executor                                                                           | Everton Mo                   | orais              | Data de E                          | Execuçã    | io                                              | 20/11/2017             |            |
|            |                                                                                    |                              |                    | BATERIA (                          | )          |                                                 |                        |            |
| N.º        | Pré-condie                                                                         | ções                         | Entrada            | 1                                  | A          | Ação                                            | Resultado Es           | sperado    |
| 0.1        |                                                                                    | N                            | lão preencher ne   | nhum                               | Clicar n   | no botão                                        | O sistema exibe        | a seguinte |
|            |                                                                                    | c                            | ampo               |                                    | "Confirr   | mar".                                           | Mensagem: "O p         | edido não  |
|            |                                                                                    |                              |                    |                                    |            |                                                 | possui itens in        | cluídos".  |
|            |                                                                                    |                              |                    | Resultado                          | Teste      |                                                 |                        |            |
|            | Incluir Co<br>Cardápio<br>BEBIDAS<br>Sucos<br>Suco<br>Suco<br>Refrigerant<br>Coca- | nsultar<br>A<br>B<br>Cola 1L |                    | R\$ 12,00<br>R\$ 12,00<br>R\$ 4,00 | 2 +<br>2 + | Pedido Data/Hora: 20 Mesa Observação Itens Nomo | 0/11/2017 20:42        |            |
|            | Pepsi                                                                              |                              |                    | R\$ 4,00                           | )          | Nome                                            | Qtd. Valor             |            |
|            |                                                                                    |                              |                    |                                    | +          | Valor:                                          |                        | R\$ 0.00   |
|            | HAMBURGUE                                                                          | RERS<br>quer A               |                    | * 3.8 R\$ 13.20                    | )          | valut.                                          |                        | NØ 0,00    |
|            | Hambúr                                                                             | guer, Alface, Ceb            | ola e Queijo       | 0,0 10,20                          | +          | Confirmar                                       | Cancelar               |            |
|            | Hambúr                                                                             | guer B                       |                    | ★ 3,5 R\$ 5,00                     | +          | O pedido não p                                  | ossui itens incluídos. |            |

|     |                                                        | BATERIA                                                                                                    | 1                                                                                                    |                      |
|-----|--------------------------------------------------------|----------------------------------------------------------------------------------------------------|----------------------------------------------------------------------------------------------------|----------------------|
| N.º | Pré-condições                                          | Entrada                                                                                                    | Ação                                                                                                    | Resultado Esperado   |
| 1.1 | Nenhum item Incluso no pedido.                         | Clicar no botão "Mais" no<br>item Pastel de Frango no<br>valor de R\$ 7,50, preencher<br>o campo Quantidade com o<br>valor 1 no quadro Inserir<br>Item. | Clicar no botão "Mais" no Clicar no botão "Ais" no "Adicionar".<br>alor de R\$ 7,50, preencher campo Quantidade com o alor 1 no quadro Inserir |                      |
|     |                                                        | Resultado                                                                                                    | Teste                                                                                                    |                      |
|     | Pedidos                                                |                                                                                                    |                                                                                                    |                      |
|     | Incluir Consultar                                      |                                                                                                    |                                                                                                    |                      |
|     | Cardápio                                               |                                                                                                    | Pedido                                                                                                    |                      |
|     | BEBIDA S<br>Sucos                                      |                                                                                                    | Data/Hora: 2                                                                                                    | 20/11/2017 20:45     |
|     | Suco A                                                 | R\$ 12,00                                                                                                    | + Observação                                                                                                    |                      |
|     | SUCO B                                                 | K\$ 12,00                                                                                                    | +                                                                                                    |                      |
|     | Coca-Cola 1L                                           | R\$ 4,00                                                                                                    | + Nome                                                                                                    | Qtd. Valor           |
|     | Pepsi                                                  | R\$ 4,00                                                                                                    | + Pastel de F                                                                                                    | rango 1 R\$ 7,50 🗙   |
|     | HAMBÜRGUERERS<br>Hambürguer A<br>Hambürguer, Alface, C | ★ 3,8 R\$ 13,20<br>ebola e Queijo                                                                                                    | Valor:<br>+<br>Confirmar                                                                                                    | R\$ 7,50<br>Cancelar |
|     | Hambúrguer B                                           | ★ 3,5 R\$ 5,00                                                                                                    | +                                                                                                    |                      |

| 1.2 | Ter o item Pastel de<br>Frango incluído no<br>Pedido. | Não preencher nenhum<br>campo.   | Clicar no botão<br>"x" no item do<br>Pedido. |                    | O quadro do pedido não deve<br>possuir nenhum item. |          |
|-----|-------------------------------------------------------|----------------------------------|----------------------------------------------|--------------------|-----------------------------------------------------|----------|
|     |                                                       | Resultado                        | Teste                                        |                    |                                                     |          |
|     | Pedidos                                               |                                  |                                              |                    |                                                     |          |
|     | Incluir Consultar                                     |                                  |                                              |                    |                                                     |          |
|     | Cardápio                                              |                                  |                                              | Pedido             |                                                     |          |
|     | BEBIDA S<br>Sucos                                     |                                  |                                              | Data/Hora: 20/     | 11/2017 20:45                                       |          |
|     | Suco A                                                | R\$ 12,00                        | +                                            | Mesa<br>Observação | esa<br>bservação                                    |          |
|     | Suco B                                                | R\$ 12,00                        | +                                            |                    |                                                     |          |
|     | Refrigerantes                                         | 54.440                           |                                              | Itens              |                                                     | //       |
|     | Coca-Cola 1L                                          | K\$ 4,00                         | +                                            | Nome               | Qtd. Valor                                          |          |
|     | Pepsi                                                 | R\$ 4,00                         | +                                            |                    |                                                     |          |
|     | HAMBÚRGUERERS                                         |                                  |                                              | Valor:             |                                                     | R\$ 0,00 |
|     | Hambúrguer A<br>Hambúrguer, Alface, Ceb               | ★ 3,8 R\$ 13,20<br>pola e Queijo | +                                            | Confirmar          | Cancelar                                            |          |
|     | Hambúrguer B                                          | ★ 3,5 R\$ 5,00                   | +                                            |                    |                                                     |          |

| 1.3 | Ter o item Pastel de<br>Frango adicionado no<br>Pedido. | Não preencher nenhum campo.      | Clicar no botão<br>"Confirmar" no<br>quadro Pedido. |                 | O sistema deve exibir a<br>mensagem: "Pedido Incluído<br>com sucesso.". |          |
|-----|---------------------------------------------------------|----------------------------------|-----------------------------------------------------|-----------------|-------------------------------------------------------------------------|----------|
|     |                                                         | Resultado                        | Teste                                               |                 |                                                                         |          |
|     | Pedidos                                                 |                                  |                                                     |                 |                                                                         |          |
|     | Incluir Consultar                                       |                                  |                                                     |                 |                                                                         |          |
|     | Cardápio                                                |                                  |                                                     | Pedido          |                                                                         |          |
|     | BEBIDAS<br>Sucos                                        |                                  |                                                     | Data/Hora: 20   | /11/2017 20:48                                                          |          |
|     | Suco A                                                  | R\$ 12,00                        | +                                                   | Observação      |                                                                         |          |
|     | Suco B                                                  | R\$ 12,00                        | +                                                   |                 |                                                                         |          |
|     | Refrigerantes                                           |                                  |                                                     | Itopo           |                                                                         | 12       |
|     | Coca-Cola 1L                                            | R\$ 4,00                         | +                                                   | Nome            | Qtd. V                                                                  | alor     |
|     | Pepsi                                                   | R\$ 4,00                         | +                                                   |                 |                                                                         |          |
|     | HAMBÚRGUERERS                                           |                                  |                                                     | Valor:          |                                                                         | R\$ 0,00 |
|     | Hambúrguer A<br>Hambúrguer, Alface, Ce                  | ★ 3,8 R\$ 13,20<br>bola e Queijo | +                                                   | Confirmar       | Cancelar                                                                |          |
|     | Hambúrguer B                                            | ★ 3,5 R\$ 5,00                   | +                                                   | Pedido incluído | com sucesso.                                                            |          |
|     |                                                         |                                  |                                                     |                 |                                                                         |          |

|       | Caso de Uso            | UC004 -       | 104 – Preparar Pedido |             |               |                |                    |  |  |  |  |  |  |
|-------|------------------------|---------------|-----------------------|-------------|---------------|----------------|--------------------|--|--|--|--|--|--|
|       | Pré-condições          | ;             |                       |             |               |                |                    |  |  |  |  |  |  |
|       | Elaborador             | Everton N     | <i>l</i> orais        | Data de     | Elaboração    | 01/02/20       | )17                |  |  |  |  |  |  |
|       | Executor               | Everton N     | <i>I</i> orais        | Data de     | Execução      | 20/11/20       | )17                |  |  |  |  |  |  |
|       |                        |               |                       | BATERIA     |               |                |                    |  |  |  |  |  |  |
| N.º   | Pré-cond               | lições        | Ent                   | rada        | Ação          | Resu           | Iltado Esperado    |  |  |  |  |  |  |
| 0.1.1 | Haver pedidos          | ;             | Preencher os          | campos "de" | Clicar no bot | ão O siste     | ema deve exibir os |  |  |  |  |  |  |
|       | solicitados no         | período       | e "até" com a         | s datas     | "Buscar".     | pedid          | los solicitados de |  |  |  |  |  |  |
|       | de 15/10/2017          | até           | 15/10/2017 e          | 30/10/2017. |               | 15/10/2        | 017 até 30/10/2017 |  |  |  |  |  |  |
|       | 30/10/2017.            |               |                       |             |               |                |                    |  |  |  |  |  |  |
|       |                        |               |                       | Resultade   | o Teste       |                |                    |  |  |  |  |  |  |
|       | Pedidos<br>Incluir Con |               |                       |             |               |                |                    |  |  |  |  |  |  |
|       | Buscar Pedidos         |               |                       |             |               |                |                    |  |  |  |  |  |  |
|       | Período: de            | 15/10/2017    | até                   | 30/10/2017  |               |                |                    |  |  |  |  |  |  |
|       | Cód. Pedido            |               | Mesa                  |             | Situação      | Selecione •    | Buscar             |  |  |  |  |  |  |
|       | Lista de Pedido        | S             |                       |             |               |                |                    |  |  |  |  |  |  |
|       | Código                 | Data/Hora     | Mes                   | a Valor     | Situação      | Situação Itens | Detalhes           |  |  |  |  |  |  |
|       | 154                    | 29/10/2017 21 | 41                    | R\$ 16,20   | Concluído     | Pronto         | <b>±</b>           |  |  |  |  |  |  |
|       | 153                    | 29/10/2017 20 | 53                    | R\$ 4,00    | Concluído     | Pronto         | ±                  |  |  |  |  |  |  |
|       | 152                    | 28/10/2017 20 | 32                    | R\$ 13,20   | Concluído     | Pronto         | ±                  |  |  |  |  |  |  |
|       | 151                    | 28/10/2017 20 | 12                    | R\$ 13,20   | Concluído     | Pronto         | £                  |  |  |  |  |  |  |

| 0.1.2 | Ter o pedido de código<br>10 cadastrado. |                  | Preencher os campos "de"<br>e "até" com as datas<br>15/06/2017 e 30/10/2017.<br>Preencher o campo<br>"Código" com o número 10. |            | Clica<br>"Buso | r no botão<br>car". | O si:<br>pedido | O sistema deve exibir o<br>pedido de código número 1 |  |  |
|-------|------------------------------------------|------------------|----------------------------------------------------------------------------------------------------|------------|----------------|---------------------|-----------------|------------------------------------------------------|--|--|
|       |                                          |                  |                                                                                                    | Teste      | •              |                     |                 |                                                      |  |  |
|       | Pedidos                                  |                  |                                                                                                    |            |                |                     |                 |                                                      |  |  |
|       | Incluir Cons                             | sultar           |                                                                                                    |            |                |                     |                 |                                                      |  |  |
|       | Buscar Pedidos                           |                  |                                                                                                    |            |                |                     |                 |                                                      |  |  |
|       | Período: de                              | 15/06/2017       | até                                                                                                    | 30/10/2017 |                |                     |                 |                                                      |  |  |
|       | Cód. Pedido                              | 10               | Mesa                                                                                                    |            |                | Situação Se         | elecione v      | Buscar                                               |  |  |
|       | Lista de Pedidos                         | 3                |                                                                                                    |            |                |                     |                 |                                                      |  |  |
|       | Código                                   | Data/Hora        | Mes                                                                                                    | a Valor    | Situa          | ição                | Situação Itens  | Detalhes                                             |  |  |
|       | 10                                       | 09/07/2017 00:00 |                                                                                                    | R\$ 44,00  | Conc           | luído I             | Pronto          | <b>±</b>                                             |  |  |
|       | 1                                        |                  |                                                                                                    |            |                |                     |                 |                                                      |  |  |

| 0.1.3 | Haver pedidos<br>solicitados na mesa 5. |                 | Preencher<br>com o núm | o camp<br>ero 5. | oo "Mesa" | Clicar<br>"Busca | no botãc<br>ar". | pe (         | O sistema<br>edidos soli | deve exibir<br>citados na m<br>5. | os<br>iesa |
|-------|-----------------------------------------|-----------------|------------------------|------------------|-----------|------------------|------------------|--------------|--------------------------|-----------------------------------|------------|
|       |                                         |                 |                        | Resultado Teste  |           |                  |                  |              |                          |                                   |            |
|       | Pedidos                                 |                 |                        |                  |           |                  |                  |              |                          |                                   |            |
|       | Incluir Con                             | sultar          |                        |                  |           |                  |                  |              |                          |                                   |            |
|       | Buscar Pedidos                          |                 |                        |                  |           |                  |                  |              |                          |                                   |            |
|       | Período: de                             | 20/11/2017      | até 20/11/2017         |                  |           |                  |                  |              |                          |                                   |            |
|       | Cód. Pedido                             |                 | Mes                    | <b>a</b> 5       |           | s                | ituação Se       | elecione     | • Buscar                 |                                   |            |
|       | Lista de Pedido                         | S               |                        |                  |           |                  |                  |              |                          |                                   |            |
|       | Código                                  | Data/Hora       | м                      | esa              | Valor     | Situação         | o S              | ituação Iter | ıs                       | Detalhes                          |            |
|       | 191                                     | 20/11/2017 21:0 | 05 5                   |                  | R\$ 2,00  | Concluío         | io P             | ronto        |                          | ±                                 |            |
|       | 1                                       |                 |                        |                  |           |                  |                  |              |                          |                                   |            |

| 0.2 | Haver pedidos na lista<br>de pedidos.                 | Não preencher nenhum<br>campo. | Clicar no botão<br>"Detalhes" em um<br>registro na lista<br>de pedidos. | O sistema deve exibir o<br>quadro de detalhes do pedido<br>selecionado. |  |  |  |
|-----|-------------------------------------------------------|--------------------------------|-------------------------------------------------------------------------|-------------------------------------------------------------------------|--|--|--|
|     |                                                       | Resultado Teste                |                                                                         |                                                                         |  |  |  |
|     | Pedidos<br>Incluir Consultar                          |                                |                                                                         |                                                                         |  |  |  |
|     | Pedido<br>Código: 191 Data/Ho<br>Observação:          | ra: 20/11/2017 21:05 Mesa: 5   | Situação: Concluído                                                     | Cliente:                                                                |  |  |  |
|     | Itens<br>Nome Qtd. V                                  | alor Total Itens Adicionais    | Observação                                                              | Situação                                                                |  |  |  |
|     | Pastel A 1 R<br>Valor do Pedido: R\$ 2,00             | \$ 2,00                        |                                                                         | Pronto                                                                  |  |  |  |
| 0.3 | Haver um item no<br>pedido que permite                | Não preencher nenhum<br>campo. | Clicar no botão<br>"Pronto" no item                                     | O sistema deve alterar a situação do item para                          |  |  |  |
|     | preparo.                                              | Posultado                      | Pionio .                                                                |                                                                         |  |  |  |
|     |                                                       | Resultado                      |                                                                         |                                                                         |  |  |  |
|     | Incluir Consultar                                     |                                |                                                                         |                                                                         |  |  |  |
|     | Pedido<br>Código: 190 Data/Ho<br>Observação:          | ora: 20/11/2017 20:45 Mesa:    | Situação: Pendente                                                      | e Cliente:                                                              |  |  |  |
|     | Itens<br>Nome C                                       | کٹرا. Valor Total Itens Adicio | nais Observaçã                                                          | o Situação                                                              |  |  |  |
|     | Pastel de Frango 1                                    | R\$ 7,50                       |                                                                         | Pronto                                                                  |  |  |  |
|     | Valor do Pedido: R\$ 7,50<br>Concluir Pedido Cancelar | 3                              |                                                                         | Fechar                                                                  |  |  |  |

| 0.4 | Haver um item no<br>pedido que permite<br>preparo. | Não preencher nenhum<br>campo. | Clicar no botão<br>"Solicitar<br>Preparo" no item<br>do Pedido. | O sistema deve alterar a<br>situação do item para "Na<br>fila".     |  |  |  |
|-----|----------------------------------------------------|--------------------------------|-----------------------------------------------------------------|---------------------------------------------------------------------|--|--|--|
|     |                                                    | Resultado                      | Teste                                                           |                                                                     |  |  |  |
|     | Pedidos<br>Incluir Consultar                       |                                |                                                                 |                                                                     |  |  |  |
|     | Pedido<br>Código: 192 Data/I<br>Observação:        | Hora: 20/11/2017 21:09 Mesa:   | Situação: Em Prod                                               | lução Cliente:                                                      |  |  |  |
|     | Itens                                              |                                |                                                                 | lb                                                                  |  |  |  |
|     | Nome Qtd.                                          | Valor Total Itens Adicionais   | Observação                                                      | Situação                                                            |  |  |  |
|     | Hambúrguer A 1                                     | R\$ 13,20                      |                                                                 | Na Fila Pronto                                                      |  |  |  |
|     | Valor do Pedido: R\$ 13,20<br>Cancelar             |                                |                                                                 | Fechar                                                              |  |  |  |
| 0.5 |                                                    | Não preencher nenhum campo.    | Clicar no botão<br>"Cancelar" no<br>quadro Pedido.              | O sistema deve alterar a<br>situação do pedido para<br>"Cancelado". |  |  |  |
|     |                                                    | Resultado                      | Teste                                                           |                                                                     |  |  |  |
|     | Pedidos                                            |                                |                                                                 |                                                                     |  |  |  |
|     | Incluir Consultar                                  |                                |                                                                 |                                                                     |  |  |  |
|     | Pedido cancelado com sucesso                       | D.                             |                                                                 |                                                                     |  |  |  |
|     | Buscar Pedidos                                     |                                |                                                                 |                                                                     |  |  |  |
|     | Período: de 20/11/2017                             | até 20/11/2017                 |                                                                 |                                                                     |  |  |  |
|     | Cód. Pedido                                        | Mesa                           | Situação Seleci                                                 | one v Buscar                                                        |  |  |  |
|     | Lista de Pedidos                                   |                                |                                                                 |                                                                     |  |  |  |
|     | Código Data/Hora                                   | Mesa Valor                     | Situação Situ                                                   | ação Itens Detalhes                                                 |  |  |  |
|     | 192 20/11/2017 21                                  | :09 R\$ 13,20                  | Cancelado Can                                                   | celado 🛓                                                            |  |  |  |

| 0.6 | Visualizar de<br>um pedido c<br>"Em Produça<br>situação Iter | etalhes de<br>rom situação<br>ão" e<br>ns "Pronto". | Não preencher n<br>campo. | enhum       | Clicar no bo<br>"Realizar<br>Entrega" no<br>quadro Peo | otão<br>D<br>Jido. | O siste<br>notifica<br>pedido<br>mensa<br>pronto<br>instant<br>O siste<br>do peo | ema envia uma<br>ação ao aplicati<br>os com a seguir<br>agem "O pedido<br>o e será entregu<br>tes.".<br>ema altera a situ<br>dido para "Conc | vo de<br>te<br>está<br>e em<br>uação<br>luído". |
|-----|--------------------------------------------------------------|-----------------------------------------------------|---------------------------|-------------|--------------------------------------------------------|--------------------|----------------------------------------------------------------------------------|----------------------------------------------------------------------------------------------------|-------------------------------------------------|
|     |                                                              |                                                     |                           | Resultado   | Teste                                                  |                    |                                                                                  |                                                                                                    |                                                 |
|     |                                                              |                                                     | Siste                     | ema de Gei  | renciamento                                            |                    |                                                                                  |                                                                                                    |                                                 |
|     | Pedidos                                                      |                                                     |                           |             |                                                        |                    |                                                                                  |                                                                                                    |                                                 |
|     | Incluir Con                                                  | isultar                                             |                           |             |                                                        |                    |                                                                                  |                                                                                                    |                                                 |
|     | Pedido concluí                                               | do com sucesso.                                     |                           |             |                                                        |                    |                                                                                  |                                                                                                    |                                                 |
|     | Buscar Pedidos                                               |                                                     |                           |             |                                                        |                    |                                                                                  |                                                                                                    |                                                 |
|     |                                                              | ,                                                   |                           |             |                                                        |                    |                                                                                  |                                                                                                    |                                                 |
|     | Período: de                                                  | 20/11/2017                                          | até 20/11/201             | 17          |                                                        |                    |                                                                                  |                                                                                                    |                                                 |
|     | Cód. Pedido                                                  |                                                     | Mesa                      |             | Situação                                               | Selecione          |                                                                                  | Buscar                                                                                                    |                                                 |
|     | Lista de Pedido                                              | S                                                   |                           |             |                                                        |                    |                                                                                  |                                                                                                    |                                                 |
|     | Código                                                       | Data/Hora                                           | Mesa                      | /alor       | Situação                                               | Situação           | Itens                                                                            | Detalhes                                                                                                    |                                                 |
|     | 194                                                          | 20/11/2017 21:21                                    | F                         | R\$ 13,20   | Concluído                                              | Pronto             |                                                                                  | £                                                                                                    |                                                 |
|     |                                                              |                                                     |                           | A 11        |                                                        |                    |                                                                                  |                                                                                                    |                                                 |
|     |                                                              |                                                     | <b>A</b>                  | Aplicat     | livo                                                   | LITE, I 🗖          | 11.05                                                                            |                                                                                                    |                                                 |
|     |                                                              |                                                     |                           |             |                                                        | <b>A M</b>         | 11.25                                                                            |                                                                                                    |                                                 |
|     |                                                              |                                                     |                           | açoes       |                                                        |                    |                                                                                  |                                                                                                    |                                                 |
|     |                                                              |                                                     | O pedido núme             | ero 194 est | á pronto e s                                           | erá                |                                                                                  |                                                                                                    |                                                 |
|     |                                                              |                                                     | entregue en in            | stantes.    | 20/11/20                                               | )17 21:2           | 25                                                                               |                                                                                                    |                                                 |
|     |                                                              |                                                     | O pedido a fr             | 100         | é muculo -                                             |                    |                                                                                  |                                                                                                    |                                                 |
|     |                                                              |                                                     | entregue em in            | stantes.    | a pronto e s                                           | era                |                                                                                  |                                                                                                    |                                                 |
|     |                                                              |                                                     |                           |             | 17/11/20                                               | )17 19:4           | 17                                                                               |                                                                                                    |                                                 |

| 0.7 | Visualizar detalh<br>um pedido com s<br>"Em Produção" e<br>situação Itens "P | ies de<br>situação<br>e<br>?ronto". | Não preencher nenhum<br>campo.                    | Clicar no botão<br>"Solicitar<br>Retirada" no<br>quadro Pedido. | O sistema envia uma<br>notificação ao aplicativo de<br>pedidos com a seguinte<br>mensagem "O pedido está<br>pronto, retire o pedido no<br>balcão.".<br>O sistema altera a situação<br>do pedido para "Concluído". |  |
|-----|------------------------------------------------------------------------------|-------------------------------------|---------------------------------------------------|-----------------------------------------------------------------|----------------------------------------------------------------------------------------------------|--|
|     |                                                                              |                                     | Resultad                                          | o Teste                                                         |                                                                                                    |  |
|     |                                                                              |                                     | Sistema de Ge                                     | erenciamento                                                    |                                                                                                    |  |
|     | Pedidos                                                                      |                                     |                                                   |                                                                 |                                                                                                    |  |
|     | Incluir Consultar                                                            |                                     |                                                   |                                                                 |                                                                                                    |  |
|     | Pedido concluído con<br>Buscar Pedidos                                       |                                     |                                                   |                                                                 |                                                                                                    |  |
|     | Período: de 20/11/                                                           | /2017                               | até 20/11/2017                                    |                                                                 |                                                                                                    |  |
|     | Cód. Pedido                                                                  |                                     | Mesa                                              | Situação Selecior                                               | e • Buscar                                                                                                    |  |
|     | Lista de Pedidos                                                             |                                     |                                                   |                                                                 |                                                                                                    |  |
|     | Código Data                                                                  | a/Hora                              | Mesa Valor                                        | Situação Situaç                                                 | ção Itens Detalhes                                                                                                    |  |
|     | 195 20/1                                                                     | 1/2017 21:27                        | R\$ 13,20                                         | Concluído Pronto                                                | ) <u>*</u>                                                                                                    |  |
|     |                                                                              |                                     | Anlica                                            | ativo                                                           |                                                                                                    |  |
|     |                                                                              | E                                   | ]                                                 | ¥1                                                              | 11:28                                                                                                    |  |
|     |                                                                              |                                     | Hotificações                                      |                                                                 |                                                                                                    |  |
|     | O pedido número 195 está pronto, retire o pedido no balcão.                  |                                     |                                                   |                                                                 |                                                                                                    |  |
|     |                                                                              |                                     |                                                   | 20/11/2017 21                                                   | 1:27                                                                                                    |  |
|     |                                                                              |                                     | O pedido número 194 est<br>entregue em instantes. | tá pronto e será                                                |                                                                                                    |  |
|     |                                                                              |                                     |                                                   | 20/11/2017 21                                                   | 1:25                                                                                                    |  |

| um pedido<br>"Em Produ | com situação<br>Ição" e | campo.   |          | "Concluído" no quadro Pedido. | do pedido p  | ara "Concluíd |
|------------------------|-------------------------|----------|----------|-------------------------------|--------------|---------------|
| situação It            | ens "Pronto".           |          |          |                               |              |               |
|                        |                         |          | Resultad | o Teste                       |              |               |
| Pedidos                |                         |          |          |                               |              |               |
| Incluir                | onsultar                |          |          |                               |              |               |
| Pedido conc            | luído com sucesso.      |          |          |                               |              |               |
| Buscar Pedic           | los                     |          |          |                               |              |               |
| Período: d             | e 20/11/2017            | até 20/1 | 1/2017   |                               |              |               |
| Cód. Pedic             | lo                      | Mesa     |          | Situação Selec                | ione • Busca | r             |
| Lista de Pedi          | dos                     |          |          |                               |              |               |
|                        |                         |          |          |                               |              |               |
|                        |                         |          | Malaa    | Cituação Citu                 | ação Itens   |               |
| Código                 | Data/Hora               | Mesa     | valor    | Situação Situ                 | açao nens    | Detalhes      |

|     | Caso de Uso       | UC005 –    | C005 – Preparar Item Pedido |                     |              |                |                  |           |  |  |  |  |
|-----|-------------------|------------|-----------------------------|---------------------|--------------|----------------|------------------|-----------|--|--|--|--|
|     | Pré-condições     |            |                             |                     |              |                |                  |           |  |  |  |  |
|     | Elaborador        | Everton N  | Morais                      | Data de l           | Elaboração   |                | 01/02/2017       |           |  |  |  |  |
|     | Executor          | Everton N  | Morais                      | Execução 30/10/2017 |              |                |                  |           |  |  |  |  |
|     |                   | I          | BATERIA 0                   |                     |              |                |                  |           |  |  |  |  |
| N.º | N.º Pré-condições |            | Entrada                     |                     | Ação         | Resu           | Itado Esperado   | Resultado |  |  |  |  |
|     |                   |            |                             |                     |              |                |                  | Teste     |  |  |  |  |
| 0.1 | Haver Itens corr  | n situação | Não preencher ne            | nhum                | Clicar no    | O siste        | ma deve exibir o | OK        |  |  |  |  |
|     | "Na Fila".        |            | campo.                      |                     | botão        | quadro         | "Preparar Item"  |           |  |  |  |  |
|     |                   |            |                             |                     | "Visualizar" | com os         | s detalhes do    |           |  |  |  |  |
|     |                   |            |                             |                     | em um item   | item se        | elecionado.      |           |  |  |  |  |
|     |                   |            |                             |                     | da fila de   |                |                  |           |  |  |  |  |
|     |                   |            |                             |                     | itens.       |                |                  |           |  |  |  |  |
| 0.2 | 0.2               |            | Não preencher nenhum        |                     | Clicar no    | O siste        | ma altera a      | OK        |  |  |  |  |
|     |                   |            | campo.                      |                     | botão        | situaçã        | io do Item para  |           |  |  |  |  |
|     |                   |            |                             |                     | "Iniciar"    | "Em Produção". |                  |           |  |  |  |  |
|     |                   |            |                             |                     | no quadro    | O siste        | ma inicia a      |           |  |  |  |  |
|     |                   |            |                             |                     | preparar     | contag         | em de tempo de   |           |  |  |  |  |
|     |                   |            |                             |                     | item.        | prepare        | 0.               |           |  |  |  |  |
| 0.3 | Ter iniciado o pi | reparo de  | Não preencher ne            | nhum                | Clicar no    | O siste        | ma altera a      | ОК        |  |  |  |  |
|     | um item.          |            | campo.                      |                     | botão        | situaçã        | io do item para  |           |  |  |  |  |
|     |                   |            |                             |                     | "Cancelar".  | "Na Fil        | a".              |           |  |  |  |  |
| 0.4 | Ter iniciado o pi | reparo de  | Não preencher ne            | nhum                | Clicar no    | O siste        | ma altera a      | ОК        |  |  |  |  |
|     | um item.          |            | campo.                      |                     | botão        | situaçã        | io do item para  |           |  |  |  |  |
|     |                   |            |                             |                     | "Concluído". | "Pronto        | ס".              |           |  |  |  |  |
|     |                   |            |                             |                     |              | O siste        | ma para a        |           |  |  |  |  |
|     |                   |            |                             |                     |              | contag         | em do tempo de   |           |  |  |  |  |
|     |                   |            |                             |                     |              | prepare        | o e registra o   |           |  |  |  |  |
|     |                   |            |                             |                     |              | tempo          | utilizado para o |           |  |  |  |  |
|     |                   |            |                             |                     |              | prepare        | 0.               |           |  |  |  |  |

|                              | Caso de Uso                                                                                                    | • UC006 – Manter Pagamentos                                             |                                                                                                    |                              |                                                                                                    |                                                                                                    |                                                                                                    |                                |  |  |  |
|------------------------------|----------------------------------------------------------------------------------------------------|-------------------------------------------------------------------------|----------------------------------------------------------------------------------------------------|------------------------------|----------------------------------------------------------------------------------------------------|----------------------------------------------------------------------------------------------------|----------------------------------------------------------------------------------------------------|--------------------------------|--|--|--|
|                              | Pré-condições                                                                                                    |                                                                         |                                                                                                    |                              |                                                                                                    |                                                                                                    |                                                                                                    |                                |  |  |  |
|                              | Elaborador                                                                                                    | Everton                                                                 | Morais                                                                                                   | Data de                      | Elaboração                                                                                                    |                                                                                                    | 01/02/2017                                                                                                    |                                |  |  |  |
|                              | Executor                                                                                                    | Everton                                                                 | Morais                                                                                                   | Execução 30/10/2017          |                                                                                                    |                                                                                                    |                                                                                                    |                                |  |  |  |
|                              |                                                                                                    |                                                                         | В                                                                                                    | ATERIA (                     | 0                                                                                                    |                                                                                                    |                                                                                                    |                                |  |  |  |
| N.º                          | Pré-condi                                                                                                    | ções                                                                    | Entrada                                                                                                  |                              | Ação                                                                                                    | Resu                                                                                                    | tado Esperado                                                                                                    | Resultado                      |  |  |  |
|                              |                                                                                                    |                                                                         |                                                                                                    |                              |                                                                                                    |                                                                                                    |                                                                                                    | Teste                          |  |  |  |
| 0.1                          | Não existir um                                                                                                    | pedido                                                                  | Preencher o camp                                                                                         | 00                           | Clicar no                                                                                                    | O siste                                                                                                    | ema deve exibir                                                                                                    | ОК                             |  |  |  |
|                              | cadastrado com                                                                                                    | סו                                                                      | "Pedido" com o va                                                                                        | alor 234                     | botão                                                                                                    | a men                                                                                                    | sagem: "Não                                                                                                    |                                |  |  |  |
|                              | código 234.                                                                                                    |                                                                         | na tela de "Regist                                                                                       | rar                          | "Buscar".                                                                                                    | foram                                                                                                    | encontrados                                                                                                    |                                |  |  |  |
|                              |                                                                                                    |                                                                         | Pagamentos"                                                                                              |                              |                                                                                                    | registr                                                                                                    | os para os filtros                                                                                                    |                                |  |  |  |
|                              |                                                                                                    |                                                                         |                                                                                                    |                              |                                                                                                    | inform                                                                                                    | ados.".                                                                                                    |                                |  |  |  |
| 0.2                          | Não existir um                                                                                                    | pedido                                                                  | Preencher os cam                                                                                         | pos "de"                     | Clicar no                                                                                                    | O siste                                                                                                    | ema deve exibir                                                                                                    | OK                             |  |  |  |
|                              | cadastrado no p                                                                                                    | período                                                                 | e "até" as datas                                                                                         |                              | botão                                                                                                    | a men                                                                                                    | sagem: "Não                                                                                                    |                                |  |  |  |
|                              | de 01/02/2016 a                                                                                                    | até                                                                     | 01/02/2016 e 03/0                                                                                        | 2/2016                       | "Buscar".                                                                                                    | foram                                                                                                    | encontrados                                                                                                    |                                |  |  |  |
|                              | 03/02/2016.                                                                                                    |                                                                         | na tela "Consultar                                                                                       |                              | regis                                                                                                    |                                                                                                    | os para os filtros                                                                                                    |                                |  |  |  |
|                              |                                                                                                    |                                                                         | Pagamentos"                                                                                              |                              |                                                                                                    | inform                                                                                                    | ados.".                                                                                                    |                                |  |  |  |
|                              | BATERIA 1                                                                                                    |                                                                         |                                                                                                    |                              |                                                                                                    |                                                                                                    |                                                                                                    |                                |  |  |  |
|                              |                                                                                                    |                                                                         | В                                                                                                    |                              | 1                                                                                                    |                                                                                                    |                                                                                                    |                                |  |  |  |
| N.º                          | Pré-condi                                                                                                    | ções                                                                    | Entrada                                                                                                  |                              | Ação                                                                                                    | Resu                                                                                                    | tado Esperado                                                                                                    | Resultado                      |  |  |  |
| N.º                          | Pré-condi                                                                                                    | ções                                                                    | Entrada                                                                                                  |                              | Ação                                                                                                    | Resu                                                                                                    | tado Esperado                                                                                                    | Resultado<br>Teste             |  |  |  |
| N.º                          | Pré-condi<br>Ter o pedido de                                                                                                    | <b>ções</b><br>e código                                                 | Entrada Preencher o camp                                                                                 |                              | Ação<br>Clicar no                                                                                                    | Resul                                                                                                    | tado Esperado<br>ema deve exibir                                                                                                    | Resultado<br>Teste<br>OK       |  |  |  |
| N.º                          | Pré-condie<br>Ter o pedido de<br>10 cadastrado de                                                                                                    | ções<br>e código<br>com                                                 | Entrada<br>Preencher o camp<br>"Pedido" com o nu                                                         | o<br>úmero                   | Ação<br>Clicar no<br>botão                                                                                                    | Resul                                                                                                    | tado Esperado<br>ema deve exibir<br>do de código                                                                                                    | Resultado<br>Teste<br>OK       |  |  |  |
| N.º                          | Pré-condi<br>Ter o pedido de<br>10 cadastrado o<br>situação de pag                                                                                                    | ções<br>e código<br>com<br>gamento                                      | Entrada<br>Preencher o camp<br>"Pedido" com o nu<br>10.                                                  | oo<br>úmero                  | Ação<br>Clicar no<br>botão<br>"Buscar".                                                                                                    | Resul<br>O siste<br>o pedi<br>númer                                                                            | tado Esperado<br>ema deve exibir<br>do de código<br>o 10.                                                                                                    | Resultado<br>Teste<br>OK       |  |  |  |
| N.º                          | Pré-condi<br>Ter o pedido de<br>10 cadastrado o<br>situação de pag<br>"Aberto".                                                                                                    | ções<br>e código<br>com<br>gamento                                      | Entrada<br>Preencher o camp<br>"Pedido" com o nu<br>10.                                                  | oo<br>úmero                  | Ação<br>Clicar no<br>botão<br>"Buscar".                                                                                                    | Resul<br>O siste<br>o pedi<br>númer                                                                            | tado Esperado<br>ema deve exibir<br>do de código<br>o 10.                                                                                                    | Resultado<br>Teste<br>OK       |  |  |  |
| N.º<br>1.1.1<br>1.1.2        | Pré-condie<br>Ter o pedido de<br>10 cadastrado o<br>situação de pag<br>"Aberto".<br>Haver pedidos                                                                                           | ções<br>e código<br>com<br>gamento                                      | Entrada Preencher o camp "Pedido" com o nu 10. Preencher o camp                                          | oo<br>úmero                  | Ação<br>Clicar no<br>botão<br>"Buscar".<br>Clicar no                                                                                               | Resul<br>O siste<br>o pedi<br>númer<br>O siste                                                                 | tado Esperado<br>ema deve exibir<br>do de código<br>o 10.<br>ema deve exibir                                                                                       | Resultado<br>Teste<br>OK<br>OK |  |  |  |
| N.º<br>1.1.1<br>1.1.2        | Pré-condia<br>Ter o pedido de<br>10 cadastrado o<br>situação de pag<br>"Aberto".<br>Haver pedidos<br>solicitados na n                                                                       | ções<br>e código<br>com<br>gamento                                      | Entrada Preencher o camp "Pedido" com o nu 10. Preencher o camp "Mesa" com o nú                          | x I ERIA 2                   | Ação<br>Clicar no<br>botão<br>"Buscar".<br>Clicar no<br>botão                                                                                      | Result<br>O siste<br>o pedia<br>númer<br>O siste<br>os ped                                                     | tado Esperado<br>ema deve exibir<br>do de código<br>o 10.<br>ema deve exibir<br>idos solicitados                                                                   | Resultado<br>Teste<br>OK       |  |  |  |
| N.º<br>1.1.1<br>1.1.2        | Pré-condia<br>Ter o pedido de<br>10 cadastrado o<br>situação de pag<br>"Aberto".<br>Haver pedidos<br>solicitados na n<br>com situação d                                                     | ções<br>e código<br>com<br>gamento<br>nesa 5<br>e                       | Entrada Preencher o camp "Pedido" com o nu 10. Preencher o camp "Mesa" com o nún                         | oo<br>úmero<br>oo<br>nero 5. | Ação<br>Clicar no<br>botão<br>"Buscar".<br>Clicar no<br>botão<br>"Buscar".                                                                         | Result<br>O siste<br>o pedit<br>númer<br>O siste<br>os peo<br>na me                                            | tado Esperado<br>ema deve exibir<br>do de código<br>o 10.<br>ema deve exibir<br>idos solicitados<br>sa 5.                                                          | Resultado<br>Teste<br>OK       |  |  |  |
| N.º<br>1.1.1<br>1.1.2        | Pré-condia<br>Ter o pedido de<br>10 cadastrado o<br>situação de pag<br>"Aberto".<br>Haver pedidos<br>solicitados na n<br>com situação d<br>pagamento "Ab                                    | ções<br>e código<br>com<br>gamento<br>nesa 5<br>e<br>erto".             | Entrada Preencher o camp "Pedido" com o nu 10. Preencher o camp "Mesa" com o nún                         | oo<br>úmero<br>oo<br>nero 5. | Ação<br>Clicar no<br>botão<br>"Buscar".<br>Clicar no<br>botão<br>"Buscar".                                                                         | Result<br>O siste<br>o pedit<br>númer<br>O siste<br>os peo<br>na me                                            | tado Esperado<br>ema deve exibir<br>do de código<br>o 10.<br>ema deve exibir<br>idos solicitados<br>sa 5.                                                          | Resultado<br>Teste<br>OK       |  |  |  |
| N.º<br>1.1.1<br>1.1.2        | Pré-condia<br>Ter o pedido de<br>10 cadastrado o<br>situação de pag<br>"Aberto".<br>Haver pedidos<br>solicitados na n<br>com situação d<br>pagamento "Ab<br>Haver pedidos                   | ções<br>e código<br>com<br>gamento<br>nesa 5<br>e<br>erto".             | Entrada Preencher o camp "Pedido" com o nu 10. Preencher o camp "Mesa" com o nún Não preencher ne        | x IERIA 2                    | Ação<br>Clicar no<br>botão<br>"Buscar".<br>Clicar no<br>botão<br>"Buscar".<br>Clicar no                                                            | Result<br>O siste<br>o pedit<br>númer<br>O siste<br>os pedi<br>na me                                           | tado Esperado<br>ema deve exibir<br>do de código<br>o 10.<br>ema deve exibir<br>lidos solicitados<br>sa 5.                                                         | Resultado<br>Teste<br>OK<br>OK |  |  |  |
| N.º<br>1.1.1<br>1.1.2        | Pré-condia<br>Ter o pedido de<br>10 cadastrado d<br>situação de pag<br>"Aberto".<br>Haver pedidos<br>solicitados na n<br>com situação d<br>pagamento "Ab<br>Haver pedidos<br>de pedidos.    | ções<br>e código<br>com<br>gamento<br>nesa 5<br>e<br>erto".<br>na lista | Entrada Preencher o camp "Pedido" com o nú 10. Preencher o camp "Mesa" com o nún Não preencher ne campo. | x IERIA 2                    | Ação<br>Clicar no<br>botão<br>"Buscar".<br>Clicar no<br>botão<br>"Buscar".<br>Clicar no<br>botão                                                   | Result<br>O siste<br>o pedia<br>númer<br>O siste<br>os peo<br>na me<br>O siste<br>o quad                       | tado Esperado<br>ema deve exibir<br>do de código<br>o 10.<br>ema deve exibir<br>lidos solicitados<br>sa 5.<br>ema deve exibir<br>lro de detalhes                   | Resultado<br>Teste<br>OK<br>OK |  |  |  |
| N.º<br>1.1.1<br>1.1.2<br>1.2 | Pré-condia<br>Ter o pedido de<br>10 cadastrado d<br>situação de pag<br>"Aberto".<br>Haver pedidos<br>solicitados na n<br>com situação d<br>pagamento "Ab<br>Haver pedidos na<br>de pedidos. | ções<br>e código<br>com<br>gamento<br>nesa 5<br>e<br>erto".<br>na lista | Entrada Preencher o camp "Pedido" com o nú 10. Preencher o camp "Mesa" com o nún Não preencher ne campo. | x IERIA 2                    | Ação<br>Clicar no<br>botão<br>"Buscar".<br>Clicar no<br>botão<br>"Buscar".<br>Clicar no<br>botão<br>"Detalhes"                                     | Result<br>O siste<br>o pedia<br>númer<br>O siste<br>os peo<br>na me<br>O siste<br>o quad<br>do peo             | tado Esperado<br>ema deve exibir<br>do de código<br>o 10.<br>ema deve exibir<br>lidos solicitados<br>sa 5.<br>ema deve exibir<br>lro de detalhes<br>lido           | Resultado<br>Teste<br>OK       |  |  |  |
| N.º<br>1.1.1<br>1.1.2        | Pré-condia<br>Ter o pedido de<br>10 cadastrado d<br>situação de pag<br>"Aberto".<br>Haver pedidos<br>solicitados na n<br>com situação d<br>pagamento "Ab<br>Haver pedidos<br>de pedidos.    | ções<br>e código<br>com<br>gamento<br>nesa 5<br>e<br>erto".<br>na lista | Entrada Preencher o camp "Pedido" com o nú 10. Preencher o camp "Mesa" com o nún Não preencher ne campo. | x IERIA /                    | Ação<br>Clicar no<br>botão<br>"Buscar".<br>Clicar no<br>botão<br>"Buscar".<br>Clicar no<br>botão<br>"Detalhes"<br>em um                            | Result<br>O siste<br>o pedia<br>númer<br>O siste<br>os peo<br>na me<br>O siste<br>o quad<br>do peo<br>selecio  | tado Esperado<br>ema deve exibir<br>do de código<br>o 10.<br>ema deve exibir<br>lidos solicitados<br>sa 5.<br>ema deve exibir<br>lro de detalhes<br>lido<br>onado. | Resultado<br>Teste<br>OK<br>OK |  |  |  |
| N.º<br>1.1.1<br>1.1.2        | Pré-condia<br>Ter o pedido de<br>10 cadastrado d<br>situação de pag<br>"Aberto".<br>Haver pedidos<br>solicitados na n<br>com situação d<br>pagamento "Ab<br>Haver pedidos<br>de pedidos.    | ções<br>e código<br>com<br>gamento<br>nesa 5<br>e<br>erto".<br>na lista | Entrada Preencher o camp "Pedido" com o nu 10. Preencher o camp "Mesa" com o nún Não preencher ne campo. | x IERIA /                    | Ação<br>Clicar no<br>botão<br>"Buscar".<br>Clicar no<br>botão<br>"Buscar".<br>Clicar no<br>botão<br>"Detalhes"<br>em um<br>registro na             | Result<br>O siste<br>o pedia<br>númer<br>O siste<br>os peo<br>na me<br>O siste<br>o quad<br>do peo<br>seleció  | tado Esperado<br>ema deve exibir<br>do de código<br>o 10.<br>ema deve exibir<br>lidos solicitados<br>sa 5.<br>ema deve exibir<br>lro de detalhes<br>lido<br>onado. | Resultado<br>Teste<br>OK       |  |  |  |
| N.º<br>1.1.1<br>1.1.2        | Pré-condia<br>Ter o pedido de<br>10 cadastrado d<br>situação de pag<br>"Aberto".<br>Haver pedidos<br>solicitados na n<br>com situação d<br>pagamento "Ab<br>Haver pedidos n<br>de pedidos.  | ções<br>e código<br>com<br>gamento<br>nesa 5<br>e<br>erto".<br>na lista | Entrada Preencher o camp "Pedido" com o nu 10. Preencher o camp "Mesa" com o nún Não preencher ne campo. | x IERIA 2                    | Ação<br>Clicar no<br>botão<br>"Buscar".<br>Clicar no<br>botão<br>"Buscar".<br>Clicar no<br>botão<br>"Detalhes"<br>em um<br>registro na<br>lista de | Result<br>O siste<br>o pedia<br>númer<br>O siste<br>o s peo<br>na me<br>O siste<br>o quad<br>do peo<br>selecid | tado Esperado<br>ema deve exibir<br>do de código<br>o 10.<br>ema deve exibir<br>lidos solicitados<br>sa 5.<br>ema deve exibir<br>lro de detalhes<br>lido<br>onado. | Resultado<br>Teste<br>OK       |  |  |  |

| 1.3.1 | Clicar no botão "Desconto"<br>preencher o campo<br>"Percentual" com o valor<br>10. | Clicar no<br>botão<br>"Aplicar" no<br>quadro de<br>desconto. | O sistema atualiza a<br>informação de<br>desconto no quadro<br>Pedido com o<br>informado.<br>O sistema subtrai o<br>desconto do valor a<br>pagar no quadro<br>Pedido.<br>O sistema fecha o<br>quadro de desconto.       | ОК |
|-------|------------------------------------------------------------------------------------|--------------------------------------------------------------|----------------------------------------------------------------------------------------------------|----|
| 1.3.2 | Clicar no botão "Desconto"<br>preencher o campo "Valor"<br>com o valor 5,00.       | Clicar no<br>botão<br>"Aplicar" no<br>quadro de<br>desconto. | O sistema atualiza a<br>informação de<br>desconto no quadro<br>Pedido com o valor<br>informado.<br>O sistema subtrai o<br>desconto do valor a<br>pagar no quadro<br>Pedido.<br>O sistema fecha o<br>quadro de desconto. | OK |
| 1.4   | Não preencher nenhum<br>campo.                                                     | Clicar no<br>botão<br>"Pagamento<br>Realizado".              | O sistema altera a<br>situação de<br>pagamento do pedido<br>para "Pago".                                                                                                    | ОК |

|     | Caso de Uso      | UC007 - | C007 – Manter Cardápio |          |             |                       |                 |           |  |  |  |
|-----|------------------|---------|------------------------|----------|-------------|-----------------------|-----------------|-----------|--|--|--|
|     | Pré-condições    |         |                        |          |             |                       |                 |           |  |  |  |
|     | Elaborador       | Everton | Morais                 | Data de  | Elaboração  | 01/02/2017            |                 |           |  |  |  |
|     | Executor         | Everton | Morais Data de         |          | Execução 30 |                       | 30/10/2017      |           |  |  |  |
|     |                  | •       | BATERIA 0              |          |             |                       |                 |           |  |  |  |
| N.º | .º Pré-condições |         | Entrada                |          | Ação        | Resultado Espera      |                 | Resultado |  |  |  |
|     |                  |         |                        |          |             |                       |                 | Teste     |  |  |  |
| 0.1 | Acessar a tela I | nserir  | Não preencher o o      | campo    | Clicar no   | O siste               | ema deve exibir | OK        |  |  |  |
|     | Grupo.           |         | "Nome".                |          | botão       | a men                 | sagem: "O       |           |  |  |  |
|     |                  |         |                        |          | "Salvar".   | campo                 | o Nome é        |           |  |  |  |
|     |                  |         |                        |          |             | obriga                | tório.".        |           |  |  |  |
| 0.2 | Acessar a tela I | nserir  | Não preencher o d      | campo    | Clicar no   | O siste               | ema deve exibir | ОК        |  |  |  |
|     | Item.            |         | "Nome".                |          | botão       | a men                 | sagem: "O       |           |  |  |  |
|     |                  |         |                        |          | "Salvar".   | Salvar". campo Nome é |                 |           |  |  |  |
|     |                  |         |                        |          |             | obriga                | tório.".        |           |  |  |  |
| 0.3 | Acessar a tela I | nserir  | Não preencher o d      | campo    | Clicar no   | O siste               | ema deve exibir | ОК        |  |  |  |
|     | Item Adicional.  |         | "Nome".                |          | botão       | a men                 | sagem: "O       |           |  |  |  |
|     |                  |         |                        |          | "Salvar".   | campo                 | Nome é          |           |  |  |  |
|     |                  |         |                        |          |             | obriga                | tório.".        |           |  |  |  |
|     |                  |         | B                      | ATERIA 1 |             |                       |                 |           |  |  |  |
| N.º | Pré-condi        | ções    | Entrada                |          | Ação        | Resu                  | Itado Esperado  | Resultado |  |  |  |
|     |                  |         |                        |          |             |                       |                 | Teste     |  |  |  |
| 1.1 | Acessar a tela I | nserir  | Preencher os cam       | ipos     | Clicar no   | O siste               | ema deve        | ОК        |  |  |  |
|     | grupo.           |         | "Nome", "Nível" e      |          | botão       | exibira               | mensagem:       |           |  |  |  |
|     |                  |         | "Situação" com os      | valores  | "Salvar".   | "Os da                | ados foram      |           |  |  |  |
|     |                  |         | Bebidas, Nível 1 e     | e Ativo. |             | salvos                | com sucesso.".  |           |  |  |  |
| 1.2 | Acessar a tela I | nserir  | Preencher os cam       | ipos     | Clicar no   | O siste               | ema deve        | OK        |  |  |  |
|     | grupo.           |         | "Nome", "Nível", "     | Grupo    | botão       | exibira               | mensagem:       |           |  |  |  |
|     |                  |         | Pai" e "Situação" d    | com os   | "Salvar".   | "Os da                | ados foram      |           |  |  |  |
|     |                  |         | valores Sucos, Nív     | vel 2,   |             | salvos                | com sucesso.".  |           |  |  |  |
|     |                  |         | Bebidas e Ativo.       |          |             |                       |                 |           |  |  |  |

| 1.3 | Haver um grupo | Clicar no botão editar em | Alterar o  | O sistema deve         | ОК |  |
|-----|----------------|---------------------------|------------|------------------------|----|--|
|     | cadastrado.    | um grupo da listagem de   | nome do    | exibira mensagem:      |    |  |
|     |                | grupos.                   | grupo para | "Os dados foram        |    |  |
|     |                |                           | Teste.     | salvos com sucesso.".  |    |  |
|     |                |                           |            | O nome do grupo        |    |  |
|     |                |                           |            | deve ter sido alterado |    |  |
|     |                |                           |            | para Teste.            |    |  |

|     |                                           | BATERIA                                                                                                    | 2                                                        |                                                                                                    |                    |
|-----|-------------------------------------------|----------------------------------------------------------------------------------------------------|----------------------------------------------------------|----------------------------------------------------------------------------------------------------|--------------------|
| N.º | Pré-condições                             | Entrada                                                                                                    | Ação                                                     | Resultado Esperado                                                                                                    | Resultado<br>Teste |
| 1.1 | Acessar a tela Inserir<br>Item.           | Preencher os campos<br>"Nome", "Valor", "Grupo"<br>"Permite Avaliação"<br>"Permite Preparo" e<br>"Situação" com os valores<br>Coca-Cola 1L, 5,00,<br>Refrigerantes, Não, Não e<br>Ativo. | Clicar no<br>botão<br>"Salvar".                          | O sistema deve exibira<br>mensagem: "Os dados<br>foram salvos com<br>sucesso.".                                                                      | ОК                 |
| 1.2 | Haver um Item<br>cadastrado.              | Clicar no botão editar em<br>um item da listagem de<br>itens.                                                                                                    | Alterar o<br>nome do<br>item para<br>Teste.              | O sistema deve exibira<br>mensagem: "Os dados<br>foram salvos com<br>sucesso.".<br>O nome do item deve<br>ter sido alterado para<br>Teste.           | ОК                 |
|     |                                           | BATERIA                                                                                                    | 3                                                        |                                                                                                    |                    |
| N.º | Pré-condições                             | Entrada                                                                                                    | Ação                                                     | Resultado Esperado                                                                                                    | Resultado<br>Teste |
| 1.1 | Acessar a tela Inserir<br>Item Adicional. | Preencher os campos<br>"Nome", "Valor" e<br>"Situação" com os valores<br>Bacon, 3,00 e Ativo.                                                                                            | Clicar no<br>botão<br>"Salvar".                          | O sistema deve<br>exibira mensagem:<br>"Os dados foram<br>salvos com sucesso.".                                                                      | ОК                 |
| 1.2 | Haver um Item Adicional cadastrado.       | Clicar no botão editar em<br>um item adicional da<br>listagem de itens<br>adicionais.                                                                                                    | Alterar o<br>nome do<br>item<br>adicional<br>para Teste. | O sistema deve<br>exibira mensagem:<br>"Os dados foram<br>salvos com sucesso.".<br>O nome do item<br>adicional deve ter sido<br>alterado para Teste. | ОК                 |

|                   | Caso de Uso      | UC008 –   | 008 – Manter Funcionários |         |                             |                       |               |           |  |  |
|-------------------|------------------|-----------|---------------------------|---------|-----------------------------|-----------------------|---------------|-----------|--|--|
|                   | Pré-condições    |           |                           |         |                             |                       |               |           |  |  |
|                   | Elaborador       | Everton I | Morais                    | Data de | Elaboração                  |                       | 01/02/2017    |           |  |  |
| Executor Everton  |                  |           | Morais                    | Data de | Execução                    |                       | 30/10/2017    |           |  |  |
|                   |                  |           |                           | BATER   | IA 0                        |                       |               |           |  |  |
| N.º Pré-condições |                  |           | Entrada                   |         | Ação                        | Resu                  | tado Esperado | Resultado |  |  |
|                   |                  |           |                           |         |                             | 1                     |               | Teste     |  |  |
| 0.1               | Acessar a tela I | nserir    | Não preencher o campo     |         | Clicar no                   | O sistema deve exibir |               | ОК        |  |  |
|                   | Funcionário.     |           | "Nome".                   |         | botão                       | a men                 | sagem: "O     |           |  |  |
|                   |                  |           |                           |         | "Salvar".                   | campo                 | Nome é        |           |  |  |
|                   |                  |           |                           |         |                             | obriga                | tório.".      |           |  |  |
| 0.2               | Acessar a tela I | nserir    | Preencher os campos       |         | Clicar no                   | O sistema deve exibir |               | ОК        |  |  |
|                   | Funcionário.     |           | "Senha" e "Confirr        | mar     | botão                       | a mensagem: "As       |               |           |  |  |
|                   |                  |           | Senha" com valor          | es      | "Salvar". senhas informadas |                       |               |           |  |  |
|                   |                  |           | diferentes.               |         |                             | não sã                | io iguais.".  |           |  |  |

|     |                                        | BATERIA 1                                                                                                    | l                                                  |                                                                                                    |                    |
|-----|----------------------------------------|----------------------------------------------------------------------------------------------------|----------------------------------------------------|----------------------------------------------------------------------------------------------------|--------------------|
| N.º | Pré-condições                          | Entrada                                                                                                    | Ação                                               | Resultado Esperado                                                                                                    | Resultado<br>Teste |
| 1.1 | Acessar a tela Inserir<br>Funcionário. | Preencher os campos<br>"Nome", "Sobrenome",<br>"CPF", "Data de<br>Nascimento", "E-mail",<br>"Telefone", "Cargo",<br>"Situação",<br>"Administrador", "Login",<br>"Senha", "Confirmar<br>Senha", "Confirmar<br>Senha", "Estado",<br>"Cidade", "Bairro", "Rua",<br>"Número" e "CEP", com os<br>valores João, Souza, "CPF<br>Válido", 23/04/1988,<br>joao@email.com, (41)<br>99999-9999, Caixa, Ativo,<br>Não, joao.souza, 123456,<br>123456, Paraná, Curitiba,<br>Centro, Silva Jardim, 99 e<br>99999-999. | Clicar no<br>botão<br>"Salvar".                    | O sistema deve<br>exibira mensagem:<br>"Os dados foram<br>salvos com sucesso.".                                                                   | ОК                 |
| 1.2 | Haver um funcionário<br>cadastrado.    | Clicar no botão editar em<br>um funcionário da listagem<br>de funcionários.                                                                                                    | Alterar o<br>nome do<br>funcionário<br>para Teste. | O sistema deve<br>exibira mensagem:<br>"Os dados foram<br>salvos com sucesso.".<br>O nome do funcionário<br>deve ter sido alterado<br>para Teste. | ОК                 |

|                          | Caso de Uso                                                                                                    | UC009 -                                           | Consultar Clientes                                                                                                    |          |                                                                                                    |                                                                                                    |                                                                                                    |                                |
|--------------------------|----------------------------------------------------------------------------------------------------|---------------------------------------------------|----------------------------------------------------------------------------------------------------|----------|----------------------------------------------------------------------------------------------------|----------------------------------------------------------------------------------------------------|----------------------------------------------------------------------------------------------------|--------------------------------|
|                          | Pré-condições                                                                                                    |                                                   |                                                                                                    |          |                                                                                                    |                                                                                                    |                                                                                                    |                                |
|                          | Elaborador                                                                                                    | Everton                                           | Morais                                                                                                    | Data de  | Elaboração                                                                                                    |                                                                                                    | 01/02/2017                                                                                                    |                                |
|                          | Executor                                                                                                    | Everton                                           | Morais                                                                                                    | Data de  | Execução 30/10/2017                                                                                                    |                                                                                                    |                                                                                                    |                                |
|                          |                                                                                                    | 1                                                 | В                                                                                                    | ATERIA ( | )                                                                                                    |                                                                                                    |                                                                                                    |                                |
| N.º                      | Pré-condi                                                                                                    | ções                                              | Entrada                                                                                                    |          | Ação                                                                                                    | Resu                                                                                                    | tado Esperado                                                                                                    | Resultado                      |
| ·                        |                                                                                                    |                                                   |                                                                                                    |          |                                                                                                    |                                                                                                    |                                                                                                    | Teste                          |
| 0.1                      | Não existir um                                                                                                    | cliente                                           | Preencher o camp                                                                                                    | 00       | Clicar no                                                                                                    | O siste                                                                                                    | ema deve exibir                                                                                                    | ОК                             |
|                          | cadastrado com                                                                                                    | n o nome                                          | "Nome" com o val                                                                                                    | or Pedro | botão                                                                                                    | a men                                                                                                    | a mensagem: "Não                                                                                                    |                                |
|                          | Pedro.                                                                                                    |                                                   | na tela de "Clientes"                                                                                                    |          | "Buscar".                                                                                                    | foram encontrados                                                                                              |                                                                                                    |                                |
|                          |                                                                                                    |                                                   |                                                                                                    |          |                                                                                                    | registr                                                                                                    | os para os filtros                                                                                                    |                                |
|                          |                                                                                                    |                                                   |                                                                                                    |          | inform                                                                                                    | ados.".                                                                                                    |                                                                                                    |                                |
| 0.2                      | 2 Não existir um cliente                                                                                                    |                                                   | Preencher o camp                                                                                                    | 00       | Clicar no                                                                                                    | O siste                                                                                                    | ema deve exibir                                                                                                    | ОК                             |
|                          | cadastrado com                                                                                                    | n o login                                         | "Login" com o valo                                                                                                    | or       | botão                                                                                                    | a men                                                                                                    | sagem: "Não                                                                                                    |                                |
|                          | pedro.silva.                                                                                                    | Ū                                                 | pedro.silva na tela                                                                                                    | ı de     | "Buscar".                                                                                                    | foram                                                                                                    | encontrados                                                                                                    |                                |
|                          |                                                                                                    |                                                   | "Clientes Registrados"                                                                                                    |          |                                                                                                    | registros para os filtros                                                                                      |                                                                                                    |                                |
|                          |                                                                                                    |                                                   | Chemes Registrados                                                                                                    |          | informados.".                                                                                                    |                                                                                                    | ados.".                                                                                                    |                                |
|                          |                                                                                                    |                                                   |                                                                                                    |          |                                                                                                    |                                                                                                    |                                                                                                    |                                |
|                          |                                                                                                    |                                                   | B                                                                                                    | ATERIA ' | 1                                                                                                    |                                                                                                    |                                                                                                    |                                |
|                          | Drá sorali                                                                                                    |                                                   | B                                                                                                    |          | <b>A</b> e <del>~</del> e                                                                                                    | Deers                                                                                                    | toda Fononada                                                                                                    | Desultada                      |
| N.º                      | Pré-condi                                                                                                    | ções                                              | B                                                                                                    |          | Ação                                                                                                    | Resu                                                                                                    | tado Esperado                                                                                                    | Resultado                      |
| N.º                      | Pré-condi                                                                                                    | ções                                              | B<br>Entrada                                                                                                    | ATERIA 2 | Ação                                                                                                    | Resu                                                                                                    | tado Esperado                                                                                                    | Resultado<br>Teste             |
| N.º<br>1.1               | Pré-condi<br>Ter o cliente de                                                                                                    | ções<br>login                                     | B<br>Entrada<br>Preencher o camp                                                                                                    | ATERIA 2 | <b>Ação</b><br>Clicar no                                                                                                    | <b>Resu</b><br>O siste                                                                                         | tado Esperado<br>ema deve exibir                                                                                                    | Resultado<br>Teste<br>OK       |
| N.º                      | Pré-condi<br>Ter o cliente de<br>joao.silva cadas                                                                                          | <b>ções</b><br>login<br>strado.                   | B<br>Entrada<br>Preencher o camp<br>"Login" com o valo                                                                                                  | ATERIA 2 | <b>Ação</b><br>Clicar no<br>botão                                                                                                    | Resul<br>O siste<br>o clien                                                                                    | tado Esperado<br>ema deve exibir<br>te com o login                                                                                                    | Resultado<br>Teste<br>OK       |
| N.º<br>1.1               | Pré-condie<br>Ter o cliente de<br>joao.silva cadas                                                                                         | ções<br>login<br>strado.                          | B<br>Entrada<br>Preencher o camp<br>"Login" com o valo<br>joao.silva.                                                                                   | ATERIA ^ | Ação<br>Clicar no<br>botão<br>"Buscar".                                                                                                    | Resul<br>O siste<br>o clien<br>joao.si                                                                         | tado Esperado<br>ema deve exibir<br>te com o login<br>Iva.                                                                                                    | Resultado<br>Teste<br>OK       |
| N.º<br>1.1<br>1.2        | Pré-condie<br>Ter o cliente de<br>joao.silva cadas<br>Haver clientes                                                                       | ções<br>login<br>strado.                          | B<br>Entrada<br>Preencher o camp<br>"Login" com o valo<br>joao.silva.<br>Preencher o camp                                                               | ATERIA ^ | Ação<br>Clicar no<br>botão<br>"Buscar".<br>Clicar no                                                                                               | O siste<br>o clien<br>joao.si<br>O siste                                                                       | ema deve exibir<br>te com o login<br>Iva.                                                                                                    | Resultado<br>Teste<br>OK<br>OK |
| N.º<br>1.1<br>1.2        | Pré-condi<br>Ter o cliente de<br>joao.silva cadas<br>Haver clientes<br>cadastrados co                                                      | <b>ções</b><br>login<br>strado.<br>m o            | B<br>Entrada<br>Preencher o camp<br>"Login" com o valo<br>joao.silva.<br>Preencher o camp<br>"Nome" com valor                                           | ATERIA 2 | Ação<br>Clicar no<br>botão<br>"Buscar".<br>Clicar no<br>botão                                                                                      | O siste<br>o clien<br>joao.si<br>O siste<br>os clie                                                            | tado Esperado<br>ema deve exibir<br>te com o login<br>Iva.<br>ema deve exibir<br>ntes                                                                                   | Resultado<br>Teste<br>OK<br>OK |
| N.º<br>1.1<br>1.2        | Pré-condie<br>Ter o cliente de<br>joao.silva cadas<br>Haver clientes<br>cadastrados co<br>nome "Joaquim                                    | ções<br>login<br>strado.<br>m o                   | B<br>Entrada<br>Preencher o camp<br>"Login" com o valo<br>joao.silva.<br>Preencher o camp<br>"Nome" com valor<br>Joaquim.                               | ATERIA 2 | Ação<br>Clicar no<br>botão<br>"Buscar".<br>Clicar no<br>botão<br>"Buscar".                                                                         | Resul<br>O siste<br>o clien<br>joao.si<br>O siste<br>os clie<br>cadast                                         | ema deve exibir<br>te com o login<br>Iva.<br>ema deve exibir<br>ntes<br>rados com o                                                                                     | Resultado<br>Teste<br>OK<br>OK |
| N.º<br>1.1<br>1.2        | Pré-condia<br>Ter o cliente de<br>joao.silva cadas<br>Haver clientes<br>cadastrados co<br>nome "Joaquim                                    | ções<br>login<br>strado.<br>m o<br>".             | B<br>Entrada<br>Preencher o camp<br>"Login" com o valo<br>joao.silva.<br>Preencher o camp<br>"Nome" com valor<br>Joaquim.                               | ATERIA 2 | Ação<br>Clicar no<br>botão<br>"Buscar".<br>Clicar no<br>botão<br>"Buscar".                                                                         | Resul<br>O siste<br>o clien<br>joao.si<br>O siste<br>os clie<br>cadast<br>nome                                 | ema deve exibir<br>te com o login<br>Iva.<br>ema deve exibir<br>ntes<br>rados com o<br>Joaquim.                                                                         | Resultado<br>Teste<br>OK<br>OK |
| N.º<br>1.1<br>1.2        | Pré-condia<br>Ter o cliente de<br>joao.silva cadas<br>Haver clientes<br>cadastrados co<br>nome "Joaquim<br>Haver registros                 | ções<br>login<br>strado.<br>m o<br>".<br>na lista | B<br>Entrada<br>Preencher o camp<br>"Login" com o valo<br>joao.silva.<br>Preencher o camp<br>"Nome" com valor<br>Joaquim.<br>Não preencher ne           | ATERIA 2 | Ação<br>Clicar no<br>botão<br>"Buscar".<br>Clicar no<br>botão<br>"Buscar".<br>Clicar no                                                            | O siste<br>o clien<br>joao.si<br>O siste<br>os clie<br>cadast<br>nome<br>O siste                               | tado Esperado<br>ema deve exibir<br>te com o login<br>Iva.<br>ema deve exibir<br>ntes<br>rados com o<br>Joaquim.<br>ema deve exibir                                     | Resultado<br>Teste<br>OK<br>OK |
| N.º<br>1.1<br>1.2<br>1.3 | Pré-condie<br>Ter o cliente de<br>joao.silva cadas<br>Haver clientes<br>cadastrados co<br>nome "Joaquim<br>Haver registros<br>de clientes. | ções<br>login<br>strado.<br>m o<br>".<br>na lista | B<br>Entrada<br>Preencher o camp<br>"Login" com o valo<br>joao.silva.<br>Preencher o camp<br>"Nome" com valor<br>Joaquim.<br>Não preencher ne<br>campo. | ATERIA 2 | Ação<br>Clicar no<br>botão<br>"Buscar".<br>Clicar no<br>botão<br>"Buscar".<br>Clicar no<br>botão                                                   | Resul<br>O siste<br>o clien<br>joao.si<br>O siste<br>cadast<br>nome<br>O siste<br>o quad                       | ema deve exibir<br>te com o login<br>Iva.<br>ema deve exibir<br>ntes<br>rados com o<br>Joaquim.<br>ema deve exibir<br>de detalhes                                       | Resultado<br>Teste<br>OK<br>OK |
| N.º<br>1.1<br>1.2<br>1.3 | Pré-condia<br>Ter o cliente de<br>joao.silva cadas<br>Haver clientes<br>cadastrados co<br>nome "Joaquim<br>Haver registros<br>de clientes. | ções<br>login<br>strado.<br>m o<br>".<br>na lista | B<br>Entrada<br>Preencher o camp<br>"Login" com o valo<br>joao.silva.<br>Preencher o camp<br>"Nome" com valor<br>Joaquim.<br>Não preencher ne<br>campo. | ATERIA 2 | Ação<br>Clicar no<br>botão<br>"Buscar".<br>Clicar no<br>botão<br>"Buscar".<br>Clicar no<br>botão<br>"Detalhes"                                     | Resul<br>O siste<br>o clien<br>joao.si<br>O siste<br>cadast<br>nome<br>O siste<br>o quad<br>do clie            | tado Esperado<br>ema deve exibir<br>te com o login<br>Iva.<br>ema deve exibir<br>ntes<br>rados com o<br>Joaquim.<br>ema deve exibir<br>fro de detalhes<br>nte           | Resultado<br>Teste<br>OK<br>OK |
| N.º<br>1.1<br>1.2<br>1.3 | Pré-condie<br>Ter o cliente de<br>joao.silva cadas<br>Haver clientes<br>cadastrados co<br>nome "Joaquim<br>Haver registros<br>de clientes. | ções<br>login<br>strado.<br>m o<br>".<br>na lista | B<br>Entrada<br>Preencher o camp<br>"Login" com o valo<br>joao.silva.<br>Preencher o camp<br>"Nome" com valor<br>Joaquim.<br>Não preencher ne<br>campo. | ATERIA 2 | Ação<br>Clicar no<br>botão<br>"Buscar".<br>Clicar no<br>botão<br>"Buscar".<br>Clicar no<br>botão<br>"Detalhes"<br>em um                            | Resul<br>O siste<br>o clien<br>joao.si<br>O siste<br>cadast<br>nome<br>O siste<br>o quad<br>do clie<br>selecid | ema deve exibir<br>te com o login<br>Iva.<br>ema deve exibir<br>ntes<br>rados com o<br>Joaquim.<br>ema deve exibir<br>fro de detalhes<br>nte<br>onado.                  | Resultado<br>Teste<br>OK<br>OK |
| N.º<br>1.1<br>1.2<br>1.3 | Pré-condia<br>Ter o cliente de<br>joao.silva cadas<br>Haver clientes<br>cadastrados co<br>nome "Joaquim<br>Haver registros<br>de clientes. | ções<br>login<br>strado.<br>m o<br>".<br>na lista | B<br>Entrada<br>Preencher o camp<br>"Login" com o valo<br>joao.silva.<br>Preencher o camp<br>"Nome" com valor<br>Joaquim.<br>Não preencher ne<br>campo. | ATERIA 2 | Ação<br>Clicar no<br>botão<br>"Buscar".<br>Clicar no<br>botão<br>"Buscar".<br>Clicar no<br>botão<br>"Detalhes"<br>em um<br>registro na             | Resul<br>O siste<br>o clien<br>joao.si<br>O siste<br>cadast<br>nome<br>O siste<br>o quad<br>do clie<br>selecid | ema deve exibir<br>te com o login<br>Iva.<br>ema deve exibir<br>ntes<br>rados com o<br>Joaquim.<br>ema deve exibir<br>fro de detalhes<br>nte<br>onado.                  | Resultado<br>Teste<br>OK<br>OK |
| N.º<br>1.1<br>1.2<br>1.3 | Pré-condi<br>Ter o cliente de<br>joao.silva cadas<br>Haver clientes<br>cadastrados co<br>nome "Joaquim<br>Haver registros<br>de clientes.  | ções<br>login<br>strado.<br>m o<br>".<br>na lista | B<br>Entrada<br>Preencher o camp<br>"Login" com o valo<br>joao.silva.<br>Preencher o camp<br>"Nome" com valor<br>Joaquim.<br>Não preencher ne<br>campo. | ATERIA 2 | Ação<br>Clicar no<br>botão<br>"Buscar".<br>Clicar no<br>botão<br>"Buscar".<br>Clicar no<br>botão<br>"Detalhes"<br>em um<br>registro na<br>lista de | Resul<br>O siste<br>o clien<br>joao.si<br>O siste<br>cadast<br>nome<br>O siste<br>o quad<br>do clie<br>selecid | tado Esperado<br>ema deve exibir<br>te com o login<br>Iva.<br>ema deve exibir<br>ntes<br>rados com o<br>Joaquim.<br>ema deve exibir<br>fro de detalhes<br>nte<br>onado. | Resultado<br>Teste<br>OK<br>OK |

|     |                                                        | BATERIA 2                                               | 2                                                                                 |                                                                             |                    |
|-----|--------------------------------------------------------|---------------------------------------------------------|-----------------------------------------------------------------------------------|-----------------------------------------------------------------------------|--------------------|
| N.º | Pré-condições                                          | Entrada                                                 | Ação                                                                              | Resultado Esperado                                                          | Resultado<br>Teste |
| 2.1 | Ter o cliente de login<br>joao.silva registrados.      | Preencher o campo<br>"Login" com o valor<br>joao.silva. | Clicar no<br>botão<br>"Buscar".                                                   | O sistema deve exibir<br>o cliente com o login<br>joao.silva.               | ОК                 |
| 2.2 | Haver clientes<br>registrados com o nome<br>"Joaquim". | Preencher o campo<br>"Nome" com valor<br>Joaquim.       | Clicar no<br>botão<br>"Buscar".                                                   | O sistema deve exibir<br>os clientes registrados<br>com o nome Joaquim.     | ОК                 |
| 2.3 | Haver registros na lista<br>de clientes registrados.   | Não preencher nenhum<br>campo.                          | Clicar no<br>botão<br>"Detalhes"<br>em um<br>registro na<br>lista de<br>clientes. | O sistema deve exibir<br>o quadro de detalhes<br>do cliente<br>selecionado. | ОК                 |

|     | Caso de Uso                                       | UC010 -      | C010 – Manter Login - Cliente                                                        |                    |                                                                    |                                                                                             |                                                                                                    |                    |  |  |  |
|-----|---------------------------------------------------|--------------|--------------------------------------------------------------------------------------|--------------------|--------------------------------------------------------------------|---------------------------------------------------------------------------------------------|----------------------------------------------------------------------------------------------------|--------------------|--|--|--|
|     | Pré-condições                                     |              |                                                                                      |                    |                                                                    |                                                                                             |                                                                                                    |                    |  |  |  |
|     | Elaborador                                        | Everton N    | Iorais                                                                               | Data de E          | laboração                                                          |                                                                                             | 01/02/2017                                                                                                    |                    |  |  |  |
|     | Executor                                          | Everton N    | Morais Data de E                                                                     |                    | xecução 30/10/2017                                                 |                                                                                             | 30/10/2017                                                                                                    | 7                  |  |  |  |
| -   |                                                   |              | В                                                                                    |                    |                                                                    |                                                                                             |                                                                                                    |                    |  |  |  |
| N.º | Pré-condie                                        | ções         | Entrada                                                                              |                    | Ação                                                               | Resu                                                                                        | Itado Esperado                                                                                                    | Resultado<br>Teste |  |  |  |
| 0.1 |                                                   |              | Não preencher nen<br>campo.<br>Preencher o campo<br>com "abcd".<br>Preencher o campo | o Login<br>o senha | Clicar no<br>botão<br>"Entrar".<br>Clicar no<br>botão<br>"Entrar". | O aplic<br>seguint<br>"Os car<br>Senha<br>preenc<br>obrigat<br>O aplic<br>seguint<br>"Usuár | ativo exibe a<br>te Mensagem:<br>mpos Usuário e<br>são de<br>himento<br>ório".<br>ativo exibe a<br>te Mensagem:<br>io ou senha | ОК                 |  |  |  |
|     |                                                   |              | R                                                                                    |                    |                                                                    | Invalido                                                                                    |                                                                                                    |                    |  |  |  |
|     |                                                   |              |                                                                                      |                    |                                                                    |                                                                                             |                                                                                                    |                    |  |  |  |
| N.º | Pré-condig                                        | ções         | Entrada                                                                              |                    | Ação                                                               | Resu                                                                                        | Itado Esperado                                                                                                    | Resultado<br>Teste |  |  |  |
| 1.1 | Ter o cliente Jail<br>cadastrado com<br>"123456". | r<br>a senha | Preencher o campo<br>com "Pedro".<br>Preencher o campo<br>com "123456".              | o Login<br>o Senha | Clicar no<br>botão<br>"Entrar".                                    | O siste<br>inicial o                                                                        | ma exibe a tela<br>do aplicativo.                                                                                              | ОК                 |  |  |  |

|     | Caso de Uso      | Uso UC011 – Realizar Cadastro |                                                                                    |                                  |                    |            |                    |            |  |  |  |  |
|-----|------------------|-------------------------------|------------------------------------------------------------------------------------|----------------------------------|--------------------|------------|--------------------|------------|--|--|--|--|
|     | Pré-condições    |                               |                                                                                    |                                  |                    |            |                    |            |  |  |  |  |
|     | Elaborador       | Everton                       | Morais                                                                             | Data de                          | Elaboração         |            | 01/02/2017         | 01/02/2017 |  |  |  |  |
|     | Executor         | Everton                       | Morais Data de Execução                                                            |                                  |                    | 30/10/2017 |                    |            |  |  |  |  |
|     |                  | I                             | BATERIA 0                                                                          |                                  |                    |            |                    |            |  |  |  |  |
| N.º | Pré-condi        | ções                          | Entrada                                                                            |                                  | Ação               | Resu       | Itado Esperado     | Resultado  |  |  |  |  |
|     |                  |                               |                                                                                    |                                  |                    |            |                    | Teste      |  |  |  |  |
| 0.1 | Acessar a tela   | cadastro                      | Não preencher o c                                                                  | ampo                             | Clicar no          | O apli     | cativo deve exibir | OK         |  |  |  |  |
|     | de Cliente.      |                               | "Nome".                                                                            |                                  | botão              | a men      | sagem: "O          |            |  |  |  |  |
|     |                  |                               |                                                                                    |                                  | "Confirmar".       | campo      | o Nome é           |            |  |  |  |  |
|     |                  |                               |                                                                                    |                                  |                    | obriga     | tório.".           |            |  |  |  |  |
| 0.2 | Acessar a tela   | alteração                     | Preencher os cam                                                                   | pos                              | Clicar no          | O apli     | cativo deve exibir | ОК         |  |  |  |  |
|     | de senha de Cl   | iente.                        | "Senha" e "Confirr                                                                 | nar                              | botão              | a men      | sagem: "As         |            |  |  |  |  |
|     |                  |                               | Senha" com valore                                                                  | es                               | "Confirmar".       | senha      | s informadas não   |            |  |  |  |  |
|     |                  |                               | diferentes.                                                                        |                                  |                    | são ig     | uais.".            |            |  |  |  |  |
|     |                  |                               | B                                                                                  | ATERIA                           | 1                  |            |                    |            |  |  |  |  |
| N.º | Pré-condi        | cões                          | Entrada                                                                            |                                  | Acão Resultado Esp |            | Itado Esperado     | Resultado  |  |  |  |  |
|     |                  | 3                             |                                                                                    |                                  | 3                  |            |                    | Teste      |  |  |  |  |
| 1.1 | Acessar a tela o | cadastro                      | Preencher os cam                                                                   | DOS                              | Clicar no          | O aplio    | cativo deve        | ОК         |  |  |  |  |
|     | de Cliente.      |                               | "Nome", "Sobreno                                                                   | me",                             | botão              | exibira    | a mensagem:        |            |  |  |  |  |
|     |                  |                               | "CPF", "Data de                                                                    | ·                                | "Salvar".          | "Client    | te Cadastrado      |            |  |  |  |  |
|     |                  |                               | Nascimento", "E-m                                                                  | nail",                           |                    | com s      | ucesso.".          |            |  |  |  |  |
|     |                  |                               | "Telefone ", "Estad                                                                | do",                             |                    |            |                    |            |  |  |  |  |
|     |                  |                               | "Cidade", "Bairro",                                                                | "Rua",                           |                    |            |                    |            |  |  |  |  |
|     |                  |                               | "Número", "CEP",                                                                   | "Login",                         |                    |            |                    |            |  |  |  |  |
|     |                  |                               | "Senha" e "Confirm                                                                 | nar                              |                    |            |                    |            |  |  |  |  |
|     |                  |                               | Senha" com os va                                                                   | lores                            |                    |            |                    |            |  |  |  |  |
|     |                  |                               | Pedro, Silva, "CPF                                                                 | válido",                         |                    |            |                    |            |  |  |  |  |
|     |                  |                               | 21/07/1991,                                                                        |                                  |                    |            |                    |            |  |  |  |  |
|     |                  |                               | pedro@email.com                                                                    | , (41)                           |                    |            |                    |            |  |  |  |  |
|     |                  |                               | •                                                                                  |                                  |                    |            |                    |            |  |  |  |  |
|     |                  |                               | 88888-9999, Para                                                                   | ná,                              |                    |            |                    |            |  |  |  |  |
|     |                  |                               | 88888-9999, Para<br>Curitiba, Centro, X                                            | ná,<br>(V de                     |                    |            |                    |            |  |  |  |  |
|     |                  |                               | 88888-9999, Para<br>Curitiba, Centro, X<br>Novembro, 99, 99                        | ná,<br>(V de<br>999-999,         |                    |            |                    |            |  |  |  |  |
|     |                  |                               | 88888-9999, Para<br>Curitiba, Centro, X<br>Novembro, 99, 999<br>pedro.silva, 12345 | ná,<br>(V de<br>999-999,<br>i6 e |                    |            |                    |            |  |  |  |  |

|     | Caso de Uso   | UC012 -   | UC012 – Registrar Entrada |           |                              |                    |                    |           |  |  |  |
|-----|---------------|-----------|---------------------------|-----------|------------------------------|--------------------|--------------------|-----------|--|--|--|
|     | Pré-condições |           |                           |           |                              |                    |                    |           |  |  |  |
|     | Elaborador    | Everton I | Morais                    | Data de l | Data de Elaboração01/02/2017 |                    |                    |           |  |  |  |
|     | Executor      | Everton I | Morais                    | Data de l | Execução                     |                    | 30/10/2017         |           |  |  |  |
|     | BATERIA 0     |           |                           |           |                              |                    |                    |           |  |  |  |
| N.º | Pré-condi     | ções      | Entrada                   | l         | Ação                         | Resu               | Itado Esperado     | Resultado |  |  |  |
|     |               |           |                           |           |                              |                    |                    | Teste     |  |  |  |
| 0.1 |               |           | Preencher o camp          | o de      | Clicar no                    | O aplic            | ativo exibe a      | OK        |  |  |  |
|     |               |           | registro de entrada       | a com um  | botão                        | seguinte Mensagem: |                    |           |  |  |  |
|     |               |           | código inválido.          |           | "Confirmar".                 | "Código Inválido". |                    |           |  |  |  |
|     | I             |           |                           | BATERIA   | 1                            | 1                  |                    |           |  |  |  |
| N.º | Pré-condie    | ções      | Entrada                   |           | Ação                         | Resu               | Itado Esperado     | Resultado |  |  |  |
|     |               |           |                           |           |                              |                    |                    | Teste     |  |  |  |
| 1.1 |               |           | Preencher o camp          | o de      | Clicar no                    | O aplic            | ativo registra a   | ОК        |  |  |  |
|     |               |           | registro de entrada       | a com um  | botão                        | entrad             | a do cliente no    |           |  |  |  |
|     |               |           | código válido.            |           | "Confirmar"                  | estabe             | lecimento.         |           |  |  |  |
|     |               |           |                           |           |                              | O aplic            | ativo exibe a tela |           |  |  |  |
|     |               |           |                           |           |                              | princip            | al do aplicativo.  |           |  |  |  |

|     | Caso de Uso                             | UC013 -   | Realizar Pedido - C                                                                                                    | liente                                                |                                                                            |                                                         |                                                                                                    |                          |
|-----|-----------------------------------------|-----------|----------------------------------------------------------------------------------------------------|-------------------------------------------------------|----------------------------------------------------------------------------|---------------------------------------------------------|----------------------------------------------------------------------------------------------------|--------------------------|
|     | Pré-condições                           |           |                                                                                                    |                                                       |                                                                            |                                                         |                                                                                                    |                          |
|     | Elaborador                              | Everton I | Morais                                                                                                    | Data de l                                             | Elaboração                                                                 |                                                         | 01/02/2017                                                                                               |                          |
|     | Executor                                | Everton I | Morais                                                                                                    | Data de Execução30/10/2017                            |                                                                            |                                                         |                                                                                                    |                          |
|     |                                         |           | BATERIA 0                                                                                                    |                                                       |                                                                            |                                                         |                                                                                                    |                          |
| N.º | I.º Pré-condições                       |           | Entrada                                                                                                    |                                                       | Ação                                                                       | Resultado Esperado                                      |                                                                                                    | Resultado<br>Teste       |
| 0.1 |                                         |           | Não preencher ner<br>campo.                                                                                                    | nhum                                                  | Clicar no<br>botão<br>"Confirmar"<br>na tela de<br>pedido.                 | O aplic<br>seguin<br>pedido<br>incluíd                  | cativo exibe a<br>te Mensagem: "O<br>não possui itens<br>os".                                            | ОК                       |
|     |                                         |           |                                                                                                    | BATERIA                                               | 1                                                                          |                                                         |                                                                                                    |                          |
|     | N.º Pré-condições                       |           | Entrada                                                                                                    |                                                       |                                                                            |                                                         |                                                                                                    |                          |
| N.º | Pré-condi                               | ções      | Entrada                                                                                                    |                                                       | Ação                                                                       | Resu                                                    | Itado Esperado                                                                                           | Resultado<br>Teste       |
| N.º | Pré-condie<br>Nenhum item In<br>pedido. | ções      | Entrada<br>Clicar no botão "M<br>item Pastel de Fra<br>valor de R\$ 7,50, p<br>o campo Quantida<br>valor 1 no quadro l<br>Item. | ais" no<br>ngo no<br>oreencher<br>de com o<br>Inserir | Ação<br>Clicar no<br>botão<br>"Adicionar"<br>no quadro<br>Inserir<br>Item. | Resu<br>O aplic<br>o item<br>na aba<br>O Valo<br>ser de | Itado Esperado<br>cativo deve exibir<br>Pastel de Frango<br>do Pedido.<br>or do Pedido deve<br>R\$ 7,50. | Resultado<br>Teste<br>OK |

| 1.3 |                      | Clicar no botão "Mais" no    | Selecionar  | O aplicativo deve exibir | ОК |
|-----|----------------------|------------------------------|-------------|--------------------------|----|
|     |                      | item Pastel de Frango no     | um Item     | o item Pastel de Frango  |    |
|     |                      | valor de R\$ 7,50, preencher | Adicional e | no quadro Pedido, na     |    |
|     |                      | o campo Quantidade com o     | clicar no   | coluna "Itens            |    |
|     |                      | valor 1 no quadro Inserir    | botão       | Adicionais" deve         |    |
|     |                      | Item.                        | "Mais" ao   | aparecer o item          |    |
|     |                      |                              | lado do     | adicional incluído.      |    |
|     |                      |                              | combo       | O Valor do Pedido deve   |    |
|     |                      |                              | box, em     | possuir a soma do valor  |    |
|     |                      |                              | seguida     | do item mais o valor do  |    |
|     |                      |                              | clicar em   | item adicional.          |    |
|     |                      |                              | no botão    |                          |    |
|     |                      |                              | "Adicionar" |                          |    |
|     |                      |                              | no quadro   |                          |    |
|     |                      |                              | inserir     |                          |    |
|     |                      |                              | item.       |                          |    |
| 1.4 | Ter o item Pastel de | Não preencher nenhum         | Clicar no   | O aplicativo deve exibir | ОК |
|     | Frango adicionado no | campo.                       | botão       | a mensagem: "Pedido      |    |
|     | Pedido.              |                              | "Confirmar" | realizado com            |    |
|     |                      |                              | na aba      | sucesso.".               |    |
|     |                      |                              | Pedido.     |                          |    |
|     | 1                    |                              | 1           |                          |    |

|                  | Caso de Uso      | UC014 -    | 014 – Acompanhar Pedido |           |            |                          |                 |           |  |  |
|------------------|------------------|------------|-------------------------|-----------|------------|--------------------------|-----------------|-----------|--|--|
|                  | Pré-condições    |            |                         |           |            |                          |                 |           |  |  |
|                  | Elaborador       | Everton N  | <i>l</i> orais          | Data de E | Elaboração |                          | 01/02/2017      |           |  |  |
| Executor Everton |                  |            | Morais Data de Execução |           |            |                          | 30/10/2017      |           |  |  |
| -                |                  |            |                         | BATERIA   | 0          |                          |                 |           |  |  |
| N.º              | Pré-condi        | ções       | Entrada                 | l         | Ação       | Resu                     | tado Esperado   | Resultado |  |  |
|                  |                  |            |                         |           |            |                          |                 | Teste     |  |  |
| 0.1              | Haver um pedid   | 0          | Não preencher nenhum    |           | Clicar no  | O aplicativo deve exibir |                 | ОК        |  |  |
|                  | realizado no dia | l <b>.</b> | campo.                  |           | botão      | os deta                  | alhes do pedido |           |  |  |
|                  |                  |            |                         |           | "Detalhes" | selecio                  | nado.           |           |  |  |
|                  |                  |            |                         |           | em um      |                          |                 |           |  |  |
|                  |                  |            |                         |           | pedido do  |                          |                 |           |  |  |
|                  |                  |            |                         |           | quadro     |                          |                 |           |  |  |
|                  |                  |            |                         |           | Pedidos    |                          |                 |           |  |  |
|                  |                  |            |                         |           | Realizados |                          |                 |           |  |  |
|                  |                  |            |                         |           | Hoje.      |                          |                 |           |  |  |
|                  | Caso de Uso            | UC015 –        | Consultar Histórico  | ).                   |             |                          |                 |           |
|------------------|------------------------|----------------|----------------------|----------------------|-------------|--------------------------|-----------------|-----------|
| Pré-condições    |                        |                |                      |                      |             |                          |                 |           |
|                  | Elaborador             | Everton Morais |                      | Data de Elaboração   |             |                          | 01/02/2017      |           |
| Executor Everton |                        |                | <i>l</i> lorais      | ais Data de Execução |             |                          | 30/10/2017      |           |
|                  |                        |                |                      | BATERIA              | )           |                          |                 |           |
| N.º              | Pré-condi              | ões Entrada    |                      | l                    | Ação        | Resultado Esperado       |                 | Resultado |
|                  |                        |                |                      |                      |             |                          |                 | Teste     |
| 0.1              | Haver pedidos          |                | Não preencher nenhum |                      | Selecionar  | O sistema exibe os       |                 | ОК        |
|                  | Realizados nos últimos |                | campo.               |                      | o Período   | pedidos realizados nos   |                 |           |
|                  | 60 dias.               |                |                      |                      | de 60 dias. | últimos 60 dias.         |                 |           |
| 0.2              |                        |                | Não preencher nei    | nhum                 | Clicar no   | O aplicativo deve exibir |                 | ОК        |
|                  |                        |                | campo.               |                      | botão       | os deta                  | alhes do pedido |           |
|                  |                        |                |                      |                      | "Detalhes"  | selecio                  | nado.           |           |
|                  |                        |                |                      |                      | em um       |                          |                 |           |
|                  |                        |                |                      |                      | pedido da   |                          |                 |           |
|                  |                        |                |                      |                      | listagem.   |                          |                 |           |

| Caso de Uso          |                            | UC016 -             | Alterar Cadastro         |            |                      |                          |                    |           |
|----------------------|----------------------------|---------------------|--------------------------|------------|----------------------|--------------------------|--------------------|-----------|
| Pré-condições        |                            |                     |                          |            |                      |                          |                    |           |
| Elaborador Everton N |                            | Morais Data de Elab |                          | Elaboração | Elaboração 01/02/201 |                          | ,                  |           |
|                      | Executor                   | Everton             | Morais                   | Data de    | Execução             |                          | 30/10/2017         |           |
|                      |                            |                     | E                        | BATERIA    | 0                    |                          |                    |           |
| N.º                  | Pré-condi                  | ções                | Entrada                  |            | Ação                 | Resultado Esperado       |                    | Resultado |
|                      |                            |                     |                          |            |                      |                          |                    | Teste     |
| 0.1                  | Acessar a tela             | alteração           | Não preencher o campo    |            | Clicar no            | O apli                   | cativo deve exibir | OK        |
|                      | de cadastro.               |                     | "Nome".                  |            | botão                | a mensagem: "O           |                    |           |
|                      |                            |                     |                          |            | "Confirmar".         | campo Nome é             |                    |           |
|                      |                            |                     |                          |            | obrigatório.".       |                          |                    |           |
| 0.2                  | 2 Acessar a tela alteração |                     | Preencher o campo        |            | Clicar no            | O aplicativo deve exibir |                    | OK        |
|                      | de senha.                  |                     | "Senha Atual" com um     |            | botão                | a men                    | sagem: "A senha    |           |
|                      |                            |                     | valor diferente da senha |            | "Confirmar".         | atual está incorreta.".  |                    |           |
|                      |                            |                     | utilizada para login, em |            |                      |                          |                    |           |
|                      |                            |                     | seguida preencher os     |            |                      |                          |                    |           |
|                      |                            |                     | campos "Senha" e         |            |                      |                          |                    |           |
|                      |                            |                     | "Confirmar Senha" com    |            |                      |                          |                    |           |
|                      |                            |                     | 123456.                  |            |                      |                          |                    |           |
| 0.3                  | Acessar a tela             | alteração           | Preencher os campos      |            | Clicar no            | O aplicativo deve exibir |                    | OK        |
|                      | de senha.                  |                     | "Senha" e "Confirmar     |            | botão                | a mensagem: "As          |                    |           |
|                      |                            |                     | Senha" com valor         | es         | "Confirmar".         | senhas informadas não    |                    |           |
|                      |                            |                     | diferentes.              |            |                      | são ig                   | uais.".            |           |

|     |                                          | BATERIA 1                                                                                                    | l                                  |                                                                                                 |                    |
|-----|------------------------------------------|----------------------------------------------------------------------------------------------------|------------------------------------|-------------------------------------------------------------------------------------------------|--------------------|
| N.º | Pré-condições                            | Entrada                                                                                                    | Ação                               | Resultado Esperado                                                                              | Resultado<br>Teste |
| 1.1 | Acessar a tela cadastro<br>de Cliente.   | Alterar os valores dos<br>campos "Nome",<br>"Sobrenome", "CPF",<br>"Data de Nascimento", "E-<br>mail", "Telefone ",<br>"Estado", "Cidade",<br>"Bairro", "Rua", "Número",<br>"CEP", "Login", para os<br>valores Teste, Teste, "CPF<br>Válido", 21/07/1991,<br>pedro@email.com, (41)<br>88888-9999, Paraná,<br>Curitiba, Centro, XV de<br>Novembro, 99, 99999-999<br>e teste. | Clicar no<br>botão<br>"Confirmar". | O aplicativo deve<br>exibir a mensagem:<br>"As informações foram<br>alteradas com<br>sucesso.". | OK                 |
| 1.2 | Acessar a tela de<br>alteração de senha. | Preencher o campo<br>"Senha Atual" com a<br>senha utilizada para login,<br>em seguida preencher os<br>campos "Senha" e<br>"Confirmar Senha" com<br>654321.                                                                                                    | Clicar no<br>botão<br>"Confirmar". | O aplicativo deve<br>exibir a mensagem:<br>"Senha alterada com<br>sucesso.".                    | OK                 |

|                   | Caso de Uso                                | UC017 – | Enviar Sugestões                                                      |                              |                                 |                                                                                  |            |                    |  |
|-------------------|--------------------------------------------|---------|-----------------------------------------------------------------------|------------------------------|---------------------------------|----------------------------------------------------------------------------------|------------|--------------------|--|
|                   | Pré-condições                              |         |                                                                       |                              |                                 |                                                                                  |            |                    |  |
|                   | Elaborador                                 | Morais  | Data de Elaboração01/02/2017                                          |                              |                                 |                                                                                  |            |                    |  |
| Executor Everton  |                                            |         | Vorais                                                                | Data de Execução             |                                 |                                                                                  | 30/10/2017 | 30/10/2017         |  |
|                   |                                            |         | В                                                                     | ATERIA (                     | )                               |                                                                                  |            |                    |  |
| N.º Pré-condições |                                            |         | Entrada                                                               |                              | Ação                            | Resultado Esperado                                                               |            | Resultado<br>Teste |  |
| 0.1               | Acessar a tela cadastro<br>de Sugestões.   |         | Não preencher o campo<br>"Mensagem".                                  |                              | Clicar no<br>botão<br>"Enviar". | O aplicativo deve<br>exibir a mensagem: "O<br>campo Mensagem é<br>obrigatório.". |            | ОК                 |  |
|                   |                                            |         | В                                                                     | ATERIA 1                     | l                               |                                                                                  |            |                    |  |
| N.º               | N.º Pré-condições                          |         | Entrada                                                               |                              | Ação                            | Resultado Esperado                                                               |            | Resultado<br>Teste |  |
| 1.1               | 1 Acessar a tela cadastro<br>de Sugestões. |         | Definir o campo "T<br>valor Elogio e o ca<br>"Mensagem" com<br>Teste. | ripo" com<br>ampo<br>o valor | Clicar no<br>botão<br>"Enviar". | O aplicativo deve<br>exibir a mensagem:<br>"Mensagem enviada<br>com sucesso.".   |            | ОК                 |  |

| Caso de Uso              | UC018 -                                                                                                    | Avaliar Item Pedide                                                                                                    | 0                                                                                                    |                                                                                                    |                                                                                                    |                                                                                                    |                                                                                                    |
|--------------------------|----------------------------------------------------------------------------------------------------|----------------------------------------------------------------------------------------------------|----------------------------------------------------------------------------------------------------|----------------------------------------------------------------------------------------------------|----------------------------------------------------------------------------------------------------|----------------------------------------------------------------------------------------------------|----------------------------------------------------------------------------------------------------|
| Pré-condições            |                                                                                                    |                                                                                                    |                                                                                                    |                                                                                                    |                                                                                                    |                                                                                                    |                                                                                                    |
| Elaborador               | <i>l</i> lorais                                                                                                    | Data de                                                                                                    | Elaboração                                                                                                    |                                                                                                    | 01/02/2017                                                                                                    |                                                                                                    |                                                                                                    |
| Executor                 | Iorais Data de Execução                                                                                                 |                                                                                                    |                                                                                                    |                                                                                                    | 30/10/2017                                                                                                    |                                                                                                    |                                                                                                    |
|                          |                                                                                                    | В                                                                                                    | ATERIA (                                                                                                    | )                                                                                                    |                                                                                                    |                                                                                                    |                                                                                                    |
| Pré-condi                | ções                                                                                                    | Entrada                                                                                                    |                                                                                                    | Ação                                                                                                    | Resultado Esperado                                                                                                    |                                                                                                    | Resultado                                                                                                    |
|                          |                                                                                                    |                                                                                                    |                                                                                                    |                                                                                                    | 1                                                                                                    |                                                                                                    | Teste                                                                                                    |
| Acessar a tela avaliação |                                                                                                    | Não preencher o campo                                                                                                    |                                                                                                    | Clicar no                                                                                                    | O aplicativo deve                                                                                                    |                                                                                                    | OK                                                                                                    |
| de item.                 |                                                                                                    | "Comentário".                                                                                                    |                                                                                                    | botão                                                                                                    | exibir a mensagem: "O                                                                                                    |                                                                                                    |                                                                                                    |
|                          |                                                                                                    |                                                                                                    |                                                                                                    | "Confirmar".                                                                                                    | campo Comentário é                                                                                                    |                                                                                                    |                                                                                                    |
|                          |                                                                                                    |                                                                                                    |                                                                                                    |                                                                                                    | obrigatório.".                                                                                                    |                                                                                                    |                                                                                                    |
| BATERIA 1                |                                                                                                    |                                                                                                    |                                                                                                    |                                                                                                    |                                                                                                    |                                                                                                    |                                                                                                    |
| N.º Pré-condições        |                                                                                                    | Entrada                                                                                                    |                                                                                                    | Ação                                                                                                    | ção Resultado Esperado                                                                                                    |                                                                                                    | Resultado                                                                                                    |
|                          |                                                                                                    |                                                                                                    |                                                                                                    |                                                                                                    |                                                                                                    |                                                                                                    | Teste                                                                                                    |
| Acessar a tela avaliação |                                                                                                    | Definir a nota com 4 e o                                                                                                    |                                                                                                    | Clicar no                                                                                                    | O aplicativo deve                                                                                                    |                                                                                                    | OK                                                                                                    |
| de item.                 |                                                                                                    | campo "Comentário" com                                                                                                    |                                                                                                    | botão                                                                                                    | exibir a mensagem:                                                                                                    |                                                                                                    |                                                                                                    |
|                          |                                                                                                    | o valor Teste.                                                                                                    |                                                                                                    | "Confirmar".                                                                                                    | "Avaliação realizada                                                                                                    |                                                                                                    |                                                                                                    |
|                          |                                                                                                    |                                                                                                    |                                                                                                    |                                                                                                    | com si                                                                                                    | ICESSO "                                                                                                    |                                                                                                    |
|                          | Caso de Uso Pré-condições Elaborador Executor Pré-condid Acessar a tela a de item. Pré-condid Acessar a tela a de item. | Caso de Uso       UC018 –         Pré-condições       Everton M         Executor       Everton M         Pré-condições       Acessar a tela avaliação de item.         Pré-condições       Acessar a tela avaliação de item. | Caso de Uso       UC018 – Avaliar Item Pedide         Pré-condições       Everton Morais         Executor       Everton Morais         Pré-condições       Entrada         Acessar a tela avaliação<br>de item.       Não preencher o d<br>"Comentário".         Pré-condições       Entrada         Acessar a tela avaliação<br>de item.       Definir a nota com<br>campo "Comentário<br>o valor Teste. | Caso de Uso       UC018 – Avaliar Item Pedido         Pré-condições       Data de         Elaborador       Everton Morais       Data de         Executor       Everton Morais       Data de         BATERIA (       Pré-condições       Entrada         Acessar a tela avaliação<br>de item.       Não preencher o campo<br>"Comentário".       BATERIA (         Pré-condições       Entrada       BATERIA (         Acessar a tela avaliação<br>de item.       Definir a nota com 4 e o<br>campo "Comentário" com<br>o valor Teste.       Definir a nota com 4 e o | Caso de Uso       UC018 – Avaliar Item Pedido         Pré-condições       Everton Morais       Data de Elaboração         Executor       Everton Morais       Data de Execução         Executor       Everton Morais       Data de Execução         Pré-condições       Entrada       Ação         Acessar a tela avaliação<br>de item.       Não preencher o campo<br>"Comentário".       Clicar no<br>botão<br>"Confirmar".         Pré-condições       Entrada       Ação         Pré-condições       Entrada       Clicar no<br>botão<br>"Confirmar".         Pré-condições       Entrada       Ação         Outra de item.       Definir a nota com 4 e o<br>campo "Comentário" com<br>o valor Teste.       Clicar no<br>botão<br>"Confirmar". | Caso de Uso       UC018 – Avaliar Item Pedido         Pré-condições       Data de Elaboração         Elaborador       Everton Morais       Data de Elaboração         Executor       Everton Morais       Data de Execução         BATERIA 0       BATERIA 0       Resultant         Pré-condições       Entrada       Ação       Resultant         Acessar a tela avaliação de item.       Não preencher o campo       Clicar no botão       O aplication exitor a compo obrigant         Pré-condições       Entrada       Ação       Resultant         Acessar a tela avaliação de item.       Não preencher o campo       Clicar no botão       O aplication exitor a compo obrigant         Acessar a tela avaliação de item.       Definir a nota com 4 e o campo "Comentário" com o valor Teste.       Clicar no botão       O aplication exitor a com for a compo "Confirmar". | Caso de Uso       UC018 – Avaliar Item Pedido         Pré-condições       Data de Elaboração       01/02/2017         Executor       Everton Morais       Data de Execução       30/10/2017         Executor       Everton Morais       Data de Execução       30/10/2017         BATERIA 0       BATERIA 0       Resultado Esperado         Pré-condições       Entrada       Ação       Resultado Esperado         Acessar a tela avaliação de item.       Não preencher o campo<br>"Comentário".       Clicar no<br>botão       O aplicativo deve<br>exibir a mensagem: "O<br>campo Comentário é obrigatório.".         BATERIA 1       Pré-condições       Entrada       Ação<br>campo Comentário é obrigatório.".         Acessar a tela avaliação<br>de item.       Entrada       Ação<br>campo Comentário é obrigatório.".       O aplicativo deve<br>exibir a mensagem: "O<br>campo Comentário é obrigatório.".         Acessar a tela avaliação<br>de item.       Definir a nota com 4 e o<br>campo "Comentário" com<br>o valor Teste.       Clicar no<br>botão       O aplicativo deve<br>exibir a mensagem: |

|                      | Caso de Uso                | UC019 - | Consultar Relatório       | OS                      |            |                       |            |           |  |
|----------------------|----------------------------|---------|---------------------------|-------------------------|------------|-----------------------|------------|-----------|--|
| Pré-condições        |                            |         |                           |                         |            |                       |            |           |  |
| Elaborador Everton I |                            |         | Morais                    | Data de                 | Elaboração |                       | 01/02/2017 |           |  |
| Executor Everton     |                            |         | Morais                    | Iorais Data de Execução |            |                       | 30/10/2017 |           |  |
|                      |                            |         | В                         | ATERIA (                | )          |                       |            |           |  |
| N.º                  | Pré-condi                  | ções    | Entrada                   |                         | Ação       | Resultado Esperado    |            | Resultado |  |
|                      |                            |         |                           |                         |            | 1                     |            | Teste     |  |
| 0.1                  | Acessar a tela relatórios. |         | Não preencher os campos   |                         | Clicar no  | O aplicativo deve     |            | OK        |  |
|                      |                            |         | "De" e "Até".             |                         | botão      | exibir a mensagem:    |            |           |  |
|                      |                            |         |                           |                         | "Buscar".  | "Os campos De e Até   |            |           |  |
|                      |                            |         |                           |                         |            | são obrigatórios.".   |            |           |  |
| BATERIA 1            |                            |         |                           |                         |            |                       |            |           |  |
| N.º Pré-condições    |                            | ções    | Entrada                   |                         | Ação       | Resultado Esperado    |            | Resultado |  |
|                      |                            |         |                           |                         |            |                       |            | Teste     |  |
| 1.1                  | Acessar a tela relatórios. |         | Preencher o campo "De"    |                         | Clicar no  | O sistema deve exibir |            | ОК        |  |
|                      |                            |         | com a data 01/01/2017 e o |                         | botão      | as sugestões          |            |           |  |
|                      |                            |         | campo "Até" com a data    |                         | "Buscar".  | enviadas no período   |            |           |  |
|                      |                            |         | 01/02/2017.               |                         |            | selecio               | onado.     |           |  |